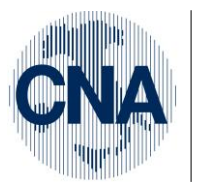

Ferrara Forlì-Cesena Ravenna Reggio Emilia

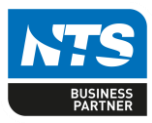

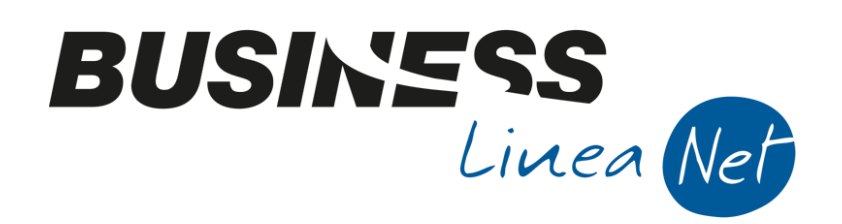

# ESEMPI DI REGISTRAZIONE CO-GE

Esempi\_registrazione\_Coge

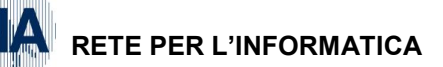

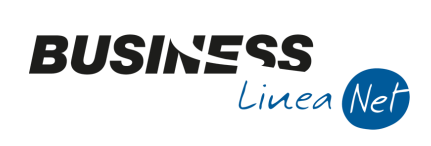

## Indice dei Contenuti

#### Sommario

| GE | STIONE PRIMA NOTA                                                                                   | 4    |
|----|----------------------------------------------------------------------------------------------------|------|
|    | 01) Emessa fattura con una aliquota IVA e una contropartita di ricavo                               | 7    |
|    | 02) Emessa fattura con una aliquota IVA e due contropartite di ricavo                               | 8    |
|    | 03) Emessa fattura con due aliquote IVA e una contropartita di ricavo                               | 9    |
|    | 04) Emessa fattura incassata                                                                        | . 10 |
|    | 05) Emessa fattura per vendita cespite                                                              | . 12 |
|    | 06) Emessa fattura in Split Payment                                                                 | . 13 |
|    | 07) Emessa nota di accredito                                                                        | . 15 |
|    | 08) Emessa nota di accredito in Split Payment                                                       | . 17 |
|    | 09) Emessa fattura intracomunitaria                                                                 | . 19 |
|    | 10) Corrispettivi incassati                                                                         | . 21 |
|    | 11) Corrispettivi non riscossi per Cessione di beni                                                 | . 22 |
|    | 12) Corrispettivi non riscossi per Prestazione di servizi                                           | . 23 |
|    | 13) Ricevuta fattura con una aliquota IVA e una contropartita di costo                              | . 24 |
|    | 14) Ricevuta fattura con una aliquota IVA e due contropartite di costo                              | . 25 |
|    | 15) Ricevuta fattura con due aliquote IVA e una contropartita di costo                              | . 26 |
|    | 16) Ricevuta fattura pagata                                                                         | . 27 |
|    | 17) Ricevuta fattura di acquisto cespite                                                            | . 29 |
|    | 18) Ricevuta fattura con IVA indetraibile al 60% e costo deducibile all'20% (carburante auto)       | . 30 |
|    | 19) Ricevuta fattura con IVA inded. al 50% e costo deducibile all'80% (bolletta telefono cellulare) | . 31 |
|    | 20) Ricevuta bolletta telefono cellulare con addebito rata fattura acquisto telefoni cellulari      | . 32 |
|    | 21) Ricevuta fattura Leasing autovettura                                                            | . 35 |
|    | 22) Ricevuta fattura con IVA in parte deducibile e in parte indeducibile al 60%                     | . 36 |
|    | 23) Ricevuta fattura professionista con ritenuta d'acconto                                          | . 37 |
|    | 24) Ricevuta nota di accredito (a compensazione fattura)                                            | . 39 |
|    | 25) Ricevuta nota di accredito di sola IVA                                                          | . 42 |
|    | 26) Ricevuta bolla doganale                                                                         | . 43 |
|    | 27) Ricevuta fattura intracomunitaria - Merci (Area €uro)                                           | . 47 |
|    | 28) Ricevuta fattura intracomunitaria - Merci (No €uro)                                             | . 49 |
|    | 29) Ricevuta fattura intracomunitaria – Prestazioni di servizio                                     | . 51 |
|    | 30) Ricevuta nota di accredito intracomunitaria - Merci (Area €uro)                                 | . 53 |
|    | 31) Ricevuta nota di accredito intracomunitaria - Merci (No €uro)                                   | . 55 |
|    | 32) Ricevuta fattura estera (San Marino) - SENZA IVA ESPOSTA                                        | . 57 |
|    | 33) Ricevuta fattura estera (San Marino) - CON IVA ESPOSTA                                          | . 58 |
|    | 34) Ricevuta fattura per omaggi senza rivalsa IVA                                                   | . 59 |
|    |                                                                                                    |      |

### RETE PER L'INFORMATICA

| 35) Ricevuta fattura per omaggi con rivalsa IVA                                                  | 60                |
|--------------------------------------------------------------------------------------------------|-------------------|
| 36) Ricevuta fattura acquisto rottami con una sola aliquota in reverse-charge                    | 61                |
| 37) Ricevuta fattura acquisto rottami con un'aliquota in reverse-charge e un'aliquota normale    | 62                |
| 38) Ricevuta fattura Art. 17, 6° c. in reverse-charge                                            | 63                |
| 39) Ricevuta fattura Art. 17, 6° c. in reverse-charge e un'aliquota normale                      | 65                |
| 40) Storno fattura per errata registrazione                                                      | 67                |
| 41) Adeguamento ai parametri/Studi di settore                                                    | 70                |
| 42) Ravvedimento IVA                                                                             | 71                |
| 43) Apertura Saldi Clienti/Fornitori/Ric.Banc./Iva esig.differita (solo per 1° anno di gestione) | 72                |
| 44) Prelievo titolare                                                                            | 75                |
| 45) Giroconto                                                                                    | 76                |
| 46) Pagamento rata mutuo                                                                         | 77                |
| 47) Rilevazione retribuzioni                                                                     | 78                |
| 48) Storno errata registrazione                                                                  | 79                |
| 49) Incasso fattura cliente                                                                      | 80                |
| 50) Pagamento fattura fornitore                                                                  | 82                |
| 51) Pagamento di due o più fatture fornitori                                                     | 84                |
| 52) Incasso fattura con IVA ad esigibilità differita                                             | 86                |
| 53) Compensazione partite                                                                        | 87                |
| 54) Manutenzione Scadenze                                                                        | 88                |
| 55) Acconti da cliente                                                                           | 91                |
| GESTIONE EFFETTI/RICEVUTE BANCARIE                                                               | 94                |
| 56) Raggruppamento scadenze attive su unica RI-BA - GESTIONE AUTOMATICA                          | 94                |
| 57) Chiusura scadenze per emissione unica RI-BA - GESTIONE MANUALE                               | 95                |
| 58) Generazione effetti                                                                          | 96                |
| 59) Gestione Distinte Effetti/I/P                                                                | 98                |
| GESTIONE INSOLUTI                                                                                | 100               |
| 60) Rilevazione insoluto                                                                         | 100               |
| GESTIONE PRIMA NOTA CORRISPETTIVI<br>GESTIONE SCADENZIARIO<br>Revisioni                          | 102<br>104<br>107 |
|                                                                                                  |                   |

BUSINESS Linea Net

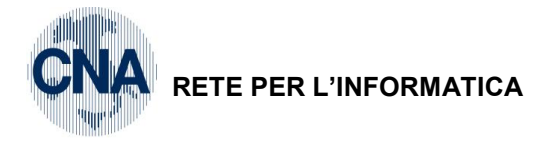

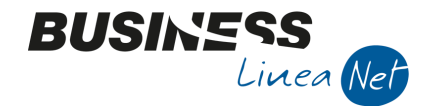

## **GESTIONE PRIMA NOTA**

Questo programma permette di inserire, modificare ed annullare, movimenti IVA (fatture emesse, ricevute, corrispettivi, ecc...), registrazioni di pura contabilità (prelievi e versamenti, rilevazione salari e stipendi, pagamento contributi e rate mutuo, ecc...) e movimenti relativi ad incassi e pagamenti di scadenze su clienti e fornitori.

Per accedere al programma selezionare dal Menù Principale le voci 2 – Contabilità, 1 – Gestione Giornaliera, 1 – Gestione Prima Nota.

Impostare i campi "Data registrazione" ed "Esercizio di competenza", quindi cliccare "Nuovo" per inserire una nuova registrazione.

| 🖪 GESTIONE PRIMA NOTA <cna -="" cna="" euro="" servizi="" standard=""></cna> |                                             |             |             |                            |             |                |                               |                         |
|------------------------------------------------------------------------------|---------------------------------------------|-------------|-------------|----------------------------|-------------|----------------|-------------------------------|-------------------------|
|                                                                              | 🗋 🗎 🍹 📄 🍮 🏦 👫 🏷 🏷 Documento - 💶 - 🔤 🔇 🛞 🥝 🕩 |             |             |                            |             |                |                               |                         |
| Eser                                                                         | rcizio Corrente                             | =           | Es.da 0     | 1/01/2016 al 31/12/2016    | Data/num re | eg. 15/03/2016 | 0 🔤 CNA SE                    | RVIZI - STANDARD        |
|                                                                              |                                             |             |             |                            |             | -              |                               |                         |
|                                                                              |                                             |             |             |                            |             |                |                               |                         |
| Re                                                                           | gistrazioni                                 | esistenti ( | (Massimo 20 | ) registrazioni)           |             |                |                               |                         |
| Mos                                                                          | vimenti con dat                             | aren, trale | d 🔽 Da / A  | data 15/01/2016            | 31/03/2016  | Causale        |                               | M                       |
|                                                                              | vinena con dat                              | areg. uare  |             |                            | 103/2010    | Causale        | Conto                         |                         |
|                                                                              | Data reg.                                   | N.reg.      | Caus.       | Des.Caus.                  | Integr      | Conto          | Descr. conto                  | Descrizione             |
| 1                                                                            | 15/01/2016                                  | 1           | 1           | Emessa Fattura             |             | 160 1000 1     | Rossi Enrico & C. S.n.c.      |                         |
| 5                                                                            | 16/01/2016                                  | 1           | 1           | Emessa Fattura             |             | 16010002       | Sidercoop Srl                 |                         |
|                                                                              | 17/01/2016                                  | 1           | 1           | Emessa Fattura             |             | 16010003       | Bianchi Emilio & C. S.n.c.    |                         |
| -8                                                                           | 17/01/2016                                  | 2           | 1001        | Ft.emessa incassata        |             | 16010004       | CAP S.r.l.                    |                         |
|                                                                              | 18/01/2016                                  | 1           | 7           | Em.fatt.alien.Cespiti      |             | 16010002       | Sidercoop Srl                 |                         |
| 0                                                                            | 19/01/2016                                  | 1           | 1109        | Fattura Split payment      |             | 16010022       | Comune di Ferrara             | =                       |
| ×.                                                                           | 21/01/2016                                  | 1           | 2           | Emessa N.Accred.           |             | 16010002       | Sidercoop Srl                 |                         |
| 7                                                                            | 21/01/2016                                  | 2           | 1111        | Nota credito Split payment |             | 16010022       | Comune di Ferrara             |                         |
| Ĵ                                                                            | 23/01/2016                                  | 1           | 8           | Em.Fatt.Intracom.          |             | 160 10006      | Muller Industries Inc.        |                         |
| v                                                                            | 25/01/2016                                  | 1           | 10          | Corrispettivi Incassati    |             | 22010001       | Cassa contanti                |                         |
| NA<br>N⊔                                                                     | 28/01/2016                                  | 1           | 12          | Corrisp.non riscossi(Cessi |             | 16200006       | Credito per sc.fisc.non risc. |                         |
| рс<br>0                                                                      | 29/01/2016                                  | 1           | 80          | Scrittura Contabile        |             | 17050015       | CR.da Ric.Fisc.non inc.(P     | Ricevuta fiscale non ir |
|                                                                              | 07/02/2016                                  | 1           | 80          | Scrittura Contabile        |             | 22010001       | Cassa contanti                | Incasso corrispettivi ( |
| 9                                                                            | 08/02/2016                                  | 1           | 13          | Incasso corrispettivi (Pre |             | 22010001       | Cassa contanti                |                         |
|                                                                              | 20/02/2016                                  |             |             | Dissueda Cathora           |             | 22010001       | F 0                           | >                       |

Per richiamare una registrazione già esistente, selezionare "Apri", quindi indicare, oltre alla "Data registrazione" ed "Esercizio di competenza", anche il "Numero registrazione": nel caso non si abbia a disposizione questo dato, cliccare su "Zoom" per attivare la ricerca della registrazione sui sottoconti.

In apertura programma è presente una griglia che permette di visualizzare le ultime operazioni inserite dall'operatore corrente oppure le registrazioni inserite/modificate secondo i filtri impostati.

**Nota**: in fase di registrazione di documenti IVA e di movimenti contabili, potranno presentarsi alcuni campi specifici, posizionati nel castelletto IVA oppure in quello delle contropartite.

Vediamo qui di seguito il loro significato.

| Esempi_registrazione_Coge | Rev. 25/01/2018 | Pag.:4 |
|---------------------------|-----------------|--------|
|                           |                 |        |

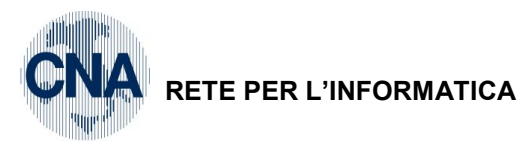

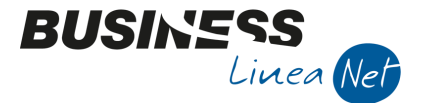

#### Castelletto IVA

#### Tipo A. (o tipo movimento Iva)

| Tipo Acq.                     |
|-------------------------------|
| Non definito 🛛 🔽 🕨            |
| Non interessa                 |
| Altro                         |
| Beni strum.non ammortiz.      |
| Rimanenze iniziali            |
| Leasing                       |
| Non definito                  |
| Beni destinati alla rivendita |
| Beni Ammortizzabili (cespiti) |
| Beni amm. non Iva 11          |

Questo dato viene utilizzato per vari scopi. Serve principalmente per reperire dati ai fini della dichiarazione annuale IVA (quadro A), quando si richiede che tali dati siano ricavati dai movimenti IVA e non dalla contabilità generale (cioè da importi registrati sui sottoconti).

Indicare se trattasi di acquisti relativi a:

Non interessa: non si vuole classificare il movimento IVA

Altro: altri acquisti/vendite non rientranti nelle categorie sopra/sotto specificate

Beni strum. non ammortiz. : es. terreni

Rimanenze iniziali (non applicabile)

Leasing: canoni di locazione finanziaria

Non definito: (equivalente a non interessa)

Beni destinati alla rivendita: per acquisto di beni e servizi destinati alla rivendita o alla produzione di servizi, e di beni su cui opera la ventilazione dei corrispettivi

Beni Ammortizzabili (cespiti): beni strumentali; compilare anche in caso di vendite

Beni amm. non Iva 11: da non utilizzare

Per ulteriori approfondimenti consultare il capitolo relativo alla gestione del campo Tipo Acquisto all'interno del manuale "Appendice di Contabilità".

#### Natura operazione

|   | Natura operaz.                    |        |
|---|-----------------------------------|--------|
|   |                                   | $\sim$ |
|   | Da impostare                      |        |
|   | Merci                             |        |
|   | Servizi                           |        |
|   | Noleggio/Leasing Autovettura      |        |
| i | Noleggio/Leasing Caravan          |        |
| i | Noleggio/Leasing Altri veicoli    |        |
|   | Noleggio/Leasing Unità da diporto |        |
|   | Noleggio/Leasing Aeromobili       |        |

Richiesto per operazioni effettuate con soggetti Intracomunitari, Sanmarinesi e di paesi cd. "Black list (cioè soggetti con 'tipo soggetto IVA' = 'Intracee'/'RSM'/ Extracee). Indicare se trattasi di Merci o Servizi.

Il campo deve essere compilato anche ai fini dello Spesometro in caso di fatture emesse per noleggio/leasing, selezionando la voce apposita.

#### **RSM Cessioni**

| RSM Cessioni            |   |
|-------------------------|---|
| Da impostare            | 2 |
| Da impostare            |   |
| Operatore               |   |
| Privati                 |   |
| Servizi                 |   |
| Cess. autofatt. servizi |   |

Richiesto solo per cessioni a soggetto con 'tipo soggetto IVA' di tipo RSM (Sanmarinese).

| Esempi_registrazione_Coge  | Rev. 25/01/2018  | Pag.:5 |
|----------------------------|------------------|--------|
| Lisempi_registrazione_coge | 1(6). 23/01/2010 | r ag5  |

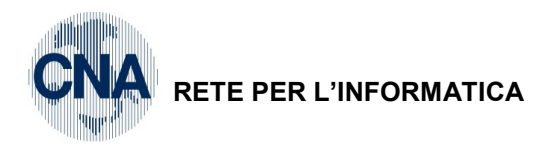

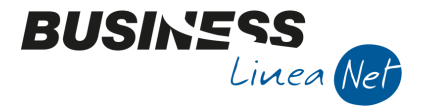

Indicare se trattasi di cessioni di merci ad operatore economico, se trattasi di cessioni di merci a privato, oppure se invece trattasi di prestazioni di servizi.

| RSM vidimaz. | RSM data vidim. |
|--------------|-----------------|
| M            |                 |
|              |                 |

Per le cessioni a soggetti con "Tipo soggetto IVA" di tipo RSM (San Marino), il flag "RSM vidimazione" abilita la stampa sul registro IVA vendite della data (campo "RSM data vidimazione") in cui l'ufficio tributario di RSM ha vidimato la fattura, come stabilito dall'art. 4 del D.M. 24/12/93.

#### RSM Acquisti

| RSM Acquisti           |
|------------------------|
| Senza add. imposta 🛛 💟 |
| Da impostare           |
| Senza add. imposta     |
| Con add. imposta       |
| Servizi                |

Richiesto solo per acquisti da soggetto con 'tipo soggetto IVA' di tipo RSM (Sanmarinese).

Indicare se trattasi di acquisti di merci senza addebito di imposta (IVA), o acquisti di merci con addebito di imposta (IVA), oppure se trattasi invece di fornitura di servizi.

#### Castelletto contropartite

| Da data comp. | A data comp. |
|---------------|--------------|
| 30/04/2016    | 29/04/2017   |

#### Da data competenza economica

Se il sottoconto ha l'indicazione in anagrafica di gestire la data di competenza economica o il periodo di competenza economica (tipicamente conti che rappresentano costi e ricavi), indicare qui la data che definisce il periodo o la data di riferimento per la generazione di ratei, risconti o costi/ricavi anticipati.

#### A data competenza economica

Se il sottoconto ha l'indicazione in anagrafica di gestire il periodo di competenza economica (tipicamente conti che rappresentano costi e ricavi legati al tempo), indicare qui la data che definisce la fine del periodo di riferimento per la generazione di ratei, risconti o costi/ricavi anticipati.

N.B.: nel caso il sottoconto sia impostato per la gestione a "Periodo di competenza economica" e non vengano compilate le date di inizio/fine con almeno un giorno di scarto, in fase di salvataggio della registrazione apparirà un messaggio del tipo:

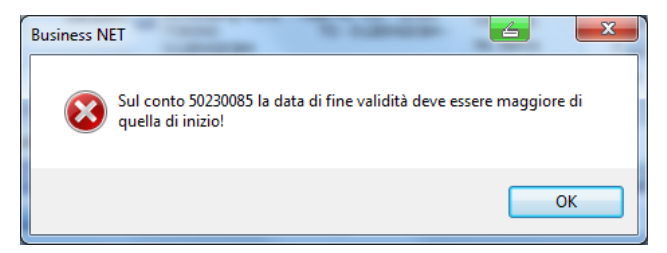

all'interno del quale sarà riportato il codice del sottoconto interessato.

Provvedere quindi alla corretta imputazione delle date di competenza prima di salvare la registrazione.

Per ulteriori approfondimenti consultare il capitolo relativo alla gestione dei Ratei e Risconti all'interno del manuale "Appendice di Contabilità".

Vediamo ora alcuni esempi di registrazioni.

| Esempi_registrazione_Coge | Rev. 25/01/2018 | Pag.:6 |
|---------------------------|-----------------|--------|
| Esempi_registrazione_eoge | 1101.20/01/2010 | r ugo  |

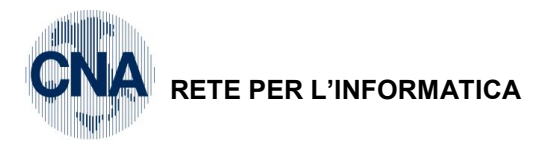

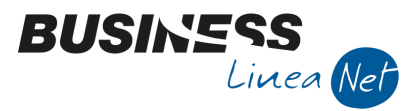

#### 01) Emessa fattura con una aliquota IVA e una contropartita di ricavo

Causale: 1 Emessa fattura

Num.documento: 1

Cliente: Rossi Enrico & C. S.n.c.

Imponibile: € 50,82 soggetto ad IVA 22%

Data: 15/01/2016 Totale fattura: € 62,00 Contropartita: Vendite merci

| GESTIONE PRIMA NOTA <cna -="" cna="" euro="" servizi="" standard=""></cna>                                          |                                              |                        |                                |                        |  |  |  |  |  |  |  |  |
|----------------------------------------------------------------------------------------------------|----------------------------------------------|------------------------|--------------------------------|------------------------|--|--|--|--|--|--|--|--|
| 🗋 🗎 🖣 🖹 🇯 🏄 🎽 🎾 Documento - 🧮 - 🔟 💽 🛞 🕢 🕪                                                                           |                                              |                        |                                |                        |  |  |  |  |  |  |  |  |
| Esercizio Corrente Es.da 01/01/2016 al 31/12/2016 Data/num reg. 15/01/2016 Image: 15/01/2016 CNA SERVIZI - STANDARD |                                              |                        |                                |                        |  |  |  |  |  |  |  |  |
| Causale 1 Emessa Fattura                                                                                            | Sel.Scad S                                   | erie/num. Doc.         | 1 Data I                       | Doc. 15/01/2016 🔤      |  |  |  |  |  |  |  |  |
| Des. agg.                                                                                                    | <u>U</u> lt. D.                              | Valuta 0 🔤             | Cambio                         | 0,00000000             |  |  |  |  |  |  |  |  |
| Dati IVA:                                                                                                    |                                              |                        |                                |                        |  |  |  |  |  |  |  |  |
| N° reg. Vendite 1 Prot.                                                                                             | 1 Attività Unica                             |                        |                                |                        |  |  |  |  |  |  |  |  |
| Cod. conto C/F (D) 16010001                                                                                         | Rossi Enrico & C. S.n.c Via Bol              | ogna, 185 Cod. pag.    | 31 - R.B. 30 d FM              | 1                      |  |  |  |  |  |  |  |  |
|                                                                                                    | - 44012 BONDENO<br>00532600384 - 00532600384 | FE - Ns. Banca         | 0                              |                        |  |  |  |  |  |  |  |  |
| Totale documento 52,00                                                                                              |                                              | Partita: Serie/N       | lum/Anno                       | 1 🔤 2016 🔤             |  |  |  |  |  |  |  |  |
| Cod. IVA Descr. IVA                                                                                                 | Alig. Imponibile Iva                         | Tipo Acq.              | Natura operaz                  | Data competenza        |  |  |  |  |  |  |  |  |
| 22 IVA 22%                                                                                                    | 22,0 50,82                                   | 11,18 Non definito     | Merci                          | a 15/01/2016 🔤         |  |  |  |  |  |  |  |  |
| 5                                                                                                    |                                              |                        | Pla                            | af. 15/01/2016 🔤       |  |  |  |  |  |  |  |  |
|                                                                                                    |                                              |                        | Im                             | p: -50,82              |  |  |  |  |  |  |  |  |
| <                                                                                                    | Ш                                            |                        | S Iva                          | a: -11,18              |  |  |  |  |  |  |  |  |
| Conto Descrizione conto                                                                                             | Num. partita Anno partita S                  | erie partita Dare      | Avere [                        | Da data comp. Descr.   |  |  |  |  |  |  |  |  |
| 1 60010001 Vendite merci                                                                                            | 1 2016                                       | 0,00                   | 50,82 1                        | 15/01/2016             |  |  |  |  |  |  |  |  |
| <b>1</b>                                                                                                    |                                              |                        |                                |                        |  |  |  |  |  |  |  |  |
|                                                                                                    |                                              |                        |                                |                        |  |  |  |  |  |  |  |  |
|                                                                                                    |                                              |                        |                                |                        |  |  |  |  |  |  |  |  |
| Inserire codice cliente e tot, documento                                                                            |                                              |                        | Saldo attua                    |                        |  |  |  |  |  |  |  |  |
|                                                                                                    | 62.00 0.00                                   | Prof/Dit/Casp          | Partitario Cont Anali          | U,00                   |  |  |  |  |  |  |  |  |
| Tot. D/A/Diff. 62,00                                                                                                | 62,00 0,00                                   | Prof/ <u>R</u> it/Cesp | Partitario Cont. <u>A</u> nali | itica <u>S</u> cadenze |  |  |  |  |  |  |  |  |

Al termine dell'inserimento dati nel castelletto IVA e in quello delle contropartite, cliccare su dischetto/aggiorna per salvare la registrazione; se il cliente è gestito a Partite/Scadenze verrà visualizzata la relativa scadenza.

Il programma propone il codice di pagamento memorizzato in anagrafica cliente, che si può modificare liberamente, andando a selezionare un altro codice dalla funzione Zoom.

| в      | B SCADENZE: PARTITA 20161 CONTO 16010001 - ROSSI ENRICO & C. S.N.C VIA BOLOGNA, 185 - 44012 BONDENO |         |        |             |                |               |            |            |              |  |  |  |
|--------|----------------------------------------------------------------------------------------------------|---------|--------|-------------|----------------|---------------|------------|------------|--------------|--|--|--|
|        |                                                                                                    |         |        |             |                |               |            |            |              |  |  |  |
|        | Data scadenza                                                                                       | Importo | Pagato | Tipo pagam. | Cod. pagamento | Descr. pagam. | Dare/Avere | Num. prot. | Data reg.    |  |  |  |
| 1<br>3 | 29/02/2016                                                                                          | 62,00   |        | R.B. o RIBA | 31             | R.B. 30 d FM  | Dare       | :          | 1 15/01/2016 |  |  |  |
| 5      |                                                                                                    |         |        |             |                |               |            |            |              |  |  |  |

Apportare eventuali modifiche, se necessarie, poi salvare e uscire dallo scadenziario.

Tornati alla videata di prima nota, verrà visualizzato il seguente messaggio:

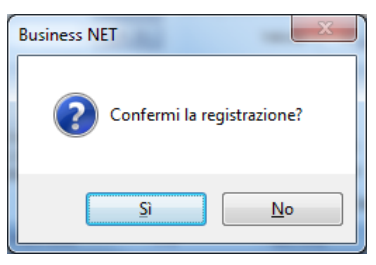

Cliccare su "Sì" per confermare.

| Esempi_registrazione_Coge | Rev. 25/01/2018 | Pag.:7 |
|---------------------------|-----------------|--------|
|                           |                 |        |

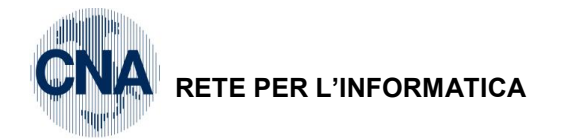

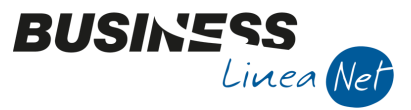

#### 02) Emessa fattura con una aliquota IVA e due contropartite di ricavo

Causale: 1 Emessa fattura

Num. documento: 2

Cliente: Sidercoop Srl

Data: 16/01/2016 Totale fattura: € 1.860,00

Imponibile: € 1.524.59 soggetto ad IVA 22%

Contropartite: Vendite prodotti finiti: € 1.290,00 Prestaz.di servizi accessori: € 234,59

|           | GESTIONE PR       | RIMA NOTA <c< th=""><th>NA SERVIZI</th><th>- STANDARD</th><th>CNA EURO&gt;</th><th>envizi as</th><th>comessor!</th><th>( C)</th><th>234,5</th><th>4</th><th></th><th></th><th>x</th></c<> | NA SERVIZI       | - STANDARD                 | CNA EURO>        | envizi as     | comessor!              | ( C)       | 234,5     | 4         |              |                | x      |
|-----------|-------------------|----------------------------------------------------------------------------------------------------|------------------|----------------------------|------------------|---------------|------------------------|------------|-----------|-----------|--------------|----------------|--------|
| Ľ         |                   | 🗎 🌢 🗎                                                                                                    | MY               | シ Docum                    | nento 🕶 其        | • INI (\$)    | ٠                      | <b>]</b> ‡ |           |           |              |                |        |
| Ese       | ercizio Corrent   | te 💟                                                                                                    | Es.da 01         | /01/2016 al 31/            | 12/2016 D        | ata/num reg.  | 16/01/2016             |            | 1 🔤       | CNA SEF   | VIZI         | - STAND/       | ARD    |
| Ca        | usale             | 1 Emess                                                                                                    | a Fattura        |                            | Sel.Scad         | Serie/num.    | Doc.                   |            |           | 2 Dat     | a Doo        | . 16/01/20     | 16 🔤   |
| De        | s. agg.           |                                                                                                    |                  |                            | <u>U</u> lt. D.  | V             | aluta 0                |            |           | Cambio    |              | 0,0000         | 00000  |
| Dati IVA: |                   |                                                                                                    |                  |                            |                  |               |                        |            |           |           |              |                |        |
| N٩        | reg. Vendite      | e 1                                                                                                    | Prot.            |                            | 2 Attività Unic  | a             |                        |            |           |           |              |                |        |
| Co        | d. conto C/F      | (D) 160                                                                                                    | 0 10002 🔤 S      | idercoop Srl - \<br>MILITA | /iale Po, 85 - 4 | 1034 FINALE   | Cod. pag.              |            | 31 🔤      | R.B. 30 d | FM           |                |        |
|           |                   |                                                                                                    | 0                | 1328230386                 | 110 - 015262     | 200000-       | Ns. Banca              |            | 0 🔤       |           |              | -              |        |
| To        | tale docume       | ento 1.                                                                                                    | 860,00           |                            |                  |               | Partita: S             | Serie/N    | um/Anno   |           | 2            |                | 16 🔤   |
|           | Cod. IVA D        | escr. IVA                                                                                                    | Al               | iq. Imponibile             | Iva              | 1             | Tipo Acq.              |            | Natura o  | peraz     | Tun          | Data compe     | tenza  |
| 1 2       | 22 <b>I</b> V     | A 22%                                                                                                    | 2                | 2,0                        | 1.524,59         | 335,41        | Ion definito           |            | Merci     |           | Diaf         | 16/01/2016     |        |
| E.        |                   |                                                                                                    |                  |                            |                  |               |                        |            |           |           | Plat.        | 16/01/2016     |        |
|           |                   |                                                                                                    |                  | Ш                          |                  | 1             |                        |            |           | 5         | Imp:<br>Iva: | -1.5           | 35 41  |
| ľ         | Contra            | Description                                                                                                    |                  |                            | 1                | 0-1           | 2                      |            |           |           |              | ~              | 55,41  |
| 1         | Conto<br>60030001 | Vendite prodott                                                                                                    | tto<br>ti finiti | Num. partita               | Anno partita     | Serie partita | Dare                   | 0.00       | Avere     | 1 290 0   | Da 0         | 1/2016         | Descr. |
| 3         | 60050004          | Prestaz.di servi                                                                                                    | izi accessori    | 2                          | 2016             |               |                        | 0,00       |           | 234,5     | 16/0         | 1/2016         |        |
| 2         |                   |                                                                                                    |                  |                            |                  |               |                        |            |           |           |              |                |        |
|           |                   |                                                                                                    |                  |                            |                  |               |                        |            |           |           |              |                |        |
|           |                   |                                                                                                    | Ш                |                            |                  |               |                        |            |           |           |              |                |        |
| Ins       | erire codice clie | ente e tot.docum                                                                                                    | nento            |                            |                  |               |                        |            |           | Saldo at  | tuale        |                | 0,00   |
| Tot       | . D/A/Diff.       | 1.860,00                                                                                                    | 1.860            | ),00                       | 0,00             |               | Prof/ <u>R</u> it/Cesp |            | artitario | Cont. A   | alitica      | <u>S</u> cader | ıze    |

Se il cliente è gestito a Partite/Scadenze, dopo aver inserito tutti i dati contabili ed Iva, salvando la registrazione il programma visualizza le scadenze:

| E  | B SCADENZE: PARTITA 20162 CONTO 16010002 - SIDERCOOP SRL - VIALE PO, 85 - 41034 FINALE EMILIA M |          |        |             |                |               |            |            |            |  |  |
|----|-------------------------------------------------------------------------------------------------|----------|--------|-------------|----------------|---------------|------------|------------|------------|--|--|
|    |                                                                                                 |          |        |             |                |               |            |            |            |  |  |
|    | Data scadenza                                                                                   | Importo  | Pagato | Tipo pagam. | Cod. pagamento | Descr. pagam. | Dare/Avere | Num. prot. | Data reg.  |  |  |
| 13 | 29/02/2016                                                                                      | 1.860,00 |        | R.B. o RIBA | 31             | R.B. 30 d FM  | Dare       | 2          | 16/01/2016 |  |  |
| 1  | a                                                                                               |          |        |             |                |               |            |            |            |  |  |

Uscire dalla gestione scadenziario e confermare la registrazione.

| Esempi_registrazione_Coge | Rev. 25/01/2018 | Pag.:8 |
|---------------------------|-----------------|--------|
| Esempi_registrazione_Coge | Rev. 25/01/2018 | P      |

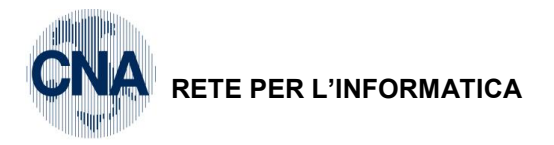

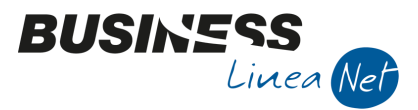

#### 03) Emessa fattura con due aliquote IVA e una contropartita di ricavo

Causale: 1 Emessa fattura

| Num  | documonto: | 2 |
|------|------------|---|
| num. | documento. | S |

Cliente: Bianchi Emilio & C. Snc

Data: 17/01/2016

Imponibile: € 77,47 soggetto ad IVA 10% € 177.80 soggetto ad IVA 22%

Totale fattura: € 302,13

Contropartita: Vendite merci € 255.27

|                   | GESTIONE PR                                 | IMA NOTA <cna servi<="" th=""><th>ZI - ST</th><th>ANDARD</th><th>CNA EUR</th><th>0&gt;</th><th></th><th></th><th></th><th>4</th><th>l</th><th>- 0</th><th>x</th></cna> | ZI - ST               | ANDARD                                   | CNA EUR                      | 0>                           |                                      |                 |                    | 4                      | l                | - 0             | x      |
|-------------------|---------------------------------------------|----------------------------------------------------------------------------------------------------|-----------------------|------------------------------------------|------------------------------|------------------------------|--------------------------------------|-----------------|--------------------|------------------------|------------------|-----------------|--------|
|                   | 🗋 📄 🖗 🖹 🍮 🗊 🙌 🎽 🎐 Documento - 🧮 - 🔟 💽 🛞 🤪 🕪 |                                                                                                    |                       |                                          |                              |                              |                                      |                 |                    |                        |                  |                 |        |
| Ese<br>Cau<br>Des | rcizio Correnta<br>usale<br>3. agg.         | Es.da                                                                                                    | 01/01/                | 2016 al 31/                              | 12/2016<br>Sel.Sca<br>Ult. D | Data/num reg<br>d Serie/num  | . 17/01/2<br>. <b>Doc.</b><br>Valuta | 2016 🔤<br>0 🔤   | 1 🔤                | CNA SE<br>3 D.<br>Camb | ata Do           | c. 17/01/20     | ARD    |
| Dati              | Dati IVA:                                   |                                                                                                    |                       |                                          |                              |                              |                                      |                 |                    |                        |                  |                 |        |
| N°i               | reg. Vendite                                | 1 Prot.                                                                                                    |                       | :                                        | 3 Attività                   | Unica                        |                                      |                 |                    |                        |                  |                 |        |
| Co                | d. conto C/F                                | (D) 16010003 🔤                                                                                                    | Bianc<br>4510<br>0004 | hi Emilio & (<br>0 ROVIGO<br>0220386 - ( | C. S.n.c                     | Via Padova, 85<br>RO -<br>86 | Cod<br>Ns.                           | . pag.<br>Banca | 33 🔤               | R.B. 60                | d FM             |                 |        |
| То                | tale docume                                 | nto 302,13 🔤                                                                                                    |                       |                                          |                              |                              | Par                                  | tita: Serie/î   | Num/Anno           |                        | 3                | : 🔤 🛛 20        | ) 16 🔤 |
|                   | Cod. IVA De                                 | escr. IVA                                                                                                    | Aliq.                 | Imponibile                               |                              | Iva                          | Tipo Acc                             | þ.              | Natura d           | ope                    | Turn             | Data compe      | etenza |
| 1 2               | 10 IV/                                      | A 10%                                                                                                    | 10,0                  |                                          | 77,47                        | 7,75                         | Non defi                             | nito            | Merci              | =                      | Disf             | 17/01/2016      |        |
| 5                 | 22 <b>IV</b>                                | A 22%                                                                                                    | 22,0                  |                                          | 177,80                       | 39,11                        | Non defi                             |                 | Merci              |                        | Imp:             | 17/01/2010      | 255.27 |
| ₹                 |                                             |                                                                                                    | Ш                     |                                          |                              |                              |                                      |                 |                    | <b>S</b>               | Iva:             |                 | -46,86 |
|                   | Conto                                       | Descrizione conto                                                                                                    | Nur                   | n. partita                               | Anno part                    | tita Serie partit            | a Da                                 | re              | Avere              |                        | Da               | data comp.      | Descr. |
| 1                 | 600 1000 1                                  | Vendite merci                                                                                                    |                       | 3                                        | 2                            | 016                          |                                      | 0,00            |                    | 255,                   | <b>27</b> 17/    | 01/2016         |        |
| 5                 |                                             |                                                                                                    |                       |                                          |                              |                              |                                      |                 |                    |                        |                  |                 |        |
|                   |                                             |                                                                                                    |                       |                                          |                              |                              |                                      |                 |                    |                        |                  |                 |        |
|                   |                                             | Ш                                                                                                    |                       |                                          |                              |                              |                                      |                 |                    |                        |                  |                 |        |
| Inse              | erire codice clie                           | nte e tot.documento                                                                                                    |                       |                                          |                              |                              |                                      |                 |                    | Saldo a                | attuale          |                 | 0,00   |
| Tot               | . D/A/Diff.                                 | 302,13                                                                                                    | 302,13                |                                          | 0,00                         |                              | Prof/ <u>R</u> i                     | t/Cesp          | <u>P</u> artitario | Cont.                  | <u>A</u> nalitic | a <u>S</u> cade | nze    |

Se il cliente è gestito a Partite/Scadenze, dopo aver inserito tutti i dati contabili ed Iva, salvando la registrazione il programma visualizza le scadenze:

| в      | B SCADENZE: PARTITA 20163 CONTO 16010003 - BIANCHI EMILIO & C. S.N.C VIA PADOVA, 85 - 45100 ROVIGO |         |        |             |                |               |            |            |            |  |  |  |
|--------|----------------------------------------------------------------------------------------------------|---------|--------|-------------|----------------|---------------|------------|------------|------------|--|--|--|
|        |                                                                                                    |         |        |             |                |               |            |            |            |  |  |  |
|        | Data scadenza                                                                                      | Importo | Pagato | Tipo pagam. | Cod. pagamento | Descr. pagam. | Dare/Avere | Num. prot. | Data reg.  |  |  |  |
| 1<br>3 | 31/03/2016                                                                                         | 302,13  |        | R.B. o RIBA | 33             | R.B. 60 d FM  | Dare       | 3          | 17/01/2016 |  |  |  |
| 5      |                                                                                                    |         |        |             |                |               |            |            |            |  |  |  |

Uscire dalla gestione scadenziario e confermare la registrazione.

| Esempi_registrazione_Coge | Rev. 25/01/2018 | Pag.:9 |
|---------------------------|-----------------|--------|
|                           |                 |        |

# 04) Emessa fattura incassata

RETE PER L'INFORMATICA

Causale: 1001 Ft.emessa incassata (ad esempio in contanti)

Num. documento: 4

Cliente: CAP Srl

Data: 17/01/2016

Totale fattura: € 89,50

Imponibile: € 73,36 soggetto ad IVA 22%

Contropartita: Vend.per prestazioni servizio

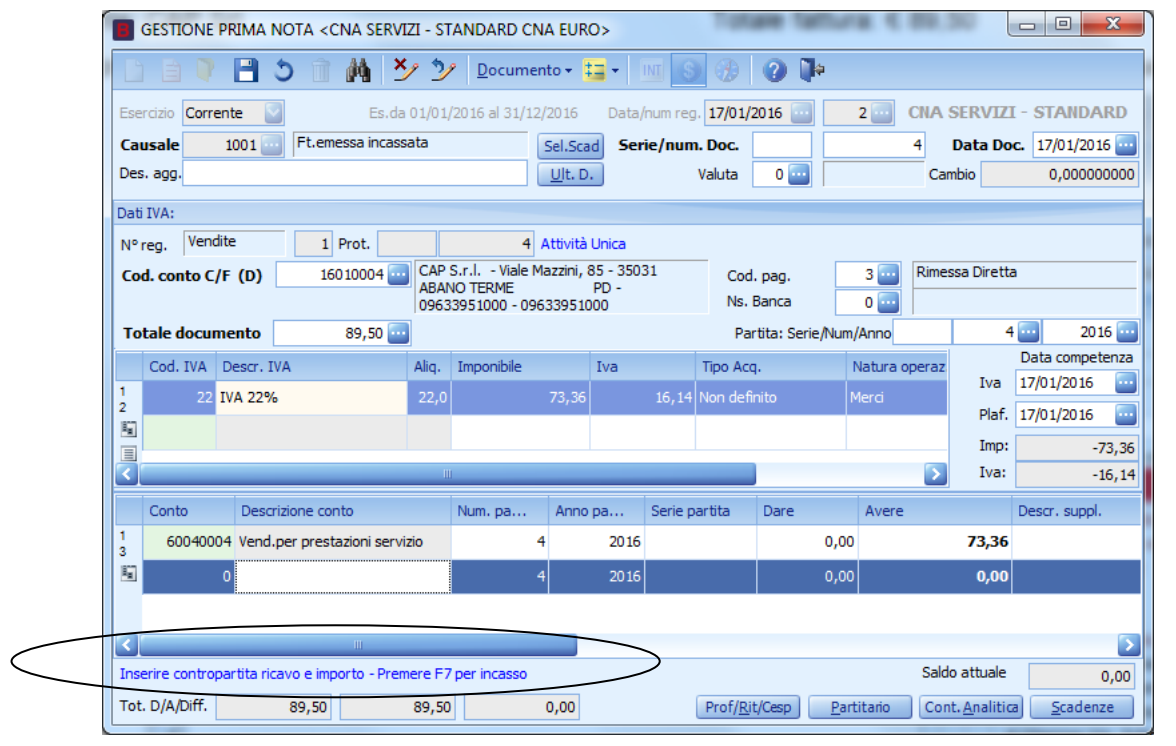

Registrare la prima parte della fattura come sopra indicato; poi, inserita la riga di contropartita e confermata spostandosi sulla riga sotto, la procedura indica di <u>premere **F7** per procedere alla parte successiva della registrazione, quella relativa all'incasso.</u>

| Eser   | cizio Corre | ente 💟              | Es.da 01/01,  | /2016 al 31/12/:           | 2016 Data,               | /num reg. 17/01 | 2016 🔤            | 2 CNA 8       | SERVIZ    | I - STANDARE         |
|--------|-------------|---------------------|---------------|----------------------------|--------------------------|-----------------|-------------------|---------------|-----------|----------------------|
| Cau    | sale        | 1001 Ft.eme         | ssa incassata |                            | Sel.Scad Sei             | ie/num. Doc.    |                   | 4             | Data Do   | <b>c.</b> 17/01/2016 |
| Des.   | agg.        |                     |               |                            | <u>U</u> lt. D.          | Valuta          | 0 🔤               | Can           | nbio      | 0,0000000            |
| Dati I | IVA:        |                     |               |                            |                          |                 |                   |               |           |                      |
| N°re   | eg. Vend    | lite 1 F            | Prot.         | 4 A                        | ttività Unica            |                 |                   |               |           |                      |
| Cod    | . conto C   | /F (D) 160          | 10004 - CAP   | S.r.l Viale Ma<br>NO TERME | azzini, 85 - 350<br>PD - | 31 Coo          | d. pag.           | 3 🔤 Rimes     | sa Dirett | a                    |
|        |             |                     | 0963          | 3951000 - 0963             | 33951000                 | Ns.             | Banca             | 0 🔤           |           |                      |
| Tot    | ale docur   | nento               | 89,50 🔤       |                            |                          | Pa              | artita: Serie/Num | /Anno         | 4         | 2016                 |
|        | Cod. IVA    | Descr. IVA          | Aliq.         | Imponibile                 | Iva                      | Tipo Ac         | q.                | Natura operaz | Iva       | 17/01/2016           |
| 1      | 22          | IVA 22%             | 22,0          |                            | 73,36                    | 16,14 Non det   | înito I           | Merci         | Plaf      | 17/01/2016           |
| 5      |             |                     |               |                            |                          |                 |                   |               | Imp       | 72                   |
|        |             |                     |               | 1                          |                          |                 |                   | 5             | Iva:      | -16.                 |
|        | Conto       | Descrizione cont    | to.           | Num pa                     | Appo pa                  | Sorio partita   | Dara              | Avera         |           | Descr. suppl         |
| 1      | 600400      | 24 Vend per presta  |               | Num. pa                    | 2016                     | Serie paruta    | 0.00              | AVEIC         | 73 36     | Descr. suppl.        |
| 3      | 000-000     | of venu.per presta  |               | 1                          | 2010                     |                 | 0,00              |               | 13,50     |                      |
| ~      | 160100      | D4 CAP S.r.I.       |               | 4                          | 2016                     |                 | 0,00              |               | 89,50     |                      |
|        |             | 0                   |               | 4                          | 2016                     |                 | 89,50             |               | 0,00      |                      |
|        |             |                     | 111           |                            |                          |                 |                   |               |           |                      |
| Inse   | rire contro | partita cassa/banca | e importo     |                            |                          |                 |                   | Saldo         | o attuale | 0,0                  |

| Esempi_registrazione_Coge | Rev. 25/01/2018 | Pag.:10 |
|---------------------------|-----------------|---------|
|                           |                 |         |

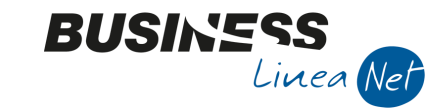

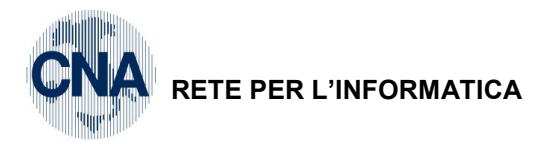

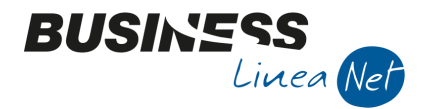

Premendo **F7** la procedura in automatico crea una prima riga di giroconto intestata al cliente, per il totale della fattura; passando ancora sotto alla riga successiva, richiede di digitare la contropartita cassa o banca e l'importo.

Procedere digitando il conto, l'importo viene proposto in automatico col totale fattura.

| GESTIONE PRIMA NOTA < CNA SERVIZ                                                               | I - STANDARD CN                                                | A EURO>                                                 |                                            |                     | 4                       |                     | - • • ×                       |
|------------------------------------------------------------------------------------------------|----------------------------------------------------------------|---------------------------------------------------------|--------------------------------------------|---------------------|-------------------------|---------------------|-------------------------------|
| L L V 🖪 S T 🗛 😕                                                                                | <u>D</u> ocument                                               | to 🕶 🧮 🕶                                                | M (S) 🛞                                    | o 🌓 🕐               |                         |                     |                               |
| Esercizio Corrente S Es.da (<br>Causale 1001 Ft.emessa incassa<br>Des. agg.                    | 01/01/2016 al 31/12/<br>ata                                    | 2016 Data/<br>Sel.Scad Ser<br><u>Ul</u> t. D.           | num reg. 17/01/2<br>ie/num. Doc.<br>Valuta | 0                   | 2 CNA S                 | Data Doc.           | STANDARD                      |
| Dati IVA:                                                                                      |                                                                |                                                         |                                            |                     |                         |                     |                               |
| N° reg.         Vendite         1         Prot.           Cod. conto C/F (D)         160 10004 | 4 A<br>CAP S.r.l Viale Ma<br>ABANO TERME<br>09633951000 - 0963 | Attività Unica<br>azzini, 85 - 3503<br>PD -<br>33951000 | 31 Cod<br>Ns. I                            | . pag.<br>Banca     | 3 Compared Rimes        | sa Diretta          |                               |
| Totale documento                                                                               |                                                                |                                                         | Par                                        | tita: Serie/Num/    | Anno                    | 4                   | 2016 🔤                        |
| Cod. IVA         Descr. IVA           1         22         IVA 22%                             | Aliq. Imponibile                                               | Iva<br>73,36                                            | Tipo Acq<br>16,14 Non defi                 | nito M              | Vatura operaz.<br>Ierci | Iva 1<br>Plaf 1     | Data competenza<br>17/01/2016 |
|                                                                                                | III                                                            |                                                         |                                            |                     | 5                       | Imp:<br>Iva:        | -73,36                        |
| Conto Descrizione conto                                                                        | Num. partita                                                   | Anno partita                                            | Serie partita                              | Dare                | Avere                   |                     | Descr. suppl.                 |
| 1 60040004 Vend.per prestazioni serviz                                                         | io 4                                                           | 2016                                                    |                                            | 0,00                |                         | 73,36               |                               |
| 16010004 CAP S.r.l.                                                                            | 4                                                              | 2016                                                    |                                            | 0,00                |                         | 89,50               | =                             |
| 22010001 Cassa contanti                                                                        | 4                                                              | 2016                                                    |                                            | 89,50               |                         | 0,00                | ~                             |
| 3                                                                                              |                                                                |                                                         |                                            |                     |                         |                     |                               |
| Inserire codice cliente e tot.documento                                                        |                                                                |                                                         |                                            |                     | Saldo                   | attuale             | 0,00                          |
| Tot. D/A/Diff. 179,00 1                                                                        | .79,00                                                         | 0,00                                                    | Prof/ <u>R</u> it                          | :/Cesp <u>P</u> art | itario Cont             | . <u>A</u> nalitica | <u>S</u> cadenze              |

Se l'incasso non copre l'importo totale per via di un abbuono/arrotondamento è necessario modificare la cifra in corrispondenza della riga di cassa/banca e inserire una ulteriore riga con l'importo mancante, su un conto di abbuono attivo/passivo.

La registrazione a questo punto può essere salvata: il programma non richiederà di calcolare la scadenza, perché la stessa si chiude con le righe di incasso.

Salvare quindi cliccando su Dischetto/Aggiorna.

| Esempi_registrazione_Coge | Rev. 25/01/2018  | Pag.:11 |
|---------------------------|------------------|---------|
| Ecompi_regionazione_eego  | 11011 20/01/2010 | i ug.   |

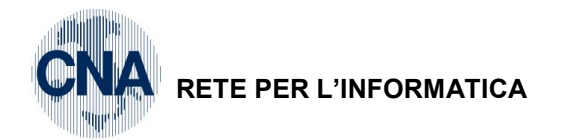

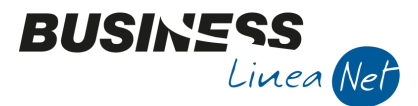

#### 05) Emessa fattura per vendita cespite

Causale: 7 Em.fatt.alien.Cespiti

Num. documento: 5

Cliente: Sidercoop srl

Imponibile: € 431,97 soggetto ad IVA 22%

Tipo Acquisto: Beni Ammortizzabili (cespiti)

Data: 18/01/2016

Totale fattura: € 527,00

C.IVA: 522 Iva 21%per beni strum.

Contropartita: Macchine elettr., elettron.uff.

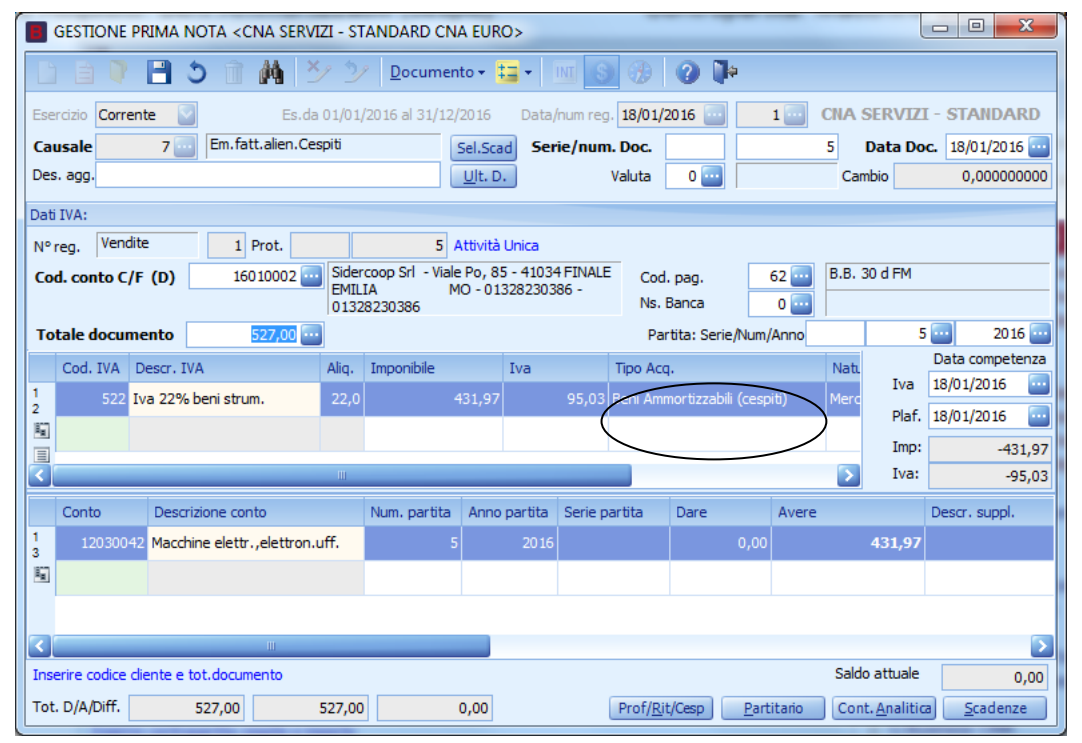

Al termine dell'inserimento dati nel castelletto IVA e in quello delle contropartite, se il cliente è gestito a Partite/Scadenze, **prima di salvare** la registrazione **entrare nello Scadenziario**, verranno visualizzate le scadenze.

Il programma propone il codice di pagamento memorizzato in anagrafica cliente, che si può modificare liberamente, andando a selezionare un altro codice dalla funzione Zoom.

| В | SCADENZE: PAR | TITA 2016- | -5 CONTO 1 | .6010002 - SIDERCOC | OP SRL - VIALE PO, | 85 - 41034 FINA |            | М          |            |
|---|---------------|------------|------------|---------------------|--------------------|-----------------|------------|------------|------------|
|   | ) 🖪 🌢 🖻       | M 2        | l 🖬 -      | <b>i</b> te         |                    |                 |            |            |            |
|   | Data scadenza | Importo    | Pagato     | Tipo pagam.         | Cod. pagamento     | Descr. pagam.   | Dare/Avere | Num. prot. | Data reg.  |
| 1 | 29/02/2016    | 527,00     |            | Accr.Bancario       | 62                 | B.B. 30 d FM    | Dare       |            | 18/01/2016 |
| 5 |               |            |            |                     |                    |                 |            |            |            |

Uscire dalla gestione scadenziario e salvare la registrazione.

Apparirà il messaggio:

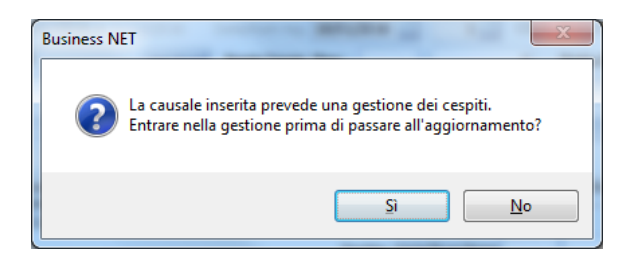

<u>Se è attivo il programma Gestione Cespiti</u> rispondere Sì e procedere all'aggiornamento del cespite (vd. Manuale apposito), in caso contrario rispondere **No** e confermare la registrazione.

| Esempi_registrazione_Coge | Rev. 25/01/2018 | Pag.:12 |
|---------------------------|-----------------|---------|
|---------------------------|-----------------|---------|

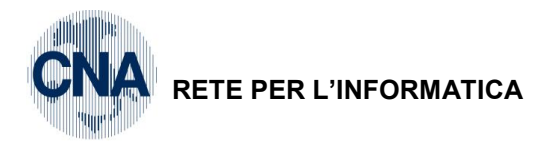

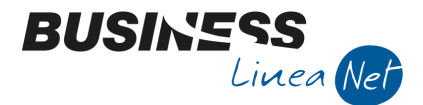

#### 06) Emessa fattura in Split Payment

Causale: 1109 – Fattura Split payment

Numero fattura: 6

Cliente: Comune di Ferrara

Imponibile: € 1.516,39 soggetto ad IVA 22%

Data: 19/01/2016 Totale documento: € 1.850,00

Contropartita: Vendite per prestaz.servizio

#### N.B. Nel campo Totale documento inserire il totale della fattura emessa COMPRENSIVO di IVA

| GESTIONE PRIMA NOTA < CNA SERV   | IZI - STANDARD C     | :NA EURO>         |                  |                       |         |                     |
|----------------------------------|----------------------|-------------------|------------------|-----------------------|---------|---------------------|
| 1 A V B 3 M 2                    | ジ シ Docum            | ento 🕶 💶 🕶        | M 🕥 🜮            | ?                     |         |                     |
| Esercizio Corrente S.da          | a 01/01/2016 al 31/3 | 12/2016 Data      | /num reg. 19/01/ | /2016 🔤 1 🗄           | CNA SER | VIZI - STANDARD     |
| Causale 1109 🔤 Fattura Split pay | ment                 | Sel.Scad Se       | rie/num. Doc.    |                       | 6 Dat   | a Doc. 19/01/2016 🔤 |
| Des. agg.                        |                      | <u>U</u> lt. D.   | Valuta           | 0 🔤                   | Cambio  | 0,00000000          |
| Dati IVA:                        |                      |                   |                  |                       |         |                     |
| N° reg. Vendite 1 Prot.          | 6                    | Attività Unica    |                  |                       |         |                     |
| Cod. conto C/F (D) 16010022      | Comune di Ferrar     | a - P.zza Municip | oale, 1 - Coo    | d. pag. 62            |         | FM                  |
|                                  | 00297110389 - 0      | 0297110389        | Ns.              | Banca 1               |         |                     |
| Totale documento 1.850,00        |                      |                   | Pa               | artita: Serie/Num/Anr | 10      | 6 🔤 2016 🔤          |
| Cod. IVA Descr. IVA              | Aliq. Imponibile     | Iva               | Tipo Ac          | iq.                   | Nat.    | Data competenza     |
| 1 22 IVA 22%                     | 22,0                 | 1.516,39          | 333,61 Non def   | finito                | Merc    | Iva 19/01/2016 🔛    |
| 2<br>10                          |                      |                   |                  |                       |         | Plaf. 19/01/2016 🔤  |

Compilare normalmente il castelletto Iva; passando al castelletto delle contropartite, il programma effettua automaticamente lo storno dell'Iva dal totale documento, accreditandola sul conto 31010002 – Iva Split payment

| GESTIONE PRIMA NOTA < CNA SERVI    | ZI - STANDARD CN     | A EURO>           |                    | _                  |               |                      |                  |
|------------------------------------|----------------------|-------------------|--------------------|--------------------|---------------|----------------------|------------------|
| 0 a 🛛 🖻 5 î M 🗉                    | 2 2 Documen          | to • 💶 • 📗        | u 🕥 🛞              | o 🌓 🕥              |               |                      |                  |
| Esercizio Corrente S.da            | 01/01/2016 al 31/12/ | 2016 Data/n       | num reg. 19/01/2   | 016 🔤              | 1 CNA         | SERVIZI              | - STANDARD       |
| Causale 1109 🔤 Fattura Split pay   | ment                 | Sel.Scad Serie    | e/num. Doc.        |                    | 6             | Data Doc             | . 19/01/2016 🔤   |
| Des. agg.                          | [                    | <u>U</u> lt. D.   | Valuta             | 0 🔤                | Car           | nbio                 | 0,000000000      |
| Dati IVA:                          |                      |                   |                    |                    |               |                      |                  |
| N° reg. Vendite 1 Prot.            | 6 A                  | Attività Unica    |                    |                    |               |                      |                  |
| Cod. conto C/F (D) 16010022        | Comune di Ferrara    | - P.zza Municipal | le, 1 - Cod.       | pag.               | 62 🔤 🛛 B.B. 3 | 30 d FM              |                  |
|                                    | 00297110389 - 002    | 97110389          | Ns. E              | Banca              | 1             |                      |                  |
| Totale documento 1.850,00          |                      |                   | Par                | tita: Serie/Num/   | Anno          | 6                    | 2016 🔤           |
| Cod. IVA Descr. IVA                | Aliq. Imponibile     | Iva               | Tipo Acq           |                    | Nati          | Tva -                | Data competenza  |
| 1 22 IVA 22%                       | 22,0 1.5             | 516,39 3          | 333,61 Non defin   |                    | Merc          | Diaf                 | 10/01/2016       |
| 8 <u>.</u>                         |                      |                   |                    |                    |               | Tmp:                 | 1 516 20         |
|                                    |                      |                   |                    |                    | 5             | Iva:                 | -1.510,39        |
| Conta Descrizione conta            | Num martita          | Anna partita      | Corio postito      | Dara               | Augus         |                      | Deser suppl      |
| 1 16010022 Comuno di Forraza Diaza | Num. paruta          | Anno paruta       | Serie paruta       | 0.00               | Avere         | 222.61 1             | VA SOLIT DAVMENT |
|                                    | a M 0                | 2016              |                    | 0,00               |               | 555,61 1             | VA SPLIT PATMENT |
| 31010002 Iva Split payment         | 6                    | 2016              |                    | 333,61             |               | 0,00 1               | VA SPLIT PAYMENT |
|                                    |                      |                   |                    |                    |               |                      |                  |
| <                                  |                      |                   |                    |                    |               |                      | 2                |
|                                    |                      |                   |                    |                    | Sald          | o attuale            | 0,00             |
| Tot. D/A/Diff. 2.183,61            | 667,22 1.51          | 6,39              | Prof/ <u>R</u> it, | /Cesp <u>P</u> art | itario Con    | t. <u>A</u> nalitica | <u>S</u> cadenze |

Inserire il conto di ricavo e confermare la registrazione.

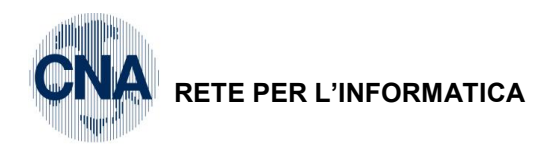

| B  | GESTIONE P                            | RIMA NOTA <cna sef<="" th=""><th>RVIZI - ST</th><th>ANDARD CN</th><th>A EURO&gt;</th><th>-</th><th></th><th>4</th><th></th><th>- 0 X</th><th></th></cna> | RVIZI - ST | ANDARD CN       | A EURO>         | -               |                              | 4              |                      | - 0 X                |   |
|----|---------------------------------------|----------------------------------------------------------------------------------------------------|------------|-----------------|-----------------|-----------------|------------------------------|----------------|----------------------|----------------------|---|
|    |                                       | A 1 C E                                                                                                    | ×/ 2       | Documen         | to 🕶 🔛 🕶        | INT (S) 🕖       | 4 🕥                          |                |                      |                      |   |
| Es | ercizio Correr                        | nte 🔽 Es.                                                                                                    | da 01/01/  | /2016 al 31/12/ | 2016 Data,      | /num reg. 19/01 | /2016 🔤                      | 1 CNA          | SERVIZI              | I - STANDARD         |   |
| Ci | ausale                                | 1109 Fattura Split p                                                                                                    | ayment     |                 | Sel.Scad Ser    | ie/num. Doc.    |                              | 6              | Data Do              | <b>c.</b> 19/01/2016 | - |
| De | es. agg.                              |                                                                                                    |            |                 | <u>U</u> lt. D. | Valuta          | 0                            | Car            | mbio                 | 0,00000000           | 0 |
| Da | ti IVA:                               |                                                                                                    |            |                 |                 |                 |                              |                |                      |                      |   |
| N  | reg. Vendit                           | e 1 Prot.                                                                                                    |            | 6 A             | Attività Unica  |                 |                              |                |                      |                      |   |
| C  | od. conto C/F                         | <b>(D)</b> 16010022                                                                                                    | 4412       | 2 FERRARA       | FE              | - Co            | d. pag.<br>Banca             | 62 <u>B.B.</u> | 30 G FM              |                      | - |
| Т  | otale docum                           | ento 1.850.00                                                                                                    | 10029      | 7110389 - 002   | 97110389        | P               | artita: Serie/Num            | /Anno          | 6                    | 2016                 |   |
| F  |                                       |                                                                                                    | Alia       | Imponibile      | Iva             | Tipo Ar         |                              | Nati           |                      | Data competenza      | a |
| 1  | 22 I                                  | VA 22%                                                                                                    | 22.0       | 1.5             | 16.39           | 333.61 Non de   | finito                       | Merc           | Iva                  | 19/01/2016           |   |
| 2  |                                       |                                                                                                    |            |                 |                 |                 |                              |                | Plaf.                | 19/01/2016           |   |
|    |                                       |                                                                                                    |            |                 |                 |                 |                              |                | Imp:                 | -1.516,3             | 9 |
| Ľ  | ļ                                     |                                                                                                    |            | 1               |                 |                 |                              | 2              | Iva:                 | -333,6               | 1 |
|    | Conto                                 | Descrizione conto                                                                                                    |            | Num, partita    | Anno partita    | Serie partita   | Dare                         | Avere          |                      | Da data comp. 🧉      | 4 |
| 3  | 16010022                              | 2 Comune di Ferrara - P.                                                                                                    | zza M      | 6               | 2016            |                 | 0,00                         |                | 333,61               | 19/01/2016           |   |
| 5  | 31010002                              | 2 Iva Split payment                                                                                                    |            | 6               | 2016            |                 | 333,61                       |                | 0,00                 | 19/01/2016           |   |
|    | 60040004                              | Vend.per prestazioni se                                                                                                    | rvizio     | 6               | 2016            |                 | 0,00                         | 1              | 1.516,39             | 19/01/2016           |   |
| <  | i i i i i i i i i i i i i i i i i i i |                                                                                                    |            |                 |                 |                 |                              |                |                      |                      |   |
| In | serire codice d                       | iente e tot.documento                                                                                                    |            |                 |                 |                 |                              | Sald           | o attuale            | 0,00                 | ) |
| То | t. D/A/Diff.                          | 2.183,61                                                                                                    | 2.183,61   |                 | 0,00            | Prof/ <u>F</u>  | <u>R</u> it/Cesp <u>P</u> ar | titario Cor    | it. <u>A</u> nalitio | a <u>S</u> cadenze   |   |

BUSINESS Linea Net

Se il cliente è gestito a Partite/Scadenze verrà visualizzata la relativa scadenza al netto dell'Iva

| В      | SCADENZE: PAR | RTITA 2016- | -6 CONTO 1    | 6010022 - COMUNE | DI FERRARA - P.ZZ | A MUNICIPALE, | 1 - 44122 FER | RARA       | • ×        |
|--------|---------------|-------------|---------------|------------------|-------------------|---------------|---------------|------------|------------|
|        | ) 🖪 🌢 🖻       | 🏘 2         | 4 <b>13</b> - | <b>a</b>         |                   |               |               |            |            |
|        | Data scadenza | Importo     | Pagato        | Tipo pagam.      | Cod. pagamento    | Descr. pagam. | Dare/Avere    | Num. prot. | Data reg.  |
| 1<br>3 | 29/02/2016    | 1.516,39    |               | Accr.Bancario    | 62                | B.B. 30 d FM  | Dare          | 6          | 19/01/2016 |
|        |               |             |               |                  |                   |               |               |            |            |

Uscire dalla gestione scadenziario e salvare la registrazione.

| Esempi_registrazione_Coge | Rev. 25/01/2018 | Pag.:14 |
|---------------------------|-----------------|---------|
|---------------------------|-----------------|---------|

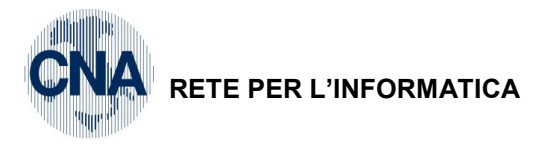

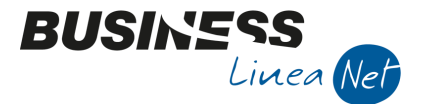

#### 07) Emessa nota di accredito

Causale: 2 Emessa N.Accred.

Num. documento: 7

Cliente: Sidercoop S.r.l.

Imponibile: € 8,52 soggetto ad IVA 22%

Contropartita: Vendite prodotti finiti

GESTIONE PRIMA NOTA < CNA SERVIZI - STANDARD CNA EURO> - -×/ 🦅 <u>D</u>ocumento - 🔚 -E 5 酋 2 **CNA SERVIZI - STANDARD** Es.da 01/01/2016 al 31/12/2016 Data/num reg. 21/01/2016 1 ----Corrente 2 Emessa N.Accred. Data Doc. 21/01/2016 🔤 Causale Sel.Scad Serie/num. Doc 7 Des. agg. <u>U</u>lt. D. Valuta 0 ----Cambio 0,000000000 Dati IVA: N° reg. Vendite 1 Prot. 7 Attività Unica Sidercoop Srl - Viale Po, 85 - 41034 FINALE EMILIA MO - 01328230386 -R.B. 30 d FM Cod. conto C/F (A) 160 10002 -----Cod. pag. 31 .... MO - 01328230386 Ns. Banca 0 🔤 01328230386 F5 Totale documento Partita: Serie/Num/Anno 10,40 Data competenza Cod. IVA Descr. IVA Aliq. Imponibile Iva Tipo Acq. Nati 21/01/2016 Iva IVA 22% Plaf. 21/01/2016 Ę, Imp: 8.52 Iva: 1,88 Conto Descrizione conto Num. partita Anno partita Serie partita Dare Avere Da data comp. De Vendite prodotti finiti 3 Ę, 5 Saldo attuale Inserire codice cliente e tot.documento 0,00 Tot. D/A/Diff. 10,40 10,40 0,00 Prof/<u>Rit/Cesp</u> <u>Partitario</u> Cont. <u>A</u>nalitica <u>S</u>cadenze

Se il cliente è gestito a Partite/Scadenze, dopo aver inserito tutti i dati contabili ed Iva, salvando la registrazione il programma visualizza le scadenze.

<u>E' però possibile effettuare subito in scadenziario la compensazione della nota di accredito con la fattura alla quale essa fa riferimento</u>. Si procede così: nel campo **Partita: S./Num./Anno** in testata registrazione, indicare il numero di partita con la quale è stata effettuata la registrazione della fattura originaria (fattura da compensare con la nota di accredito).

Per individuare il numero di partita relativo alla fattura premere F5 sul campo Partita: S./Num./Anno, verranno visualizzate le partite aperte relative al cliente.

Nell'esempio che segue si effettua la compensazione tra la Nota di accredito emessa n. 7 e la Fattura emessa n. 2.

|    | Num. p.                | Serie p.        | Anno p. | Importo  | Descrizione    | Data doc.  |                               |
|----|------------------------|-----------------|---------|----------|----------------|------------|-------------------------------|
|    | 2                      |                 | 2016    | 1.860,00 |                | 16/01/2016 | <u>C</u> onferma              |
| E. | 5                      |                 | 2016    | 527,00   |                | 18/01/2016 | <u>A</u> nnulla               |
|    |                        |                 |         |          |                |            | <u>S</u> intesi e statistidhe |
|    |                        |                 |         |          |                |            | Ordinamento:                  |
|    |                        |                 |         |          |                |            | Solo Partite aperte           |
|    |                        |                 |         |          |                |            | Cronologico                   |
| <  |                        |                 |         | Ш        |                |            | P. Aperte e chiuse            |
|    | <u>V</u> isualizza imp | oorti in valuta | а       | SALDO E  | ESERCIZIO 2016 | 2.387,00   |                               |
|    | Saldo: c <u>o</u> nsid | iera es. prec   | tedente |          |                | 0.00       |                               |

Esempi\_registrazione\_Coge Rev. 25/01/2018 Pag.:15

Data: 21/01/2016 Totale documento: € 10,40

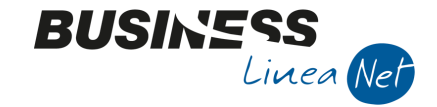

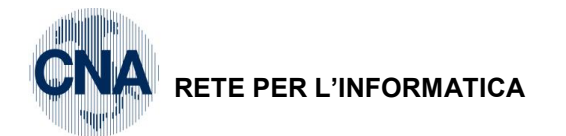

Selezionare la partita relativa alla fattura originaria e confermare.

I campi "Partita: S./Num./Anno" verranno automaticamente compilati con i dati relativi alla fattura da compensare.

| 📕 GE                                                                      | estione i  | PRIMA NO   | TA <cna ser<="" th=""><th>VIZI - ST</th><th>ANDARD C</th><th>NA EURC</th><th>)&gt;</th><th>-</th><th></th><th></th><th></th><th></th><th></th><th></th></cna> | VIZI - ST | ANDARD C       | NA EURC         | )>      | -             |                    |                      |            |                      |                    |     |
|---------------------------------------------------------------------------|------------|------------|----------------------------------------------------------------------------------------------------|-----------|----------------|-----------------|---------|---------------|--------------------|----------------------|------------|----------------------|--------------------|-----|
|                                                                           | e 7        | 8 3        | î M                                                                                                    | ×_ >      | Docume         | nto 🕶 其         | -       | M S 🕄         | 0                  | ¢                    |            |                      |                    |     |
| Eserci                                                                    | izio Corre | nte 🔽      | Es.c                                                                                                    | da 01/01/ | /2016 al 31/12 | 2/2016          | Data,   | num reg. 21/0 | 1/2016             | 1                    | CNA        | SERVIZ               | I - STANDAR        | D   |
| Causale 2 Emessa N. Accred. Sel.Scad Serie/num. Doc. 7 Data Doc. 21/01/20 |            |            |                                                                                                    |           |                |                 |         |               |                    | <b>c.</b> 21/01/2016 |            |                      |                    |     |
| Des. a                                                                    | agg.       |            |                                                                                                    |           |                | <u>U</u> lt. D. |         | Valut         | a 🛛 🔤              |                      | Ca         | ambio                | 0,000000           | 000 |
| Dati IVA:                                                                 |            |            |                                                                                                    |           |                |                 |         |               |                    |                      |            |                      |                    |     |
| Nº reg                                                                    | g. Vendi   | te         | 1 Prot.                                                                                                    |           | 7              | Attività l      | Jnica   |               |                    |                      |            |                      |                    |     |
| Cod.                                                                      | conto C/   | F (A)      | 16010002                                                                                                    | Sider     | coop Srl - Via | le Po, 85       | - 4103  | 4 FINALE      | od. pag.           | 3                    | 1 🔤 🛛 R.B. | 30 d FM              |                    |     |
|                                                                           |            |            |                                                                                                    | 0132      | IA<br>8230386  | MO - 013        | 282303  | 86 - 1        | ls. Banca          |                      | •          |                      |                    |     |
| Tota                                                                      | le docun   | iento      | 10,40                                                                                                    |           |                |                 |         | $\subset$     | Partita: Seri      | ie/Num/A             | nno        | ļ                    | 2 🔤 🛛 2016         |     |
| C                                                                         | od. IVA    | Descr. IVA |                                                                                                    | Aliq.     | Imponibile     |                 | Iva     | Tipo          | Acq.               |                      | Nat        | l                    | Data compete       | nza |
| 1                                                                         | 22         | IVA 22%    |                                                                                                    | 22,0      |                | 8,52            |         | 1,88 Non o    | lefinito           |                      | Mer        | Iva                  | 21/01/2016         |     |
| 4                                                                         |            |            |                                                                                                    |           |                |                 |         |               |                    |                      |            | Plaf.                | 21/01/2016         |     |
|                                                                           |            |            |                                                                                                    |           |                |                 | _       |               |                    |                      |            | Imp:                 | 8                  | ,52 |
| <u> </u>                                                                  |            |            |                                                                                                    |           |                |                 |         |               |                    |                      | 2          | Iva:                 | 1                  | ,88 |
| C                                                                         | Conto      | Descrizio  | one conto                                                                                                    |           | Num. partita   | Anno p          | partita | Serie partita | Dare               |                      | Avere      |                      | Da data comp.      | Dŧ  |
| 1<br>3                                                                    |            | 1 Vendite  | prodotti finiti                                                                                                    |           |                |                 |         |               |                    | 8,52                 |            | 0,00                 | 21/01/2016         |     |
| 5                                                                         |            |            |                                                                                                    |           |                |                 |         |               |                    |                      |            |                      |                    |     |
|                                                                           |            |            |                                                                                                    |           |                |                 |         |               |                    |                      |            |                      |                    | _   |
| <                                                                         |            |            | Ш                                                                                                    |           |                |                 |         |               |                    |                      |            |                      |                    | 5   |
|                                                                           |            |            |                                                                                                    |           |                | _               |         |               |                    |                      | Salo       | do attuale           | 0,                 | ,00 |
| Tot. D                                                                    | D/A/Diff.  |            | 10,40                                                                                                    | 10,40     |                | 0,00            |         | Prof          | / <u>R</u> it/Cesp | <u>P</u> artit       | ario Co    | nt. <u>A</u> nalitio | a <u>S</u> cadenze |     |

Cliccare poi sul pulsante "Scadenze": verrà visualizzata la scadenza relativa alla fattura originaria.

| E  | 3 | SCADENZE: PAR | RTITA 2016- | -2 CONTO 1 | 16010002 - SIDERCOO | OP SRL - VIALE PO | 85 - 41034 FIN | ALE EMILIA | M          |            |
|----|---|---------------|-------------|------------|---------------------|-------------------|----------------|------------|------------|------------|
|    |   |               |             |            |                     |                   |                |            |            |            |
|    |   | Data scadenza | Importo     | Pagato     | Tipo pagam.         | Cod. pagamento    | Descr. pagam.  | Dare/Avere | Num. prot. | Data reg.  |
| 13 |   | 29/02/2016    | 1.860,00    |            | R.B. o RIBA         | 31                | R.B. 30 d FM   | Dare       |            | 16/01/2016 |
| B  | 5 |               |             |            |                     |                   |                |            |            |            |

Posizionarsi sull'importo dal quale stornare quello della nota di accredito e premere il pulsante "Spezza la scadenza in due"

| B Business NET                   |                |
|----------------------------------|----------------|
| Digitare l'importo da scorporare | <u>O</u> k     |
|                                  | <u>C</u> ancel |
|                                  |                |
| 10,40                            |                |

Digitare l'importo totale della nota di accredito, quindi cliccare su Ok.

La scadenza relativa alla fattura originaria verrà divisa in due rate: la prima riguarda il saldo residuo della fattura da incassare e la seconda si riferisce alla nota di accredito.

| I | В      | SCADENZE: PAR | RTITA 2016- | -2 CONTO 1 | 6010002 - SIDERCOC | OP SRL - VIALE PO, | 85 - 41034 FINA |            | М          |            |
|---|--------|---------------|-------------|------------|--------------------|--------------------|-----------------|------------|------------|------------|
|   |        | i 🖪 🌢 🖻       | 🏘 2         | 4 💷 -      | <b>a</b>           |                    |                 |            |            |            |
|   |        | Data scadenza | Importo     | Pagato     | Tipo pagam.        | Cod. pagamento     | Descr. pagam.   | Dare/Avere | Num. prot. | Data reg.  |
|   | 1<br>3 | 29/02/2016    | 1.849,60    |            | R.B. o RIBA        | 31                 | R.B. 30 d FM    | Dare       | 2          | 16/01/2016 |
|   | 5      | 29/02/2016    | 10,40       | M          | R.B. o RIBA        | 31                 | R.B. 30 d FM    | Dare       | 2          | 16/01/2016 |
|   |        |               |             |            |                    |                    |                 |            |            |            |

Cliccare sul campo "Saldato" della rata corrispondente alla nota di accredito (far apparire la spunta).

Quindi salvare i dati di scadenziario, uscire e salvare la registrazione.

| Esempi_registrazione_Coge | Rev. 25/01/2018 | Pag.:16 |
|---------------------------|-----------------|---------|
|---------------------------|-----------------|---------|

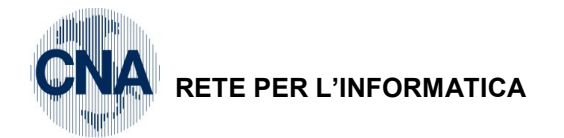

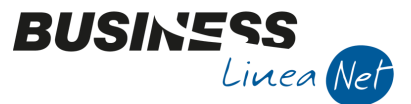

#### 08) Emessa nota di accredito in Split Payment

Causale: 1111 – Nota accredito Split Payment

Numero documento: 8

Cliente: Comune di Ferrara

Imponibile: € 122,95 sogg. IVA 22%

Data: 21/01/2016 Totale documento: € 150,00

Contropartita: Vendite per prestaz.servizio

#### Nel campo Totale documento inserire il totale della nota di credito emessa COMPRENSIVO di IVA

|     | GESTIO           | NE PRI        | MA NO   | TA <cna servi<="" th=""><th>ZI - ST</th><th>ANDARD CN</th><th>IA EURO</th><th>)&gt;</th><th>i credito i</th><th>-</th><th>00</th><th></th><th>- 0</th><th>×</th></cna> | ZI - ST | ANDARD CN      | IA EURO                  | )>              | i credito i  | -    | 00                     |           | - 0      | ×        |
|-----|------------------|---------------|---------|----------------------------------------------------------------------------------------------------|---------|----------------|--------------------------|-----------------|--------------|------|------------------------|-----------|----------|----------|
| Ľ   |                  | P             | 3       | Î M Š                                                                                                    |         |                |                          | = - INI (\$     | ) 🛞 🛛 🖓      | 2    |                        |           |          |          |
| Ese | ercizio C        | orrente       | ~       | Es.da                                                                                                    | 01/01/  | /2016 al 31/12 | /2016                    | Data/num reg    | 21/01/2016 🔤 | 2    | CNA S                  | SERVIZI   | i - stai | NDARD    |
| Ca  | usale            | 11            | .1 🔤    | Nota credito Split                                                                                                    | payme   | ent            | Sel.Scad Serie/num. Doc. |                 |              |      | 8 Data Doc. 21/01/2016 |           |          | 1/2016 🔤 |
| Des | s. agg.          |               |         |                                                                                                    |         |                | <u>U</u> lt. D.          | 5               | Valuta 0 🔤   |      | Carr                   | nbio      | 0,0      | 00000000 |
| Dat | i IVA:           |               |         |                                                                                                    |         |                |                          |                 |              |      |                        |           |          |          |
| N٩  | reg. 🛝           | endite        |         | 1 Prot.                                                                                                    |         | 8              | Attività (               | Unica           |              |      |                        |           |          |          |
| Co  | d. cont          | DC/F (        | A)      | 160 100 22 🔤                                                                                                    | Comu    | une di Ferrara | - P.zza                  | Municipale, 1 - | Cod. pag.    | 60 🔤 | Bonifi                 | co Bancar | io       |          |
|     |                  |               |         |                                                                                                    | 0029    | 7110389 - 002  | 2971103                  | 89              | Ns. Banca    | 0 🔤  |                        |           |          |          |
| To  | Totale documento |               |         |                                                                                                    |         |                |                          | Partita: Serie  | /Num/Anno    |      | 8                      |           | 2016 🔤   |          |
|     | Cod. I           | A Des         | cr. IVA |                                                                                                    | Aliq.   | Imponibile     |                          | Iva             | Tipo Acq.    |      | Nati                   |           | Data co  | mpetenza |
| 1   |                  | <b>22</b> IVA | 22%     |                                                                                                    | 22,0    |                | 122,95                   | 27,05           | Non definito |      | Merc                   | Iva       | 21/01/2  | 016 🔤    |

Compilare normalmente il castelletto Iva; passando al castelletto delle contropartite, il programma effettua automaticamente lo storno dell'Iva dal totale documento, accreditandola sul conto 31010002 – Iva Split payment.

| B  | GEST     | IONE F  | PRIMA N   | OTA <cna serv<="" th=""><th>IZI - ST</th><th>ANDARD CN</th><th>A EURO&gt;</th><th>-</th><th></th><th></th><th>l</th><th>- • ×</th></cna> | IZI - ST | ANDARD CN       | A EURO>          | -                |                   |               | l         | - • ×             |
|----|----------|---------|-----------|----------------------------------------------------------------------------------------------------|----------|-----------------|------------------|------------------|-------------------|---------------|-----------|-------------------|
|    |          |         | H (       |                                                                                                    | 5 3      | Documen         | to - 💶 - 🗍       | NI (S) 🛞         | 🕐 🖡               |               |           |                   |
| E  | sercizio | Corre   | nte 💽     | Es.da                                                                                                    | a 01/01  | /2016 al 31/12/ | 2016 Data/       | num reg. 21/01/2 | 2016 🔤            | 2 CNA S       | SERVIZI   | - STANDARD        |
| c  | ausale   |         | 1111 🔤    | Nota credito Spli                                                                                                    | t payme  | ent             | Sel.Scad Ser     | ie/num. Doc.     |                   | 8 1           | Data Do   | c. 21/01/2016 🔤   |
| D  | es. agg  |         |           |                                                                                                    |          |                 | <u>U</u> lt. D.  | Valuta           | 0 🔤               | Carr          | oidi      | 0,00000000        |
| Da | ati IVA: |         |           |                                                                                                    |          |                 |                  |                  |                   |               |           |                   |
| N  | ° reg.   | Vendi   | te        | 1 Prot.                                                                                                    |          | 8 A             | ttività Unica    |                  |                   |               |           |                   |
| c  | od. co   | nto C/  | F (A)     | 160 100 22 🔤                                                                                                    | Com      | une di Ferrara  | - P.zza Municipa | le, 1 - Cod      | . pag.            | 60 🔤 🛛 Bonifi | co Bancar | io                |
|    |          |         |           |                                                                                                    | 0029     | 27110389 - 002  | 97110389         | Ns. I            | Banca             | 0 🔤           |           |                   |
| T  | otale    | docum   | iento     | 150,00                                                                                                    |          |                 |                  | Par              | rtita: Serie/Num/ | /Anno         | 8         | 2016 🔤            |
|    | Cod.     | IVA     | Descr. IV | A                                                                                                    | Aliq.    | Imponibile      | Iva              | Tipo Acc         | <b>1</b> .        | Nati          |           | Data competenza   |
| 1  |          | 22      | IVA 22%   |                                                                                                    | 22.0     | 1               | 22.95            | 27.05 Non defi   | nito              | Merc          | Iva       | 21/01/2016        |
| 2  |          |         |           |                                                                                                    |          |                 |                  |                  |                   |               | Plaf.     | 21/01/2016 🔤      |
|    | 1        |         |           |                                                                                                    |          |                 |                  |                  |                   |               | Imp:      | 122,95            |
| 2  |          |         |           |                                                                                                    |          |                 |                  |                  |                   | $\mathbf{>}$  | Iva:      | 27,05             |
|    | Cont     | to      | Descri    | zione conto                                                                                                    |          | Num. partita    | Anno partita     | Serie partita    | Dare              | Avere         |           | Descr. suppl.     |
| 1  | 16       | 501002  | 2 Comun   | e di Ferrara - P.zz                                                                                                    |          | 8               | 2016             |                  | 27,05             |               | 0,00      | IVA SPLIT PAYMENT |
| 5  | 3        | 10 1000 | 2 Iva Spl | it payment                                                                                                    |          | 8               | 2016             |                  | 0,00              |               | 27,05     | IVA SPLIT PAYMENT |

| Esempi_registrazione_Coge | Rev. 25/01/2018 | Pag.:17 |
|---------------------------|-----------------|---------|
|---------------------------|-----------------|---------|

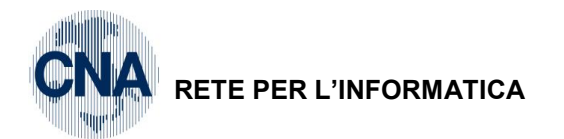

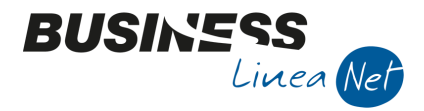

Inserire il conto di ricavo e confermare la registrazione.

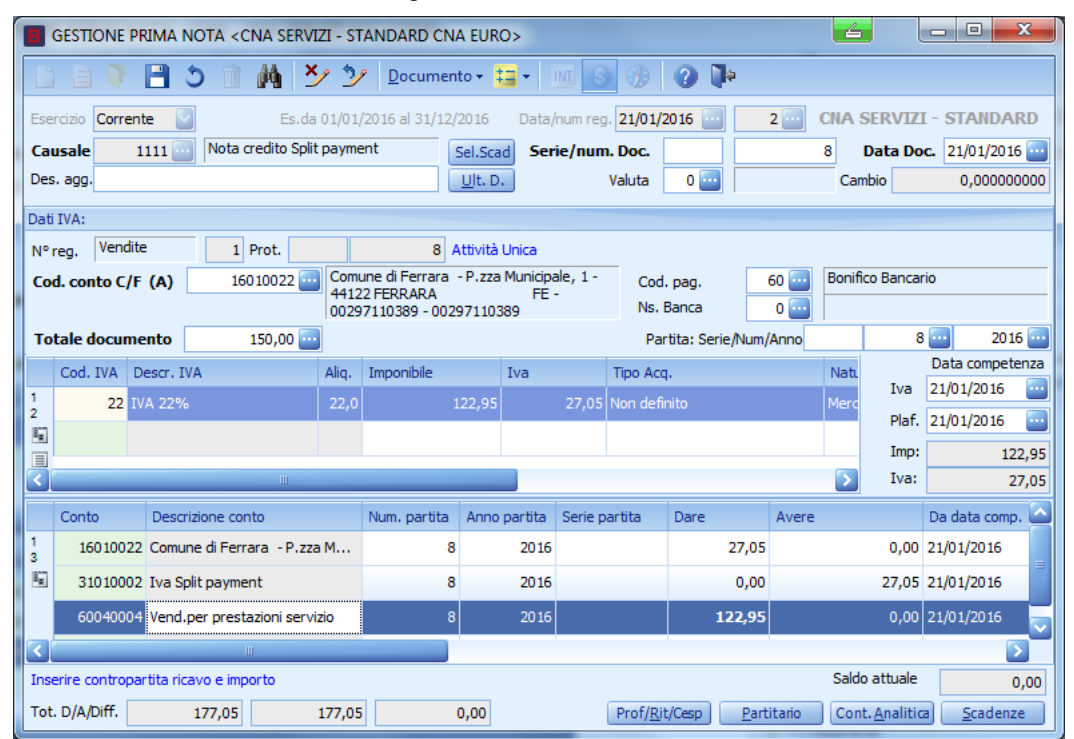

Se il cliente è gestito a Partite/Scadenze verrà visualizzata la relativa scadenza al netto dell'Iva

| ۵ | 3      | SCADENZE: PAR | TITA 2016- | -8 CONTO 1    | 6010022 - COMUNE | DI FERRARA - P.ZZ | A MUNICIPALE, | 1 - 44122  |            | J |
|---|--------|---------------|------------|---------------|------------------|-------------------|---------------|------------|------------|---|
|   |        | 🗎 ) î         | M 2        | 4 <b>13</b> - | <b>a</b>         |                   |               |            |            |   |
|   |        | Data scadenza | Importo    | Pagato        | Tipo pagam.      | Cod. pagamento    | Descr. pagam. | Dare/Avere | Num. prot. |   |
|   | 1<br>3 | 21/01/2016    | 122,95     |               | Accr.Bancario    | 60                |               | Avere      |            | a |
|   | 5      |               |            |               |                  |                   |               |            |            |   |

Il programma propone il codice di pagamento memorizzato in anagrafica cliente, che si può modificare liberamente, andando a selezionare un altro codice dalla funzione Zoom.

Tornati alla videata di prima nota salvare la registrazione cliccando su dischetto/aggiorna:

| Esempi_registrazione_Coge | Rev. 25/01/2018 | Pag.:18 |
|---------------------------|-----------------|---------|
|                           |                 |         |

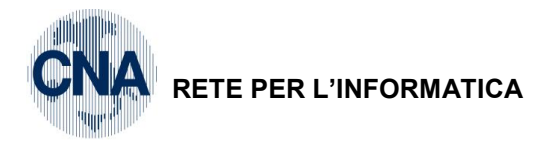

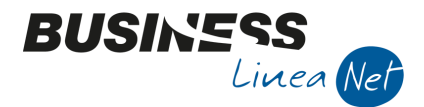

#### 09) Emessa fattura intracomunitaria

Causale: 8 Em.Fatt.Intracom.

Num. documento: 9

Cliente: Muller Industries Inc.

Imponibile: € 3.098,74 non sogg. Art.41 1° c. L.427/93

Contropartita: Vendite merci

Data: 23/01/2016 Totale fattura: € 3.098,74 Natura operaz.: Merci

| 8      | BESTIONE                                                  | PRIMA N   | IOTA <cn< th=""><th>A SERV</th><th>/IZI - ST/</th><th>ANDARD CN</th><th>A EURO&gt;</th><th></th><th></th><th></th><th></th><th></th><th></th><th>- 0 X</th><th></th></cn<> | A SERV   | /IZI - ST/ | ANDARD CN       | A EURO>         |                 |                       |                 |       |            |              | - 0 X            |          |
|--------|-----------------------------------------------------------|-----------|----------------------------------------------------------------------------------------------------|----------|------------|-----------------|-----------------|-----------------|-----------------------|-----------------|-------|------------|--------------|------------------|----------|
|        | B 🛛                                                       |           | 5 🗊 (                                                                                                    | M 2      | シシ         | <u>D</u> ocumen | to • 💶 •        | M S 🕖           | 0                     | \$              |       |            |              |                  |          |
| Eser   | cizio Corre                                               | ente 🔽    | J                                                                                                    | Es.d     | a 01/01/2  | 2016 al 31/12/  | 2016 Data       | num reg. 23/01/ | /2016 🔤               | 1               | - C   | NA SER     | VIZI         | - STANDARI       | D        |
| Cau    | sale                                                      | 8         | Em.Fatt                                                                                                    | .Intraco | m.         |                 | Sel.Scad Sei    | ie/num. Doc.    |                       |                 | 9     | Dat        | a Doo        | 23/01/2016       |          |
| Des.   | agg.                                                      |           |                                                                                                    |          |            |                 | <u>U</u> lt. D. | Valuta          | 0 🔤                   |                 |       | Cambio     |              | 0,0000000        | 00       |
| Dati I | IVA:                                                      |           |                                                                                                    |          |            |                 |                 |                 |                       |                 |       |            |              |                  |          |
| Nº re  | eg. Vend                                                  | lite      | 1 Pr                                                                                                    | rot.     |            | 9 🖌             | Attività Unica  |                 |                       |                 |       |            |              |                  |          |
| Cod    | l. conto C                                                | /F (D)    | 1601                                                                                                    | .0006 💽  | Muller     | Industries Ind  | - Berliner Pla  | tz, 14 - Coo    | d. pag.               | 60              |       | Bonifico B | ancari       | 0                | _        |
|        |                                                           |           |                                                                                                    |          | benin      | DE123450        | <b>)</b>        | Ns.             | Banca                 | 0               |       |            |              |                  |          |
| Tot    | ale docu                                                  | nento     | 3.09                                                                                                    | 98,74 🔤  |            |                 |                 | Pa              | artita: Serie         | e/Num/Ar        | nno   |            | 9            | 2016             |          |
|        | Cod. IVA                                                  | Descr. IV | A                                                                                                    |          | Aliq.      | Imponibile      | Iva             | Tipo Ac         | iq. N                 | atura ope       | eraz. |            | T            | Data competen:   | za       |
| 1<br>2 |                                                           | Ven.A.41  |                                                                                                    |          | 0,00       | 3.0             | 198,74          | 0,00 Non def    | finito <mark>M</mark> | erci            | )     |            |              | 23/01/2016       |          |
| 5      |                                                           |           |                                                                                                    |          |            |                 |                 |                 |                       | /               |       |            | Fidi.        | 25/01/2016       |          |
|        |                                                           |           |                                                                                                    |          |            |                 |                 |                 |                       | _               |       | 5          | Imp:<br>Iva: | -3.098,          | /4<br>00 |
|        |                                                           |           |                                                                                                    |          |            | <b>N</b> 111    |                 |                 | -                     |                 |       |            |              |                  |          |
| 1      | Conto                                                     | Descri    |                                                                                                    | 0        |            | Num. partita    | Anno partita    | Serie partita   | Dare                  | A 0.00          | were  | 2.00       | 0.74         | Da data comp.    | D        |
| 3      | 600100                                                    |           | e merci                                                                                                    |          |            | 9               | 2016            |                 |                       | 0,00            |       | 3.09       | 5,74         | 23/01/2016       |          |
| 2      |                                                           |           |                                                                                                    |          |            |                 |                 |                 |                       |                 |       |            |              |                  |          |
|        |                                                           |           |                                                                                                    |          |            |                 |                 |                 |                       |                 |       |            |              |                  |          |
|        |                                                           |           |                                                                                                    | I        |            |                 |                 |                 |                       |                 |       |            |              |                  | >        |
| Inse   | nserire contropartita ricavo e importo Saldo attuale 0,00 |           |                                                                                                    |          |            |                 |                 |                 |                       |                 |       |            |              |                  |          |
| Tot.   | D/A/Diff.                                                 | 3.        | 098,74                                                                                                    | 3        | .098,74    |                 | 0,00            | Prof/ <u>R</u>  | it/Cesp               | <u>P</u> artita | ario  | Cont. Ar   | alitica      | <u>S</u> cadenze |          |

Nota: nel caso la cessione si riferisca non a beni ma a servizi, utilizzare i codici IVA 905-906-908 o 909 ed indicare "Servizi" nel campo "Natura operaz.".

Al termine dell'inserimento dati nel castelletto IVA e in quello delle contropartite, se il cliente è gestito a Partite/Scadenze, **prima di salvare** la registrazione **entrare nello Scadenziario**, verranno visualizzate le scadenze.

Il programma propone il codice di pagamento memorizzato in anagrafica cliente, che si può modificare liberamente, andando a selezionare un altro codice dalla funzione Zoom.

| в      | SCADENZE: PAR | RTITA 2016- | -9 CONTO 1 | .6010006 - MULLER II | NDUSTRIES INC  | BERLINER PLATZ | , 14 - BE  |            |
|--------|---------------|-------------|------------|----------------------|----------------|----------------|------------|------------|
|        | i 🖪 🌢 🛍       | M 2         | f 🔚 -      | <b>a</b>             |                |                |            |            |
|        | Data scadenza | Importo     | Pagato     | Tipo pagam.          | Cod. pagamento | Descr. pagam.  | Dare/Avere | Num. prot. |
| 1<br>3 | 23/01/2016    | 3.098,74    |            | Accr.Bancario        | 60             |                | Dare       |            |
| 5      |               |             |            |                      |                |                |            |            |

Apportare eventuali modifiche, se necessarie, poi salvare e uscire dallo scadenziario.

| Esempi_registrazione_Coge | Rev. 25/01/2018 | Pag.:19 |
|---------------------------|-----------------|---------|
| Esempi_registrazione_Coge | Rev. 25/01/2016 | Fay     |

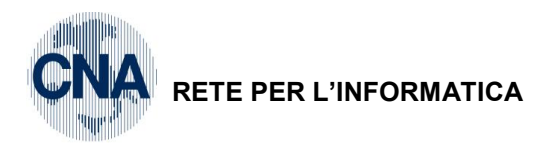

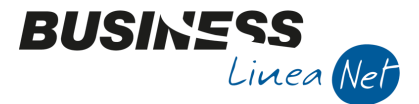

Tornati alla videata di prima nota salvare la registrazione cliccando su dischetto/aggiorna, apparirà il messaggio:

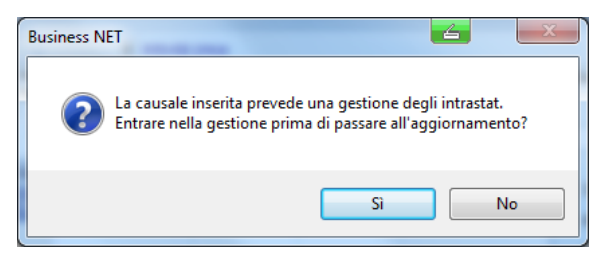

<u>Se è attivo il programma Gestione Trans. Intracomunit. e la fattura deve essere inclusa negli elenchi Intrastat</u>, rispondere **S**ì e procedere all'inserimento dei dati (vd. Manuale apposito), in caso contrario rispondere **No.** 

Cliccare su "Sì" al messaggio di conferma della registrazione.

| Esempi_registrazione_Coge | Rev. 25/01/2018 | Pag.:20 |
|---------------------------|-----------------|---------|
|---------------------------|-----------------|---------|

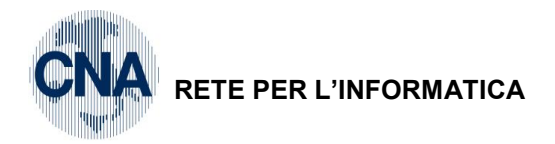

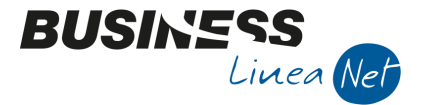

#### 10) Corrispettivi incassati

Causale: 10 Corrispettivi incassati

Num. documento : non obbligatorio

Cod.Conto dare: Cassa contanti

Data: 25/01/2016 Totale: € 774,70

Imponibile: € 635,00 soggetto ad IVA 22% Contropartita: Corrisp.attività di commercio

| GESTIONE PRIMA NOTA < CNA SERV                                                                                                    | GESTIONE PRIMA NOTA <cna -="" cna="" euro="" servizi="" standard=""></cna> |                                                               |                                  |                                |                                                  |  |  |  |  |
|----------------------------------------------------------------------------------------------------|----------------------------------------------------------------------------|---------------------------------------------------------------|----------------------------------|--------------------------------|--------------------------------------------------|--|--|--|--|
|                                                                                                    | シッシー <u>D</u> ocumento                                                     | - 🖬 - 🔣 📀                                                     | 📲 🕥 🌘                            |                                |                                                  |  |  |  |  |
| Esercizio Corrente Es.d<br>Causale 10 Corrispettivi Inc<br>Des. agg.                                                                                                    | a 01/01/2016 al 31/12/20<br>assati Se                                      | 16 Data/num reg. 25/<br>I.Scad Serie/num. Doo<br>It. D. Valut | 01/2016                          | 1 CHA SERV<br>0 Data<br>Cambio | IZI - STANDARD<br>Doc. 25/01/2016<br>0,000000000 |  |  |  |  |
| Dati IVA:                                                                                                    |                                                                            |                                                               |                                  |                                |                                                  |  |  |  |  |
| N° reg.         Corrisp.         1         Prot.         0         Attività Unica           Cod. conto C/F (D)         22010001         Cassa contanti         Cod. pag.         0 |                                                                            |                                                               |                                  |                                |                                                  |  |  |  |  |
| Totale documento 774,70                                                                                                    |                                                                            |                                                               | Partita: Serie/Num/              | /Anno                          | 0 🔤 2016 🔤                                       |  |  |  |  |
| Cod. IVA Descr. IVA                                                                                                    | Aliq. Imponibile                                                           | Iva Tipo<br>5,00 139,70 Non                                   | Acq. Natura definito Merci       | operaz.<br>Iv                  | Data competenza<br>a 25/01/2016                  |  |  |  |  |
|                                                                                                    |                                                                            |                                                               |                                  | Pla                            | af. 25/01/2016<br>np: -635,00                    |  |  |  |  |
| 3                                                                                                    | Ш                                                                          |                                                               |                                  | Iv Iv                          | a: -139,70                                       |  |  |  |  |
| Conto Descrizione conto                                                                                                    | Num. partita A                                                             | Anno partita Serie partita                                    | Dare                             | Avere                          | Descr. suppl.                                    |  |  |  |  |
| 1 60010002 Corrisp.attività di comme                                                                                                    | rcio 0                                                                     |                                                               | 0,00                             | 635,0                          | DO                                               |  |  |  |  |
| <b>E</b>                                                                                                    |                                                                            |                                                               |                                  |                                |                                                  |  |  |  |  |
|                                                                                                    |                                                                            |                                                               |                                  |                                |                                                  |  |  |  |  |
|                                                                                                    |                                                                            |                                                               |                                  |                                | $\mathbf{\Sigma}$                                |  |  |  |  |
| Inserire codice cassa e tot.documento                                                                                                    |                                                                            |                                                               |                                  | Saldo attua                    | ale 0,00                                         |  |  |  |  |
| Tot. D/A/Diff. 774,70                                                                                                    | 774,70 0,0                                                                 | DO Pro                                                        | f/ <u>R</u> it/Cesp <u>P</u> art | titario Cont. <u>A</u> nal     | itica <u>S</u> cadenze                           |  |  |  |  |

Come numero documento è possibile indicare quello dello scontrino o ricevuta fiscale, se si registrano i singoli documenti, oppure lasciare zero se si inseriscono i totali giornalieri.

Non è possibile, da questo programma, registrare contemporaneamente incassi imputabili a vari conti, ad esempio cassa contanti e cassa assegni insieme; occorre creare una registrazione per ogni contropartita, oppure utilizzare il programma apposito di "<u>Gestione P.Nota Corrispettivi</u>" (da Menù principale, 2 - Contabilità, 1 - Gestione Giornaliera, 2 - Gestione P.Nota Corrispettivi).

Al termine dell'inserimento dati nel castelletto IVA e in quello delle contropartite, cliccare su dischetto/aggiorna per salvare la registrazione.

| Esempi_registrazione_Coge | Rev. 25/01/2018 | Pag.:21 |
|---------------------------|-----------------|---------|
|                           |                 |         |

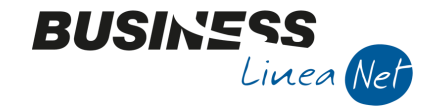

# RETE PER L'INFORMATICA

#### 11) Corrispettivi non riscossi per Cessione di beni

A fronte di ricevute o scontrini fiscali non riscossi è necessario rilevare il credito derivante dal mancato incasso, movimentando contestualmente il registro IVA corrispettivi e rilevando la partita di ricavo.

| Causale:        | 12 Corrisp.non riscossi(Cessione) | Data: 28/01/2016   |
|-----------------|-----------------------------------|--------------------|
| Cod.conto dare: | Credito per sc.fisc.non risc.     | Totale: € 1.210,00 |
| Imponibile:     | € 991,80 soggetto ad IVA 22%      |                    |
| Contropartita:  | Corrisp.attività di commercio     |                    |

GESTIONE PRIMA NOTA < CNA SERVIZI - STANDARD CNA EURO> 6 - 0 **X** ×⁄ 🦅 Documento - 🖬 - 🕅 E 5 蕝 S 🛞 🕜 Þ CNA SERVIZI - STANDARD Es.da 01/01/2016 al 31/12/2016 Data/num reg. 28/01/2016 🔤 1 ----Corrente 12 Corrisp.non riscossi(Cessione) Data Doc. 28/01/2016 🔤 Causale Sel.Scad Serie/num. Doc. 0 Des. agg. 0,00000000 <u>U</u>lt. D. Valuta 0 🔤 Cambio Dati IVA: Nº reg. Corrisp. 1 Prot. 0 Attività Unica Credito per sc.fisc.non risc. 16200006 🔤 Cod. conto C/F (D) Cod. pag. 0 ----Ns. Banca 0 🔤 Totale documento 2016 ----1.210,00 ... Partita: Serie/Num/Anno 0 ----Data competenza Cod. IVA Descr. IVA Aliq. Imponibile Iva Tipo Acq Natura operaz 28/01/2016 Iva ----22 IVA 22% Plaf. 28/01/2016 Ę, Imp: -991.80 Iva: -218,20 Conto Dare Descrizione conto Num. partita Anno partita Serie partita Avere Descr. suppl Corrisp.attività di commercio 991,80 3 Ę. > < Saldo attuale Inserire codice credito non risc. e tot.documento 0,00 Tot. D/A/Diff. 1.210,00 1.210.00 0.00 Prof/<u>R</u>it/Cesp <u>P</u>artitario Cont. <u>A</u>nalitica Scadenze

Al termine dell'inserimento dati nel castelletto IVA e in quello delle contropartite, cliccare su dischetto/aggiorna per salvare la registrazione.

#### Incasso corrispettivi non riscossi (Cessione di beni):

Al momento dell'incasso del corrispettivo, procedere alla movimentazione del conto cassa o banca e alla chiusura del credito precedentemente rilevato.

Causale: 80 Scrittura Contabile

Conto Dare: Cassa contanti

Data: 07/02/2016 Importo: € 1.210,00

Conto Avere: Credito per sc.fisc.non risc.

|     | GESTIONE PRIMA NOTA <cna -="" cna="" euro="" servizi="" standard=""></cna>                             |                               |              |                 |               |          |          |                       |  |  |
|-----|----------------------------------------------------------------------------------------------------|-------------------------------|--------------|-----------------|---------------|----------|----------|-----------------------|--|--|
|     | 🗋 📄 🖣 🖹 🍮 👔 🙌 🎽 🎐 Documento - 🧮 - 🔟 🕥 🛞 🕢 🕪                                                            |                               |              |                 |               |          |          |                       |  |  |
| Ese | Esercizio Corrente S.da 01/01/2016 al 31/12/2016 Data/num reg. 07/02/2016 🔤 1 🔤 CNA SERVIZI - STANDARD |                               |              |                 |               |          |          |                       |  |  |
| Cau | Causale 80 Scrittura Contabile Sel.Scad Serie/num. Doc. 0 Data Doc. 07/02/2016 🔤                       |                               |              |                 |               |          |          |                       |  |  |
| Des | . agg. Incasso                                                                                         | corrispettivi (cessione)      |              | <u>U</u> lt. D. | Valuta        | 0 🔤      | Cambio   | 0,00000000            |  |  |
|     | Conto                                                                                                  | Descrizione conto             | Num. partita | Anno partita    | Serie partita | Dare     | Avere    | Descr. suppl.         |  |  |
| 1   | 22010001                                                                                               | Cassa contanti                | 0            | 2016            |               | 1.210,00 | 0,00     | Incasso corrispettivi |  |  |
| 5   | 16200006                                                                                               | Credito per sc.fisc.non risc. | 0            | 2016            |               | 0,00     | 1.210,00 | Incasso corrispettivi |  |  |
|     |                                                                                                    |                               |              |                 |               |          |          |                       |  |  |

Cliccare su dischetto/aggiorna per salvare la registrazione.

| Esempi_registrazione_Coge | Rev. 25/01/2018 | Pag.:22 |
|---------------------------|-----------------|---------|
| Esempi_registrazione_Coge | Rev. 25/01/2018 | Pag.:22 |

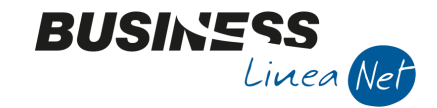

#### RETE PER L'INFORMATICA

#### 12) Corrispettivi non riscossi per Prestazione di servizi

A fronte di ricevute fiscali non riscosse è necessario rilevare il credito derivante dal mancato incasso.

| Causale:  |                        | 80 Scrittura Conta                                                                                                    | abile              |                      |              | Data:         | 29/01/2016         |
|-----------|------------------------|----------------------------------------------------------------------------------------------------|--------------------|----------------------|--------------|---------------|--------------------|
| Cod.Conto | Dare:                  | CR.da Ric.Fisc.nd                                                                                                    | on inc.(Prest      | )                    |              | Totale        | : € 1.220,00       |
| Cod.Conto | Avere:                 | Corrisp.per presta                                                                                                    | az.servizi         |                      |              |               | € 1.000,00         |
|           |                        | Iva da Ric.Fis.nor                                                                                                    | n inc.(prest)      |                      |              |               | € 220,00           |
|           |                        | A NOTA <cna -="" servizi="" stan<="" td=""><td>DARD CNA EURO&gt;</td><td></td><td></td><td></td><td>, O <mark>X</mark></td></cna> | DARD CNA EURO>     |                      |              |               | , O <mark>X</mark> |
|           | D B 🖡 🖻                | う î 🛤 🎽 🏏                                                                                                    | Documento + 📴 ·    | • 🔟 🚫 🛞              | 🕐 🕩          |               |                    |
|           | Esercizio Corrente     | Es.da 01/01/201                                                                                                    | 16 al 31/12/2016 D | )ata/num reg. 29/01/ | 2016 🔤 🛛 1 🔤 | CNA SERVIZI - | STANDARD           |
|           | Causale 80             | Scrittura Contabile                                                                                                    | Sel.Scad           | Serie/num. Doc.      |              | 0 Data Doc.   | 29/01/2016 🔤       |
|           | Des. agg. Ricevuta fis | cale non incassata                                                                                                    | <u>U</u> lt. D.    | Valuta               | 0 🔤          | Cambio        | 0,00000000         |
|           |                        |                                                                                                    |                    |                      |              |               |                    |

|        | Conto    | Descrizione conto              | Num para | Anno pa | Serie paruta | Dare     | AVELE    | Descr. suppl.       |
|--------|----------|--------------------------------|----------|---------|--------------|----------|----------|---------------------|
| 1<br>3 | 17050015 | CR.da Ric.Fisc.non inc.(Prest) | 0        | 2016    |              | 1.220,00 | 0,00     | Ricevuta fiscale no |
| E.     | 60010002 | Corrisp.attività di commercio  | 0        | 2016    |              | 0,00     | 1.000,00 | Ricevuta fiscale no |
|        | 33300002 | Iva da Ric.Fis.non inc.(prest) | 0        | 2016    |              | 0,00     | 220,00   | Ricevuta fiscale no |

Cliccare su dischetto/aggiorna per salvare la registrazione.

#### Incasso corrispettivi non riscossi (Prestazione di servizi):

Al momento dell'incasso del corrispettivo, procedere alla rilevazione dell'importo incassato, con annotazione sul registro IVA corrispettivi, storno del credito precedentemente rilevato e storno della quota IVA dal conto di ricavo.

| Causale:       | 13 Incasso co | orrispettivi (Prest.)           | Data: 08/02/2016 |          |  |  |  |  |
|----------------|---------------|---------------------------------|------------------|----------|--|--|--|--|
| Conto Dare:    | Cassa contar  | nti                             | Importo: € 1.22  |          |  |  |  |  |
| Imponibile:    | € 1.000 sogg  | 1.000 soggetti ad IVA 22%       |                  |          |  |  |  |  |
| Contropartite: | in Avere      | CR.da Ric.Fisc.non inc.(Prest)  | per €            | 1.220,00 |  |  |  |  |
|                | in Dare       | Iva da Ric.Fisc.non inc.(prest) | per €            | 220,00   |  |  |  |  |

| GESTIONE PRIMA NOTA < CNA SERVIZI                | - STANDARD CNA       | EURO>           |                   |                        |         |                     | - 0 ×                  |  |  |
|--------------------------------------------------|----------------------|-----------------|-------------------|------------------------|---------|---------------------|------------------------|--|--|
| D A V A S A 🗡                                    | 🦻 Document           | io + 💶 + 🗌      | M 🚯 🕢             | 🕐 🖡 💿                  |         |                     |                        |  |  |
| Esercizio Corrente S.da 01                       | 1/01/2016 al 31/12/2 | 2016 Data/      | num reg. 08/02/2  | 1016 🔤 1               |         | SERVIZ              | - STANDARD             |  |  |
| Causale 13 Incasso corrispettiv                  | /i (Prest.)          | el.Scad Ser     | ie/num. Doc.      |                        | 0       | Data Do             | <b>c.</b> 08/02/2016 🔤 |  |  |
| Des. agg.                                        |                      | <u>U</u> lt. D. | Valuta            | 0 🔤                    | Car     | nbio                | 0,00000000             |  |  |
| Dati IVA:                                        |                      |                 |                   |                        |         |                     |                        |  |  |
| N° reg. Corrisp. 1 Prot.                         | 0 A                  | ttività Unica   |                   |                        |         |                     |                        |  |  |
| Cod. conto C/F (D) 22010001 🔤                    | Cassa contanti       |                 | Cod.              | pag. 0                 |         |                     |                        |  |  |
|                                                  |                      |                 | Ns. E             | Banca 0                |         | _                   |                        |  |  |
| Totale documento 1.220,00 🔤                      |                      |                 | Par               | tita: Serie/Num/An     | nno     | 0                   | 2016 🔤                 |  |  |
| Cod. IVA Descr. IVA A                            | Aliq. Imponibile     | Iva             | Tipo Acq          | . Natura ope           | eraz.   | Tu-                 | Data competenza        |  |  |
| 1 22 IVA 22%                                     | 22,0 1.0             | 00,00           | 220,00 Non        | Serci Merci            |         | Disf                | 08/02/2016             |  |  |
| <u>Fi</u>                                        |                      |                 |                   |                        |         | Fidi.               | 08/02/2016             |  |  |
|                                                  |                      |                 |                   |                        | 5       | Inp:<br>Iva:        | -1.000,00              |  |  |
|                                                  | N                    | A               | Contra contribu   | Dana                   |         |                     | 220,00                 |  |  |
| Conto Descrizione conto                          | Num. partita         | Anno partita    | Serie partita     | Dare                   | Avere   | 220.00              | Descr. suppl.          |  |  |
| 3 17050015 CR.da Ric.Fisc.non inc.(Pres          | τ) υ                 | 2016            |                   | 0,00                   | 1       | .220,00             |                        |  |  |
| 33300002 Iva da Ric.Fis.non inc.(prest           | ) 0                  | 2016            |                   | 220,00                 |         | 0,00                |                        |  |  |
|                                                  |                      |                 |                   |                        |         |                     |                        |  |  |
| ×                                                |                      |                 |                   |                        |         |                     |                        |  |  |
| Inserire conto Iva da stornare e relativo import | to                   |                 |                   |                        | Sald    | o attuale           | 0,00                   |  |  |
| Tot. D/A/Diff. 1.440,00 1.44                     | ю,00 (               | 0,00            | Prof/ <u>R</u> it | :/Cesp <u>P</u> artita | nio Con | t. <u>A</u> nalitic | a <u>S</u> cadenze     |  |  |

Cliccare su Dischetto/aggiorna per salvare la registrazione.

| Esempi_registrazione_Coge | Rev. 25/01/2018 | Pag.:23 |
|---------------------------|-----------------|---------|
|                           |                 | -       |

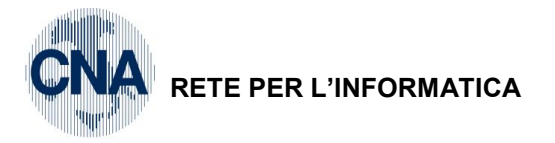

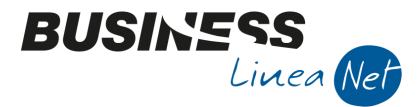

#### 13) Ricevuta fattura con una aliquota IVA e una contropartita di costo

Causale: 21 Ricevuta Fattura

Numero documento: 167

Fornitore: Ecap Spa

Data: 29/03/2016

6 Protocollo: 1

Totale fattura: € 309,90

Contropartita: Acq.merce

Imponibile: € 254,02 soggetto ad IVA 22%

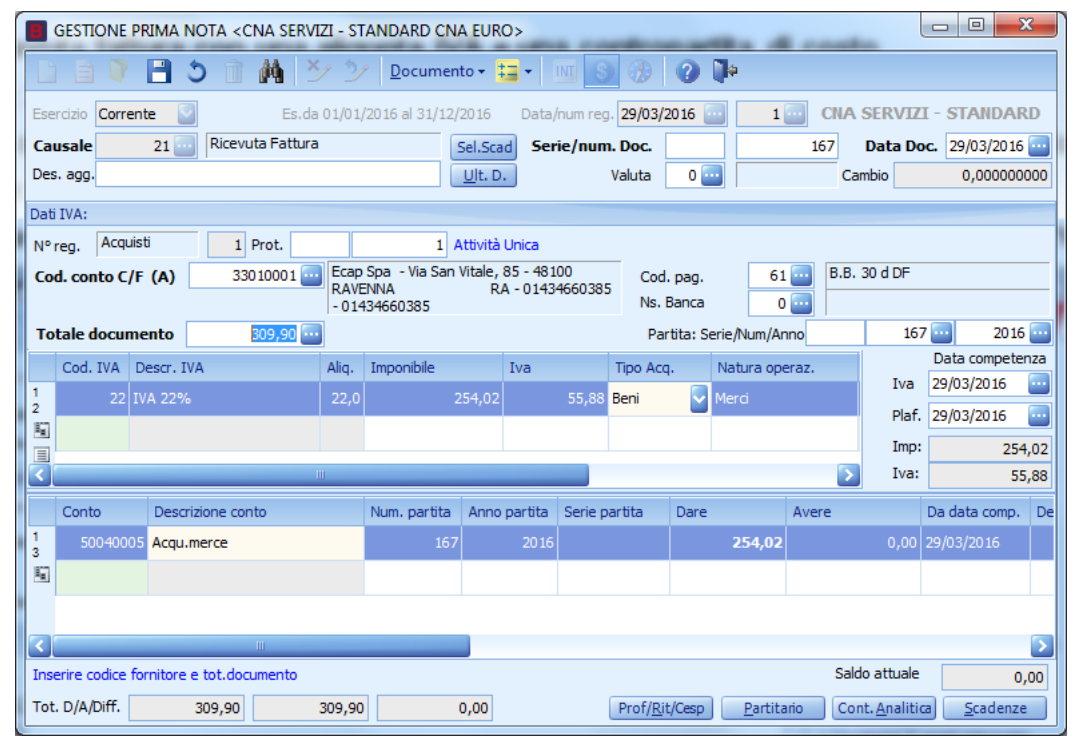

Se il fornitore è gestito a Partite/Scadenze, dopo aver inserito tutti i dati contabili ed Iva, salvando la registrazione il programma visualizza le scadenze:

Il programma propone il codice di pagamento memorizzato in anagrafica fornitore, che si può modificare liberamente, andando a selezionare un altro codice dalla funzione Zoom.

| В      | B SCADENZE: PARTITA 2016167 CONTO 33010001 - ECAP SPA - VIA SAN VITALE, 85 - 48100 RAVENNA 📼 💷 💌 |         |        |               |                |               |            |            |  |  |
|--------|--------------------------------------------------------------------------------------------------|---------|--------|---------------|----------------|---------------|------------|------------|--|--|
|        |                                                                                                  |         |        |               |                |               |            |            |  |  |
|        | Data scadenza                                                                                    | Importo | Pagato | Tipo pagam.   | Cod. pagamento | Descr. pagam. | Dare/Avere | Num. prot. |  |  |
| 1<br>3 | 29/04/2016                                                                                       | 309,90  |        | Accr.Bancario |                | B.B. 30 d DF  | Avere      | :          |  |  |
|        |                                                                                                  |         |        |               |                |               |            |            |  |  |

Uscire dalla gestione scadenziario e salvare la registrazione.

| Esempi_registrazione_Coge | Rev. 25/01/2018 | Pag.:24 |
|---------------------------|-----------------|---------|
|---------------------------|-----------------|---------|

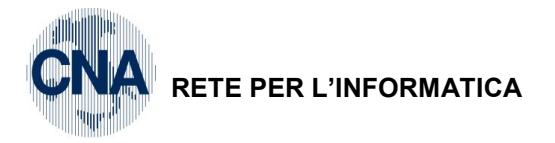

**.**...

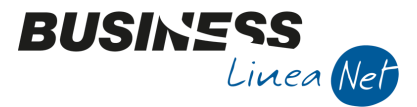

#### 14) Ricevuta fattura con una aliquota IVA e due contropartite di costo

| Causale: 21 Ricevuta Fattura |                                         |               |  |
|------------------------------|-----------------------------------------|---------------|--|
| Numero documento: 225        | Data: 30/03/2016                        | Protocollo: 2 |  |
| Fornitore: Cna Servizi       | Totale fattura: € 148,75                |               |  |
| Contropartite:               | Compensi tenuta amm.ne no rit.: € 116,7 |               |  |
|                              | Spese d'incasso: € 5,16                 |               |  |

#### Imponibile: € 121,93 soggetto ad IVA 22%

\_

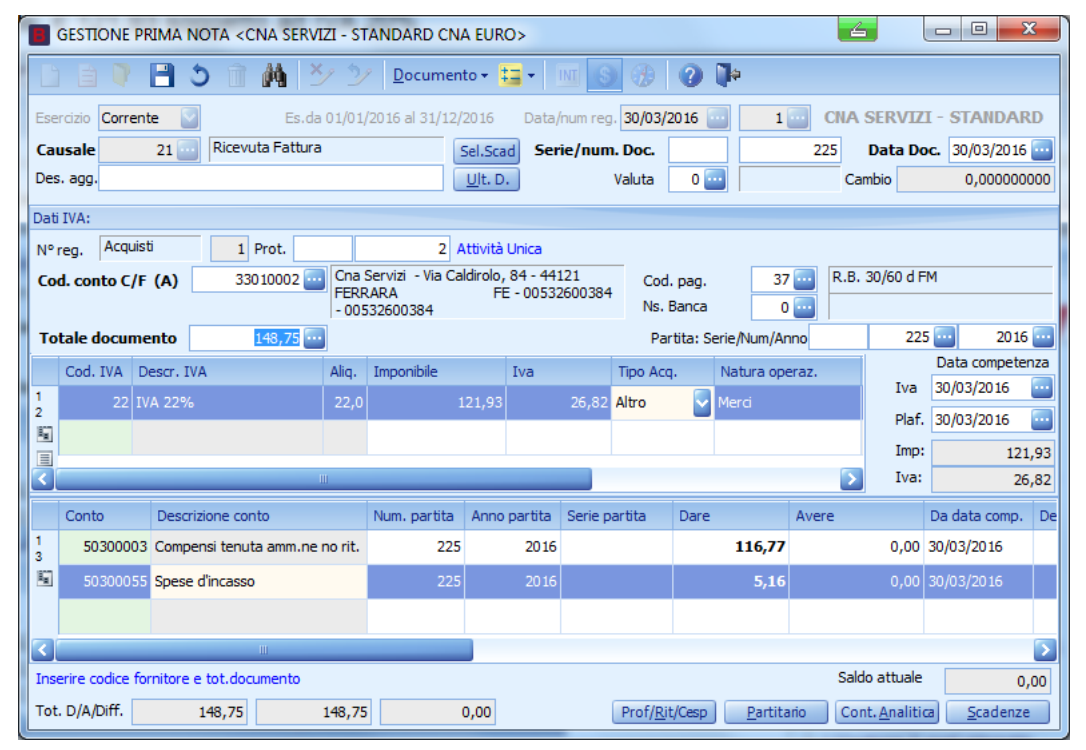

Se il fornitore è gestito a Partite/Scadenze, dopo aver inserito tutti i dati contabili ed Iva, salvando la registrazione il programma visualizza le scadenze.

Il programma propone il codice di pagamento memorizzato in anagrafica fornitore, che si può modificare liberamente, andando a selezionare un altro codice dalla funzione Zoom.

| В      | 🖪 SCADENZE: PARTITA 2016225 CONTO 33010002 - CNA SERVIZI - VIA CALDIROLO, 84 - 44121 FERRAR |         |        |             |                |                 |            |            |  |  |
|--------|---------------------------------------------------------------------------------------------|---------|--------|-------------|----------------|-----------------|------------|------------|--|--|
|        | n 🖪 🌢 🛍                                                                                     | M 2     | 4      | <b>i</b>    |                |                 |            |            |  |  |
|        | Data scadenza                                                                               | Importo | Pagato | Tipo pagam. | Cod. pagamento | Descr. pagam.   | Dare/Avere | Num. prot. |  |  |
| 1<br>3 | 30/04/2016                                                                                  | 74,38   |        | R.B. o RIBA | 37             | R.B. 30/60 d FM | Avere      |            |  |  |
| 5      | 31/05/2016                                                                                  | 74,37   |        | R.B. o RIBA | 37             | R.B. 30/60 d FM | Avere      | 2          |  |  |

Uscire dalla gestione scadenziario e salvare la registrazione.

| Esempi_registrazione_Coge | Rev. 25/01/2018 | Pag.:25 |
|---------------------------|-----------------|---------|
|---------------------------|-----------------|---------|

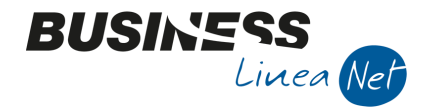

Т

#### 15) Ricevuta fattura con due aliquote IVA e una contropartita di costo

RETE PER L'INFORMATICA

| Causale: 21 Ricevuta Fattura |                 |                              |
|------------------------------|-----------------|------------------------------|
| Numero documento: 177        | Data: 30/03/201 | Protocollo: 3                |
| Fornitore: Ecap Spa          | Totale fattura: | € 186,95                     |
| Contropartita: Acqu.merce    | Imponibile:     | € 113,62 soggetto ad IVA 10% |
|                              |                 | € 50,80 soggetto ad IVA 22%  |

| B      | GESTION     | e prin   | IA NOT    | A <cna ser<="" th=""><th>VIZI - ST</th><th>ANDARD CN</th><th>A EURO</th><th>D&gt;</th><th>-</th><th>=</th><th></th><th>-</th><th></th><th>4</th><th></th><th></th><th>x</th></cna> | VIZI - ST | ANDARD CN       | A EURO          | D>       | -        | =                |            | -               |       | 4                        |         |                | x     |
|--------|-------------|----------|-----------|----------------------------------------------------------------------------------------------------|-----------|-----------------|-----------------|----------|----------|------------------|------------|-----------------|-------|--------------------------|---------|----------------|-------|
|        |             |          | 15        | îΜ                                                                                                    | ×_ >      | <u>D</u> ocumer | ito 🕶 🚦         | -        | INT S    |                  | 0          | <b>a</b>        |       |                          |         |                |       |
| Ese    | ercizio Cor | rente    |           | Es.                                                                                                    | da 01/01/ | /2016 al 31/12, | 2016            | Data/    | /num reg | 30/03/           | 2016       | - 2             | - CN  | A SER                    | /IZI    | - STANDA       | ARD   |
| Ca     | usale       | 2:       | 1 🔤 🛛 F   | licevuta Fattu                                                                                                    | ra        |                 | Sel.Sca         | d Ser    | ie/num   | . Doc.           |            |                 | 177   | Data                     | Doc     | . 30/03/20     | 16 🔤  |
| Des    | s. agg.     |          |           |                                                                                                    |           |                 | <u>U</u> lt. D. |          |          | Valuta           | 0          |                 |       | Cambio                   |         | 0,0000         | 00000 |
| Dat    | i IVA:      |          |           |                                                                                                    |           |                 |                 |          |          |                  |            |                 |       |                          |         |                |       |
| N٩     | reg. Ac     | quisti   |           | 1 Prot.                                                                                                    |           | 3 /             | Attività        | Unica    |          |                  |            |                 |       |                          |         |                |       |
| Co     | d. conto    | C/F (A   | 0         | 33010001                                                                                                    | Ecap      | Spa - Via San   | Vitale, 8       | 85 - 481 | 00       | Cod              | . pag.     | 61              | в.    | .B. 30 d [               | )F      |                |       |
|        |             |          |           |                                                                                                    | - 014     | 134660385       | RA              | 4 - 0143 | 4660385  | Ns.              | Banca      | 0               |       |                          |         |                |       |
| То     | tale doc    | iment    | 0         | 186,95                                                                                                    |           |                 |                 |          |          | Pa               | rtita: Se  | erie/Num/Ar     | nno   |                          | 177     | 20             | 16 🔤  |
|        | Cod. IVA    | Desc     | r. IVA    |                                                                                                    | Aliq.     | Imponibile      |                 | Iva      |          | Tipo Aco         | <b>1</b> . | Natura ope      | eraz. |                          | <br>    | Data compe     | tenza |
| 1      | 1           | IVA 1    | 10%       |                                                                                                    | 10,0      |                 | 113,62          |          | 11,36    | Beni des         | tinati     | Merci           |       | =                        | va .    | 30/03/2016     |       |
| 5      | 2           | 2 IVA 2  | 22%       |                                                                                                    | 22,0      |                 | 50,80           |          | 11,17    | Beni des         | tinati     | Merci           |       |                          | lat.    | 30/03/2016     |       |
|        |             |          |           |                                                                                                    |           |                 |                 |          |          |                  |            |                 |       |                          | mp:     | 1              | 64,42 |
| H      |             | _        |           | 1                                                                                                    |           |                 |                 | _        | )        |                  |            |                 |       |                          | va.     |                | 22,53 |
|        | Conto       | D        | escrizior | ie conto                                                                                                    |           | Num. partita    | Anno            | partita  | Serie p  | artita           | Dare       |                 | Avere |                          | D       | a data com     | o. De |
| 3      | 50040       | 005 Ac   | qu.mer    | ce                                                                                                    |           | 177             |                 | 2016     |          |                  |            | 164,42          |       | 0                        | ,00 3   | 0/03/2016      |       |
| 5      |             |          |           |                                                                                                    |           |                 |                 |          |          |                  |            |                 |       |                          |         |                |       |
|        |             |          |           |                                                                                                    |           |                 |                 |          |          |                  |            |                 |       |                          |         |                |       |
| $\leq$ |             |          |           | Ш                                                                                                    |           |                 |                 |          |          |                  |            |                 |       |                          |         |                |       |
| Ins    | erire codic | e fornit | ore e to  | t.documento                                                                                                    |           |                 |                 |          |          |                  |            |                 | S     | Saldo attu               | Jale    |                | 0,00  |
| Tot    | . D/A/Diff. |          | 186       | i,95                                                                                                    | 186,95    | ;               | 0,00            |          |          | Prof/ <u>R</u> i | t/Cesp     | <u>P</u> artita | nio   | Cont <mark>. A</mark> ni | alitica | <u>S</u> cader | ze    |

Se il fornitore è gestito a Partite/Scadenze, dopo aver inserito tutti i dati contabili ed Iva, salvando la registrazione il programma visualizza le scadenze.

Il programma propone il codice di pagamento memorizzato in anagrafica fornitore, che si può modificare liberamente, andando a selezionare un altro codice dalla funzione Zoom.

| B  | B SCADENZE: PARTITA 2016177 CONTO 33010001 - ECAP SPA - VIA SAN VITALE, 85 - 48100 RAVENNA |         |        |               |                |               |            |            |  |
|----|--------------------------------------------------------------------------------------------|---------|--------|---------------|----------------|---------------|------------|------------|--|
|    | ) 🖪 ) î                                                                                    | 🏄 🛛     | -      | þ             |                |               |            |            |  |
|    | Data scadenza                                                                              | Importo | Pagato | Tipo pagam.   | Cod. pagamento | Descr. pagam. | Dare/Avere | Num. prot. |  |
| 13 | 30/04/2016                                                                                 | 186,95  |        | Accr.Bancario | 61             | B.B. 30 d DF  | Avere      | 3          |  |
| E  |                                                                                            |         |        |               |                |               |            |            |  |

Uscire dalla gestione scadenziario e salvare la registrazione.

| Esempi_registrazione_Coge Rev. 25/01/2018 Pa | Esempi_registrazione_Coge | Rev. 25/01/2018 | Pag.:26 |
|----------------------------------------------|---------------------------|-----------------|---------|
|----------------------------------------------|---------------------------|-----------------|---------|

Т

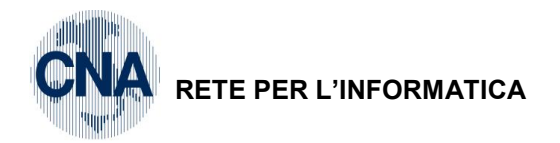

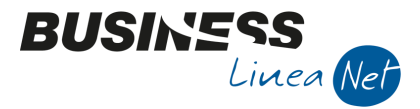

#### 16) Ricevuta fattura pagata

Causale: 1021 Ft.ricevuta pagata (ad esempio in contanti)

Num. documento: 347

Data: 02/04/2016

Fornitore: Ecap Spa

Imponibile: € 104,92 soggetto ad IVA 22%

Protocollo: 4 Totale fattura: € 128,00 Contropartita: Acqu.merce

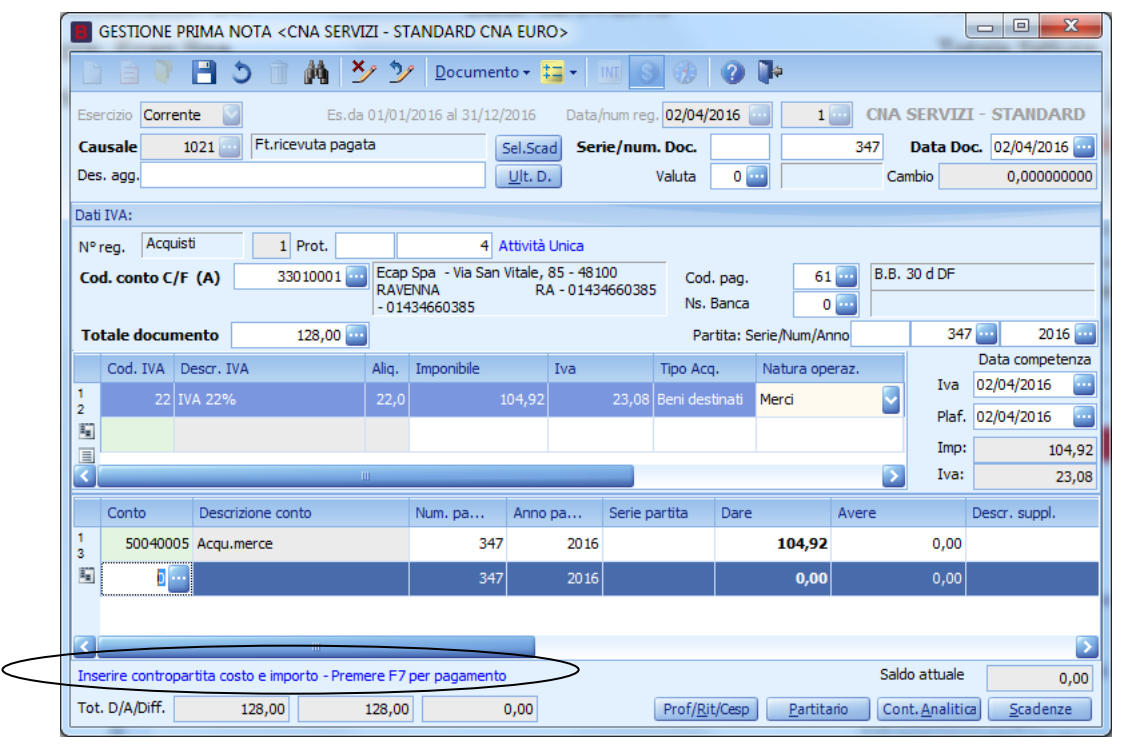

Registrare la prima parte della fattura come sopra indicato; poi, inserita la riga di contropartita, confermarla spostandosi sulla riga sotto, la procedura indica di <u>premere **F7 per procedere** alla parte successiva della registrazione, quella relativa **al pagamento**.</u>

| Esempi_registrazione_Coge | Rev. 25/01/2018 | Pag.:27 |
|---------------------------|-----------------|---------|
|---------------------------|-----------------|---------|

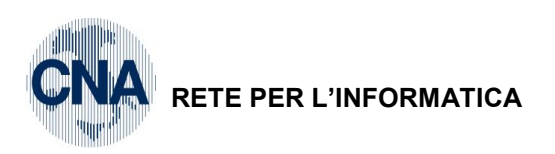

| 8                  | GESTIONE PRIMA NOTA <cna -="" cna="" euro="" servizi="" standard=""></cna>                                                                                                    |                    |                 |            |               |               |          |                             |                      |       |                      |                              |
|--------------------|----------------------------------------------------------------------------------------------------|--------------------|-----------------|------------|---------------|---------------|----------|-----------------------------|----------------------|-------|----------------------|------------------------------|
|                    | 🗋 📄 🛡 📑 🆄 🦄 🎐 🦻 Documento - 🖼 - 🔟 💽 🛞 🕜 🕪                                                                                                    |                    |                 |            |               |               |          |                             |                      |       |                      |                              |
| Eser<br>Cau<br>Des | Seridzio         Corrente         Es.da 01/01/2016 al 31/12/2016         Data/num reg.         02/04/2016         1         CNA SERVIZI - STANDARD           Causale         1021         Ft.ricevuta pagata         Sel.Scad         Serie/num. Doc.         347         Data Doc.         02/04/2016         02/04/2016         02/04/2016         02/04/2016         02/04/2016         02/04/2016         02/04/2016         02/04/2016         02/04/2016         02/04/2016         02/04/2016         02/04/2016         02/04/2016         02/04/2016         02/04/2016         02/04/2016         02/04/2016         02/04/2016         02/04/2016         02/04/2016         02/04/2016         02/04/2016         02/04/2016         02/04/2016         02/04/2016         02/04/2016         02/04/2016         02/04/2016         02/04/2016         02/04/2016         02/04/2016         02/04/2016         02/04/2016         02/04/2016         02/04/2016         02/04/2016         02/04/2016         02/04/2016         02/04/2016         02/04/2016         02/04/2016         02/04/2016         02/04/2016         02/04/2016         02/04/2016         02/04/2016         02/04/2016         02/04/2016         02/04/2016         02/04/2016         02/04/2016         02/04/2016         02/04/2016         02/04/2016         02/04/2016         02/04/2016         02/04/2016 |                    |                 |            |               |               |          |                             |                      |       |                      |                              |
| Dati               | IVA:                                                                                                    | a deti             |                 |            |               |               |          |                             |                      |       |                      |                              |
| Cod                | Image: Processing of the second control C/F (A)         33010001         Ecap Spa - Via San Vitale, 85 - 48100<br>RAVENNA         Cod. conto C/F (A)         61         B.B. 30 d DF           -01434660385         -01434660385         Ns. Banca         0         0         0         0         0         0         0         0         0         0         0         0         0         0         0         0         0         0         0         0         0         0         0         0         0         0         0         0         0         0         0         0         0         0         0         0         0         0         0         0         0         0         0         0         0         0         0         0         0         0         0         0         0         0         0         0         0         0         0         0         0         0         0         0         0         0         0         0         0         0         0         0         0         0         0         0         0         0         0         0         0         0         0         0         0         0         0         0         0                                                                                                    |                    |                 |            |               |               |          |                             |                      |       |                      |                              |
| Tot                | tale doci                                                                                                    | imento             | 128             | ,00 🔤      |               |               |          | Partita: S                  | erie/Num/Ann         | ю     | 347                  | 2016                         |
| 1                  | Cod. IVA                                                                                                    | Descr.<br>2 IVA 22 | IVA<br>%        | Alic<br>22 | q. Imponibile | Iva<br>104,92 | 23,08    | Tipo Acq.<br>Beni destinati | Natura oper<br>Merci | az.   | Iva                  | Data competenz<br>02/04/2016 |
| 5                  |                                                                                                    |                    |                 |            |               |               |          |                             |                      |       | Plaf.                | 02/04/2016                   |
|                    |                                                                                                    |                    |                 | Ш          |               |               |          |                             |                      | >     | Iva:                 | 23,0                         |
|                    | Conto                                                                                                    | Des                | crizione conto  |            | Num. partita  | Anno partita  | Serie pa | artita Dare                 | ,                    | Avere |                      | Descr. suppl.                |
| 1<br>3             | 50040                                                                                                    | 005 Acq            | u.merce         |            | 347           | 201           | 6        |                             | 104,92               |       | 0,00                 |                              |
| 5                  | 33010                                                                                                    | 001 Eca            | p Spa           |            | 347           | 201           | 6        |                             | 128,00               |       | 0,00                 |                              |
|                    |                                                                                                    |                    |                 |            |               |               |          |                             |                      |       |                      |                              |
| ۲)                 |                                                                                                    |                    |                 |            | <hr/>         |               |          |                             |                      |       |                      |                              |
| Inse               | erire codic                                                                                                    | e fornitor         | e e importo pag | gato       | >             |               |          |                             |                      | Sald  | o attuale            | 0,0                          |
| Tot.               | -D/A/Diff.                                                                                                    |                    | 128,00          | 128,       | ,00           | 0,00          |          | Prof/ <u>R</u> it/Cesp      | <u>P</u> artitari    | o Con | nt. <u>A</u> nalitic | a <u>S</u> cadenze           |

BUSINE

Linea Net

**Premendo F7** la procedura in automatico crea una prima riga di giroconto intestata al fornitore, per il totale fattura; passando ancora sotto alla riga successiva, richiede di digitare la contropartita cassa o banca e l'importo.

Procedere digitando il conto, l'importo viene proposto in automatico col totale fattura.

|             | 📕 GESTIONE PRIMA NOTA <cna -="" cna="" euro="" servizi="" standard=""></cna>                                                                                                    |           |                     |        |              |                 |          |                   |            |                 |         |                     |                     |         |
|-------------|----------------------------------------------------------------------------------------------------|-----------|---------------------|--------|--------------|-----------------|----------|-------------------|------------|-----------------|---------|---------------------|---------------------|---------|
| Ľ           | B I                                                                                                    | H (       | 5 în M 🖹            | 5      | Documen      | to + 💶 +        | INT      |                   | 0          | <del></del>     |         |                     |                     |         |
| Eser        | Esercizio Corrente Es.da 01/01/2016 al 31/12/2016 Data/num reg. 02/04/2016 Image: 02/04/2016 CNA SERVIZI - STANDARD                                                                                                    |           |                     |        |              |                 |          |                   |            |                 |         |                     |                     |         |
| Cau         | ısale 1                                                                                                    | .021 🔤    | Ft.ricevuta paga    | ta     |              | Sel.Scad        | erie/num | . Doc.            |            |                 | 347     | Data Do             | oc. 02/04/2016      | -       |
| Des.        | . agg.                                                                                                    |           |                     |        |              | <u>U</u> lt. D. |          | Valuta            | 0          |                 | C       | ambio               | 0,000000            | 000     |
| Dati        | Dati IVA:                                                                                                    |           |                     |        |              |                 |          |                   |            |                 |         |                     |                     |         |
| N° r<br>Cod | N° reg.         Acquisti         1         Prot.         4         Attività Unica           Cod. conto C/F (A)         33010001         Ecap Spa - Via San Vitale, 85 - 48100<br>RAVENNA         Cod. pag.         61         B.B. 30 d DF |           |                     |        |              |                 |          |                   |            |                 |         |                     |                     |         |
| Tot         | tale docume                                                                                                    | ento      | 128,00 🔤            | -014   | 434660385    |                 |          | Par               | tita: Seri | ie/Num/Ar       | nno     | 34                  | 7 🔤 2016            | j 💼     |
|             | Cod. IVA D                                                                                                    | escr. IV  | 'A                  | Aliq.  | Imponibile   | Iva             |          | Tipo Acq          | Į. M       | latura ope      | eraz.   | Tur                 | Data compete        | nza     |
| 1<br>2      |                                                                                                    | A 22%     |                     | 22,0   |              | .04,92          | 23,08    | Beni desi         | tinati M   | lerci           | -       | IVa<br>Plaf         | 02/04/2016          |         |
| 5           |                                                                                                    |           |                     |        |              |                 |          |                   |            |                 |         | Imp:                | 104                 | 4 97    |
| 3           |                                                                                                    |           |                     |        |              |                 |          |                   |            |                 | >       | Iva:                | 23                  | 3,08    |
|             | Conto                                                                                                    | Descri    | izione conto        |        | Num. partita | Anno partita    | Serie p  | artita            | Dare       |                 | Avere   |                     | Descr. suppl.       | <u></u> |
| 1<br>3      | 50040005                                                                                                    | Acqu.r    | nerce               |        | 347          | 201             | 6        |                   |            | 104,92          |         | 0,00                |                     |         |
| 5           | 33010001                                                                                                    | Ecap S    | ipa                 |        | 347          | 201             | 6        |                   |            | 128,00          |         | 0,00                |                     | -       |
|             | 22010001                                                                                                    | Cassa     | contanti            |        | 347          | 201             | 6        |                   |            | 0,00            |         | 128,00              |                     |         |
| <           |                                                                                                    |           | Ш                   |        |              |                 |          |                   |            |                 |         |                     | >                   |         |
| Inse        | erire contropa                                                                                                    | rtita cas | ssa/banca e importo | )      |              |                 |          |                   |            |                 | Sa      | do attuale          | 0,                  | ,00     |
| Tot.        | D/A/Diff.                                                                                                    |           | 256,00              | 256,00 | )            | 0,00            |          | Prof/ <u>R</u> it | t/Cesp     | <u>P</u> artita | ario Co | nt. <u>A</u> naliti | ca <u>S</u> cadenze | 2       |

Se il pagamento non copre l'importo totale per via di un abbuono/arrotondamento è necessario modificare la cifra in corrispondenza della riga di cassa/banca e inserire una ulteriore riga con l'importo mancante, su un conto di abbuono attivo/passivo.

La registrazione a questo punto può essere salvata: il programma non richiederà di calcolare la scadenza, perché la stessa si chiude con le righe di pagamento.

Salvare quindi cliccando su dischetto/aggiorna.

| Esempi_registrazione_Coge | Rev. 25/01/2018 | Pag.:28 |
|---------------------------|-----------------|---------|
|---------------------------|-----------------|---------|

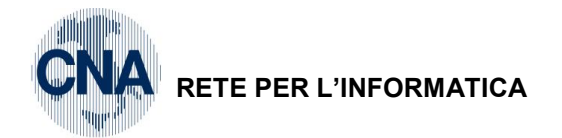

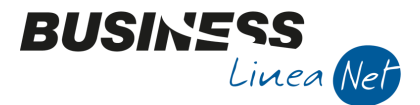

#### 17) Ricevuta fattura di acquisto cespite

Causale: 28 Ric.Fatt.acq.Cespiti

Numero documento: 1025

Fornitore: Cna Servizi

Contropartita: Macchine elettr.,elettron.uff.

C.IVA: 522 IVA 22% per beni strum.

Data: 05/04/2016Protocollo: 5Totale fattura: € 371,85Imponibile: € 304,80 soggetto ad IVA 22%Tipo Acquisto: Beni Ammortizzabili (cespiti)

|               | NE PRIMA NO      | TA <cna serv<="" th=""><th>ZI - S1</th><th>ANDARD CN/</th><th>A EURO</th><th>&gt;</th><th></th><th></th><th>_</th><th></th><th></th><th><b>.</b> (</th><th>_ 0</th><th>x</th></cna> | ZI - S1     | ANDARD CN/               | A EURO             | >                   |                |                   | _            |                  |       | <b>.</b> (           | _ 0                 | x     |
|---------------|------------------|----------------------------------------------------------------------------------------------------|-------------|--------------------------|--------------------|---------------------|----------------|-------------------|--------------|------------------|-------|----------------------|---------------------|-------|
| b e (         | د 🖪 🔋            | î M İ                                                                                                    | 1 2         | Document                 | to 🕶 其             | -                   | NT S           |                   | 0 🖡          | Þ                |       |                      |                     |       |
| Esercizio Co  | orrente 🔡        | Es.da                                                                                                    | 01/01       | /2016 al 31/12/          | 2016               | Data/               | num reg        | 05/04/2           | 016 🔤        | 1                | - CNA | SERVIZ               | I - STANDA          | RD    |
| Causale       | 28 🔤             | Ric.Fatt.acq.Ces                                                                                                    | piti        | -                        | Sel.Scad           | Ser                 | ie/num         | . Doc.            |              |                  | 1025  | Data Do              | <b>c.</b> 05/04/201 | .6 🔤  |
| Des. agg.     |                  |                                                                                                    |             |                          | <u>U</u> lt. D.    | J                   |                | Valuta            | 0 🔤          |                  | Ca    | ambio                | 0,00000             | 0000  |
| Dati IVA:     |                  |                                                                                                    |             |                          |                    |                     |                |                   |              |                  |       |                      |                     |       |
| N° reg. A     | cquisti          | 1 Prot.                                                                                                    |             | 5 A                      | Attività U         | Inica               |                | _                 |              |                  |       |                      |                     |       |
| Cod. conto    | C/F (A)          | 330 10002 🔤                                                                                                    | Cna<br>FERF | Servizi - Via Ca<br>RARA | ldirolo, 8<br>FE · | 34 - 441<br>- 00532 | 121<br>2600384 | Cod.              | pag.         | 37               |       | . 30/60 d F          | м                   |       |
|               |                  |                                                                                                    | - 005       | 532600384                |                    |                     |                | Ns. E             | Banca        | 0                |       |                      |                     |       |
| Totale doc    | cumento          | 371,85                                                                                                    |             |                          |                    |                     |                | Par               | tita: Serie  | /Num/Anr         | no    | 1025                 | Data compet         | .6 🔤  |
| Cod. IV/      | A Descr. IVA     |                                                                                                    | Aliq.       | Imponibile               | ]                  | Iva                 |                | Tipo Acq          | •            |                  | Natur | 7<br>Iva             | 05/04/2016          |       |
| 2 52          | 22 Iva 22% be    | eni strum.                                                                                                    | 22,0        | 3                        | 304,80             |                     | 67,05          | Beni Amn          | nortizzabili | (cespiti)        | Merci | Plaf.                | 05/04/2016          |       |
|               |                  |                                                                                                    |             |                          |                    |                     |                |                   |              |                  |       | Imp:                 | 30                  | 04,80 |
| <             |                  | Ш                                                                                                    |             |                          |                    |                     |                |                   |              |                  | Þ     | Iva:                 | e                   | 57,05 |
| Conto         | Descrizio        | one conto                                                                                                    |             | Num. partita             | Anno p             | artita              | Serie pa       | artita            | Dare         |                  | Avere |                      | Descr. suppl.       |       |
| 1 1203<br>3   | 0042 Macchine    | e elettr.,elettron.                                                                                                    | uff.        | 1025                     |                    | 2016                |                |                   |              | 304,80           |       | 0,00                 |                     |       |
| <u>E</u>      |                  |                                                                                                    |             |                          |                    |                     |                |                   |              |                  |       |                      |                     |       |
|               |                  |                                                                                                    |             |                          |                    |                     |                |                   |              |                  |       |                      |                     |       |
| <             |                  | Ш                                                                                                    |             |                          |                    |                     |                |                   |              |                  |       |                      |                     |       |
| Inserire cont | tropartita cespi | ite e importo                                                                                                    |             |                          |                    |                     |                |                   |              |                  | Sal   | do attuale           |                     | 0,00  |
| Tot. D/A/Dif  | f. 31            | 71,85                                                                                                    | 371,85      | 5 (                      | 0,00               |                     |                | Prof/ <u>R</u> it | /Cesp        | <u>P</u> artitar | io Co | nt. <u>A</u> nalitio | a <u>S</u> cadena   | ze    |

Al termine dell'inserimento dati nel castelletto IVA e in quello delle contropartite, se il cliente è gestito a Partite/Scadenze, **prima di salvare** la registrazione **entrare in Scadenze**, verranno visualizzate le scadenze.

Il programma propone il codice di pagamento memorizzato in anagrafica cliente, che si può modificare liberamente, andando a selezionare un altro codice dalla funzione Zoom.

| В      | SCADENZE: PAR | RTITA 2016- | -1025 CONT | O 33010002 - CNA S | ervizi - Via Cald | IROLO, 84 - 4412 | 21 FERRA   |            |
|--------|---------------|-------------|------------|--------------------|-------------------|------------------|------------|------------|
|        | ) 🖪 🌢 î       | 🏘 2         | 4          | <b>a</b>           |                   |                  |            |            |
|        | Data scadenza | Importo     | Pagato     | Tipo pagam.        | Cod. pagamento    | Descr. pagam.    | Dare/Avere | Num. prot. |
| 1<br>3 | 31/05/2016    | 185,93      |            | R.B. o RIBA        | 37                | R.B. 30/60 d FM  | Avere      | 5          |
|        | 30/06/2016    | 185,92      |            | R.B. o RIBA        | 37                | R.B. 30/60 d FM  | Avere      | 5          |

Quindi uscire dalla gestione scadenziario e salvare la registrazione.

Apparirà il messaggio seguente:

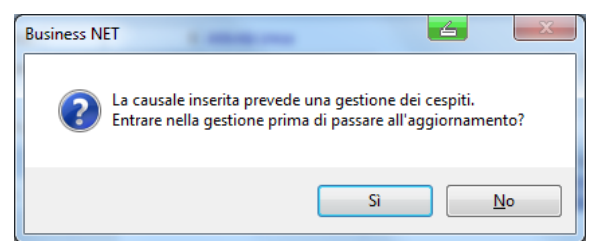

<u>Se è attivo il programma Gestione Cespiti</u>, rispondere Sì e procedere all'inserimento del nuovo cespite (vd. manuale apposito); in caso contrario, rispondere **No** e confermare la registrazione.

| Esempi_registrazione_Coge | Rev. 25/01/2018 | Pag.:29 |
|---------------------------|-----------------|---------|
|---------------------------|-----------------|---------|

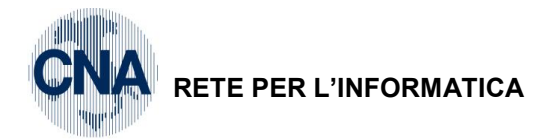

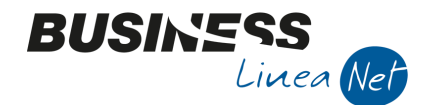

#### 18) Ricevuta fattura con IVA indetraibile al 60% e costo deducibile all'20% (carburante auto)

Causale: 21 Ricevuta Fattura

Numero documento: 3

Fornitore: Carta Carburante

Data: 31/03/2016 Protocollo: 6

Totale fattura: € 230,00

Contropartita: Carbur.e altri costi ded 20%

Imponibile: € 188,52 IVA 22% indeducibile 60%

| B   | GESTION     | NE PI | RIMA NOTA       | <cna serv<="" th=""><th>IZI - ST</th><th>ANDARD CI</th><th>NA EUR</th><th>0&gt;</th><th>Imp</th><th>ombik</th><th></th><th>88.5</th><th>4</th><th></th><th></th><th>×</th></cna> | IZI - ST | ANDARD CI      | NA EUR         | 0>      | Imp      | ombik             |             | 88.5            | 4       |                     |                     | ×                 |
|-----|-------------|-------|-----------------|----------------------------------------------------------------------------------------------------|----------|----------------|----------------|---------|----------|-------------------|-------------|-----------------|---------|---------------------|---------------------|-------------------|
|     |             | 7     | 🗎 🌢 í           | i M Z                                                                                                    | 1-2      | Docume         | nto 🕶 🛔        | -       | INT S    |                   | 01          | Þ               |         |                     |                     |                   |
| Ese | ercizio Co  | rren  | te 🔽            | Es.da                                                                                                    | 01/01/   | /2016 al 31/12 | 2/2016         | Data/   | num reg  | 05/04/2           | 2016        | 2               | - CNA   | SERVIZ              | I - STANDAF         | RD                |
| Ca  | usale       |       | 21 Rice         | evuta Fattura                                                                                                    |          |                | Sel.Sca        | ad Ser  | ie/nun   | n. Doc.           |             |                 | 3       | Data Do             | oc. 31/03/2016      |                   |
| De  | s. agg. PL  | INTO  | ED 545 JJ       |                                                                                                    |          |                | <u>U</u> lt. D |         |          | Valuta            | 0 \cdots    |                 | Ca      | mbio                | 0,000000            | 000               |
| Dat | i IVA:      |       |                 |                                                                                                    |          |                |                |         |          |                   |             |                 |         |                     |                     |                   |
| N٥  | reg. A      | quis  | ti              | 1 Prot.                                                                                                    |          | 6              | Attività       | Unica   |          |                   |             |                 |         |                     |                     |                   |
| Co  | d. conto    | C/F   | (A)             | 330 1000 3 🔤                                                                                                    | Carta    | a Carburante   |                | -       |          | Cod               | pag.        | 3               | Rime    | ssa Dirett          | ta                  |                   |
|     |             |       |                 |                                                                                                    |          |                |                |         |          | Ns. I             | Banca       | 0               |         |                     |                     |                   |
| To  | otale doo   | ume   | ento            | 230,00                                                                                                    |          |                |                |         |          | Par               | tita: Serie | e/Num/An        | ino     | 1                   | 3 🔤 2016            | · 🔤               |
|     | Cod. IV     | A D   | escr. IVA       |                                                                                                    | Aliq.    | Imponibile     |                | Iva     |          | Tipo Acq          | •           |                 | Natura  | Tva                 | Data compete        | nza               |
| 1 2 | 24          | 42 I\ | /a 22%detr40    | % auto                                                                                                    | 22,0     |                | 188,52         |         | 41,48    | Altro             |             |                 | - Merci | Diaf                | 05/04/2016          |                   |
| F.  |             |       |                 |                                                                                                    |          |                |                |         |          |                   |             |                 |         | Imp                 | 100                 |                   |
|     | Imp: 188,52 |       |                 |                                                                                                    |          |                |                |         |          |                   |             |                 |         |                     |                     |                   |
| Ë   | Caraba      |       | Descriptions    |                                                                                                    |          | No             |                |         | Continue |                   | Dese        |                 | A       |                     | Da data arma        | ., 10             |
| 1   | 1710        | 0001  | Descrizione     | conto                                                                                                    |          | Num, partita   | Anno           | partita | serie p  | aruta             | Dare        | 0.00            | Avere   | 24.00               | Da data comp.       | De                |
| 3   | 1/10        | 0001  | Iva su acquis   | 50<br>                                                                                                    |          |                | 5              | 2016    |          |                   |             | 0,00            |         | 24,09               | 05/04/2016          | 174               |
| 2   | 5026        | 0031  | Carbur e altr   | i costi ded 20                                                                                                    | %        |                | 3              | 2016    |          |                   |             | 213,41          |         | 0,00                | 05/04/2016          | PUI               |
|     |             |       |                 |                                                                                                    |          |                |                |         |          |                   |             |                 |         |                     |                     |                   |
| <   |             |       |                 | Ш                                                                                                    |          |                |                |         |          |                   |             |                 |         |                     |                     | $\mathbf{\Sigma}$ |
| Ins | erire codi  | ce fo | rnitore e tot.c | ocumento                                                                                                    |          |                |                |         |          |                   |             |                 | Salo    | lo attuale          | 0                   | ,00               |
| Tot | t. D/A/Dif  | f.    | 254,8           | 9                                                                                                    | 254,89   |                | 0,00           |         |          | Prof/ <u>R</u> it | /Cesp       | <u>P</u> artita | rio Cor | nt. <u>A</u> naliti | ca <u>S</u> cadenze | 2                 |

Se il fornitore è gestito a Partite/Scadenze, dopo aver inserito tutti i dati contabili ed Iva, salvando la registrazione il programma visualizza le scadenze.

Il programma propone il codice di pagamento memorizzato in anagrafica fornitore, che si può modificare liberamente, andando a selezionare un altro codice dalla funzione Zoom.

| В      | SCADENZE: PAR | RTITA 2016- | -3 CONTO 3 | 3010003 - CARTA CA | ARBURANTE      | -               |            |            |
|--------|---------------|-------------|------------|--------------------|----------------|-----------------|------------|------------|
|        | ) 🖪 🌢 🖻       | M 2         | f 🖬 -      | <b>i</b> te        |                |                 |            |            |
|        | Data scadenza | Importo     | Pagato     | Tipo pagam.        | Cod. pagamento | Descr. pagam.   | Dare/Avere | Num. prot. |
| 1<br>3 | 31/03/2016    | 230,00      |            | Rim.Diretta        | 3              | Rimessa Diretta | Avere      | 6          |
| 1      | ·             |             |            |                    |                |                 |            |            |

Quindi uscire dalla gestione scadenziario e salvare la registrazione.

Il giroconto ai fini fiscali non è più necessario in quanto esiste nella stampa del bilancio la possibilità di stampare il raccordo civilistico/fiscale per avere già la suddivisione degli importi, in base alla % indicata in anagrafica sottoconti.

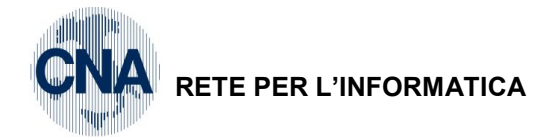

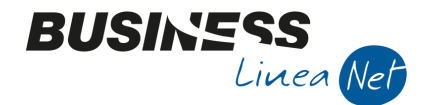

# 19) Ricevuta fattura con IVA inded. al 50% e costo deducibile all'80% (bolletta telefono cellulare)

Causale: 26 Ric.Fatt.Telef.cell.

Numero documento: 2256

Fornitore: Vodafone

Data: 08/04/2016 Protocollo: 7

Totale fattura: € 174,76 Imponibile al 22 %: € 122.16 Tassa di concessione governativa: € 25,82 Arrotondamenti attivi: € 0,10

Telefoniche ded. 80%: € 122.16 Tasse concessioni governative: € 25,82 Telefoniche ded. 80%: - € 0,10

Contropartite:

€ 122.16 sogg. ad IVA 222% detraibile al 50% € 25,72 Fuori campo (tassa conc.govern. - arrotondamenti)

Imponibili:

| B      | GESTI   | ONE    | PRIMA   | NOTA <                           | CNA SERVI     | ZI - ST      | ANDARD CN        | IA EUR         | 0>       |                     |                  |             | ~               | 4       |                      | - 0 ->               | 3        |
|--------|---------|--------|---------|----------------------------------|---------------|--------------|------------------|----------------|----------|---------------------|------------------|-------------|-----------------|---------|----------------------|----------------------|----------|
|        | È       | 0      | P       | 5 1                              | MS            | 1-2          | Docume           | nto 👻          | <b>-</b> | INT S               |                  | 0           | ¢               |         |                      |                      |          |
| Ese    | ercizio | Corre  | ente    | $\mathbf{\overline{\mathbf{v}}}$ | Es.da         | 01/01/       | '2016 al 31/12   | /2016          | Data/    | hum reg             | 08/04/           | 2016        | 1               | - CNA   | SERVIZ               | I - STANDAR          | D        |
| Ca     | usale   |        | 26      | Ric.F                            | att.Telef.cel | Ι.           |                  | Sel.Sca        | ad Ser   | ie/nun              | . Doc.           |             |                 | 2256    | Data Do              | <b>c.</b> 08/04/2016 |          |
| De     | s. agg. |        |         |                                  |               |              | (                | <u>U</u> lt. D | ).       |                     | Valuta           | 0 🔤         |                 | Ca      | mbio                 | 0,000000             | 000      |
| Dat    | i IVA:  |        |         |                                  |               |              |                  |                |          |                     |                  |             |                 |         |                      |                      |          |
| N٩     | reg.    | Acqu   | iisti   | 1                                | Prot.         |              | 7                | Attività       | Unica    |                     |                  |             |                 |         |                      |                      |          |
| Co     | d. cor  | ito C/ | /F (A)  | 33                               | 30 1000 4 🔤   | Voda<br>MILA | fone S.p.a<br>NO | Largo F<br>MI  | Roma, 85 | - 20100<br>230386 - | Cod              | . pag.      | 60              | Bonif   | fico Banca           | rio                  |          |
|        |         |        |         | _                                |               | 0132         | 8230386          |                |          |                     | Ns.              | Banca       | 0               |         |                      |                      |          |
| То     | otale d | locur  | nento   |                                  | 174,76        |              |                  |                |          |                     | Pa               | rtita: Seri | e/Num/An        | no      | 2256                 | 2016                 |          |
|        | Cod.    | IVA    | Descr.  | IVA                              |               | Aliq.        | Imponibile       |                | Iva      |                     | Tipo Acc         | ą.          |                 | Na      | Iva                  | 08/04/2016           |          |
| 1<br>2 |         | 222    | Acq IV  | A 22% ind                        | 50%           | 22,0         |                  | 122,16         |          | 26,88               | Altro            |             |                 | Me 😑    | Plaf.                | 08/04/2016           |          |
| 5      |         | 915    | F.C. A  | rt. 15                           |               | 0,00         |                  | 25,72          |          | 0,00                | Non defi         | nito        |                 | Me      | Imp:                 | 147                  | .88      |
| <      |         |        |         |                                  | Ш             |              |                  |                |          |                     |                  |             |                 |         | Iva:                 | 26                   | ,88      |
|        | Cont    | o      | Des     | crizione co                      | nto           |              | Num. partita     | Anno           | partita  | Serie p             | artita           | Dare        |                 | Avere   |                      | Descr. suppl.        | <u>^</u> |
| 1<br>3 | 17      | 710000 | 01 Iva  | su acquisti                      |               |              | 2256             | 5              | 2016     |                     |                  |             | 0,00            |         | 13,44                | IVA INDETRAIBI       | 1        |
| Ę.     | 50      | 27004  | 43 Tele | foniche de                       | d. 80%        |              | 2256             | 5              | 2016     |                     |                  |             | 13,44           |         | 0,00                 |                      | =        |
|        | 50      | 2700-  | 43 Tele | foniche de                       | d. 80%        |              | 2256             | 5              | 2016     |                     |                  |             | 122,16          |         | 0,00                 |                      |          |
|        | 50      | 45000  | 03 Tas  | se concess                       | ioni governa  | ative        | 2256             | 5              | 2016     |                     |                  |             | 25,82           |         | 0,00                 |                      |          |
|        | 60      | 3000   | 09 Altr | abbuoni e                        | arrot. attivi | i            | 2256             | 5              | 2016     |                     |                  |             | 0,00            |         | 0,10                 |                      |          |
| <      |         |        |         |                                  | Ш             |              |                  |                |          |                     |                  |             |                 |         |                      | >                    |          |
| Ins    | erire o | odice  | fornito | e e tot.do                       | cumento       |              |                  |                |          |                     |                  |             |                 | Sald    | lo attuale           | 0,                   | 00       |
| Tot    | t. D/A/ | Diff.  |         | 188,30                           |               | 188,30       |                  | 0,00           |          |                     | Prof/ <u>R</u> i | t/Cesp      | <u>P</u> artita | rio Cor | nt. <u>A</u> nalitio | a <u>S</u> cadenze   |          |

Se il fornitore è gestito a Partite/Scadenze, dopo aver inserito tutti i dati contabili ed Iva, salvando la registrazione il programma visualizza le scadenze.

Il programma propone il codice di pagamento memorizzato in anagrafica fornitore, che si può modificare liberamente, andando a selezionare un altro codice dalla funzione Zoom.

| В      | SCADENZE: PAF | RTITA 2016- | -2256 CONT | O 33010004 - VODA | FONE S.P.A LAR | GO ROMA, 85 - 2 | 20100 MIL  |            |
|--------|---------------|-------------|------------|-------------------|----------------|-----------------|------------|------------|
| L      | i 🖰 🌢 i       | 1 🕅 2       | 4          | <b>]</b> +        |                |                 |            |            |
|        | Data scadenza | Importo     | Pagato     | Tipo pagam.       | Cod. pagamento | Descr. pagam.   | Dare/Avere | Num. prot. |
| 1<br>3 | 12/05/2016    | 174,76      |            | Accr.Bancario     | 60             |                 | Avere      | 7          |
| 1      |               |             |            |                   |                |                 |            |            |

Quindi uscire dalla gestione scadenziario e salvare la registrazione.

Il giroconto ai fini fiscali non è più necessario in quanto esiste nella stampa del bilancio la possibilità di stampare il raccordo civilistico/fiscale per avere già la suddivisione degli importi, in base alla % indicata in anagrafica sottoconti.

| Rev. 25/01/2018 | Pag.:31         |
|-----------------|-----------------|
|                 | Rev. 25/01/2018 |

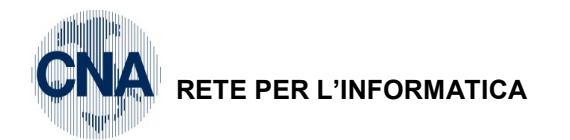

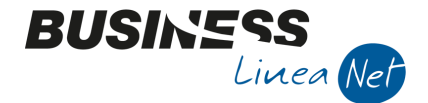

#### 20) Ricevuta bolletta telefono cellulare con addebito rata fattura acquisto telefoni cellulari

Per gestire l'addebito della rata di pagamento di telefoni cellulari direttamente durante la registrazione delle bollette telefoniche:

Registrare normalmente la fattura di acquisto dei telefoni, selezionando come tipo di pagamento 3 – Rimessa Diretta oppure 60 – Bonifico Bancario (o comunque un pagamento in un'unica rata)

|   | B          | GI    | STIC   | DNE  | PR    | IMA     | NO    | TA <   | CNA SI    | ERVIZ      | I - ST | ANDARD C      | NA EUR    | 0>       |          |                   | -            | -               |           | -                    |                | 0      | x      |
|---|------------|-------|--------|------|-------|---------|-------|--------|-----------|------------|--------|---------------|-----------|----------|----------|-------------------|--------------|-----------------|-----------|----------------------|----------------|--------|--------|
|   |            |       | È      | 0    |       | 8       | 3     | Î      | M         | ×          | • 🍤    | Docum         | ento 🕶    | -        | INT      |                   | 0 🖡          | þ               |           |                      |                |        |        |
|   | Es         | erci  | izio   | Corr | ent   | e (     | -     |        | Е         | s.da (     | 01/01/ | /2016 al 31/1 | 12/2016   | Data,    | /num reg | 09/04/2           | 2016 🔤       | 1               | - CNA     | SERVIZ               | I - STA        | NDAF   | RD     |
|   | Ca         | us    | ale    |      |       | 28      |       | Ric.F  | att.acq   | .Cesp      | iti    |               | Sel.Sca   | d Ser    | ie/nun   | ı. Doc.           |              | :               | 236588    | Data Do              | <b>c.</b> 09/0 | 4/2016 | ; 🔤    |
|   | De         | s. a  | agg. / | Acqu | iisto | tele    | foni  | cellul | lari Voda | fone       |        |               | Ult. D    |          |          | Valuta            | 0 🔤          |                 | Car       | mbio                 | 0,0            | 000000 | 0000   |
|   | Dai        | ti I\ | /A:    |      |       |         |       |        |           |            |        |               |           |          |          |                   |              |                 |           |                      |                |        |        |
| 1 | N°         | re    | g. [   | Acq  | uist  |         |       | 1      | l Prot.   |            |        | 8             | Attività  | Unica    |          |                   |              |                 |           |                      |                |        |        |
|   | Co         | od.   | cont   | to C | /F    | (A)     |       | 3      | 30 1000   | 4 🗔        | Voda   | fone S.p.a.   | - Largo F | loma, 85 | - 20100  | ) Cod             | . pag.       | 60              |           | ico Banca            | rio            |        |        |
|   |            |       |        |      |       |         |       |        |           |            | 0132   | 8230386       | MI        | -01328   | 230386   | Ns. I             | Banca        | 0               | <u> </u>  |                      |                |        |        |
|   | Т          | ota   | le de  | ocu  | me    | nto     |       |        | 423,50    | יייי כ     |        |               |           |          |          | Par               | rtita: Serie | /Num/An         | no        | 236588               | в 🛄            | 2016   | 5 🔤    |
|   |            | C     | od. I  | VA   | De    | escr. i | IVA   |        |           |            | Aliq.  | Imponibile    |           | Iva      |          | Tipo Acq          | <b>i</b> .   |                 | Natura    | Tu-                  | Data co        | mpete  | Inza   |
|   | 1<br>2     |       |        |      | Ac    | q IVA   |       | % ind  | 1 50%     |            | 22,0   |               |           |          | 76,37    | Beni Amr          | nortizzabil  | i (cespiti)     | Merci     | IVa<br>Di-C          | 09/04/2        | 1016   |        |
|   | 1 <u>,</u> |       |        |      |       |         |       |        |           |            |        |               |           |          |          |                   |              |                 |           | Plat.                | 09/04/         | .016   |        |
|   |            |       |        |      |       |         |       |        |           |            |        |               |           |          |          |                   |              |                 |           | Imp:<br>Iva:         | ·              | 347    | 7,13   |
|   |            |       |        |      |       | _       |       |        |           |            | _      |               |           |          |          |                   | -            |                 |           | Iva.                 |                |        | 5,57   |
|   | 1          | C     | onto   |      | ~ 1   | Desc    | TIZIC | one c  | onto      |            |        | Num. partit   | a Anno    | partita  | Serie p  | artita            | Dare         | 0.00            | Avere     | 22.40                | Descr. s       | uppi.  |        |
|   | 3          |       | 1/1    | 1000 | 01    | Iva s   | u ac  | cquist | 0         |            |        | 2365          | 88        | 2016     |          |                   |              | 0,00            |           | 38,19                | IVA INDI       | TRAIB  | ILE    |
|   | Pa         |       | 120    | 0400 | 18    | Telef   | oni   | cell.a | mmort.8   | 30%        |        | 2365          | 88        | 2016     |          |                   |              | 385,32          |           | 0,00                 | Acquisto       | telefo | ni cel |
|   |            |       |        |      |       |         |       |        |           |            |        |               |           |          |          |                   |              |                 |           |                      |                |        |        |
|   | <          |       |        |      |       |         |       |        | Ш         |            |        |               |           |          |          |                   |              |                 |           |                      |                |        |        |
|   | Ins        | seri  | re co  | ntro | par   | tita c  | espi  | te e i | mporto    |            |        |               |           |          |          |                   |              |                 | Sald      | o attuale            |                | 0      | ,00    |
|   | То         | t. C  | D/A/D  | iff. |       |         | 46    | 51,69  |           | 4          | 61,69  |               | 0,00      |          |          | Prof/ <u>R</u> it | t/Cesp       | <u>P</u> artita | rio Cor   | nt. <u>A</u> nalitio | ca) <u>S</u> o | adenze | e      |
|   |            |       | _      |      | _     | _       |       | _      | _         | _          | _      |               | _         | _        |          |                   |              |                 |           |                      |                |        |        |
|   |            |       | В      | SC/  | ADI   | NZE     | : PA  | RTIT   | A 2016    | 23         | 6588   | CONTO 33      | 010004 -  | VODA     | FONE S.  | .P.A LA           | ARGO RO      | MA, 85          | - 20100   |                      |                |        |        |
|   |            |       |        |      | -     | 3       | Í     | Ì      | 桷 2       | <u>ل</u> ا | =-     | - <b>I</b> le |           |          |          |                   |              |                 |           |                      |                |        |        |
|   |            |       |        | Da   | ata   | scade   | nza   | Im     | porto     | Pag        | ato    | Tipo pa       | dam.      | C        | od. paga | mento             | Descr. p     | agam.           | Dare/Aver | e Num                | . prot.        |        |        |
|   |            |       | 1      | 09   | /04   | /2016   |       |        | 423.50    |            |        | Accr.Ba       | ncario    |          |          | 60                | Bonifico F   | Bancario        | Avere     |                      | _              | 8      |        |
|   |            |       | 3      |      |       | 2020    |       |        | 120,00    |            |        | 166.00        |           |          |          |                   |              |                 |           |                      |                |        |        |

Nella registrazione della bolletta bimestrale (con addebito di rata pagamento telefoni), <u>nel campo</u> <u>Totale</u> <u>documento</u> indicare il totale effettivo della bolletta da pagare, comprensivo dell'importo della rata di telefono cellulare:

| Esempi_registrazione_Coge | Rev. 25/01/2018 | Pag.:32 |
|---------------------------|-----------------|---------|
|---------------------------|-----------------|---------|

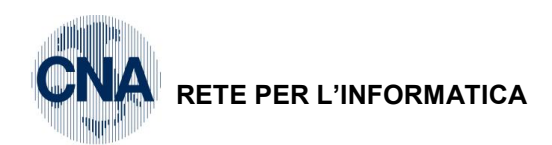

|        | GESTIONE    | PRIMA NO     | TA <cna servi<="" th=""><th>IZI - ST</th><th>ANDARD CN</th><th>A EURO</th><th>&gt;</th><th></th><th></th><th></th><th></th><th></th><th></th><th></th><th>x</th></cna> | IZI - ST     | ANDARD CN           | A EURO           | >                |                    |                   |              |                 |        |                      |                      | x     |
|--------|-------------|--------------|----------------------------------------------------------------------------------------------------|--------------|---------------------|------------------|------------------|--------------------|-------------------|--------------|-----------------|--------|----------------------|----------------------|-------|
|        | BŢ          | 8 5          | î M Š                                                                                                    | 1 2          | Documen             | to 🕶 ‡           | -                |                    |                   | 0 🖡          | \$              |        |                      |                      |       |
| Eser   | cizio Corre | ente 💟       | Es.da                                                                                                    | 01/01/       | /2016 al 31/12/     | 2016             | Data/r           | num reg            | 09/04/2           | 2016 🔤       | 2               | - CNA  | SERVIZ               | I - STAND/           | ARD   |
| Cau    | isale       | 26 🔤         | Ric.Fatt.Telef.ce                                                                                                    | ≝.           |                     | Sel.Scad         | Seri             | e/num              | . Doc.            |              | 33              | 312703 | Data Do              | oc. 09/04/20         | 16 🔤  |
| Des    | . agg.      |              |                                                                                                    |              |                     | <u>U</u> lt. D.  | J                |                    | Valuta            | 0 🔤          |                 | Ca     | mbio                 | 0,0000               | 00000 |
| Dati   | IVA:        |              |                                                                                                    |              |                     |                  |                  |                    |                   |              |                 |        |                      |                      |       |
| N° r   | eg. Acqu    | iisti        | 1 Prot.                                                                                                    |              | 9 /                 | Attività U       | nica             |                    | _                 |              |                 |        |                      |                      |       |
| Cod    | l. conto C  | /F (A)       | 330 1000 4 🔤                                                                                                    | Voda<br>MILA | ifone S.p.a L<br>NO | argo Ro.<br>- MI | ma, 85<br>013282 | - 20100<br>30386 - | Cod               | . pag.       | 60              | Boni   | fico Banca           | rio                  |       |
|        |             |              |                                                                                                    | 0132         | 8230386             |                  |                  |                    | Ns. I             | Banca        | 0               |        |                      |                      |       |
| Tot    | tale docur  | nento        | 1.128,39                                                                                                    |              |                     |                  |                  |                    | Par               | rtita: Serie | e/Num/An        | no     | 3312703              | 3 🔤 20<br>Data compe | 16 🔤  |
| 1      | Cod. IVA    | Descr. IVA   |                                                                                                    | Aliq.        | Imponibile          | 1                | [va              |                    | Tipo Acq          | l.           |                 | Na     | Iva                  | 09/04/2016           |       |
| 2      | 222         | Acq IVA 22   | % ind 50%                                                                                                    | 22,0         | 8                   | 825,06           |                  | 181,51             | Altro             |              |                 | Me =   | Plaf.                | 09/04/2016           |       |
|        | 915         | F.C. Art. 15 |                                                                                                    | 0,00         |                     | 77,47            |                  | 0,00               | Non defi          | nito         |                 | Me     | Imp:                 | 9                    | 02,53 |
| 3      |             |              | Ш                                                                                                    |              |                     |                  |                  |                    |                   |              |                 |        | Iva:                 | 1                    | 81,51 |
|        | Conto       | Descrizio    | one conto                                                                                                    |              | Num. partita        | Anno p           | artita           | Serie pa           | artita            | Dare         |                 | Avere  |                      | Descr. suppl         |       |
| 1<br>3 | 171000      | 01 Iva su a  | cquisti                                                                                                    |              | 3312703             |                  | 2016             |                    |                   |              | 0,00            |        | 90,76                | IVA INDETRA          | IBILE |
| 5      | 502700      | 43 Telefonio | :he ded. 80%                                                                                                    |              | 3312703             |                  | 2016             |                    |                   |              | 90,76           |        | 0,00                 |                      |       |
|        | 502700      | 43 Telefonio | the ded. 80%                                                                                                    |              | 3312703             |                  | 2016             |                    |                   |              | 825,06          |        | 0,00                 |                      |       |
|        | 504500      | 03 Tasse co  | ncessioni governa                                                                                                    | ative        | 3312703             |                  | 2016             |                    |                   |              | 77,47           |        | 0,00                 |                      |       |
|        | 330100      | 04 Vodafon   | e S.p.a.                                                                                                    | _            | 236588              |                  | 2016             |                    | _                 |              | 44,35           |        | 0,00                 |                      |       |
|        |             |              |                                                                                                    |              |                     |                  |                  |                    |                   |              |                 |        |                      |                      |       |
|        |             |              | Ш                                                                                                    |              |                     |                  |                  |                    |                   |              |                 |        |                      |                      |       |
|        |             |              |                                                                                                    |              |                     |                  |                  |                    |                   |              |                 | Salo   | do attuale           |                      | 0,00  |
| Tot.   | D/A/Diff.   | 1.2          | 52,27 1.                                                                                                    | 219,15       | i 3                 | 3,12             |                  |                    | Prof/ <u>R</u> it | t/Cesp       | <u>P</u> artita | rio Co | nt. <u>A</u> nalitio | ca <u>S</u> cader    | nze   |

BUSINE

Linea Net

Dopo aver inserito normalmente tutte le righe relative ai costi in bolletta, per registrare l'addebito della rata dei telefoni cellulari inserire una nuova riga digitando nel campo **Conto** il codice del fornitore. Spostarsi nel campo **Num.Par.**, cliccare sul binocolo (o F5) e selezionare la riga relativa alla fattura di acquisto dei telefoni.

Rimanendo posizionati sull'ultima riga inserita (intestata al fornitore) cliccare su Scadenze: verrà visualizzata la scadenza relativa alla fattura di acquisto dei telefoni cellulari. Posizionarsi in corrispondenza dell'importo, premere il pulsante **Spezza la scadenza in due** ed inserire l'importo della rata addebitata in bolletta.

| В | so | ADENZE: PAR   | ПТА 2016- | -236588 CC | ONTO 33    | 010004 - VODAFONE S.P.A.         |        | 23 |
|---|----|---------------|-----------|------------|------------|----------------------------------|--------|----|
| I |    | 🗎 🏷 🗎         | M 2       | 4 🖬 -      | <b>]</b> * | B Business NET                   | ×      |    |
|   | D  | )ata scadenza | Importo   | Pagato     | Tipo p     | Digitare l'importo da scorporare | prot.  |    |
| 1 | 0  | 9/04/2016     | 423,50    |            | Accr.B     |                                  |        | 8  |
| 5 |    |               |           |            |            |                                  | Cancel |    |
| * |    |               |           |            |            | 44,35                            |        |    |

Premere **OK**. Verrà creata una nuova riga di scadenza.

| В | B SCADENZE: PARTITA 2016236588 CONTO 33010004 - VODAFONE S.P.A. |         |        |               |                |                   |            |            |  |  |
|---|-----------------------------------------------------------------|---------|--------|---------------|----------------|-------------------|------------|------------|--|--|
|   |                                                                 |         |        |               |                |                   |            |            |  |  |
|   | Data scadenza                                                   | Importo | Pagato | Tipo pagam.   | Cod. pagamento | Descr. pagam.     | Dare/Avere | Num. prot. |  |  |
| 1 | 09/04/2016                                                      | 379,15  |        | Accr.Bancario | 60             | Bonifico Bancario | Avere      | ٤          |  |  |
|   | 09/04/2016                                                      | 44,35   | M.     | .ccr.Bancario | 60             |                   | Avere      | 8          |  |  |

Spuntare in corrispondenza di questa nuova riga il campo Pagato.

Salvare le modifiche ed uscire dallo scadenziario.

Creare poi normalmente la scadenza relativa al totale della bolletta ricevuta, posizionandosi prima sul totale della bolletta e quindi cliccando sul pulsante **Scadenze**.

| Rev. 25/01/2018 Pag | :33                 |
|---------------------|---------------------|
| R                   | ev. 25/01/2018 Pag. |

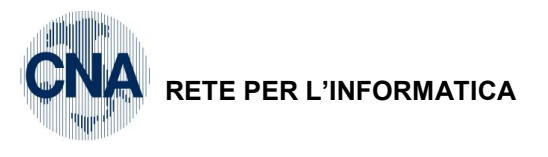

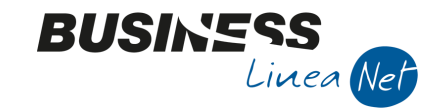

|  | B SCADENZE: PARTITA 20163312703 CONTO 33010004 - VODAFONE S.P.A LARGO ROMA, 85 - 20100 |               |          |        |               |                |               |            |            |  |
|--|----------------------------------------------------------------------------------------|---------------|----------|--------|---------------|----------------|---------------|------------|------------|--|
|  |                                                                                        |               |          |        |               |                |               |            |            |  |
|  |                                                                                        | Data scadenza | Importo  | Pagato | Tipo pagam.   | Cod. pagamento | Descr. pagam. | Dare/Avere | Num. prot. |  |
|  | 1<br>3                                                                                 | 15/05/2016    | 1.128,39 |        | Accr.Bancario | 60             |               | Avere      | S          |  |
|  | 1847                                                                                   |               |          |        |               |                |               |            |            |  |

Uscire dallo scadenziario e salvare la registrazione: apparirà il messaggio

| Business NET                                                             | X                            |
|--------------------------------------------------------------------------|------------------------------|
| Tot.documento (1.128,39) diverso dal<br>(1.084,04). Confermi ugualmente? | lla somma imponibile/imposta |
|                                                                          | Sì <u>N</u> o                |

Rispondere Sì e confermare l'inserimento della registrazione.

Al momento del pagamento della bolletta ricevuta non sarà necessario selezionare anche la fattura relativa all'acquisto dei telefoni cellulari, in quanto il saldo della rata è già stato registrato in fase di inserimento della bolletta; procedere quindi al pagamento come d'abitudine.

| Esempi_registrazione_Coge | Rev. 25/01/2018 | Pag.:34 |
|---------------------------|-----------------|---------|
|                           |                 |         |

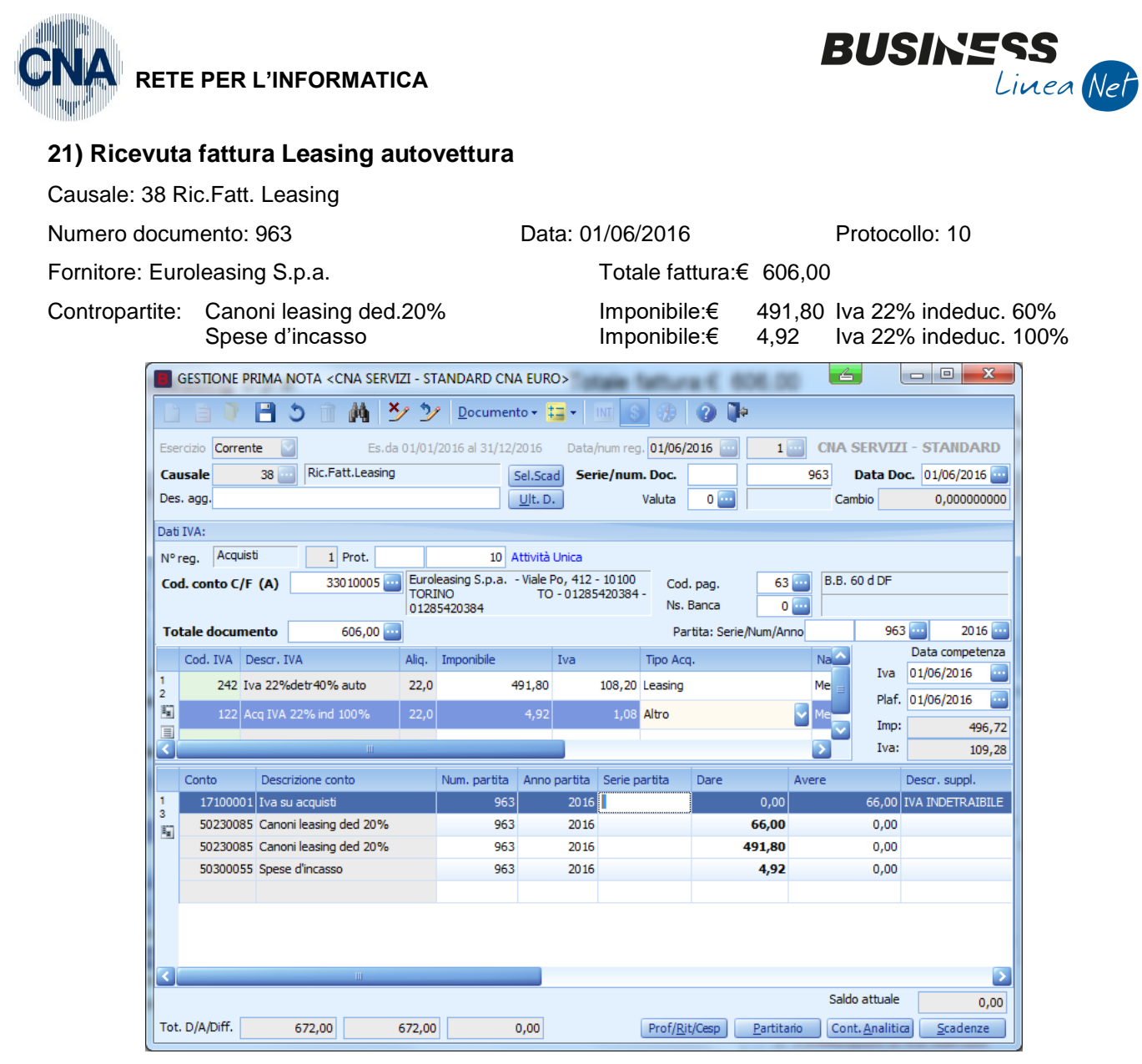

Se il fornitore è gestito a Partite/Scadenze, dopo aver inserito tutti i dati contabili ed Iva, salvando la registrazione il programma visualizza le scadenze.

Il programma propone il codice di pagamento memorizzato in anagrafica fornitore, che si può modificare liberamente, andando a selezionare un altro codice dalla funzione Zoom.

| ٦ | B SCADENZE: PARTITA 2016963 CONTO 33010005 - EUROLEASING S.P.A VIALE PO, 412 - 10100 TORI |               |         |        |               |                |               |            |            |
|---|-------------------------------------------------------------------------------------------|---------------|---------|--------|---------------|----------------|---------------|------------|------------|
|   |                                                                                           |               |         |        |               |                |               |            |            |
|   |                                                                                           | Data scadenza | Importo | Pagato | Tipo pagam.   | Cod. pagamento | Descr. pagam. | Dare/Avere | Num. prot. |
|   | 1<br>3                                                                                    | 01/08/2016    | 606,00  |        | Accr.Bancario | 63             | B.B. 60 d DF  | Avere      | 1(         |

Quindi uscire dalla gestione scadenziario e salvare la registrazione.

Il giroconto ai fini fiscali non è più necessario in quanto esiste nella stampa del bilancio la possibilità di stampare il raccordo civilistico/fiscale per avere già la suddivisione degli importi, in base alla % indicata in anagrafica sottoconti.

| Esempi_registrazione_Coge | Rev. 25/01/2018 | Pag.:35 |
|---------------------------|-----------------|---------|
|                           |                 | Ŭ       |

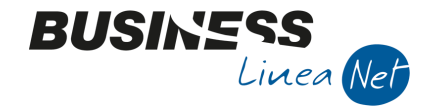

#### RETE PER L'INFORMATICA

#### 22) Ricevuta fattura con IVA in parte deducibile e in parte indeducibile al 60%

Causale: 21 Ricevuta Fattura Data: 08/06/16 Numero documento: 155 Protocollo: 11 Fornitore: Agricola Petroli S.p.a. Totale fattura: € 1.304,56 Contropartite: Carbur.e altri costi ded 20% Imponibile: € 645,00 lva 22% indeduc. 60% Carburante(no autotrasp/assim) Imponibile: € 424,31 lva 22% GESTIONE PRIMA NOTA < CNA SERVIZI - STANDARD CNA EURO> E 5 ×/ 1/ Documento - ta -🕜 🌗 酋 1 CNA SERVIZI - STANDARD Data/num reg. 08/06/2016 ----Corrente Es.da 01/01/2016 al 31/12/2016 21 Ricevuta Fattura 155 Data Doc. 08/06/2016 🔤 Causale Sel.Scad Serie/num. Doc Des. agg. <u>U</u>lt. D. Valuta Cambio 0,00000000 0 🔤 Dati IVA: N° reg. Acquisti 1 Prot. 11 Attività Unica Agricola Petroli S.p.a. - Via Nazionale, 454 -44011 ARGENTA FE -12513730155 - 12513730155 330 10006 🔤 B.B. 30 d FM Cod. conto C/F (A) 62 🔤 Cod. pag. Ns. Banca 0 🔤 Totale documento Partita: Serie/Num/Anno 155 ----2016 ----Data competenza Cod. IVA Descr. IVA Alia. Imponibile Iva Tipo Aco Iva 08/06/2016 •••• 645.00 242 Iva 22%detr40% auto 22.0 141.90 Altro Plaf. 08/06/2016 ----5 93.35 Altro Imp 1.069,31 Iva: 235,25 Conto Descrizione conto Num, partita Anno partita Serie partita Dare Avere Da data comp. 17100001 Iva su acquisti 0,00 85,14 08/06/2016 155 2016 50260031 Carbur e altri costi ded 20% 155 2016 85,14 0,00 08/06/2016 155 645,00 0,00 08/06/2016 50260031 Carbur e altri costi ded 20% 2016 0 Carburante(no autotrasp/assim) Saldo attuale Inserire codice fornitore e tot.documento 0,00 Tot, D/A/Diff. 1.389,70 1.389,70 0,00 Prof/<u>Ri</u>t/Cesp <u>P</u>artitario Cont. <u>A</u>nalitica <u>S</u>cadenze

Se il fornitore è gestito a Partite/Scadenze, dopo aver inserito tutti i dati contabili ed Iva, salvando la registrazione il programma visualizza le scadenze.

Il programma propone il codice di pagamento memorizzato in anagrafica fornitore, che si può modificare liberamente, andando a selezionare un altro codice dalla funzione Zoom.

| ſ | SCADENZE: PARTITA 2016155 CONTO 33010006 - AGRICOLA PETROLI S.P.A VIA NAZIONALE, 454 |               |          |        |               |                |               |            |            |
|---|--------------------------------------------------------------------------------------|---------------|----------|--------|---------------|----------------|---------------|------------|------------|
|   |                                                                                      |               |          |        |               |                |               |            |            |
|   |                                                                                      | Data scadenza | Importo  | Pagato | Tipo pagam.   | Cod. pagamento | Descr. pagam. | Dare/Avere | Num. prot. |
|   | 1<br>3                                                                               | 31/07/2016    | 1.304,56 |        | Accr.Bancario | 62             | B.B. 30 d FM  | Avere      |            |
|   | B.,                                                                                  |               |          |        |               |                |               |            |            |

Quindi uscire dalla gestione scadenziario e salvare la registrazione.

Il giroconto ai fini fiscali non è più necessario in quanto esiste nella stampa del bilancio la possibilità di stampare il raccordo civilistico/fiscale per avere già la suddivisione degli importi, in base alla % indicata in anagrafica sottoconti.

| Esempi_registrazione_Coge | Rev. 25/01/2018 | Pag.:36 |
|---------------------------|-----------------|---------|
|                           |                 | -       |
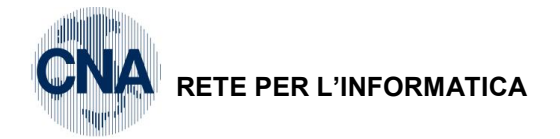

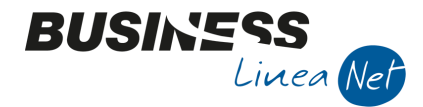

### 23) Ricevuta fattura professionista con ritenuta d'acconto

Causale: 29 Ric.Fatt.Riten.Accon

Numero documento: 224

Fornitore: Pasi Dott.Carlo

Contropartite:

Data: 15/06/2016 Protocollo: 12

Totale fattura: € 316,63 (al netto della ritenuta)

Comp.profes.per amm.ne si rit.: € 258,22 Altre spese per servizi amm.ne: € 53,24 Erario c/rit.acconto: - € 51,64

€ 258,22 soggetto ad IVA 22% € 53,24 escluso IVA art. 15

Imponibili:

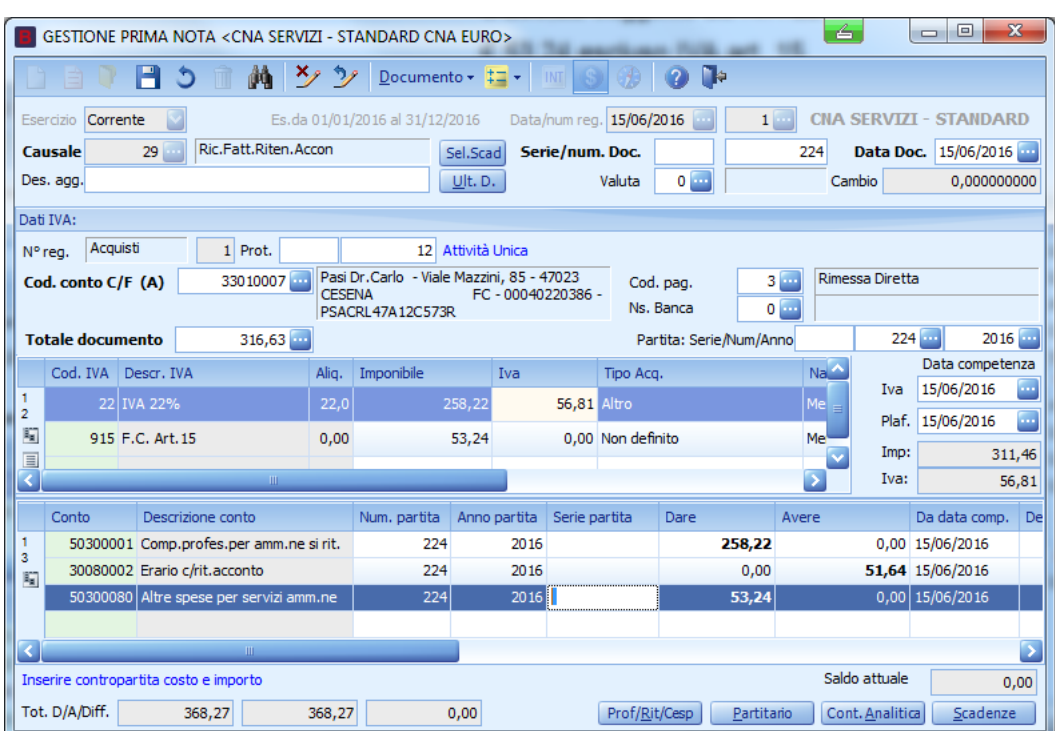

Al termine dell'inserimento dati nel castelletto IVA e in quello delle contropartite, se il fornitore è gestito a Partite/Scadenze, prima di salvare la registrazione entrare in Scadenze, verranno visualizzate le scadenze.

Il programma propone il codice di pagamento memorizzato in anagrafica fornitore, che si può modificare liberamente, andando a selezionare un altro codice dalla funzione Zoom.

| В                                                                                           | 🖪 SCADENZE: PARTITA 2016224 CONTO 33010007 - PASI DR.CARLO - VIALE MAZZINI, 85 - 47023 CESEN |        |  |             |   |                 |            |  |    |  |
|---------------------------------------------------------------------------------------------|----------------------------------------------------------------------------------------------|--------|--|-------------|---|-----------------|------------|--|----|--|
|                                                                                             |                                                                                              |        |  |             |   |                 |            |  |    |  |
| Data scadenza Importo Pagato Tipo pagam. Cod. pagamento Descr. pagam. Dare/Avere Num. prot. |                                                                                              |        |  |             |   |                 | Num. prot. |  |    |  |
| 1<br>3                                                                                      | 15/06/2016                                                                                   | 316,63 |  | Rim.Diretta | 3 | Rimessa Diretta | Avere      |  | 1: |  |

Quindi uscire dalla gestione scadenziario e salvare la registrazione.

Apparirà il seguente messaggio:

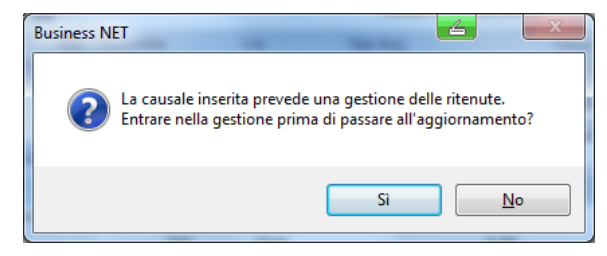

| Esempi_registrazione_Coge | Rev. 25/01/2018 | Pag.:37 |
|---------------------------|-----------------|---------|
|                           |                 | -       |

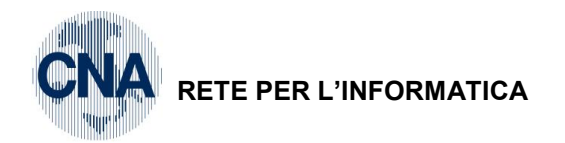

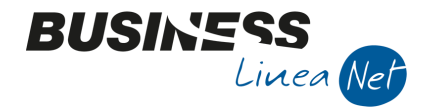

<u>Se è attivo il programma Gestione Ritenute d'acconto</u>, rispondere Sì e procedere all'inserimento della nuova ritenuta (vd. manuale apposito), in caso contrario, rispondere **No** e confermare la registrazione.

Di seguito verrà visualizzato un altro messaggio:

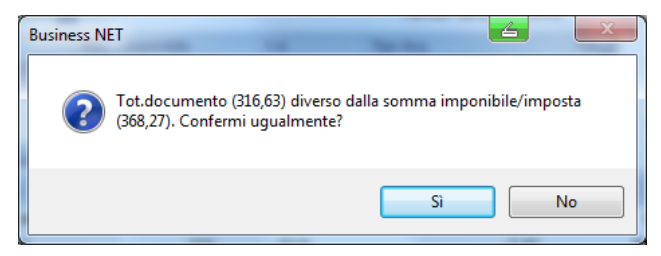

Cliccare Sì.

| Esempi_registrazione_Coge | Rev. 25/01/2018 | Pag.:38 |
|---------------------------|-----------------|---------|
|---------------------------|-----------------|---------|

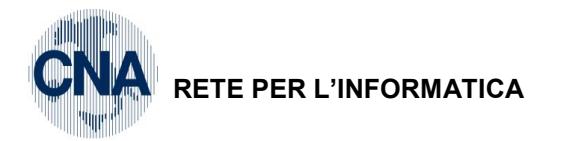

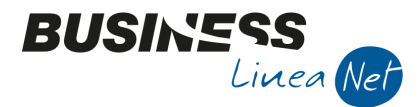

# 24) Ricevuta nota di accredito (a compensazione fattura)

Causale: 22 Ricev. Nota Accr.

Numero documento: 39 Data: 18/06/2016 Protocollo: 13

Fornitore: Cna Servizi

FIOLOCOIIO.

Totale documento: € 61,97

Contropartita: Compensi tenuta amm.ne no rit. Imponibile: € 50,80 soggetto ad IVA 22%

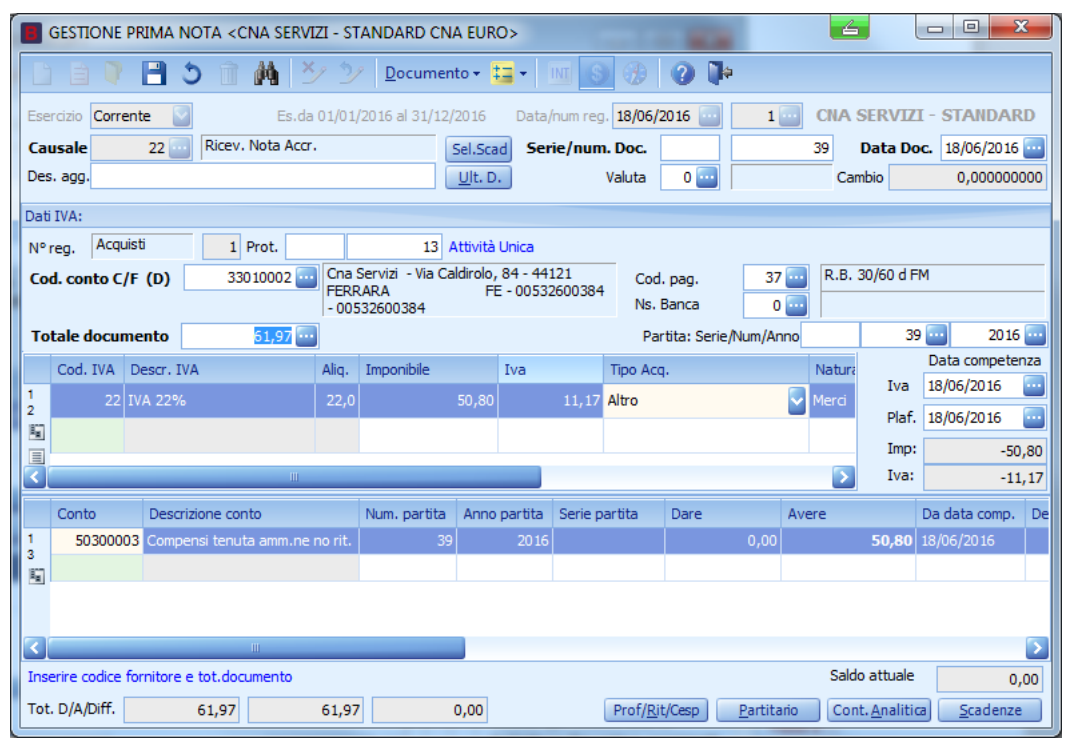

# Se il fornitore è gestito a partite/scadenze è possibile effettuare subito in Scadenziario la compensazione della nota di accredito con la fattura alla quale essa fa riferimento.

Si procede così: nel campo **Partita: S./Num./Anno**, in testata registrazione, indicare il numero di partita relativo alla fattura originaria (fattura da compensare con la nota di accredito).

Per individuare il numero di partita relativa alla fattura premere F5 sul campo Partita: S./Num./Anno

Nell'esempio che segue si effettua la compensazione fra la Nota di accredito ricevuta n. 39 e la Fattura ricevuta n. 225.

| Esempi_registrazione_Coge | Rev. 25/01/2018 | Pag.:39 |
|---------------------------|-----------------|---------|
| 1 = 5 = 5                 |                 | 0       |

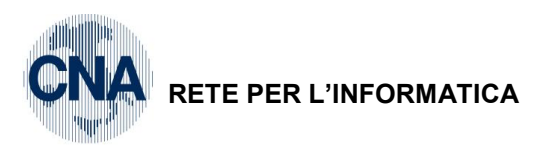

| B      | GESTIONE PRIMA NOTA <cna -="" cna="" euro="" servizi="" standard=""></cna>                                         |                 |              |           |             |      |         |                                      |                 |           |                   |
|--------|----------------------------------------------------------------------------------------------------|-----------------|--------------|-----------|-------------|------|---------|--------------------------------------|-----------------|-----------|-------------------|
|        | 🗋 📄 🖣 💾 🍮 👔 👬 🏂 🎾 Documento - 🟣 - 🔤 💽 🛞 🕢 🕪                                                                        |                 |              |           |             |      |         |                                      |                 |           |                   |
| Ese    | Esercizio Corrente 🔄 Es.da 01/01/2016 al 31/12/2016 Data/num reg. 18/06/2016 🔤 1 🔤 CNA SERVIZI - STANDARD CNA EURO |                 |              |           |             |      |         |                                      |                 |           |                   |
| Ca     | Causale 22 Ricev. Nota Accr. Sel.Scad Serie/num. Doc. 39 Data Doc. 18/06/2016                                      |                 |              |           |             |      |         |                                      |                 |           |                   |
| B      | B ZOOM PARTITARI <cna -="" cna="" euro="" servizi="" standard=""></cna>                                            |                 |              |           |             |      |         |                                      |                 |           |                   |
|        | Num. p.                                                                                                    | Serie p.        | Anno p.      | Importo   | Descrizione | Data | a doc.  | Casfarma                             |                 |           |                   |
| 1<br>4 | 22                                                                                                    | 5               | 2016         | -148,75   |             | 30/0 | 3/2016  | Annulla                              | R.B. 30/60 d Ff |           |                   |
| Ę      | 102                                                                                                    | 5               | 2016         | -371,85   |             | 05/0 | 4/2016  | Annuna                               |                 | r Fo      |                   |
|        |                                                                                                    |                 |              |           |             |      |         | Sintesi e statistiche                | - 39            | Data com  | 2016 🔤<br>petenza |
|        |                                                                                                    |                 |              |           |             |      |         |                                      | Iva             | 18/06/201 | .6 🔤              |
|        |                                                                                                    |                 |              |           |             |      |         | Ordinamento:     Solo Partite aperte | Plaf.           | 18/06/201 | .6 🔤              |
|        |                                                                                                    |                 |              |           |             |      |         | Cronologico                          | Imp:            |           | -50,80            |
| <      |                                                                                                    |                 |              | Ш         |             |      |         | P. Aperte e chiuse                   | Da data comp.   | Descr. su |                   |
|        | Visualizza in<br>Saldo: cons                                                                                       | nporti in valut | a<br>redente | SALDO ESE | RCIZIO 2016 |      | -520,60 |                                      | 18/06/2016      |           |                   |
|        | Visual. Tutte le reg (norm. + integr.)                                                                             |                 |              |           |             |      |         |                                      |                 |           |                   |
|        |                                                                                                    |                 |              |           |             |      |         |                                      |                 |           |                   |
| <      |                                                                                                    |                 |              | Ш         |             |      |         |                                      | Colds otherla   |           | >                 |
| Tot    | . D/A/Diff.                                                                                                    | 61              | 1,97         | 61,97     | 0,00        |      | (       | Prof/Rit/Cesp Partitario             | Cont. Analitic  | a Scad    | 0,00<br>enze      |

BUSINES

Linea Net

Verranno visualizzate le partite aperte relative al fornitore.

Selezionare quella relativa alla fattura originaria e confermare.

I campi "Partita: S./Num./Anno" verranno automaticamente compilati con i dati relativi alla partita da compensare.

|          | 🖀 GESTIONE PRIMA NOTA <cna -="" cna="" euro="" servizi="" standard=""></cna>                                            |            |                     |        |                                     |                             |                 |          |      |                      |             |            |                |                     |                 |        |
|----------|----------------------------------------------------------------------------------------------------|------------|---------------------|--------|-------------------------------------|-----------------------------|-----------------|----------|------|----------------------|-------------|------------|----------------|---------------------|-----------------|--------|
| Ľ        | 📋 📄 🛡 📑 🌺 🎽 🎐 Documento - 🟣 - 🔟 🔕 🛞 🕢 🃭                                                                                 |            |                     |        |                                     |                             |                 |          |      |                      |             |            |                |                     |                 |        |
| Ese      | Esercizio Corrente 🔄 Es.da 0 1/0 1/20 16 al 31/12/20 16 Data/num reg. 18/06/20 16 🔤 1 🔤 CNA SERVIZI - STANDARD CNA EURO |            |                     |        |                                     |                             |                 |          |      |                      |             |            |                |                     |                 |        |
| Ca       | usale                                                                                                    | 22 🔤       | Ricev. Nota Accr    | •      | Se                                  | l.Scad S                    | erie/nun        | n. Doc.  |      |                      | 39          | Data Do    | <b>bc.</b> 18/ | /06/2016            |                 |        |
| Des      | . agg.                                                                                                    |            |                     |        |                                     | <u>J</u> lt. D.             |                 | Valuta   | 0 🔤  |                      | С           | ambio      | 0              | ,0000000            | 00              |        |
| Dati     | IVA:                                                                                                    |            |                     |        |                                     |                             |                 |          |      |                      |             |            |                |                     |                 |        |
| N°       | reg. Acqu                                                                                                    | uisti      | 1 Prot.             |        | 13 At                               | tività Unica                |                 |          |      |                      |             |            |                |                     |                 |        |
| Co       | d. conto C                                                                                                    | /F (D)     | 330 10002 🔤         | Cna    | Servizi - Via Cald<br>- 00532600384 | irolo, 84 - 4<br>- 00532600 | 4121 FER<br>384 | RARA     |      | Cod. pa              | g.          | 37 🔤       | R.B.           | 30/60 d FI          | м               |        |
|          |                                                                                                    | _          |                     |        |                                     |                             |                 |          |      | Ns. Ban              | ca          | 0 🔤        |                | ·                   |                 |        |
| То       | tale docur                                                                                                    | nento      | 61,97               |        |                                     |                             |                 |          |      | Partita              | : Serie/N   | um/Anno    |                | 225                 |                 | 016 🔤  |
|          | Cod. IVA                                                                                                    | Descr. IV/ | A                   | Aliq.  | Imponibile                          | Iva                         |                 | Tipo Acq |      |                      | Natu        | ra operaz. |                |                     | Data comp       | etenza |
| 1 2      | 22                                                                                                    | IVA 22%    |                     | 22,0   |                                     | 0,80                        | 11,17           | Altro    |      |                      | Merci       |            |                | IVa                 | 18/06/2016      | , ,    |
| 5        |                                                                                                    |            |                     |        |                                     |                             |                 |          |      |                      |             |            |                | Ріат.<br>Текн       | 18/06/2016      | ,      |
|          |                                                                                                    |            |                     |        |                                     |                             |                 |          |      |                      |             |            |                | Imp:<br>Iva:        |                 | -50,80 |
|          |                                                                                                    |            |                     |        |                                     |                             |                 |          | -    |                      |             |            |                |                     |                 | -11,17 |
| <u> </u> | Conto                                                                                                    | Descriz    | zione conto         | ma vit | Num. partita                        | Anno partit                 | a Serie p       | oartita  | Dare | 0.00                 | Avere       | E0 80      | Da dat         | ta comp.            | Descr. supp     | ol.    |
| 3        | 505000                                                                                                    | US Compe   | risi terluta ammine | no nu. | 39                                  | 20.                         | 10              |          |      | 0,00                 |             | 50,60      | 10/00/         | 2016                |                 |        |
| 5        |                                                                                                    |            |                     |        |                                     |                             |                 |          |      |                      |             |            |                |                     |                 |        |
|          |                                                                                                    |            |                     |        |                                     |                             |                 |          |      |                      |             |            |                |                     |                 |        |
|          |                                                                                                    |            | Ш                   |        |                                     |                             |                 |          |      |                      |             |            |                |                     |                 |        |
|          |                                                                                                    |            |                     |        |                                     |                             |                 |          |      |                      |             |            | Sald           | o attuale           |                 | 0,00   |
| Tot      | . D/A/Diff.                                                                                                    |            | 61,97               | 61,97  | , 0,                                | 00                          |                 |          | F    | Prof/ <u>R</u> it/Ce | sp <u>F</u> | artitario  | Con            | t. <u>A</u> nalitio | a <u>S</u> cade | nze    |

Dopo aver inserito tutti i dati contabili ed IVA cliccare sul pulsante **Scadenze**.

| Esempi_registrazione_Coge | Rev. 25/01/2018 | Pag.:40 |
|---------------------------|-----------------|---------|
|                           | 1               |         |

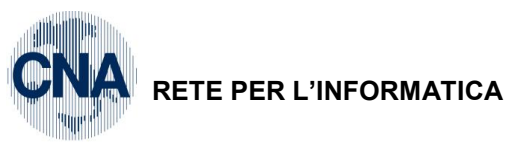

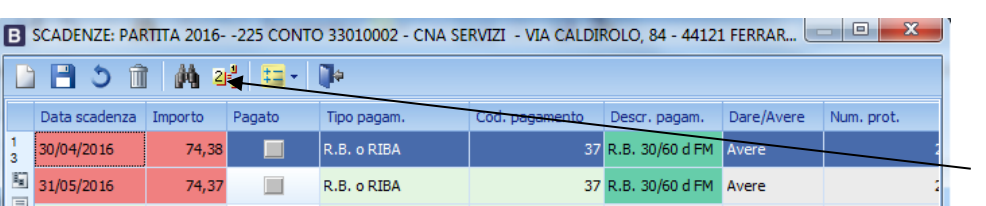

BUSINS

linea Net

Verrà visualizzata la scadenza o scadenze relative alla fattura originaria.

Selezionare la rata dalla quale stornare la nota di accredito e premere il pulsante Spezza la scadenza in due.

L'importo da scorporare corrisponde al totale della nota di accredito.

Digitare quindi l'importo e dare OK

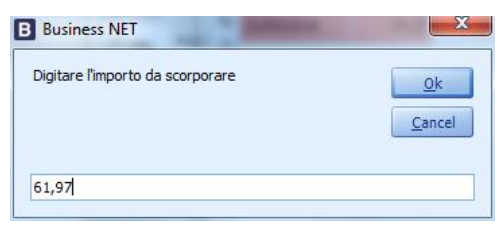

La scadenza relativa alla fattura verrà scissa in due parti: la prima riguarda il residuo fattura da pagare e la seconda si riferisce alla nota di accredito.

| В   | 🖪 SCADENZE: PARTITA 2016225 CONTO 33010002 - CNA SERVIZI - VIA CALDIROLO, 84 - 44121 FERRAR 💷 🔳 💌 🔪 |         |        |             |                |                 |            |            |  |  |
|-----|----------------------------------------------------------------------------------------------------|---------|--------|-------------|----------------|-----------------|------------|------------|--|--|
|     | ) 🖪 🌢 î                                                                                             | M 2     | 4 💷 -  | <b>a</b>    |                |                 |            |            |  |  |
|     | Data scadenza                                                                                       | Importo | Pagato | Tipo pagam. | Cod. pagamento | Descr. pagam.   | Dare/Avere | Num. prot. |  |  |
| 1 3 | 30/04/2016                                                                                          | 12,41   |        | R.B. o RIBA | 37             | R.B. 30/60 d FM | Avere      | 2          |  |  |
|     | 31/05/2016                                                                                          | 74,37   |        | R.B. o RIBA | 37             | R.B. 30/60 d FM | Avere      | 2          |  |  |
|     | 30/04/2016                                                                                          | 61,97   | M      | R.B. o RIBA | 37             | R.B. 30/60 d FM | Avere      | 2          |  |  |

Le rate ancora da pagare relative alla fattura vanno lasciate aperte, mentre la rata di importo pari alla nota di accredito va vistata come pagata (cliccare sulla casella apposita per far apparire la spunta).

Salvare quindi i dati di scadenziario, uscire e confermare la registrazione.

| Esempi_registrazione_Coge | Rev. 25/01/2018 | Pag.:41 |
|---------------------------|-----------------|---------|
|---------------------------|-----------------|---------|

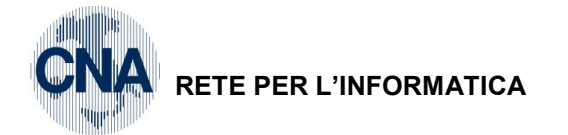

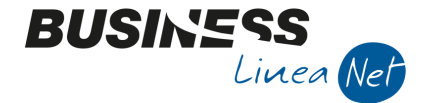

# 25) Ricevuta nota di accredito di sola IVA

Causale: 22 Ricev. Nota Accr.

| Numero documento: 123 | Data: 19/06/2016          | Protocollo: 14 |
|-----------------------|---------------------------|----------------|
| Fornitore: Ecap Spa   | Totale documento: € 61,97 |                |

Es: merce fatturata originariamente per € 516,46 + IVA al 22%, quando andava invece fatturata al10%. Avremo quindi:

Imponibili:

-€516,46

IVA 10% - € 51,65

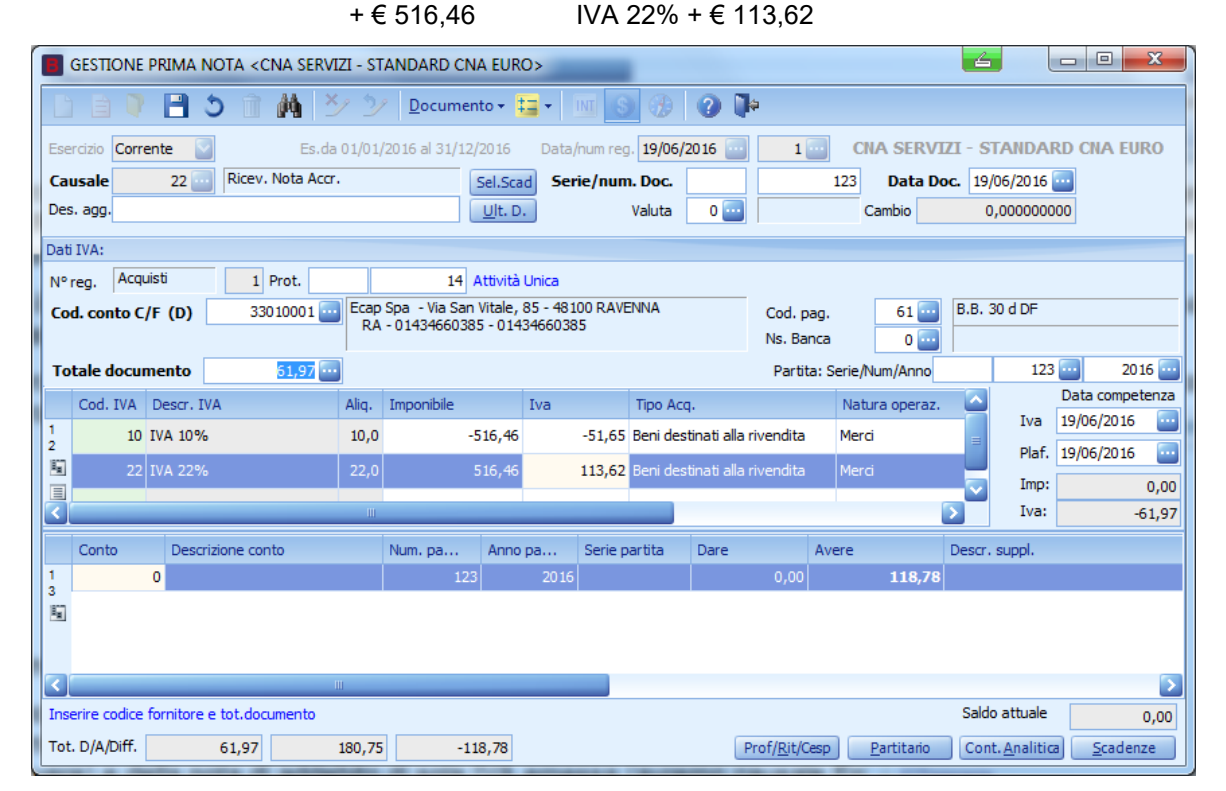

Contropartita: NESSUNA (Business net proporrà in automatico il conto 0. Non è necessario cancellare la Riga in quanto lasciando l'importo a zero e salvando la registraz., la riga viene tolta automaticamente)

Se il fornitore è gestito a Partite/Scadenze, dopo aver inserito tutti i dati contabili ed Iva, salvando la registrazione il programma visualizza le scadenze.

Il programma propone il codice di pagamento memorizzato in anagrafica fornitore, che si può modificare liberamente, andando a selezionare un altro codice dalla funzione Zoom.

| В                                                                                           | B SCADENZE: PARTITA 2016123 CONTO 33010001 - ECAP SPA - VIA SAN VITALE, 85 - 48100 RAVENNA 💷 💷 💌 |       |  |               |    |              |      |            |   |  |
|---------------------------------------------------------------------------------------------|--------------------------------------------------------------------------------------------------|-------|--|---------------|----|--------------|------|------------|---|--|
|                                                                                             |                                                                                                  |       |  |               |    |              |      |            |   |  |
| Data scadenza Importo Pagato Tipo pagam. Cod. pagamento Descr. pagam. Dare/Avere Num. prot. |                                                                                                  |       |  |               |    |              |      | Num. prot. |   |  |
| 1<br>3                                                                                      | 19/07/2016                                                                                       | 61,97 |  | Accr.Bancario | 61 | B.B. 30 d DF | Dare | 1          | 4 |  |
| Ę                                                                                           |                                                                                                  |       |  |               |    |              |      |            |   |  |

Quindi uscire dalla gestione scadenziario e salvare la registrazione.

Sono del tutto analoghi i casi della nota di addebito di sola IVA ricevuta (avremo causale Ricevuta Fattura e Fornitore in Avere), della nota di accredito di sola IVA emessa (avremo causale Emessa N.Accred. e Cliente in Avere) e della nota di addebito di sola IVA emessa (avremo causale Emessa Fattura e Cliente in Dare).

| Esempi_registrazione_Coge | Rev. 25/01/2018 | Pag.:42 |
|---------------------------|-----------------|---------|
|---------------------------|-----------------|---------|

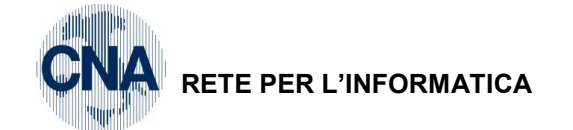

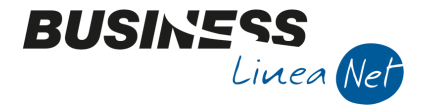

### 26) Ricevuta bolla doganale

La registrazione si scompone solitamente in 3 parti.

La prima è la rilevazione della fattura estera, ma solo come movimento contabile, non ai fini IVA, registrazione del tipo "Costo" a "Fornitore" per l'importo totale.

| Caus  | ale       | : 80 Scritt     | ura Contabile                   |                     |                      |               |             |           |      |                 |        |
|-------|-----------|-----------------|---------------------------------|---------------------|----------------------|---------------|-------------|-----------|------|-----------------|--------|
| Nume  | ero       | documen         | ito: 1172                       |                     | Data: 15/06/2018     |               |             |           |      |                 |        |
| Forni | tor       | e: Trucke       | kport Dieter Klein              |                     | То                   | otale fattur  | a:€5.39     | 99,94     |      |                 |        |
| Contr | ор        | artita: Acc     | q.merce                         |                     | Im                   | nporto: € 5   | .399,94     |           |      |                 |        |
|       | В         | GESTIONE PR     | RIMA NOTA < CNA SERVIZI - CNA S | ERVIZI SOC.COOP     | >                    |               |             | _         | [    |                 | ×      |
|       |           |                 | 🗄 🌢 🗊 🙌 📈 🏏 2                   | <u>D</u> ocumento + | 11 - III (S)         | 🛞 🕐 🖡         | a internet  |           |      |                 |        |
|       | Ese       | rcizio Corrente | Es.da 01/01/2018                | al 31/12/2018 D     | Data/num reg. 15/06/ | 2018 🔤        | 1 🔤         | CNA S     | SERV | 1 <b>ZI</b> - C | NA     |
|       | Ca        | usale 8         | 30                              |                     | Serie/num. Doc.      |               | 1172        | Data Doc. | 15/  | 06/2018         |        |
|       | Des. agg. |                 |                                 | Altri dati          | Valuta               | 0 🔤           | C           | ambio     |      | 0,00000         | 00000  |
|       |           | Conto           | Descrizione conto               | Dare                | Avere                | Da data comp. | Descr. supp | d.        |      | Num. pa         | artita |
|       | 1         | 33010008        | Truckexport Dieter Klein        | 0,00                | 5.399,94             | 15/06/2018    |             |           |      |                 | 1172   |
|       | 5         | 50040005        | Acqu.merce                      | 5.399,94            | 0,00                 | 15/06/2018    |             |           |      |                 | 1172   |
|       |           |                 |                                 |                     |                      |               |             |           |      |                 |        |

Se il fornitore è gestito a Partite/Scadenze, dopo aver inserito tutti i dati contabili cliccare sul pulsante "Scadenze" per generare le scadenze. Occorre essere posizionati sulla riga del fornitore.

| I | B SCADENZE: PARTITA 20181172 CONTO 33010008 - TRUCKEXPORT DIETER KLEIN 占 – 🗆 🗙 |          |    |              |               |  |  |  |  |
|---|--------------------------------------------------------------------------------|----------|----|--------------|---------------|--|--|--|--|
|   | ① 〇 ① A 24 = · ●                                                               |          |    |              |               |  |  |  |  |
| 1 | Data scadenza Importo Cod. pagame Descr. pagam. Tipo pagam. Descrizione F      |          |    |              |               |  |  |  |  |
| 1 | 31/07/2018                                                                     | 5.399,94 | 62 | B.B. 30 d FM | Accr.Bancario |  |  |  |  |
|   | 3                                                                              |          |    |              |               |  |  |  |  |

| Esempi_registrazione_Coge | Rev. 25/01/2018 | Pag.:43 |
|---------------------------|-----------------|---------|
|                           |                 | . «g.   |

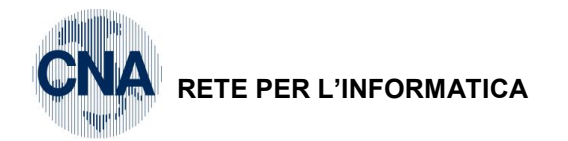

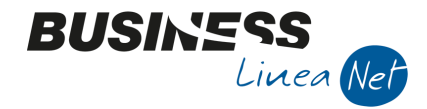

**La seconda** registrazione è la rilevazione della bolla doganale vera e propria. Si utilizza a tale scopo un FORNITORE TRANSITORIO, gestito senza partite/scadenze, e causale "Ric. Bolla Doganale".

Causale: 32 Ric. Bolla Doganale

Numero documento: 12413

Data: 20/06/2018 Totale fattura: € 1.209.26 Protocollo: 15

Fornitore: Fornitore TRANSITORIO

Imponibili:

€ 5.496,65 Importaz. IVA 22%

Contropartita: Nessuna (Business net proporrà in automatico il conto 50300056 Diritti Doganali. Non è necessario cancellare la riga in quanto lasciando l'importo a zero e salvando la registrazione, la riga viene eliminata automaticamente)

| Image: Corrente in the second control of the second control of the second contr |
|----------------------------------------------------------------------------------------------------|
| Esercizio Corrente Es.da 01/01/2018 al 31/12/2018 Data/num reg. 20/06/2018 . CNA SERVIZI                                                                                                    |
|                                                                                                    |
| Causale 32 Kt. bolid Doganale Serie/num. Doc. 12413 Data Doc. 20/06/20                                                                                                    |
| Des. agg. Altri dati Valuta 0 🔤 Cambio 0,000                                                                                                    |
| Dati IVA:                                                                                                    |
| N° reg. Acquisti 1 Prot. 15 Alimentari                                                                                                    |
| Cod. conto C/F (A) 33019999 - Fornitore TRANSITORIO Cod. pag. 1 - Contanti                                                                                                    |
| 99999999999 - Ns. Banca 0                                                                                                    |
| Totale documento 1.209,26 Partita: Serie/Num/Anno 12413                                                                                                    |
| Cod. IVA Descr. IVA Imponibile Iva Tipo Acg. Data comp                                                                                                    |
| 1 322 Importaz. IVA 22% 5.496,65 1.201,26 Beni destinati alla rivendita V 20/06/201                                                                                                    |
| 2 Plaf. 20/06/201                                                                                                    |
| Imp: 5                                                                                                    |
| V Iva: 1                                                                                                    |
| Conto Descrizione conto Dare Avere Da data comp. Descr. suppl. Num.                                                                                                    |
| 1 50300056 ···· Diritti doganali 0,00 0,00 20/06/2018                                                                                                    |
|                                                                                                    |
|                                                                                                    |
|                                                                                                    |
| Inserire importo Saldo attuale                                                                                                    |
|                                                                                                    |

Dopo aver inserito i dati della bolla doganale, cliccare il pulsante **Altri dati** e digitare il codice del fornitore estero da cui è stata acquistata la merce, in questo modo i dati del fornitore verranno riportati correttamente in Spesometro

| B ULTERIORE DESCRIZIONE REGIS   | TRAZ. CONTABILE < CN     | A SER 🖆 🗙 |
|---------------------------------|--------------------------|-----------|
|                                 |                          | Ok        |
|                                 |                          | Annulla   |
|                                 |                          |           |
|                                 |                          |           |
|                                 |                          |           |
|                                 |                          |           |
|                                 |                          |           |
|                                 |                          |           |
|                                 |                          |           |
|                                 |                          |           |
| Numero de consta sino de cobers |                          |           |
|                                 |                          |           |
| Conto estero 330 10008 🔤        | Truckexport Dieter Klein |           |

| Esempi_registrazione_Coge | Rev. 25/01/2018 | Pag.:44 |
|---------------------------|-----------------|---------|
| 2001101_109101102_0090    |                 | . «g    |

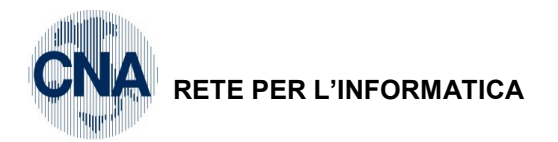

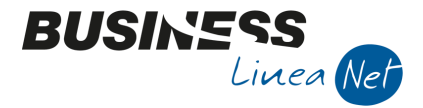

Salvando la registrazione apparirà il messaggio:

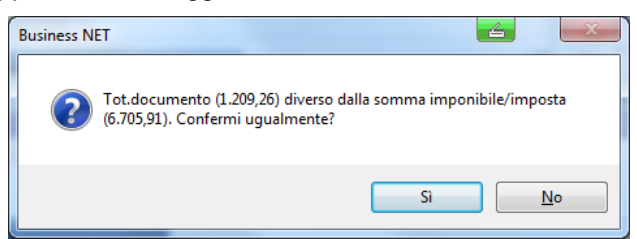

Rispondere Sì e confermare la registrazione.

La terza registrazione, quando esiste, rappresenta invece la fattura dello spedizioniere che ha anticipato per nostro conto l'IVA ed i diritti alla dogana, e quindi comprende i suoi compensi e l'importo (escluso art. 15) dell'IVA e dei diritti doganali.

Causale: 33 Ric.Fatt.Spedizioniere

| Numero documento: 415        | Data: 20/06/2018                                                  | Protocollo: 16 |
|------------------------------|-------------------------------------------------------------------|----------------|
| Fornitore: Interspeed s.r.l. | Totale fattura: € 1.260,91                                        |                |
| Contropartite:               | Trasporti su acquisti € 51,65<br>Fornitore TRANSITORIO € 1.209,26 |                |
| Imponibili:                  | € 51,65 Acquisti Art. 9, 1° comma<br>€ 1.209,26 F.C. Art. 15      |                |

| E   | GES     | TIONE P  | RIMA I   | NOTA    | <cna< td=""><td>SERVIZ</td><td>ZI - CNA</td><td>SERVIZI SC</td><td>C.COOP</td><td>&gt;</td><td></td><td></td><td></td><td>é</td><td></td><td>_</td><td>(</td><td></td><td>×</td></cna<> | SERVIZ   | ZI - CNA           | SERVIZI SC             | C.COOP              | >           |                       |             |          | é       |          | _           | (    |          | ×      |
|-----|---------|----------|----------|---------|----------------------------------------------------------------------------------------------------|----------|--------------------|------------------------|---------------------|-------------|-----------------------|-------------|----------|---------|----------|-------------|------|----------|--------|
|     |         |          | 83       | 0       | Ì M                                                                                                    | $\geq$   | <u>کر ا</u>        | <u>у</u> <u>D</u> оси  | imento <del>+</del> | <b>H</b> •  | <u>v</u>              |             | 2 🖡      | þ.      |          |             |      |          |        |
| Ese | ercizio | Corrent  | e 🔽      |         | E                                                                                                    | Es.da O  | 1/01/201           | 18 al 31/12/2          | 2018 [              | Data/num re | g. <mark>20/06</mark> | /2018       |          | 2       |          | CNA S       | SERV | /IZI - ( | CNA    |
| Ca  | usale   |          | 33 🔤     | Ric.    | Fatt.Spe                                                                                                    | edizioni | ere                |                        |                     | Serie/nu    | m. Doc.               |             |          | 4       | 15 D     | ata Doc.    | 20/  | /06/2018 | 3 🔤    |
| De  | s. agg. |          |          |         |                                                                                                    |          |                    | Alt                    | tri dati            |             | Valuta                | 0 🔤         |          |         | Car      | nbio        |      | 0,0000   | 00000  |
| Dat | i IVA:  |          |          |         |                                                                                                    |          |                    |                        |                     |             |                       |             |          |         |          |             |      |          |        |
| Nº  | reg.    | Acquist  |          |         | 1 Prot.                                                                                                    |          |                    | 16                     |                     |             |                       |             |          |         |          | Alimenta    | ari  |          |        |
| Co  | d. cor  | nto C/F  | (A)      | 3       |                                                                                                    | 9 🛄      | Interspe           | ed S.r.l V             | ia Del Por          | to, 45 -    | Co                    | d. pag.     |          | 62 🔤    | B.B.     | 30 d FM     |      |          |        |
|     |         |          |          |         |                                                                                                    | _        | 48100 R<br>0053260 | AVENNA<br>00384 - 0053 | 32600384            | RA -        | Ns                    | . Banca     |          | 0 🔤     |          |             |      |          |        |
| Т   | tale d  | locume   | nto      |         | 1.260,9                                                                                                    | 1        |                    |                        |                     |             | P                     | artita: Se  | rie/Num, | /Anno   |          | 415         | ; 🔤  | 20       | 18 🔤   |
|     | Cod. I  | VA       | Descr.   | IVA     |                                                                                                    |          | Imponit            | oile                   | Iva                 |             | Tipo Aco              | q.          |          |         |          |             | Data | a compe  | tenza  |
| 1   |         | 915      | F.C. Ar  | t. 15   |                                                                                                    |          |                    | 1.209,26               |                     | 0,00        | Non defi              | nito        |          |         |          | Iva         | 20/0 | 6/2018   |        |
| 2   |         | 841      | Acq.Ar   | t.9 1c. |                                                                                                    |          |                    | 51,65                  |                     | 0,00        | Beni des              | tinati alla | rivendit | а       |          | Plaf.       | 20/0 | 16/2018  |        |
|     |         |          |          |         |                                                                                                    |          |                    |                        |                     |             |                       |             |          |         |          | Imp:        |      | 1.2      | 60,91  |
| <   |         |          |          |         | Ш                                                                                                    |          |                    |                        |                     |             |                       |             |          |         |          | Iva:        |      |          | 0,00   |
|     | Cont    | o        | Descr    | rizione | conto                                                                                                    |          |                    | Dare                   |                     | Avere       |                       | Da data     | comp.    | Descr.  | . suppl. |             |      | Num. p   | artita |
| 1   | 3       | 30 19999 | Fornit   | tore TR | RANSITO                                                                                                    | ORIO     |                    |                        | 1.209,26            |             | 0,00                  | 20/06/2     | 018      |         |          |             |      |          | 41     |
| 5   | 5       | 50040032 | 2 Trasp  | orti su | i acquist                                                                                                    | i        |                    |                        | 51,65               |             | 0,00                  | 20/06/2     | 018      |         |          |             |      |          | 41     |
|     |         |          |          |         |                                                                                                    |          |                    |                        |                     |             |                       |             |          |         |          |             |      |          |        |
|     |         |          |          |         |                                                                                                    |          |                    |                        |                     |             |                       |             |          |         |          |             |      |          |        |
| Ins | erire o | ontropar | tita cos | to e in | porto                                                                                                    |          |                    |                        |                     | -           |                       |             |          |         | Sald     | o attuale   |      |          | 0.00   |
| То  | t. D/A/ | Diff.    | 1.       | 260,9   | 1                                                                                                    | 1.26     | 50.91              | (                      | 0.00                |             | Prof/F                | Rit/Cesp    | Part     | titario | Cor      | t. Analitic |      | Scader   | ize    |
|     |         |          | -        |         |                                                                                                    |          |                    |                        |                     |             |                       |             |          |         |          |             |      |          | _      |

Se il fornitore è gestito a Partite/Scadenze, dopo aver inserito tutti i dati contabili ed Iva, salvando la registrazione il programma visualizza le scadenze.

Il programma propone il codice di pagamento memorizzato in anagrafica fornitore, che si può modificare liberamente, andando a selezionare un altro codice dalla funzione Zoom.

| B SCADENZE: PARTITA 2018415 CONTO 33010009 - INTERSPEED S.R.L VIA DEL PORTO, 4 4 310 X |               |          |             |               |               |             |        |  |  |
|----------------------------------------------------------------------------------------|---------------|----------|-------------|---------------|---------------|-------------|--------|--|--|
|                                                                                        |               |          |             |               |               |             |        |  |  |
|                                                                                        | Data scadenza | Importo  | Cod. pagame | Descr. pagam. | Tipo pagam.   | Descrizione | Pagato |  |  |
| 1                                                                                      | 31/07/2018    | 1.260,91 | 62          | B.B. 30 d FM  | Accr.Bancario |             |        |  |  |
| 5                                                                                      |               |          |             |               |               |             |        |  |  |

| Esempi_registrazione_Coge | Rev. 25/01/2018 | Pag.:45 |
|---------------------------|-----------------|---------|
| Esempi_registrazione_Coge | Rev. 25/01/2018 | Pag.:45 |

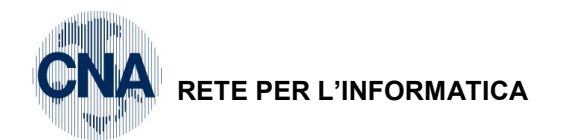

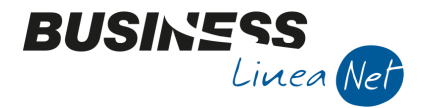

Se non esiste la fattura dello spedizioniere, occorre invece registrare direttamente il pagamento dell'IVA e dei diritti doganali.

Si lavora come sotto descritto:

Causale: 80 Scrittura Contabile

Numero documento: 12413

Descr.Suppl.: Pagamento dogana Data: 20/06/2018

Conto Dare: Fornitore TRANSITORIO € 1.209,26

Conto Avere: Cassa contanti € 1.209,26

| ٦   | GESTIONE PR                                                                                         | RIMA NOTA < CNA SERVIZI - CNA | SERVIZI SOC.COOP    | >               | <u></u>          | _           |             |  |
|-----|----------------------------------------------------------------------------------------------------|-------------------------------|---------------------|-----------------|------------------|-------------|-------------|--|
|     | ) 🖹 🖣 🖥                                                                                             | 🗄 🍮 🗊 🚧 📈 🏏 🗄                 | <u>D</u> ocumento + | 13 - INI (S)    | 🛞 🕐 🖡            |             |             |  |
| Es  | Esercizio Corrente Sec.da 01/01/2018 al 31/12/2018 Data/num reg. 20/06/2018 🔤 4 🔤 CNA SERVIZI - CNA |                               |                     |                 |                  |             |             |  |
| Ca  | iusale 8                                                                                            | 80 🔤 Scrittura Contabile      |                     | Serie/num. Doc. | 0                | Data Doc. 2 | 0/06/2018 🔤 |  |
| De  | s. agg. Pagamen                                                                                     | to dogana                     | Altri dati          | Valuta          | 0 🔤              | Cambio      | 0,000000000 |  |
|     | Careba                                                                                              | Descriptions conta            | Dava                | A               | Deem avail       | No.         | Carthan     |  |
|     | Conto                                                                                               | Descrizione conto             | Dare                | Avere           | Descr. suppl.    | Num. par    | Controp.    |  |
| 1   | 330 19999                                                                                           | Fornitore TRANSITORIO         | 1.209,26            | 0,00            | Pagamento dogana | 0           | 0           |  |
| 107 | 22010001                                                                                            | Cassa contanti                | 0,00                | 1.209,26        | Pagamento dogana | 0           | 0           |  |

Dopo aver inserito tutti i dati confermare la registrazione.

| Esempi_registrazione_Coge | Rev. 25/01/2018 | Pag.:46 |
|---------------------------|-----------------|---------|
| 1 = 5 = 5                 |                 | 0       |

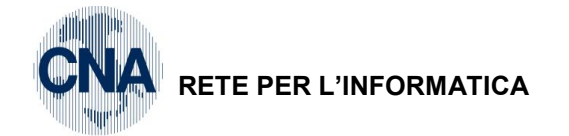

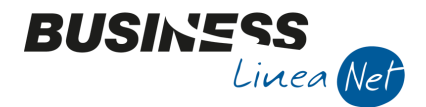

### 27) Ricevuta fattura intracomunitaria - Merci (Area €uro)

Causale: 30 Ric. Fatt. Intracom

N.B.: Tramite questa causale è possibile registrare il movimento IVA contemporaneamente sia sul registro acquisti che sul registro vendite; quindi, come data registrazione utilizzare una data utile al corretto ordinamento cronologico del documento, sia ai fini lva acquisti che lva vendite

Numero documento: 10 (viene attribuito in automatico dalla procedura, in sequenza alla numerazione delle fatture emesse, per l'annotazione sul registro lva vendite)

| Data: 26/06/2016            | N.Partita: 235 (num.ft.forn  | tore) Protocollo: 17 (prot. acquisti) |
|-----------------------------|------------------------------|---------------------------------------|
| Fornitore: Deutche De       | Totale fattura: € 645,11 (cl | ne corrisponde anche all'imponibile)  |
|                             | Imponibile: € 645,11         | Codice IVA: 352 Acq A.38 427/93 22%   |
| Contropartita: Acqu.materie | prime                        | Natura operaz.: Merci                 |

|     | GESTION                                                                                | PRIMA    | NOTA <cna s<="" th=""><th>SERVIZI</th><th>- STANE</th><th>DARD CN</th><th>A EURO&gt;</th><th></th><th></th><th></th><th></th><th>4</th><th></th><th></th><th>x</th></cna> | SERVIZI | - STANE    | DARD CN                  | A EURO>         |            |                    |          |                 | 4           |                      |                   | x    |
|-----|----------------------------------------------------------------------------------------|----------|----------------------------------------------------------------------------------------------------|---------|------------|--------------------------|-----------------|------------|--------------------|----------|-----------------|-------------|----------------------|-------------------|------|
| Ľ   |                                                                                        |          | 5 î M                                                                                                    | ×       | 2          | <u>D</u> ocumer          | nto + 💶 +       | INT        |                    | 01       | þ               |             |                      |                   |      |
| Ese | Esercizio Corrente S Es.da 01/01/2016 al 31/12/2016 Data/num reg. 26/06/2016 🔤 1 🔤 CNA |          |                                                                                                    |         |            |                          |                 |            |                    | SERVIZ   | I - STANDA      | RD          |                      |                   |      |
| Ca  | usale                                                                                  | 30 🔤     | Ric. Fatt. Ir                                                                                                    | ntracom | l          | Sel.Scad Serie/num. Doc. |                 |            |                    |          | 10              | Data Do     | c. 26/06/2016        | 5 🔤               |      |
| Des | s. agg.                                                                                |          |                                                                                                    |         |            |                          | <u>U</u> lt. D. | ۷          | aluta              | 0 🔤      |                 | Ca          | mbio                 | 0,00000           | 0000 |
| Dat | i IVA:                                                                                 |          |                                                                                                    |         |            |                          |                 |            |                    |          |                 |             |                      |                   |      |
| Nº  | reg. Acc                                                                               | uisti    | 1 Prot.                                                                                                    |         |            | 17                       | Attività Unica  |            | Nº re              | g. Ve    | ndite           | 1           | Prot.                |                   | 10   |
| 6   | d. conto (                                                                             | ./F (A)  | 330100                                                                                                    | 10 🔤    | Deutche D  | De - Uber                | Strasse, 85 -   | Berlin     | Cod.               | pag.     | 67              |             | 30/60 d D            | F                 | -    |
|     |                                                                                        |          |                                                                                                    |         | DE12345    |                          |                 |            | Ns. B              | anca     | 0               |             |                      |                   |      |
| То  | Totale documento 645,11                                                                |          |                                                                                                    |         |            | Partita: Serie/Num/Anno  |                 |            |                    |          |                 | no          | 235                  | 5 🔤 🛛 201         | 6 🔤  |
|     | Cod. IVA                                                                               | Descr. I | IVA                                                                                                    | Aliq.   | Imponibile | e                        | Iva             | Tipo Acq.  |                    |          | Nati            | ura operaz. |                      | Data compete      | enza |
| 1   | 35                                                                                     | Acq A.3  | 8 427/93 22%                                                                                                    | 22,0    |            | 645,11                   | 141,92          | Beni desti | nati alla r        | ivendita | Merc            | i 🤇         | Iva                  | 26/06/2016        |      |
| 2   |                                                                                        |          |                                                                                                    |         |            |                          |                 |            |                    |          |                 |             |                      | /                 |      |
|     |                                                                                        |          |                                                                                                    |         |            |                          |                 |            |                    |          |                 |             | Imp:                 | 64                | 5,11 |
| P   |                                                                                        |          |                                                                                                    |         |            |                          |                 | _          |                    |          |                 | 2           | Iva:                 | 14                | 1,92 |
|     | Conto                                                                                  | Desc     | rizione conto                                                                                                    |         | Num        | n. partita               | Anno partita    | Serie pa   | rtita              | Dare     | _               | Avere       | _                    | Da data comp      | De   |
| 1   | 50040                                                                                  | 001 Acqu | .materie prime                                                                                                    |         |            | 10                       | 2016            | 5          |                    |          | 645,11          |             | 0,00                 | 26/06/2016        |      |
| 5   |                                                                                        |          |                                                                                                    |         |            |                          |                 |            |                    |          |                 |             |                      |                   |      |
|     |                                                                                        |          |                                                                                                    |         |            |                          |                 |            |                    |          |                 |             |                      |                   |      |
|     |                                                                                        |          | Ш                                                                                                    |         |            |                          |                 |            |                    |          |                 |             |                      |                   |      |
|     |                                                                                        |          |                                                                                                    |         |            |                          |                 |            |                    |          |                 | Salo        | lo attuale           | (                 | 0,00 |
| Tot | . D/A/Diff.                                                                            |          | 645,11                                                                                                    | 64      | 45,11      |                          | 0,00 Scorp      | .IVA       | Prof/ <u>R</u> it/ | (Cesp    | <u>P</u> artita | rio Cor     | nt. <u>A</u> nalitio | a <u>S</u> cadenz | e    |

N.B.: Inserire normalmente la riga IVA: il programma provvederà ad effettuare automaticamente l'annotazione della fattura intracomunitaria anche sul Registro Iva Vendite.

Al termine dell'inserimento dati nel castelletto IVA e in quello delle contropartite, se il fornitore è gestito a Partite/Scadenze, **prima di salvare** la registrazione **entrare in Scadenze**:

| E | B SCADENZE: PARTITA 2016235 CONTO 33010010 - DEUTCHE DE - UBER STRASSE, 85 - BERLIN DE 💷 🔳 💌 |               |         |        |               |                |                 |            |            |    |
|---|----------------------------------------------------------------------------------------------|---------------|---------|--------|---------------|----------------|-----------------|------------|------------|----|
|   |                                                                                              |               |         |        |               |                |                 |            |            |    |
|   |                                                                                              | Data scadenza | Importo | Pagato | Tipo pagam.   | Cod. pagamento | Descr. pagam.   | Dare/Avere | Num. prot. |    |
| 1 | 3                                                                                            | 26/07/2016    | 322,56  |        | Accr.Bancario | 67             | B.B. 30/60 d DF | Avere      |            | 17 |
| 1 | G.                                                                                           | 26/08/2016    | 322,55  |        | Accr.Bancario | 67             | B.B. 30/60 d DF | Avere      |            | 15 |
|   |                                                                                              |               |         |        |               |                |                 |            |            |    |

| Esempi_registrazione_Coge | Rev. 25/01/2018 | Pag.:47 |
|---------------------------|-----------------|---------|
|                           |                 | -       |

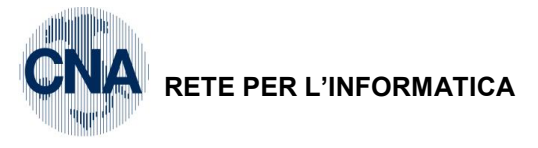

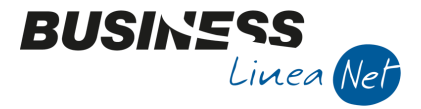

Т

Apparirà la segnalazione:

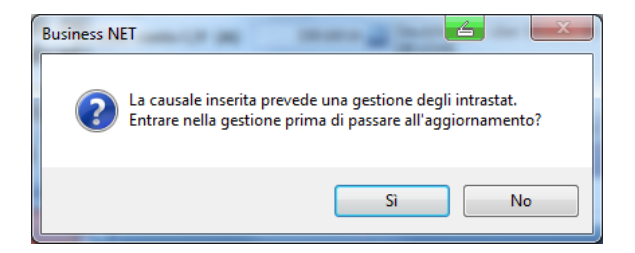

<u>Se è attivo il programma Gestione Trans. Intracomunit.</u> rispondere Sì e procedere all'inserimento dei dati (vd. Manuale apposito), in caso contrario rispondere **No** e confermare la registrazione.

| Esempi_registrazione_Coge | Rev. 25/01/2018 | Pag.:48 |
|---------------------------|-----------------|---------|
|---------------------------|-----------------|---------|

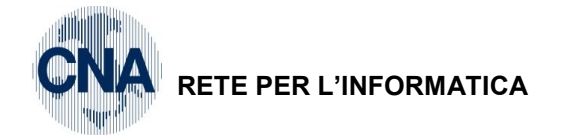

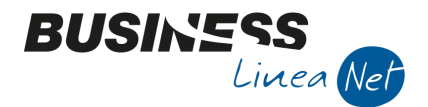

### 28) Ricevuta fattura intracomunitaria - Merci (No €uro)

Per la registrazione di documenti in valuta estera, prima di cliccare **Nuovo**, cliccare l'icona 🧕 **Valuta**.

Causale: 30 Ric. Fatt. Intracom

N.B.: Tramite questa causale è possibile registrare il movimento IVA contemporaneamente sia sul registro acquisti che sul registro vendite; quindi, come data registrazione utilizzare una data utile al corretto ordinamento cronologico del documento, sia ai fini lva acquisti che lva vendite

Numero documento: 11 (viene attribuito in automatico dalla procedura, in sequenza alla numerazione delle fatture emesse, per l'annotazione sul registro lva vendite)

| Data: 26/06/2016             | N.Partita: 135 (num.ft.fornitore)         | Protocollo:18 (prot.acquisti) |
|------------------------------|-------------------------------------------|-------------------------------|
| Fornitore: Sailing List S.A. | Totale fattura: 850 Lire Sterline         | Valuta: GBP                   |
| Cambio con €uro: 0,627       | Totale in €: 1.355,66 (che corrisponde ar | nche all'imponibile)          |
| Contropartita: Acqu.merce    | Imponibile in valuta: 850 GBP             | Imponibile in €: 1.355,66     |

Codice IVA: 352 Acq A.38 427/93 22%

Natura operaz.: Merci

| В   | GESTIC     | ONE PF   | IMA N     | OTA <cna< th=""><th>A SERVIZ</th><th>I - STA</th><th>ANDARD C</th><th>NA EURO</th><th>)&gt;</th><th>1.004</th><th></th><th>-</th><th>-</th><th>-</th><th>-</th><th></th><th></th><th></th><th></th></cna<> | A SERVIZ | I - STA         | ANDARD C      | NA EURO  | )>              | 1.004    |           | -          | -                  | -         | -               |           |                      |                |           |
|-----|------------|----------|-----------|----------------------------------------------------------------------------------------------------|----------|-----------------|---------------|----------|-----------------|----------|-----------|------------|--------------------|-----------|-----------------|-----------|----------------------|----------------|-----------|
|     |            |          | E t       | ) 🗊 🕯                                                                                                    | 4   ×    | 2               | <u>D</u> ocum | ento 🕶 🚦 | -               | INT (\$  |           | 0 🖡        | Þ                  |           |                 |           |                      |                |           |
| Ese | ercizio 🕻  | Corrent  | e 🔽       |                                                                                                    | Es.da 0  | 1/01/2          | 2016 al 31/1  | 2/2016   | Data,           | /num reg | 26/06/    | 2016       | 2                  |           | CNA SE          | RVIZI -   | STANDA               | RD CN/         | A EURO    |
| Ca  | usale      |          | 30 🔤      | Ric. Fatt.                                                                                                    | Intracom | ı               |               | Sel.Sca  | d Ser           | ie/nun   | n. Doc.   |            |                    | 11        | Data D          | oc. 26/0  | 5/2016 🔤             |                |           |
| Des | es. agg.   |          |           |                                                                                                    |          | <u>U</u> lt. D. |               |          | Valuta          | 1 🔤      | GBP       | c          | Cambio             | 0,6       | 27000000        |           |                      |                |           |
| Dat | i IVA:     |          |           |                                                                                                    |          |                 |               |          |                 |          |           |            |                    |           |                 |           |                      |                |           |
| Nº  | reg.       | Acquist  | i         | 1 Pro                                                                                                    | ot.      |                 | 18            | Attività | Unica           |          |           |            | Nº re              | g. V      | endite          | 1         | Prot.                |                | 11        |
| Co  | d. cont    | to C/F   | (A)       | 33010                                                                                                    | 011 🔤    | Sailing         | , List S.a    | Sesame s | treet, 8        | 5 - Live | rpool - · | UK85963    | Cod.               | pag.      | 67              | в.в       | . 30/60 d D          | )F             |           |
|     |            |          |           |                                                                                                    |          |                 |               |          |                 |          |           |            | Ns. B              | lanca     | 0               | -         |                      |                |           |
| То  | tale do    | ocume    | nto       | 1.35                                                                                                    | 5,66 🔤   |                 | 350,          | ,00      |                 |          |           |            | Part               | tita: Ser | rie/Num/An      | no        | 13                   | 5 🛄            | 2016 🔤    |
|     | Cod. I     | IVA D    | escr. IV/ | A                                                                                                    | Aliq.    | Impor           | nibile Val.   | Imponibi | le Iva          | a Val.   | Iva       | Tipo Acq.  |                    | /         | Natura          | a operaz. |                      | Data o         | ompetenza |
| 1   |            | 352 Ad   | q A. 38   | 427/93 22%                                                                                                    | 6 22,0   |                 | 850,00        |          |                 | 187,00   | 298,25    | Beni desti | nati alla rive     | endita    | Serci 🗸         |           | IVa                  | ) 20/00/.      | 2016      |
| 12  |            |          |           |                                                                                                    |          |                 |               |          |                 |          |           |            |                    |           |                 |           | Plar.                | 26/06/.        | 2016      |
| P   |            |          |           |                                                                                                    |          |                 |               |          |                 |          |           |            |                    |           |                 |           | Inp:<br>Iva:         |                | 208 25    |
| ľ   | <b>C</b> 1 |          |           |                                                                                                    |          |                 |               |          |                 | <b>a</b> |           |            | 4                  | 2         |                 |           |                      |                | 250,25    |
| 1   | Conto      | 40005    | Acquim    |                                                                                                    |          |                 | Num. partit   | a Anno   | partita<br>2016 | Serie p  | artita    | Dare Val   | JTA<br>850.00      | Dare      | 1 355 66        | Avere va  |                      | Avere          | 0.00      |
| 3   | 500        | 10003    | Acquin    |                                                                                                    |          |                 | 1             | 55       | 2010            |          |           |            | 030,00             |           | 1.333,00        |           | 0,00                 |                | 0,00      |
| 8   |            |          |           |                                                                                                    |          |                 |               |          |                 |          |           |            |                    |           |                 |           |                      |                |           |
|     |            |          |           |                                                                                                    |          |                 |               |          |                 |          |           |            |                    |           |                 |           |                      |                |           |
| <   |            |          |           |                                                                                                    | II       |                 |               |          |                 |          |           |            |                    |           |                 |           |                      |                | >         |
| Ins | erire co   | dice for | nitore t  | ot. doc. ser                                                                                                    | iza IVA  |                 |               |          |                 |          |           |            |                    |           |                 | Sa        | ldo attuale          |                | 0,00      |
| Tot | . D/A/D    | iff.     | 1.3       | 355,66                                                                                                    | 1.3      | 55,66           |               | 0,00     |                 |          |           |            | Prof/ <u>R</u> it/ | /Cesp     | <u>P</u> artita | rio Co    | ont. <u>A</u> naliti | ca) <u>S</u> o | adenze    |

N.B.: Inserire normalmente la riga IVA: il programma provvederà ad effettuare automaticamente l'annotazione della fattura intracomunitaria anche sul Registro Iva Vendite.

Al termine dell'inserimento dati nel castelletto IVA e in quello delle contropartite, se il fornitore è gestito a Partite/Scadenze, **prima di salvare** la registrazione **entrare in Scadenze**:

| B      | B SCADENZE: PARTITA 2016135 CONTO 33010011 - SAILING LIST S.A SESAME STREET, 85 - LIVERPOO |         |        |               |                |                 |            |            |    |  |  |
|--------|--------------------------------------------------------------------------------------------|---------|--------|---------------|----------------|-----------------|------------|------------|----|--|--|
|        |                                                                                            |         |        |               |                |                 |            |            |    |  |  |
|        | Data scadenza                                                                              | Importo | Pagato | Tipo pagam.   | Cod. pagamento | Descr. pagam.   | Dare/Avere | Num. prot. |    |  |  |
| 1<br>3 | 26/07/2016                                                                                 | 677,83  |        | Accr.Bancario | 67             | B.B. 30/60 d DF | Avere      |            | 18 |  |  |
| 5      | 26/08/2016                                                                                 | 677,83  |        | Accr.Bancario | 67             | B.B. 30/60 d DF | Avere      |            | 18 |  |  |
| -      |                                                                                            |         |        |               |                |                 |            |            |    |  |  |

| Esempi_registrazione_Coge | Rev. 25/01/2018 | Pag.:49 |
|---------------------------|-----------------|---------|
|---------------------------|-----------------|---------|

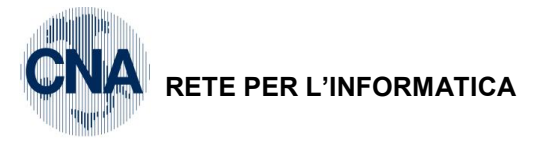

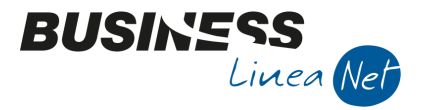

Т

Apparirà la segnalazione:

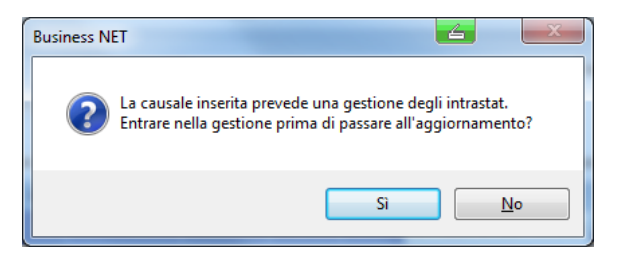

<u>Se è attivo il programma Gestione Trans. Intracomunit.</u> rispondere Sì e procedere all'inserimento dei dati (vd. Manuale apposito), in caso contrario rispondere **No** e confermare la registrazione.

| Esempi_registrazione_Coge | Rev. 25/01/2018 | Pag.:50 |
|---------------------------|-----------------|---------|
|---------------------------|-----------------|---------|

Τ

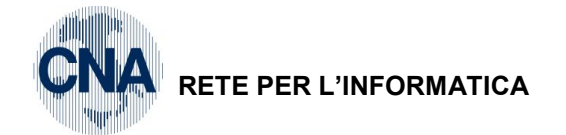

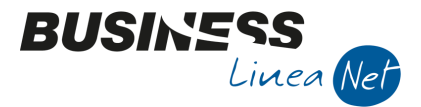

### 29) Ricevuta fattura intracomunitaria – Prestazioni di servizio

Causale: 30 Ric. Fatt. Intracom

N.B.: Tramite questa causale è possibile registrare il movimento IVA contemporaneamente sia sul registro acquisti che sul registro vendite; quindi, come data registrazione utilizzare una data utile al corretto ordinamento cronologico del documento, sia ai fini lva acquisti che lva vendite

Numero documento: 12 (viene attribuito in automatico dalla procedura, in sequenza alla numerazione delle fatture emesse, per l'annotazione sul registro lva vendite)

| Data: 28/06/2016      | N.Partita: 258 (num.ft.fornitore)             | Protocollo: 19 (prot. acquisti) |
|-----------------------|-----------------------------------------------|---------------------------------|
| Fornitore: Deutche De | Totale fattura: € 845,25 (che corrisponde and | he all'imponibile)              |
| Imponibile: € 845,25  | Codice IVA: 821 A a.7 t.Ue serv 22%           | Natura operaz.: Servizi         |

Contropartita: Lavoraz.da terzi per prod.servizi

# N.B. Nel caso in cui la ft.ricevuta sia in valuta straniera (es. Gbp – Lire sterline), prima di cliccare Nuovo, cliccare l'icona S Valuta e compilare i campi Valuta e Cambio

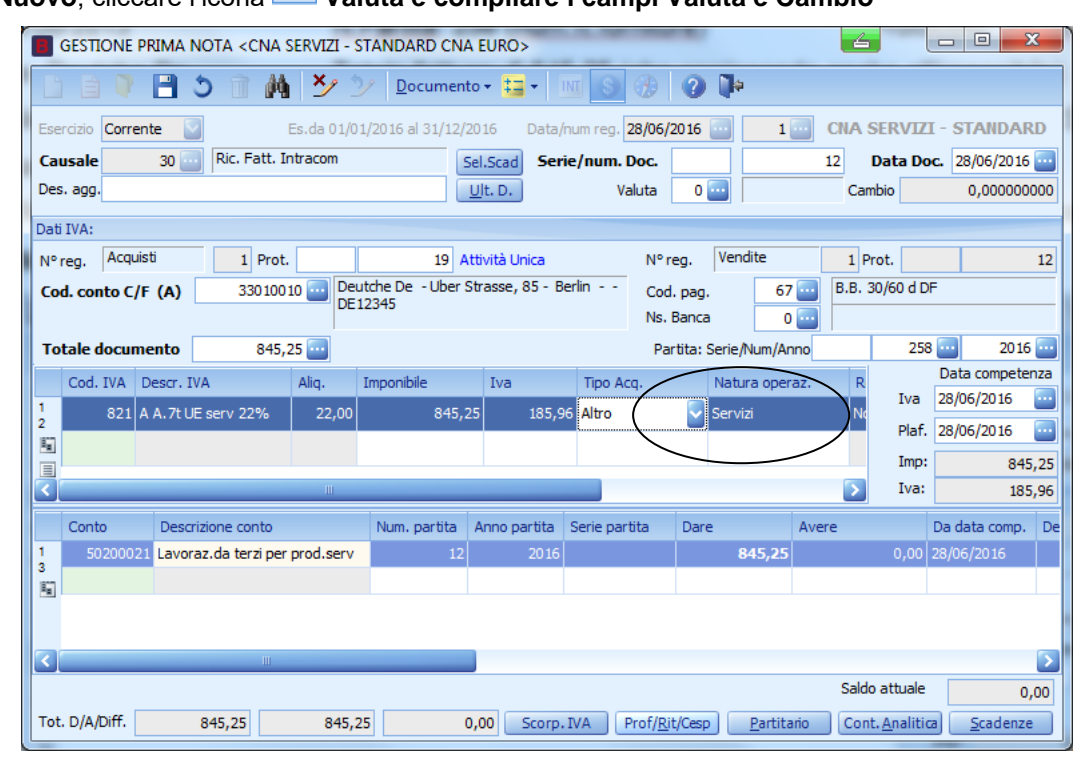

# N.B.: Inserire normalmente la riga IVA: il programma provvederà ad effettuare automaticamente l'annotazione della fattura intracomunitaria anche sul Registro Iva Vendite.

Al termine dell'inserimento dati nel castelletto IVA e in quello delle contropartite, se il fornitore è gestito a Partite/Scadenze, **prima di salvare** la registrazione **entrare in Scadenze**:

| B SCADENZE: PARTITA 2016258 CONTO 33010010 - DEUTCHE DE - UBER STRASSE, 85 - BERLIN DE |               |         |        |               |                |                 |            |            |  |  |  |
|----------------------------------------------------------------------------------------|---------------|---------|--------|---------------|----------------|-----------------|------------|------------|--|--|--|
|                                                                                        |               |         |        |               |                |                 |            |            |  |  |  |
|                                                                                        | Data scadenza | Importo | Pagato | Tipo pagam.   | Cod. pagamento | Descr. pagam.   | Dare/Avere | Num. prot. |  |  |  |
| 1<br>3                                                                                 | 28/07/2016    | 422,63  |        | Accr.Bancario | 67             | B.B. 30/60 d DF | Avere      | 19         |  |  |  |
|                                                                                        | 28/08/2016    | 422,62  |        | Accr.Bancario | 67             | B.B. 30/60 d DF | Avere      | 19         |  |  |  |

| Esempi_registrazione_Coge | Rev. 25/01/2018 | Pag.:51 |
|---------------------------|-----------------|---------|
|                           |                 |         |

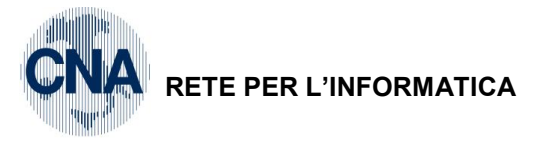

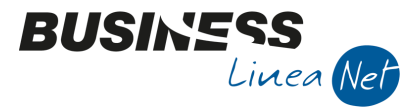

Apparirà la segnalazione:

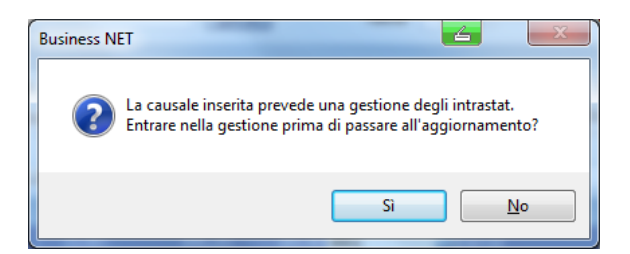

<u>Se è attivo il programma Gestione Trans. Intracomunit. e la fattura ricevuta deve essere inclusa negli</u> <u>elenchi Intrastat</u>, rispondere Sì e procedere all'inserimento dei dati (vd. Manuale apposito), in caso contrario rispondere **No** e confermare la registrazione.

N.b. In considerazione della complessità e della vastità delle casistiche possibili, si consiglia di rivolgersi al proprio consulente per l'esatta registrazione delle fatture in questione.

| Esempi_registrazione_Coge | Rev. 25/01/2018 | Pag.:52 |
|---------------------------|-----------------|---------|
|                           |                 |         |

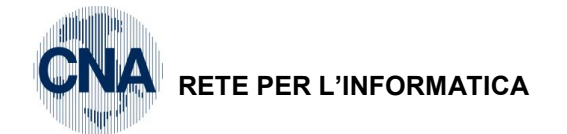

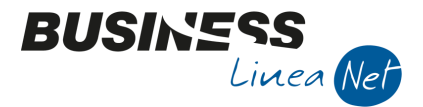

### 30) Ricevuta nota di accredito intracomunitaria - Merci (Area €uro)

Causale: 34 Ric. N.Accr.Intracom

N.B.: Tramite questa causale è possibile registrare il movimento IVA contemporaneamente sia sul registro acquisti che sul registro vendite; quindi, come data registrazione utilizzare una data utile al corretto ordinamento cronologico del documento, sia ai fini lva acquisti che lva vendite

Numero documento: 13 (viene attribuito in automatico dalla procedura, in sequenza alla numerazione delle fatture emesse, per l'annotazione sul registro lva vendite)

Data: 29/06/2016N.Partita: 255 (num.N.Accr.fornitore)Protocollo: 20 (prot. acquisti)Fornitore: Deutche DeTotale documento: 180,76 (che corrisponde anche all'imponibile)

Imponibile: € 180,76 Codice IVA: 352 Acq A.38 427/93 22%

Natura operaz.: Merci

Contropartita: Acqu.materie prime

| GESTIONE PRIMA N          | IOTA <cna -="" s<="" servizi="" th=""><th>TANDARD CNA EURO&gt;</th><th></th><th>-</th><th></th><th></th><th>x</th></cna> | TANDARD CNA EURO>          |                        | -                    |                   |                        | x       |  |
|---------------------------|----------------------------------------------------------------------------------------------------|----------------------------|------------------------|----------------------|-------------------|------------------------|---------|--|
| DAVE                      | 5 î M i Z 1                                                                                                    | Documento + 🔛 ·            | - III (S) 🛞            | 4 0                  |                   |                        |         |  |
| Esercizio Corrente        | Es.da 01/0                                                                                                    | 1/2016 al 31/12/2016       | )ata/num reg. 29/06,   | /2016 🔤 1            | CNA SE            | RVIZI - STAND          | ARD     |  |
| Causale 34                | Ric. N.Accr.Intracom                                                                                                    | Sel.Scad                   | Serie/num. Doc.        |                      | 13 Data I         | <b>Doc.</b> 29/06/2016 |         |  |
| Des. agg.                 |                                                                                                    | <u>U</u> lt. D.            | Valuta                 | 0 🔤                  | Cambio            | 0,000000               | 000     |  |
| Dati IVA:                 |                                                                                                    |                            |                        |                      |                   |                        |         |  |
| Nº reg. Acquisti          | 1 Prot.                                                                                                    | 20 Attività Unio           | ca                     | Nº reg. Vendite      | e 1 Prot          |                        | 13      |  |
| Cod. conto C/F (D)        | 330 100 10 🔤 Deu                                                                                                    | itche De - Uber Strasse, 8 | 5 - Berlin             | Cod. pag.            | 67 🔤 B.B. 30/     | 60 d DF                |         |  |
|                           | DEI                                                                                                    | 12345                      |                        | Ns. Banca            | 0 🔤               |                        |         |  |
| Totale documento          | 180,76                                                                                                    |                            |                        | Partita: Serie/Nu    | m/Anno            | 255 🔤 2                | 0 16 🔤  |  |
| Cod. IVA Descr. IV        | /A Aliq.                                                                                                    | Imponibile Iva             | Tipo Acq.              | Na                   | tura operaz.      | Data comp              | etenza  |  |
| 1 352 Acq A.38            | 427/93 22% 22,00                                                                                                    | 180,76 39,                 | 77 Beni destinati alla | rivendita 🔽 Mer      | rci               | Iva 29/06/201          | 6       |  |
|                           |                                                                                                    |                            |                        |                      |                   | Plaf. 29/06/201        | 6 🔛     |  |
|                           |                                                                                                    |                            | _                      |                      |                   | Imp: .                 | -180,76 |  |
|                           |                                                                                                    | 1 1                        |                        |                      | 2                 | IVd;                   | -39,77  |  |
| Conto Descr               | izione conto                                                                                                    | Num. partita Anno par      | tita Serie partita     | Dare                 | Avere             | Da data comp.          | Descr.  |  |
| 3 50040001 Acqu.          | materie prime                                                                                                    | 255 2                      | 2016                   | 0,00                 | 180,7             | 5 29/06/2016           |         |  |
| <u>E</u>                  |                                                                                                    |                            |                        |                      |                   |                        |         |  |
|                           |                                                                                                    |                            |                        |                      |                   |                        |         |  |
|                           |                                                                                                    |                            |                        |                      |                   |                        |         |  |
| Inserire codice fornitore | e tot.documento                                                                                                    |                            |                        |                      | Saldo a           | ttuale                 | 0,00    |  |
| Tot. D/A/Diff.            | 180,76 180,7                                                                                                    | 76 0,00                    | Pr                     | of/ <u>R</u> it/Cesp | artitario Cont. A | nalitica <u>S</u> cade | enze    |  |

N.B.: Inserire normalmente la riga IVA: il programma provvederà ad effettuare automaticamente l'annotazione della nota di credito intracomunitaria anche sul Registro Iva Vendite.

Al termine dell'inserimento dati nel castelletto IVA e in quello delle contropartite, se il fornitore è gestito a Partite/Scadenze, **prima di salvare** la registrazione **entrare nelle Scadenze**:

| ſ | 🖪 SCADENZE: PARTITA 2016255 CONTO 33010010 - DEUTCHE DE - UBER STRASSE, 85 - BERLIN DE |               |         |        |               |                |                 |            |            |
|---|----------------------------------------------------------------------------------------|---------------|---------|--------|---------------|----------------|-----------------|------------|------------|
|   |                                                                                        |               |         |        |               |                |                 |            |            |
|   |                                                                                        | Data scadenza | Importo | Pagato | Tipo pagam.   | Cod. pagamento | Descr. pagam.   | Dare/Avere | Num. prot. |
|   | 1<br>3                                                                                 | 29/07/2016    | 90,38   |        | Accr.Bancario | 67             | B.B. 30/60 d DF | Dare       | 2          |
|   | 5                                                                                      | 29/08/2016    | 90,38   |        | Accr.Bancario | 67             | B.B. 30/60 d DF | Dare       | 2          |
|   |                                                                                        |               |         |        |               |                |                 |            |            |

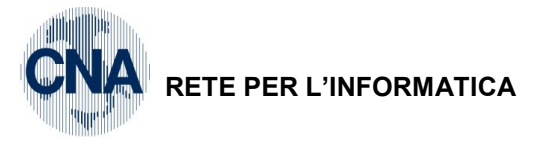

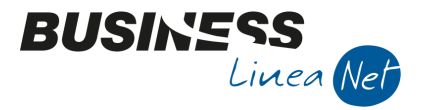

Apparirà la segnalazione:

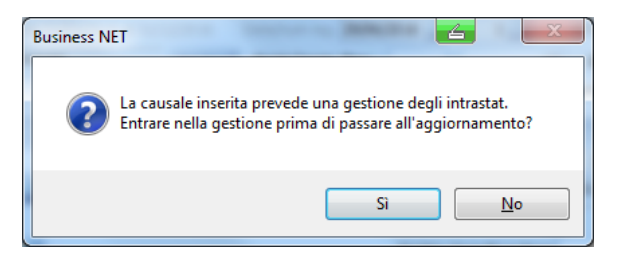

<u>Se è attivo il programma Gestione Trans. Intracomunit.</u> rispondere Sì e procedere all'inserimento dei dati (vd. Manuale apposito), in caso contrario rispondere **No** e confermare la registrazione.

| Esempi_registrazione_Coge | Rev. 25/01/2018 | Pag.:54 |
|---------------------------|-----------------|---------|
|---------------------------|-----------------|---------|

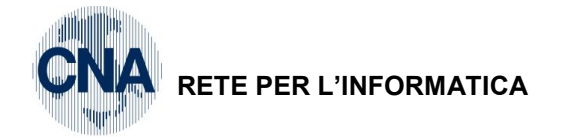

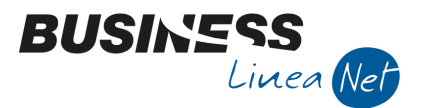

### 31) Ricevuta nota di accredito intracomunitaria - Merci (No €uro)

Per la registrazione di documenti in valuta estera, prima di cliccare **Nuovo**, cliccare l'icona 🧕 **Valuta**.

Causale: 34 Ric. N.Accr.Intracom

N.B.: Tramite questa causale è possibile registrare il movimento IVA contemporaneamente sia sul registro acquisti che sul registro vendite; quindi, come data registrazione utilizzare una data utile al corretto ordinamento cronologico del documento, sia ai fini lva acquisti che lva vendite

Numero documento: 14 (viene attribuito in automatico dalla procedura, in seguenza alla numerazione delle fatture emesse, per l'annotazione sul registro lva vendite)

| Data: 29/06/2016                      | N.Partita: 166 (num.N.Accr.fornit.)                        | Protocollo: 21 (prot. acquisti) |  |  |
|---------------------------------------|------------------------------------------------------------|---------------------------------|--|--|
| Fornitore: Sailing List S.A.          | Totale fattura: 150 Lire Sterline Valuta: GBP              |                                 |  |  |
| Cambio con €uro: 0,631                | Totale in €: 237,72 (che corrisponde anche all'imponibile) |                                 |  |  |
| Imponibile in valuta: 150 GBP         | Imponibile in €: 237,72                                    |                                 |  |  |
| Codico 11/A: 252 Acr A 28 427/02 220/ | Noturo oporoz : Moroi                                      | Controportito: Aggu marga       |  |  |

Codice IVA: 352 Acq A.38 427/93 22%

Natura operaz.: Merci

Contropartita: Acqu.merce

| в   | GESTIC                                      | ONE PR   | IMA NOT     | A <cna s<="" th=""><th>SERVIZI - S</th><th>STANDARD CN</th><th>IA EURO&gt;</th><th></th><th></th><th></th><th></th><th></th><th></th><th></th><th></th><th></th></cna> | SERVIZI - S | STANDARD CN     | IA EURO>        |               |        |               |                       |               |                |                  |          |                  |
|-----|---------------------------------------------|----------|-------------|----------------------------------------------------------------------------------------------------|-------------|-----------------|-----------------|---------------|--------|---------------|-----------------------|---------------|----------------|------------------|----------|------------------|
| Ľ   | 🗋 📄 🦉 💾 🍮 👔 🙌 🏂 🎐 Documento - 🏣 - 🔤 💽 🛞 🥝 🐌 |          |             |                                                                                                    |             |                 |                 |               |        |               |                       |               |                |                  |          |                  |
| Ese | ercizio                                     | Corrent  | e 🔽         |                                                                                                    | Es.da 01/0  | 1/2016 al 31/12 | /2016 Data/     | num reg. 29   | /06/20 | 16 🔤          | 2 🔤                   | CNA           | SERVI          | ZI - STAN        | IDARD    | CNA EURO         |
| Ca  | usale                                       |          | 34 🔤 🛛      | Ric. N. Accr.                                                                                                    | Intracom    |                 | Sel.Scad Ser    | ie/num. Do    | с.     |               | 14                    | Data D        | <b>oc.</b> 29/ | 06/2016 🔤        |          |                  |
| Des | s. agg.                                     |          |             |                                                                                                    |             |                 | <u>U</u> lt. D. | Valu          | ta     | 1 GBP         | ° c                   | ambio         | 0              | ,631000000       |          |                  |
| Dat | i IVA:                                      |          |             |                                                                                                    |             |                 |                 |               |        |               |                       |               |                |                  |          |                  |
| N٩  | reg.                                        | Acquisti | i           | 1 Prot.                                                                                                    |             | 21              | Attività Unica  |               |        |               | Nº reg.               | Vendite       |                | 1 Prot.          |          | 14               |
| Co  | d. con                                      | to C/F   | (D)         | 330100                                                                                                    | 11 🔤 Sail   | ling List S.a S | esame street, 8 | 5 - Liverpool | Uk     | (85963        | Cod. pag              | •             | 67 🔤           | B.B. 30/6        | D d DF   |                  |
|     |                                             |          |             |                                                                                                    |             |                 | _               |               |        |               | Ns. Banca             | a _           | 0 🔤            |                  |          |                  |
| То  | tale d                                      | ocume    | nto         | 237,3                                                                                                    | 72          | 150,0           | 0               |               |        |               | Partita:              | Serie/Num     | n/Anno         |                  | 166      | 2016             |
|     | Cod.                                        | IVA De   | escr. IVA   |                                                                                                    | Aliq.       | Imponibile Val. | Imponibile      | Iva Val.      | Iva    | Tipo Acq.     |                       |               | Vatura op      | peraz.           | Iva 29   | /06/2016         |
| 2   |                                             | 352 Ac   | q A.38 42   | 7/93 22%                                                                                                    | 22,00       | 150,0           | 0 237,7         | 2 33,00       | 52,3   | 0 Beni destin | iati alla rivend      | ta 🖌          | 1erci          | /                | Plaf. 29 | /06/2016         |
|     |                                             |          |             |                                                                                                    |             |                 |                 |               |        |               |                       | $\searrow$    |                |                  | Imp:     | -237,72          |
| <   |                                             |          |             |                                                                                                    |             | Ш               |                 |               |        |               |                       |               |                |                  | Iva:     | -52,30           |
|     | Conto                                       | )        | Descrizion  | e conto                                                                                                    |             | Num. partita    | Anno partita    | Serie partita | a C    | )are valuta   | Dare                  |               | Avere          | valuta           | Avere    | Da               |
| 1   | 50                                          | 040005   | Acqu.mer    | ce                                                                                                    |             | 16              | 5 2016          |               |        |               | 0,00                  | 0,00          |                | 150,00           | )        | <b>237,72</b> 29 |
| E.  |                                             |          |             |                                                                                                    |             |                 |                 |               |        |               |                       |               |                |                  |          |                  |
|     |                                             |          |             |                                                                                                    |             |                 |                 |               |        |               |                       |               |                |                  |          |                  |
| <   |                                             |          |             |                                                                                                    |             |                 |                 |               |        |               |                       |               |                |                  |          |                  |
| Ins | erire co                                    | dice for | nitore e to | t.documen                                                                                                    | to          |                 |                 |               |        |               |                       |               |                | Saldo att        | uale     | 0,00             |
| Tot | . D/A/C                                     | oiff.    | 237         | 7,72                                                                                                    | 237,7       | 72              | 0,00            |               |        |               | Prof/ <u>R</u> it/Ces | p <u>P</u> ar | rtitario       | Cont. <u>A</u> n | alitica  | <u>S</u> cadenze |

#### N.B.: Inserire normalmente la riga IVA: il programma provvederà ad effettuare automaticamente l'annotazione della nota di credito intracomunitaria anche sul Registro Iva Vendite.

Al termine dell'inserimento dati nel castelletto IVA e in quello delle contropartite, se il fornitore è gestito a Partite/Scadenze, prima di salvare la registrazione entrare nello Scadenze:

| 🖪 SCADENZE: PARTITA 2016166 CONTO 33010011 - SAILING LIST S.A SESAME STREET, 85 - LIVERPOO |               |         |        |               |                |                 |            |            |    |
|--------------------------------------------------------------------------------------------|---------------|---------|--------|---------------|----------------|-----------------|------------|------------|----|
|                                                                                            |               |         |        |               |                |                 |            |            |    |
|                                                                                            | Data scadenza | Importo | Pagato | Tipo pagam.   | Cod. pagamento | Descr. pagam.   | Dare/Avere | Num. prot. |    |
| 1 3                                                                                        | 29/07/2016    | 118,86  |        | Accr.Bancario | 67             | B.B. 30/60 d DF | Dare       |            | 2: |
| 5                                                                                          | 29/08/2016    | 118,86  |        | Accr.Bancario | 67             | B.B. 30/60 d DF | Dare       |            | 21 |

| Esempi_registrazione_Coge | Rev. 25/01/2018 | Pag.:55 |
|---------------------------|-----------------|---------|
|---------------------------|-----------------|---------|

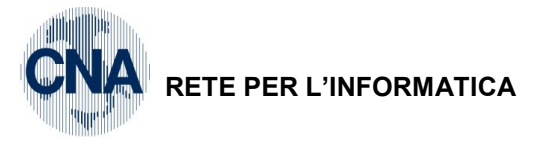

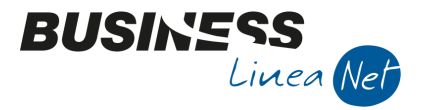

Apparirà la segnalazione:

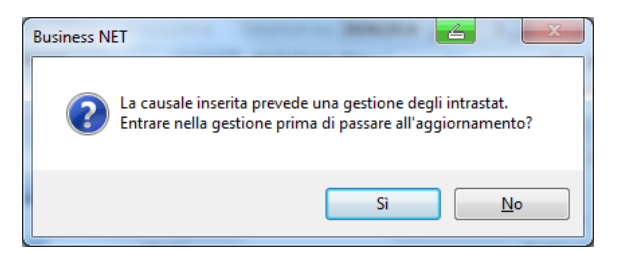

<u>Se è attivo il programma Gestione Trans. Intracomunit.</u> rispondere Sì e procedere all'inserimento dei dati (vd. Manuale apposito), in caso contrario rispondere **No** e confermare la registrazione.

| Esempi_registrazione_Coge | Rev. 25/01/2018 | Pag.:56 |
|---------------------------|-----------------|---------|
|---------------------------|-----------------|---------|

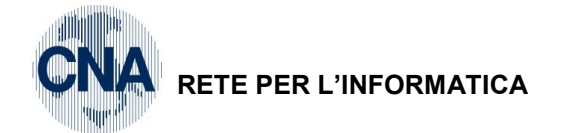

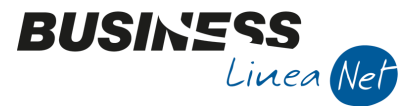

### 32) Ricevuta fattura estera (San Marino) - SENZA IVA ESPOSTA

Causale: 31 Ric. Ft. estera no Iva esposta

N.B.: Tramite questa causale è possibile registrare il movimento IVA contemporaneamente sia sul registro acquisti che sul registro vendite; quindi, come data registrazione utilizzare una data utile al corretto ordinamento cronologico del documento, sia ai fini lva acquisti che lva vendite

Numero documento: 15 (viene attribuito in automatico dalla procedura, in sequenza alla numerazione delle fatture emesse, per l'annotazione sul registro lva vendite)

| Data: 30/06/2016              | N.Partita: 854 (num.ft.fornitore)    | Protocollo: 22 (prot. acquisti) |
|-------------------------------|--------------------------------------|---------------------------------|
| Fornitore: San Marino Vernici | Totale fattura: € 77,47              |                                 |
| Imponibile: € 77,47           | Codice IVA: 382 Import.S.Mar.IVA 22% |                                 |
| Natura operaz.: Merci         | RSM acquisti: Senza add. Imposta     |                                 |
|                               |                                      |                                 |

#### Contropartita: Acqu.materie accessorie

| B   | GESTIONE PRIMA NOTA <cna -="" cna="" euro="" servizi="" standard=""></cna> |        |           |                |                |                              |                 |             |                   |          |           |                      |           |                    |              |                     |                |         |
|-----|----------------------------------------------------------------------------|--------|-----------|----------------|----------------|------------------------------|-----------------|-------------|-------------------|----------|-----------|----------------------|-----------|--------------------|--------------|---------------------|----------------|---------|
|     | 🗋 🗎 🕽 🗎 🏄 🏂 少 Documento - 🧮 - 🔟 🔝 🛞 🕢 🕪                                    |        |           |                |                |                              |                 |             |                   |          |           |                      |           |                    |              |                     |                |         |
| Es  | ercizio                                                                    | Corre  | nte 🔽     |                | Es.da 01/0     | 1/2016 al 31/12,             | 2016            | Data/n      | um reg. 30/06/    | 2016 🔤   | 1         |                      | CN        | A SERVIZ           | <b>I - S</b> | randai              | RD CNA E       | URO     |
| Ca  | usale                                                                      |        | 31 🔤      | Ric. Ft. est   | era no Iva     | esposta                      | Sel.Sca         | d Serie     | /num. Doc.        |          |           | 15                   | Data D    | oc. 30/06/2        | 20 16 🔤      | ••                  |                |         |
| De  | s. agg.                                                                    |        |           |                |                |                              | <u>U</u> lt. D. |             | Valuta            | 0 🔤      |           | Ca                   | mbio      | 0,000              | 000000       | 0                   |                |         |
| Da  | ti IVA:                                                                    |        |           |                |                |                              |                 |             |                   |          |           |                      |           |                    |              |                     |                |         |
| N   | reg.                                                                       | Acqu   | isti      | 1 Prot.        |                | 22                           | Attività I      | Unica       |                   |          |           | Nº reg.              | Vendi     | te                 | 1 Pr         | rot.                |                | 15      |
| C   | od. cor                                                                    | nto C/ | F (A)     | 330100         | 12 🔤 Sar<br>SM | n Marino Vernici S<br>859623 | Spa -S.         | S. Rimini - | S.Marino, 74 -    | S.Marino | )         | Cod. pa              | ag.       | 60 🔤               | Bonific      | co Bancai           | rio            |         |
|     |                                                                            |        |           |                |                |                              |                 |             |                   |          |           | Ns. Ban              | ica       | 0                  |              | 05/                 |                | 016     |
| -   | otale d                                                                    | locun  | iento     |                | ±7 🙂           |                              |                 | _           |                   |          | /         | Partit               | H Serie/N | um/Anno            | $\sim$       | 004                 | Data com       | oetenza |
| 1   | Cod.                                                                       | IVA    | Descr. IV | /A             | Aliq.          | Imponibile                   | Iva             | Tipo Acq    |                   |          | Natura op | oeraz.               | RSM Acc   | quisti             |              | Iva                 | 30/06/201      | 6 🛄     |
| 2   |                                                                            | 382    | Import.S. | .Mar.1VA 22%   | 22,00          | //,4/                        | 17,04           | Beni dest   | inati alla rivend | ita I    | Mera      |                      | Senza ad  | dd. imposta        | Ľ            | Plaf.               | 30/06/201      | 6 🔤     |
|     |                                                                            |        |           |                |                |                              |                 |             |                   |          | ~         |                      |           |                    |              | Imp:                |                | 77,47   |
|     |                                                                            |        |           |                |                | Ш                            |                 |             |                   |          |           |                      |           |                    | $\mathbf{>}$ | Iva:                |                | 17,04   |
|     | Cont                                                                       | :0     | Descri    | izione conto   |                | Num. partita                 | Anno            | partita S   | Serie partita     | Dare     |           | Avere                |           | Da data co         | mp.          | Descr. su           | ıppl.          |         |
| 1 2 | 50                                                                         | 04000  | 3 Acqu.r  | naterie access | orie           | 15                           |                 | 2016        |                   |          | 77,47     |                      | 0,00      | 30/06/2010         | 5            |                     |                |         |
| 5   |                                                                            |        |           |                |                |                              |                 |             |                   |          |           |                      |           |                    |              |                     |                |         |
|     |                                                                            |        |           |                |                |                              |                 |             |                   |          |           |                      |           |                    |              |                     |                |         |
| <   |                                                                            |        |           |                | Ш              |                              |                 |             |                   |          |           |                      |           |                    |              |                     |                |         |
| In  | serire c                                                                   | odice  | fornitore | e tot.documen  | to             |                              |                 |             |                   |          |           |                      |           |                    | Saldo        | attuale             |                | 0,00    |
| То  | t. D/A/                                                                    | Diff.  |           | 77,47          | 77,            | 47                           | 0,00            |             |                   |          |           | Prof/ <u>R</u> it/Ce | sp [      | <u>P</u> artitario | Cont         | t. <u>A</u> nalitic | a <u>S</u> cad | enze    |

# N.B.: Inserire normalmente la riga IVA: il programma provvederà ad effettuare automaticamente l'annotazione della fattura estera anche sul registro Iva Vendite.

Se il fornitore è gestito a Partite/Scadenze, dopo aver inserito tutti i dati contabili ed Iva, salvando la registrazione il programma visualizza le scadenze.

| В  | 🖪 SCADENZE: PARTITA 2016854 CONTO 33010012 - SAN MARINO VERNICI SPA - S.S. RIMINI - S.MARIN 🛄 💷 💻 🌉 |         |        |               |                |               |            |            |    |  |
|----|----------------------------------------------------------------------------------------------------|---------|--------|---------------|----------------|---------------|------------|------------|----|--|
|    |                                                                                                    |         |        |               |                |               |            |            |    |  |
|    | Data scadenza                                                                                       | Importo | Pagato | Tipo pagam.   | Cod. pagamento | Descr. pagam. | Dare/Avere | Num. prot. |    |  |
| 13 | 30/06/2016                                                                                          | 77,47   |        | Accr.Bancario | 60             |               | Avere      |            | 22 |  |
| 5  | 1                                                                                                   |         |        |               |                |               |            |            |    |  |

| Esempi_registrazione_Coge | Rev. 25/01/2018 | Pag.:57 |
|---------------------------|-----------------|---------|
|---------------------------|-----------------|---------|

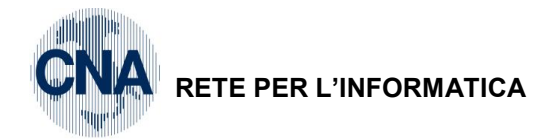

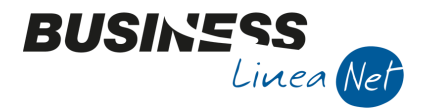

# 33) Ricevuta fattura estera (San Marino) - CON IVA ESPOSTA

| Causale: 35 Ric.Fat.estera Iva esposta |                            |                                      |  |  |
|----------------------------------------|----------------------------|--------------------------------------|--|--|
| Numero documento: 856                  | Data: 30/06/2016           | Protocollo: 23                       |  |  |
| Fornitore: San Marino Vernici          | Totale fattura: € 93,74    |                                      |  |  |
| Imponibile: € 77,47                    | Codice IVA: 382 Import.S.M | Codice IVA: 382 Import.S.Mar.IVA 22% |  |  |
| Natura operaz.: Merci                  | RSM acquisti: Con add. Imp | oosta                                |  |  |

Contropartita: Acqu.materie accessorie

|      | GESTIONE PRIMA NOTA <cna -="" cna="" euro="" servizi="" standard=""></cna> |           |               |              |                             |                   |                       |          |                        |                    |                    |                        |
|------|----------------------------------------------------------------------------|-----------|---------------|--------------|-----------------------------|-------------------|-----------------------|----------|------------------------|--------------------|--------------------|------------------------|
|      | 🗋 📄 🖣 📑 🅉 👔 👬 🏂 🎐 Documento - 🟣 - 🔤 🚱 🚱 🕢 🕪                                |           |               |              |                             |                   |                       |          |                        |                    |                    |                        |
| Ese  | rcizio Corre                                                               | ente 💧    |               | Es.da 01/01  | /2016 al 31/12,             | /2016 Dat         | a/num reg. 30/06/     | 2016 🔤   | 2                      | CNA SERV           | IZI - STAND        | ARD CNA EURO           |
| Cai  | ısale                                                                      | 35 🔤      | Ric.Fat.est   | era Iva espo | osta                        | Sel.Scad S        | erie/num. Doc.        |          | 856                    | Data Doc.          | 30/06/2016         |                        |
| Des  | . agg.                                                                     |           |               |              | (                           | <u>U</u> lt. D.   | Valuta                | 0 🔤      |                        | Cambio             | 0,000000           | 00                     |
| Dati | IVA:                                                                       |           |               |              |                             |                   |                       |          |                        |                    |                    |                        |
| N°   | reg. Acqu                                                                  | uisti     | 1 Prot        |              | 23                          | Attività Unica    |                       |          |                        |                    |                    |                        |
| Co   | d. conto C                                                                 | /F (A)    | 330100        | 12 🔤 San I   | Marino Vernici S<br>M859623 | Spa -S.S. Rin     | iini - S.Marino, 74 - | S.Marino | Cod. pag.              | 60 🔤               | Bonifico Ban       | ncario                 |
|      |                                                                            |           |               |              |                             |                   |                       |          | Ns. Banca              | 0 🔤                |                    |                        |
| То   | tale docu                                                                  | nento     | 93,           | 74           |                             |                   |                       |          | Partita: Se            | rie/Num/Anno       |                    | 356 🔤 2016 🔤           |
|      | Cod. IVA                                                                   | Descr. I  | VA            | Aliq. 1      | Imponibile                  | Iva Tipo          | Acq.                  | Na       | atura operaz.          | RSM Acquis         | sti                | Data competenza        |
| 1 2  | 382                                                                        | Import.S  | S.Mar.IVA 22% | 22,00        | 76,84                       | 16,90 Beni        | destinati alla rivend | ita Me   | erci                   | Con add. im        | nposta             | a 30/06/2016           |
| 5    |                                                                            |           |               |              |                             |                   |                       |          |                        |                    | - Fi               | an. 50/06/2016         |
| P    |                                                                            |           |               |              |                             |                   |                       |          |                        |                    | Iv Iv              | a: 16.90               |
|      | Caraba                                                                     | Deer      |               |              | Num and the                 | A                 | Conic contine         | Dava     | A                      |                    |                    | Deem averal            |
| 1    | 500400                                                                     | 03 Acqu   | materie acces | orie         | Num. paruta<br>856          | Anno paruu<br>20: | 6                     | Dare     | 76.84                  | 0.00 30            | a data comp.       | Descr. suppl.          |
| 3    |                                                                            |           |               |              |                             |                   |                       |          |                        |                    | ,,                 |                        |
| -    |                                                                            |           |               |              |                             |                   |                       |          |                        |                    |                    |                        |
|      |                                                                            |           |               |              |                             |                   | _                     |          |                        |                    |                    |                        |
|      |                                                                            |           |               | Ш            |                             |                   |                       |          |                        |                    |                    |                        |
| Inse | erire codice                                                               | fornitore | e tot.documer | nto          |                             |                   |                       |          |                        |                    | Saldo attua        | ale 0,00               |
| Tot  | . D/A/Diff.                                                                |           | 93,74         | 93,74        | 1                           | 0,00              |                       |          | Prof/ <u>R</u> it/Cesp | <u>P</u> artitario | Cont. <u>A</u> nal | itica <u>S</u> cadenze |

Se il fornitore è gestito a Partite/Scadenze, dopo aver inserito tutti i dati contabili ed Iva, salvando la registrazione il programma visualizza le scadenze.

| I | 🖪 SCADENZE: PARTITA 2016856 CONTO 33010012 - SAN MARINO VERNICI SPA - S.S. RIMINI - S.MARIN 💷 🔳 💌 |               |         |        |               |                |               |            |            |    |
|---|---------------------------------------------------------------------------------------------------|---------------|---------|--------|---------------|----------------|---------------|------------|------------|----|
|   |                                                                                                   |               |         |        |               |                |               |            |            |    |
|   |                                                                                                   | Data scadenza | Importo | Pagato | Tipo pagam.   | Cod. pagamento | Descr. pagam. | Dare/Avere | Num. prot. |    |
|   | 1<br>3                                                                                            | 30/06/2016    | 93,74   |        | Accr.Bancario | 60             |               | Avere      |            | 23 |
|   |                                                                                                   |               |         |        |               |                |               |            |            |    |

| Esempi_registrazione_Coge | Rev. 25/01/2018 | Pag.:58 |
|---------------------------|-----------------|---------|
|                           |                 | -       |

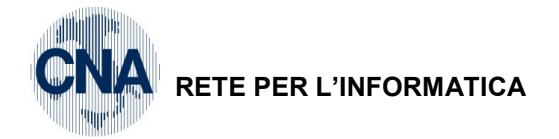

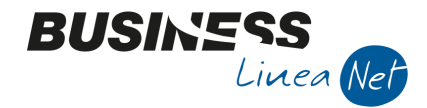

### 34) Ricevuta fattura per omaggi senza rivalsa IVA

| Causale: 20 Ricevuta Fattura Omaggi                                                                                                    |                                                                                                    |                                                                                                    |
|----------------------------------------------------------------------------------------------------|----------------------------------------------------------------------------------------------------|----------------------------------------------------------------------------------------------------|
| Numero documento: 780                                                                                                    | Data: 01/07/2016                                                                                                    | Protocollo: 24                                                                                                    |
| Descr.Suppl.: no rivalsa Iva                                                                                                    |                                                                                                    |                                                                                                    |
| Fornitore: Ecap Spa                                                                                                    | Totale fattura: € 187,88                                                                                                    | Netto a pagare: 0                                                                                                    |
| Contropartita: Acqu.merce                                                                                                    | Imponibile: € 154,00                                                                                                    | IVA 22% indeducibile                                                                                                    |
| GESTIONE PRIMA NOTA <cna -="" servizi="" standard<="" td=""><td>CNA EURO&gt;</td><td></td></cna>                                                                                                    | CNA EURO>                                                                                                    |                                                                                                    |
| Li 🗎 🔍 💾 🍮 🖬 👬 🎽 ジ ジ Docur                                                                                                    | mento = 📴 = 🔟 💽 🛞 🕜 🖡                                                                                                    |                                                                                                    |
| Esercizio       Corrente       Es.da 01/01/2016 al 31         Causale       20       Ricevuta Fattura Omaggi         Des. agg, NO RIVALSA IVA       Dati IVA:         Dati IVA:       1         N° reg.       Acquisti       1         Cod. conto C/F (A)       33010001       Ecap Spa - Via RAVENIVA                                                                                                    | J12/2016         Data/num reg.         01/07/2016         1           Sel.Scad         Serie/num. Doc.         1           Ult. D.         Valuta         0         1           24         Attività Unica         3         6           San Vitale, 85 - 48100<br>RA - 01434660385         Cod. pag.         6 | CNA SERVIZI - STANDARD 780 Data Doc. 01/07/2016 Cambio 0,00000000                                                                              |
| Totale documento                                                                                                    | Partita: Serie/Num/A                                                                                                    | nno 780 😳 2016 😳                                                                                                    |
| Cod. IVA     Descr. IVA     Aliq.     Imponibile       1     122     Acq IVA 22% ind 100%     22,00     154       Image: Image: Im | Iva Tipo Acq. Natura o<br>4,00 33,88 Beni destinati alla rivendita 🔽 Merci                                                                                                    | Data competenza           Iva         01/07/2016           Plaf.         01/07/2016           Imp:         154,00           Iva:         33,88 |
| Conto Descrizione conto Num. par                                                                                                    | tita Anno partita Serie partita Dare                                                                                                    | Avere Da data comp. De                                                                                                    |
| 1 17100001 Iva su acquisti<br>3 50040005 Acqu.merce                                                                                                    | 780 2016 0,00<br>780 2016 <b>154,00</b>                                                                                                    | 33,88 01/07/2016 IVA<br>0,00 01/07/2016 NO                                                                                                    |

Non è necessario aggiornare lo scadenziario in quanto il debito nei confronti del fornitore è nullo. Quindi salvare la registrazione.

0,00

Apparirà il messaggio:

Tot. D/A/Diff.

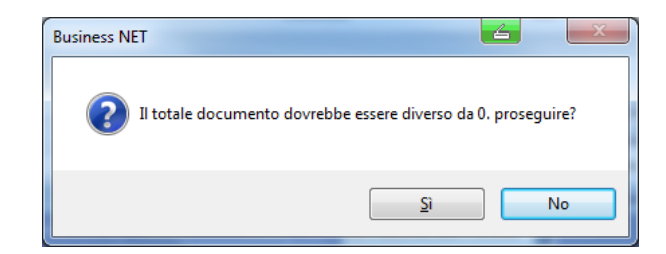

0,00

154.00 01/07/2016

Saldo attuale

Prof/<u>R</u>it/Cesp <u>P</u>artitario Cont. <u>A</u>nalitica <u>S</u>cadenze

Σ

0,00

Cliccare su Sì.

Apparirà il messaggio:

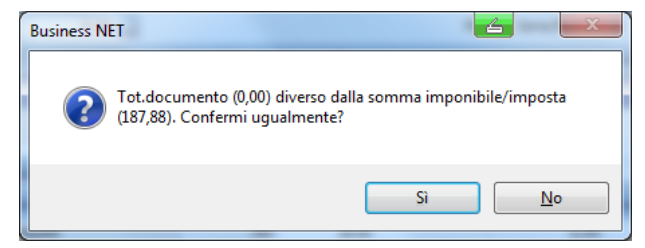

Cliccare su Sì e confermare la registrazione.

Inserire codice fornitore e tot.documento

187,88

187,88

| Esempi_registrazione_Coge | Rev. 25/01/2018 | Pag.:59 |
|---------------------------|-----------------|---------|
|                           |                 |         |

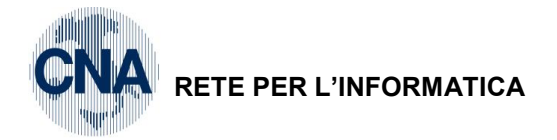

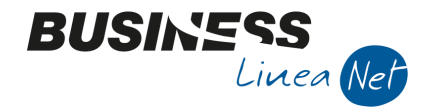

# 35) Ricevuta fattura per omaggi con rivalsa IVA

| Causale: 20 Ricevuta fattura Omaggi                                                                                                    |                                                                                                    |                                                                                                    |
|----------------------------------------------------------------------------------------------------|----------------------------------------------------------------------------------------------------|----------------------------------------------------------------------------------------------------|
| Numero documento: 512                                                                                                    | Data: 02/07/2016                                                                                          | Protocollo: 25                                                                                                    |
| Descr.Suppl.: con rivalsa di Iva                                                                                                    |                                                                                                    |                                                                                                    |
| Fornitore: Ecap Spa                                                                                                    | Totale fattura: € 63,01                                                                                   | Netto da pagare: € 11,36                                                                                                    |
| Contropartita: Acqu.merce                                                                                                    | Imponibile: € 51,65                                                                                       | IVA 22% deducibile                                                                                                    |
| GESTIONE PRIMA NOTA <cna -="" servizi="" standa<="" td=""><td>ARD CNA EURO&gt;</td><td></td></cna>                                                                                                    | ARD CNA EURO>                                                                                             |                                                                                                    |
| Esercizio Corrente Es.da 01/01/2016 a<br>Causale 20 Ricevuta Fattura Omaggi<br>Des. agg. CON RIVALSA IVA                                                                                                    | al 31/12/2016 Data/num reg. 02/07/2016<br>Sel.Scad Serie/num. Doc.<br>Ult. D. Valuta 0                    | CHA SERVIZI - STANDARD           512         Data Doc.         02/07/2016         02/00000000           Cambio         0,000000000         0,000000000   |
| Dati IVA:         I         Prot.         Ecap Spa           Cod. conto C/F (A)         33010001         Ecap Spa         -           Totale documento         11.35         -         014346602                                                                                                    | 25 Attività Unica<br>- Via San Vitale, 85 - 48100<br>RA - 01434660385<br>Ns. Banca<br>Partita: Serie/Num/ | 61                                                                                                    |
| Cod. IVA     Descr. IVA     Aliq.     Imponit       1     22     IVA 22%     22,00       Image: State State | ibile Iva Tipo Acq.<br>51,65 11,36 Beni destinati alla riveno                                             | jita         Data competenza           Iva         02/07/2016           Plaf.         02/07/2016           Imp:         9,31           Iva:         2,05 |
| Conto Descrizione conto Num.                                                                                                    | , partita Anno partita Serie partita Dare                                                                 | Avere Da data comp. De                                                                                                    |
| 3<br>50040005 Acqu.merce                                                                                                    | 512         2016         51,6           512         2016         0,0                                      | 0 <b>51,65</b> 02/07/2016 CO                                                                                                    |
|                                                                                                    |                                                                                                    |                                                                                                    |
| Inserire coalce fornitore e tot.aocumento                                                                                                    |                                                                                                    | Saluo attuale 0,00                                                                                                    |

Se il fornitore è gestito a Partite/Scadenze, dopo aver inserito tutti i dati contabili ed Iva, salvando la registrazione il programma visualizza le scadenze.

-9,31

Prof/<u>Ri</u>t/Cesp <u>P</u>artitario Cont. <u>A</u>nalitica <u>S</u>cadenze

| в | B SCADENZE: PARTITA 2016512 CONTO 33010001 - ECAP SPA - VIA SAN VITALE, 85 - 48100 RAVENNA 📼 📼 💌 |         |        |               |                |               |            |            |    |  |
|---|--------------------------------------------------------------------------------------------------|---------|--------|---------------|----------------|---------------|------------|------------|----|--|
|   |                                                                                                  |         |        |               |                |               |            |            |    |  |
|   | Data scadenza                                                                                    | Importo | Pagato | Tipo pagam.   | Cod. pagamento | Descr. pagam. | Dare/Avere | Num. prot. |    |  |
| 1 | 02/08/2016                                                                                       | 11,36   |        | Accr.Bancario | 61             | B.B. 30 d DF  | Avere      |            | 25 |  |
| 5 |                                                                                                  |         |        |               |                |               |            |            |    |  |

Quindi uscire dalla gestione scadenziario e salvare la registrazione.

63,01

53,70

Apparirà il messaggio:

Tot. D/A/Diff.

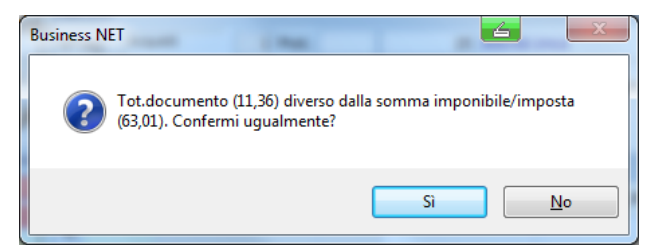

Cliccare su Sì e confermare la registrazione.

| Esempi_registrazione_Coge | Rev. 25/01/2018 | Pag.:60 |
|---------------------------|-----------------|---------|
|---------------------------|-----------------|---------|

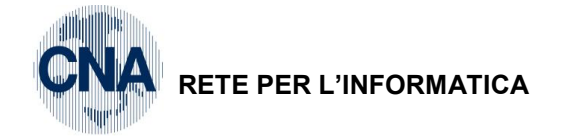

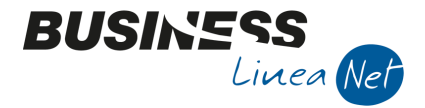

### 36) Ricevuta fattura acquisto rottami con una sola aliquota in reverse-charge

Causale: 24 Ric.Ft.acq.rottami

N.B.: Tramite questa causale è possibile registrare il movimento IVA contemporaneamente sia sul registro acquisti che sul registro vendite; quindi, come data registrazione utilizzare una data utile al corretto ordinamento cronologico del documento, sia ai fini lva acquisti che lva vendite

Numero documento: 16 (viene attribuito in automatico dalla procedura, in sequenza alla numerazione delle fatture emesse, per l'annotazione sul registro lva vendite)

Data: 04/07/2016

N.Partita: 912 (num.ft.fornitore)

Protocollo: 26 (prot. acquisti)

Fornitore: Rottami generali srl

Contropartita: Acq.materie prime

Imponibile: € 87,50

Totale fattura: € 87,50

Codice IVA: 969 Acq.Art.74 rot/mat.f 22%

| B           | GESTI     | ONE        | PRIMA     |           | CNA S     | ERVIZI - S     | STANDARD CN/                      | A EURO>         |                  |          |                    |         |                 |        | 4       | l                |                    | x     |
|-------------|-----------|------------|-----------|-----------|-----------|----------------|-----------------------------------|-----------------|------------------|----------|--------------------|---------|-----------------|--------|---------|------------------|--------------------|-------|
|             | ìÈ        |            | P         | 5 1       | M         | 1× 3           | Documen                           | to 🕶 🧮 ·        | INT              | 8        |                    | 0       | þ               |        |         |                  |                    |       |
| Es          | ercizio   | Corre      | nte       |           | E         | s.da 01/0      | 1/2016 al 31/12/                  | 2016 C          | )ata/num         | n reg. ( | 04/07/20           | 016     | 1               | - CI   | NA SE   | RVIZ             | ( - STAND          | ARD   |
| Ca          | usale     |            | 24        | Ric.      | Ft.acq.re | ottami         |                                   | Sel.Scad        | Serie/I          | num. I   | Doc.               |         |                 | 16     | Da      | ata Do           | <b>c.</b> 04/07/20 | 16 🔤  |
| De          | s. agg.   |            |           |           |           |                |                                   | <u>U</u> lt. D. |                  | Va       | aluta              | 0       |                 |        | Cambi   | io               | 0,0000             | 00000 |
| Da          | Dati IVA: |            |           |           |           |                |                                   |                 |                  |          |                    |         |                 |        |         |                  |                    |       |
| N           | reg.      | Acqu       | isti      |           | 1 Prot.   |                | 26 A                              | ttività Uni     | ta               |          | Nº re              | g.      | /endite         |        | 1 Pro   | t. 📃             |                    | 16    |
| C           | od. con   | to C/      | F (A)     | 3         | 330 100 1 | 3 🔤 Rot<br>441 | ttami Generali S.p<br>121 FERRARA | .a Via B        | Bologna,<br>FE - | 85 -     | Cod.               | pag.    | 2               | · 🛄 🔺  | Assegn  | 0                |                    |       |
|             |           |            |           |           |           | 005            | 532600384 - 005                   | 32600384        |                  |          | Ns. B              | anca    | 0               |        |         |                  |                    |       |
| T           | otale d   | locun      | nento     |           | 87,5      |                |                                   |                 |                  |          | Part               | ita: Se | rie/Num/Ar      | nno    |         | 912              | 20                 | 16 🔤  |
|             | Cod.      | IVA        | Descr. I  | IVA       |           | Aliq.          | Imponibile                        | Iv              | a                |          | Tipo Ac            | q       |                 |        |         | Iva              | Data compe         | tenza |
| 1 2         |           | 969        | A.A.74    | rot/mat.  | f.22%     | 22,00          |                                   | 87,50           |                  | 19,25    | Beni des           | tinati  | alla rivendit   | a      |         | Plaf             | 04/07/2016         |       |
| 5           |           |            |           |           |           |                |                                   |                 |                  |          |                    |         |                 |        |         | Imp:             | 0 1/07/2010        | 87.50 |
| R           |           |            |           |           |           |                |                                   |                 |                  |          |                    |         |                 |        | 5       | Iva:             |                    | 19,25 |
| F           | Contr     |            | Desc      | rizione o | onto      |                | Num partita                       | Anno par        | tita Se          | rie nari | tita               | Dare    |                 | Avere  | _       |                  | Da data com        | n De  |
| 1           | 50        | -<br>04000 | 1 Acqu    | .materie  | prime     |                | 912                               | 2               | 2016             | ne par   |                    |         | 87,50           | rivere |         | 0,00             | 04/07/2016         |       |
| 3           |           |            |           |           |           |                |                                   |                 |                  |          |                    |         |                 |        |         |                  |                    |       |
| 1           |           |            |           |           |           |                |                                   |                 |                  |          |                    |         |                 |        |         |                  |                    |       |
|             |           |            |           |           |           |                |                                   |                 |                  |          |                    |         |                 |        |         |                  |                    |       |
| <u>&lt;</u> |           |            |           |           | Ш         |                |                                   |                 |                  |          |                    |         |                 |        | Calda - | a hha an lo      |                    |       |
| Ins         | serire co | odice f    | rornitore | e tot.d   | oc. senz  | AIVA           |                                   |                 |                  |          |                    |         |                 |        | 58100 a | ntuale           |                    | 0,00  |
| То          | t. D/A/I  | Diff.      |           | 87,50     |           | 87,5           | 50                                | 0,00            |                  | F        | Prof/ <u>R</u> it/ | Cesp    | <u>P</u> artita | ario   | Cont.   | <u>A</u> nalitic | a <u>S</u> cader   | ıze   |

N.B.: Inserire normalmente la riga IVA: il programma provvederà ad effettuare automaticamente l'annotazione della fattura estera anche sul registro Iva Vendite.

Se il fornitore è gestito a Partite/Scadenze, dopo aver inserito tutti i dati contabili ed Iva, salvando la registrazione il programma visualizza le scadenze.

| В      | SCADENZE: PAF | RTITA 2016- | -912 CONTO | 0 33010013 - RO | TTAMI GENERALI S.P., | A VIA BOLOGI  | NA, 85 - 44 |            |    |
|--------|---------------|-------------|------------|-----------------|----------------------|---------------|-------------|------------|----|
|        | ) 🖪 🌢 î       | 🏘 🛛         | 4          | <b>]</b> ‡      |                      |               |             |            |    |
|        | Data scadenza | Importo     | Pagato     | Tipo pagam.     | Cod. pagamento       | Descr. pagam. | Dare/Avere  | Num. prot. |    |
| 1<br>3 | 04/07/2016    | 87,50       |            | Rim.Diretta     | 2                    | Assegno       | Avere       |            | 26 |
| 5      | ]             |             |            |                 |                      |               |             |            |    |

| Pag.:61 |
|---------|
|         |

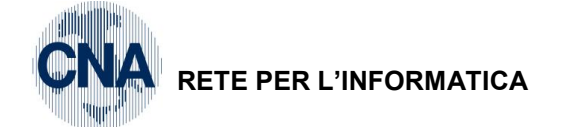

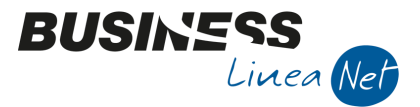

# 37) Ricevuta fattura acquisto rottami con un'aliquota in reverse-charge e un'aliquota normale

Causale: 25 Acq.Rottami + Aliquote

N.B.: Tramite questa causale è possibile registrare il movimento IVA contemporaneamente sia sul registro acquisti che sul registro vendite; quindi, come data registrazione utilizzare una data utile al corretto ordinamento cronologico del documento, sia ai fini lva acquisti che lva vendite

Numero documento: 17 (viene attribuito in automatico dalla procedura, in sequenza alla numerazione delle fatture emesse, per l'annotazione sul registro lva vendite)

| ata: | : 0      | 5/07/2018 N.Partita: 913 (r |        |           | 3 (nur                                                                                                    | (num.ft.fornitore) |                                                                                            |              |              | Pr       | Protocollo: 27 (prot. acquisti) |                      |                    |                  |               |          |                     |                   |          |          |        |         |
|------|----------|-----------------------------|--------|-----------|----------------------------------------------------------------------------------------------------|--------------------|--------------------------------------------------------------------------------------------|--------------|--------------|----------|---------------------------------|----------------------|--------------------|------------------|---------------|----------|---------------------|-------------------|----------|----------|--------|---------|
| orni | tor      | e: Rotta                    | mi (   | gene      | ərali s                                                                                                    | srl                |                                                                                            |              |              |          |                                 |                      | Тс                 | tale f           | attu          | ra: €    | 10                  | 3,15              | 5        |          |        |         |
| onti | rop      | artite:                     | Aco    | qu.m      | nateri                                                                                                    | e pri              | me                                                                                         | Im           | ponil        | bile: €  | 100                             | 0,00                 | Сс                 | Cod.lva: 969 Acc |               | q.Ar     | .Art.74rot/mat.f 22 |                   | 22%      |          |        |         |
|      |          |                             | Spe    | ese       | d'inca                                                                                                    | asso               |                                                                                            | lm           | ponil        | bile: €  | 2,5                             | 8                    | Сс                 | od.lva           | a: 22         |          | Iva                 | 229               | %        |          |        |         |
|      | В        | GESTIONE P                  | RIMA   | NOTA      | <cna< td=""><td>SERVIZI</td><td>- CNA S</td><td>SERVIZI</td><td>soc.co</td><td>OD&gt;</td><td></td><td></td><td></td><td></td><td></td><td></td><td></td><td>4</td><td>-</td><td>- [</td><td></td><td>×</td></cna<> | SERVIZI            | - CNA S                                                                                    | SERVIZI      | soc.co       | OD>      |                                 |                      |                    |                  |               |          |                     | 4                 | -        | - [      |        | ×       |
|      |          |                             | -      | 5 í       | ì M                                                                                                    | <b>1</b>           | <b>≯</b> 2                                                                                 | / <u>D</u> o | cument       | to + 🔚 • | IN                              | IS                   |                    | 2 🎼              | •             |          |                     |                   |          |          |        |         |
|      | Eser     | cizio Corrent               | e [    |           | E                                                                                                    | Es.da 01           | /01/2018                                                                                   | 8 al 31/12   | 2/2018       | Data/n   | um reg                          | . <mark>05/07</mark> | /2018              | -                | 1             |          | (                   | CNA S             | SERVIZ   | I - CN/  | A SEF  | RVIZI   |
|      | Cau      | sale                        | 25     | Acq       | ı.Rottami                                                                                                    | i + Aliqu          | iote                                                                                       |              | م ایر: ما مه | Serie    | e/num                           | 1. Doc.              |                    |                  |               | 17 D     | ata D               | )oc. (            | 05/07/20 | )18 🔤    |        |         |
|      | Des      | agg.                        |        |           |                                                                                                    |                    |                                                                                            |              | Altri dat    |          |                                 | valuta               | 0                  |                  |               | Ca       |                     |                   | 0,000    | 000000   |        |         |
|      | Dati     | IVA:                        |        |           |                                                                                                    | _                  |                                                                                            |              |              |          |                                 |                      |                    |                  |               |          | l at                |                   |          |          |        |         |
|      | N° r     | eg, Acquist                 | ]      |           | 1 Prot.                                                                                                    |                    |                                                                                            | 27           | N° reg.      | Vendit   | .e                              | 1                    | 1 Prot.            |                  |               | 17       | Alim                | entari            |          |          |        |         |
|      | Cod      | l. conto C/F                | (A)    |           | 3301001                                                                                                    | .3 🔤 🖡<br>F<br>0   | Cottami Generali S.p.a Via Bologna, 85 - 44121<br>ERRARA FE - 00532600384 -<br>10532600384 |              |              |          | Cod. pi<br>Ns. Bar              | ag.<br>nca           |                    | 2 😳              | Asse          | egno     |                     |                   |          |          |        |         |
|      | Tot      | ale docume                  | nto    |           | 103,1                                                                                                    | 5 🔤                |                                                                                            |              |              |          |                                 |                      |                    | Partit           | a: Serie      | /Num//   | Anno                |                   | 9        | 13 🔤     | 2      | 0 18 🔤  |
|      |          | Cod. IVA                    | Des    | cr. IVA   |                                                                                                    |                    | Imponi                                                                                     | bile         | Iva          | а        |                                 | Tipo Ad              | cq.                |                  | Re            | v. char  | ge ac               | q.                | Tu       | Data     | a comp | oetenza |
|      | 1 2      | 969                         | 9 A.A. | 74 rot/   | mat.f.22                                                                                                    | 2%                 |                                                                                            | 100          | 0,00         |          | 22,00                           | Beni de              | stinati al         | a rivendi        | ta Rot        | ttami fe | errosi              |                   | 10       | 1 05/0   | 7/201  |         |
|      | 5        | 23                          | 2 IVA  | 22%       |                                                                                                    |                    |                                                                                            | 2            | 2,58         |          | 0,57                            | Altro                |                    |                  | No            |          |                     |                   | Pla      | at. 05/0 | //201  | 8 🔛     |
|      |          |                             |        |           |                                                                                                    |                    |                                                                                            |              |              |          |                                 |                      |                    | _                |               |          |                     |                   | Im       | p:       |        | 102,58  |
|      | <u> </u> |                             |        |           |                                                                                                    |                    |                                                                                            |              |              |          |                                 |                      |                    |                  |               |          |                     |                   | IV       | э:       |        | 22,57   |
|      |          | Conto                       | Des    | crizione  | e conto                                                                                                    |                    |                                                                                            | Dare         |              | Aver     | e                               |                      | Da data            | a comp.          | Descr.        | suppl.   |                     |                   | Num      | partita  | Cor    | ntrop.  |
|      | 1        | 5004000                     | 1 Acqu | u.mater   | rie prime                                                                                                    |                    |                                                                                            |              | 100          | ,00      |                                 | 0,00                 | 05/07/2            | 018              |               |          |                     |                   |          | 1        | 7      | 330100  |
|      | 5        | 50300055                    | Spes   | se d'inci | asso                                                                                                    |                    |                                                                                            |              | 2            | ,58      |                                 | 0,00                 | 05/07/2            | 018              |               |          |                     |                   |          | 1        | 7      | 330100  |
|      |          |                             |        |           |                                                                                                    |                    |                                                                                            |              |              |          |                                 |                      |                    |                  |               |          |                     |                   |          |          |        |         |
|      | -8       |                             |        |           |                                                                                                    |                    |                                                                                            |              |              |          |                                 |                      |                    |                  |               |          |                     |                   |          |          |        |         |
|      | 5        |                             |        |           |                                                                                                    |                    |                                                                                            |              |              |          |                                 |                      |                    |                  |               |          |                     | c-l               | do attua |          |        |         |
|      |          |                             |        |           |                                                                                                    |                    |                                                                                            |              |              |          |                                 |                      |                    | Sald             |               |          | sido attuale 0,00   |                   |          | 0,00     |        |         |
|      | Tot.     | ot. D/A/Diff. 103,15 103,15 |        |           |                                                                                                    |                    |                                                                                            | 0,00         |              | 5        | Scorp. IV                       | A P                  | rof/ <u>R</u> it/C | esp              | <u>P</u> arti | tario    | Co                  | nt. <u>A</u> nali | tica     | Scade    | enze   |         |

Digitare la riga lva soggetta ad aliquota lva 22%, e la riga lva in reverse-charge, per quest'ultima, il programma provvederà ad effettuare automaticamente l'annotazione anche sul registro lva Vendite.

Se il fornitore è gestito a Partite/Scadenze, dopo aver inserito tutti i dati contabili ed IVA, salvando la registrazione, il programma visualizzerà le scadenze:

| ۵        | B SCADENZE: PA | ARTITA 2018913 | CONTO 3301001 | 3 - ROTTAMI GENERALI S.I | P.A VIA BOLOGI | NA, 8 —     |  | $\times$ |  |  |  |  |  |
|----------|----------------|----------------|---------------|--------------------------|----------------|-------------|--|----------|--|--|--|--|--|
|          |                |                |               |                          |                |             |  |          |  |  |  |  |  |
|          | Data scadenza  | Importo        | Cod. pagame   | Descr. pagam.            | Tipo pagam.    | Descrizione |  | Pagato   |  |  |  |  |  |
| 1        | 05/07/2018     | 103,15         |               | Assegno                  | Rim.Diretta    |             |  |          |  |  |  |  |  |
| IS<br>IS | 2              |                |               |                          |                |             |  |          |  |  |  |  |  |

| 8 Pag.:62 |
|-----------|
| 01/201    |

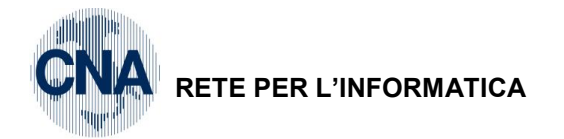

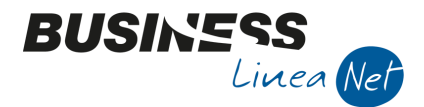

### 38) Ricevuta fattura Art. 17, 6° c. in reverse-charge

In caso di ricevimento fattura ex art. 17, 6° c., lettera a), D.P.R. 633/72, sarà necessario integrare la fattura con l'indicazione dell'aliquota IVA e della relativa imposta, ed annotarla sia sul registro delle fatture emesse che sul registro degli acquisti.

Causale: 18 - Ric.Ft. Reverse-Charge

N.B.: Tramite questa causale è possibile registrare il movimento IVA contemporaneamente sia sul registro acquisti che sul registro vendite; quindi, come data registrazione utilizzare una data utile al corretto ordinamento cronologico del documento, sia ai fini lva acquisti che lva vendite

Numero documento: 19 (viene attribuito in automatico dalla procedura, in sequenza alla numerazione delle fatture emesse, per l'annotazione sul registro lva vendite)

Data: 06/07/2016

N.Partita: 266 (num.ft.fornitore)

Protocollo Acquisti: 28 Totale fattura: € 6.050,00 Imponibile: € 6.050,00

Fornitore: ALFA SERVIZI SRL Contropartita: Lavoraz.da terzi per prod.beni

Codice IVA: 511 Art. 17, 6° c. – 22%

| 8   | GESTIONE PRIMA NOTA <cna -="" cna="" euro="" servizi="" standard=""></cna>                                      |           |                 |            |                  |                 |                  |                       |        |           |                      |           |  |
|-----|----------------------------------------------------------------------------------------------------|-----------|-----------------|------------|------------------|-----------------|------------------|-----------------------|--------|-----------|----------------------|-----------|--|
|     |                                                                                                    |           | 5 î M           | × 1        | <u>D</u> ocumen  | to + 🔚 +        | M 🚯 🕖            | 🕐 🖡 🕥                 |        |           |                      |           |  |
| Ese | ercizio Con                                                                                                    | rente 🗧   |                 | Es.da 01/0 | 1/2016 al 31/12/ | 2016 Data,      | /num reg. 06/07/ | 2016 🔤 1              | CNA S  | SERVIZ    | I - STANDAF          | ۲D        |  |
| Ca  | usale                                                                                                    | 18 🔤      | Ric.Ft. Rev     | erse-Charg | je i             | Sel.Scad Ser    | rie/num. Doc.    |                       | 18     | Data Do   | <b>c.</b> 06/07/2016 |           |  |
| Des | s. agg.                                                                                                    |           |                 |            |                  | <u>U</u> lt. D. | Valuta           | 0 🛄                   | Car    | nbio      | 0,000000             | .000      |  |
| Dat | Dati IVA:                                                                                                    |           |                 |            |                  |                 |                  |                       |        |           |                      |           |  |
| N°  | reg. Acq                                                                                                    | uisti     | 1 Prot.         |            | 28 A             | ittività Unica  | N° r             | eg, vendite           | 1 P    | rot.      |                      | 18        |  |
| Co  | d. conto (                                                                                                    | :/F (A)   | 3301001         | 411 Alla   | 100 MODENA       | MO              | - Cod            | l. pag. 60<br>Banca ( | Bonin  | co Bancai | rio                  | _         |  |
| То  | tale docu                                                                                                    | mento     | 6.050.0         | 096        | 233921000 - 096  | 33951000        | Pa               | rtita: Serie/Num/A    | nno    | 266       | 2016                 | ; 💼       |  |
|     | Cod IVA                                                                                                    | Descr. IV | /Δ              | Alia       | Imponibile       | T               | /a               | Tipo Aca              |        |           | Data compete         | nza       |  |
| 1   | 511                                                                                                    | Acg. art. | 17 c.6 22%      | 22,00      | Importiblic      | 6.050.00        | 1.331.00         | Altro                 |        | Iva       | 06/07/2016           |           |  |
| 2   |                                                                                                    |           |                 |            |                  |                 |                  |                       |        | Plaf.     | 06/07/2016           |           |  |
|     |                                                                                                    |           |                 |            |                  |                 |                  |                       |        | Imp:      | 6.050                | ),00      |  |
| <   |                                                                                                    |           | I               | I          |                  |                 |                  |                       | $\geq$ | Iva:      | 1.331                | 1,00      |  |
|     | Conto                                                                                                    | Descr     | izione conto    |            | Num. partita     | Anno partita    | Serie partita    | Dare                  | Avere  |           | Da data comp.        | De        |  |
| 1 3 | 502000                                                                                                    | 21 Lavor  | az.da terzi per | prod.serv  | 18               | 2016            |                  | 6.050,00              |        | 0,00      | 06/07/2016           |           |  |
| 5   |                                                                                                    |           |                 |            |                  |                 |                  |                       |        |           |                      | $\square$ |  |
|     |                                                                                                    |           |                 |            |                  |                 |                  |                       |        |           |                      |           |  |
| <   |                                                                                                    |           |                 |            |                  |                 |                  |                       |        |           |                      |           |  |
| Ins | Inserire codice fornitore e totale documento senza Iva Saldo attuale 0,00                                       |           |                 |            |                  |                 |                  |                       |        |           |                      |           |  |
| Tot | Tot. D/A/Diff. 6.050,00 6.050,00 0,00 Prof/ <u>Rit/Cesp</u> Partitario Cont. <u>A</u> nalitica <u>S</u> cadenze |           |                 |            |                  |                 |                  |                       |        |           |                      |           |  |

N.B.: Inserire normalmente la riga IVA: il programma provvederà ad effettuare automaticamente l'annotazione della fattura anche sul registro Iva Vendite.

P.S.: Nel caso in cui l'imponibile risultasse soggetto ad Iva 4% o 10%, anziché 22%, utilizzare uno dei seguenti codici Iva:

498 – Art.17, 6° c. – 4%

499 – Art.17, 6° c. – 10%

In caso di fattura ricevuta Art. 17, 6° c., lett. A-ter, utilizzare uno dei seguenti codici Iva

514 – A.A.17 c.6 L.a-ter 4%

515 - A.A.17 c.6 L.a-ter 10%

516 - A.A.17 c.6 L.a-ter 22%

| Esempi_registrazione_Coge | Rev. 25/01/2018 | Pag.:63 |
|---------------------------|-----------------|---------|
|---------------------------|-----------------|---------|

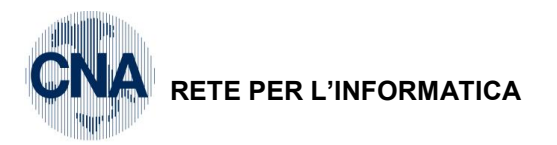

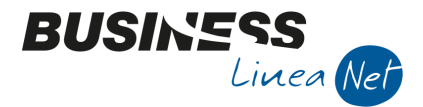

Se il fornitore è gestito a Partite/Scadenze, dopo aver inserito tutti i dati contabili ed IVA, salvando la registrazione, il programma visualizzerà le scadenze.

| В      | 🖪 SCADENZE: PARTITA 2016266 CONTO 33010014 - ALFA SERVIZI S.R.L VIALE GARIBALDI, 85 - 41100 💷 💷 💻 |          |        |               |                |                   |            |            |    |  |  |  |  |
|--------|---------------------------------------------------------------------------------------------------|----------|--------|---------------|----------------|-------------------|------------|------------|----|--|--|--|--|
|        |                                                                                                   |          |        |               |                |                   |            |            |    |  |  |  |  |
|        | Data scadenza                                                                                     | Importo  | Pagato | Tipo pagam.   | Cod. pagamento | Descr. pagam.     | Dare/Avere | Num. prot. |    |  |  |  |  |
| 1<br>3 | 06/07/2016                                                                                        | 6.050,00 |        | Accr.Bancario | 60             | Bonifico Bancario | Avere      |            | 28 |  |  |  |  |
| 5      | 1                                                                                                 |          |        |               |                |                   |            |            |    |  |  |  |  |

Quindi uscire dalla gestione scadenziario e salvare la registrazione.

Esempi\_registrazione\_Coge Rev. 25/01/2018 Pag.:64

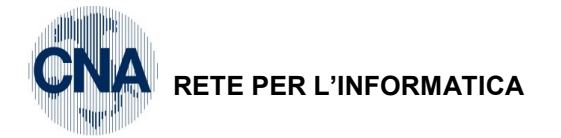

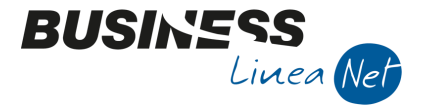

### 39) Ricevuta fattura Art. 17, 6° c. in reverse-charge e un'aliquota normale

Causale: 17 – Ric.Ft.Reverse Ch. + aliq.

N.B.: Tramite questa causale è possibile registrare il movimento IVA contemporaneamente sia sul registro acquisti che sul registro vendite; quindi, come data registrazione utilizzare una data utile al corretto ordinamento cronologico del documento, sia ai fini lva acquisti che lva vendite

Numero documento: 19 (viene attribuito in automatico dalla procedura, in sequenza alla numerazione delle fatture emesse, per l'annotazione sul registro lva vendite)

| nitore: ALFA SERVIZI SRL Totale fattura: € 5.206,10<br>tropartite:<br>oraz.da terzi per prod.serv Imponibile: € 5.200,00 Cod.lva: 511 Acq Art.17,6°c-22<br>ese d'incasso Imponibile: € 5,00 Cod.lva: 22 Iva 22%<br>© ESTIONE PRIMA NOTA <cna cna="" servizi="" soc.coop=""></cna>                                                                                                    | a: 07/07/2018                                                                                  | N.Partita: 267 (num.ft.for                                                                                                    | rnitore) Protocollo Acquisti: 29                                                                                                    |
|----------------------------------------------------------------------------------------------------|------------------------------------------------------------------------------------------------|----------------------------------------------------------------------------------------------------|----------------------------------------------------------------------------------------------------|
| ntropartite:<br>oraz.da terzi per prod.serv<br>tese d'incasso Imponibile: € 5,200,00<br>Imponibile: € 5,00<br>Cod.lva: 21 Acq Art.17,6°c.22<br>tese d'incasso Cod.lva: 22 Iva 22%<br>© GESTIONE PRIMA NOTA < CNA SERVIZI - CNA SERVIZI SOC.COP>                                                                                                    | nitore: ALFA SERVIZI SRL                                                                       | Totale fattura: € 5.206,10                                                                                                    | 0                                                                                                    |
| oraz.da terzi per prod.serv       Imponibile: € 5.200,00       Cod.lva: £11 Acq Art.17,6°C-22         ese d'incasso       Imponibile: € 5,00       Cod.lva: £2 lva 22%         Imponibile: € 5,00       Imponibile: € 5,00       Imponibile: € 5,00         Imponibile: € 5,00       Imponibile: € 5,00       Imponibile: € 5,00         Imponibile: € 5,00       Imponibile: € 5,00       Imponibile: € 5,00         Imponibile: € 5,00       Imponibile: € 5,00       Imponibile: € 5,00         Imponibile: € 5,00       Imponibile: € 5,00       Imponibile: € 5,00         Imponibile: € 5,00       Imponibile: € 5,00       Imponibile: € 5,00         Imponibile: € 5,00       Imponibile: € 5,00       Imponibile: € 5,00         Imponibile: € 5,00       Imponibile: € 5,00       Imponibile: € 5,00         Imponibile: € 5,00       Imponibile: € 5,00       Imponibile: € 5,00         Imponibile: € 5,00       Imponibile: € 5,00       Imponibile: € 5,00,0         Imponibile: € 5,00       Imponibile: € 5,00,0       Imponibile: € 5,00,0         Imponibile: € 5,00       Imponibile: € 5,00,0       Imponibile: € 5,00,0         Imponibile: € 5,00       Imponibile: € 5,00,0       Imponibile: € 5,00,0         Imponibile: € 5,00,0       Imponibile: € 5,00,0       Imponibile: € 5,00,0         Imponibie: € 5,00,0       Im                                                                                                    | tropartite:                                                                                    |                                                                                                    |                                                                                                    |
| ese d'incasso monité é 5,00 control e la dela comp. Descr. suppl. Num. partité control dela comp. Descr. suppl. Num. partité control dela comp. Descr. suppl. Num. partité control de la dela comp. Descr. suppl. Num. partité control de la dela comp. Descr. suppl. Num. partité con                                                                                                    | oraz.da terzi per prod.serv                                                                    | Imponibile: € 5.200,00                                                                                                    | Cod.lva: 511 Acq Art.17,6°c-22%                                                                                                    |
| GESTIONE PRIMA NOTA <cna -="" cna="" servizi="" soc.cop="">       —       ×         GESTIONE PRIMA NOTA <cna -="" cna="" servizi="" soc.cop="">       —       ×         GESTIONE PRIMA NOTA <cna -="" cna="" servizi="" servizi<="" td="">       Documento ~ 💭 🖤 Documento ~ 🎲 🖤 Documento ~ 🎲 🖤 Documento ~ 🎲 🖤 Documento ~ 🎲 🖤 Documento ~ 🎲 🖤 Documento ~ 🎲 🖤 Documento ~ 🎲 🖤 Documento ~ 💱 🖤 Documento ~ 💱 🖤 Documento ~ 💱 🖤 Documento ~ 💱 🖤 Documento ~ 💱 🖤 Documento ~ 💱 🖤 Documento ~ 💱 🖤 Documento ~ 💱 🖤 Documento ~ 💱 🖤 Documento ~ 💱 🖤 Documento ~ 💱 🖤 Documento ~ 💱 🖤 Documento ~ 💱 🖤 Documento ~ 💱 🖤 Documento ~ 💱 🖤 Documento ~ 💱 🖤 Documento ~ 🔅 🖤 Prot.       19 Data Doc. 07/07/2018 😅 Doc. 07/07/2018 😅 Doc. 07/07/2018 😅 Documento ~ 0,000000000         Dati IVA:       Nº reg. Acquisti 1 Prot.       19 Alimentari       Cod. conto C / F (A) 3001014 🔤 Alfa Serviti S.r.l. · Viale Canabido, 85 · 41100 MODENA MO - 09633951000 - 09633951000 - 09633951000 - 09633951000 - 09633951000 - 09633951000 - 09633951000 - 09633951000 - 09633951000 - 006 Bornifico Bancario MO - 07/07/2018 🔤 Data competenza Iva 0 10/07/2018 🔤 Data competenza Iva 0 10/07/2018 🔤 Iva 1 10/07/2018 🔤 Iva 1 10/07/2018 🔤 Iva 1 10/07/2018 🔤 Iva 1 10/07/2018 🔤 Iva 1 10/07/2018 <math>\bigcirc</math> Iva 1 10/07/2018 <math>\bigcirc</math> Iva 1 10/07/2018</cna></cna></cna> | se d'incasso                                                                                   | Imponibile: € 5,00                                                                                                    | Cod.Iva: 22 Iva 22%                                                                                                    |
| Image: Solution in the second of the second of the seco                                                                                                    | B GESTIONE PRIMA NOTA < CNA SERV                                                               | ZI - CNA SERVIZI SOC.COOP>                                                                                                    | – 🗆 ×                                                                                                    |
| Esercizio       Corrente       Es.da 01/01/2018 al 31/12/2018       Data/num regi. 07/07/2018       1       CNA SERVIZI - CNA SERVIZI         Causale       17       Ric.Ft.Reverse Ch. + aliq       Serie/num. Doc.       19       Data Doc.       07/07/2018       0         Des. agg.       Altri dati       Valua       0       Cambis       0,000000000         Data IVA:       N° reg.       Acquisti       1 Prot.       29       N° reg.       Vendite       1 Prot.       19       Almentari         Cod. conto C/F (A)       33010014       Alfa Servizi S.r.I.       Valua       0       Cod. pag.       60       Bonifico Bancario         Nº reg.       Acquisti       1 Prot.       29       N° reg.       Valua       0       Cod. pag.       60       Bonifico Bancario         No - 09633951000 - 09633951000 - 09633951000       Nos Banca       0       Data competenza       Na otropetenza       Na otropetenza         1       17100001 Dare       5.206,10       Partita: Serie/Num/Anno       267       2018       Data competenza         1       17100001 Dare       5.21 NA 22%       5.00       1.144,00       Alfa otrop.       Data competenza         1       17100001 Dare       22       1VA 22%       5.00       1.                                                                                                    |                                                                                                | 🛃 🏏 🏏 🗋 Documento + 🧮 🛛 🔝 🛞                                                                                                    | 🚱 🚺                                                                                                    |
| Dati IVA:       N° reg.       Acquisti       1 Prot.       29 N° reg.       Vendite       1 Prot.       19 Alimentari         Cod. conto C/F (A)       33010014 (a)       Alfa Servizi S.r.l Viale Garibaldi, 85 - 41100 MODENA<br>MO - 09633951000       Cod. pag.       60 (a)       Bonifico Bancario         Totale documento       5.206, 10 (a)       Partita: Serie/Num/Anno       267 (a)       2018 (a)         Sottoconto IVA       Dare/Av       Cod. IVA       Descr. IVA       Imponibile       Iva       Tipo Acq.       Data competenza         1       17100001       Dare       511       Acq. art. 17 c.6 22%       5.200,00       1.144,00       Altro       Plaf.       07/07/2018 (a)       Iva       07/07/2018 (a)       Iva       07/07/2018 (a)       Iva       07/07/2018 (a)       Iva       1.145,10       Iva       07/07/2018 (a)       Iva       1.145,10       Iva       1.145,10       Iva       1.145,10       Iva       1.145,10       Iva       1.145,10       Iva       1.145,10       Iva       1.145,10       Iva       1.145,10       Iva       1.145,10       Iva       Iva       1.145,10       Iva       Iva       1.145,10       Iva       Iva       Iva       Iva       Iva       Iva       Iva       Iva       Iva       I                                                                                                    | Esercizio Corrente Es.da<br>Causale 17 Ric.Ft.Reverse Cl<br>Des. agg.                          | 01/01/2018 al 31/12/2018 Data/num reg. 07/07/2018<br>n. + aliq Serie/num. Doc.<br>Altri dati Valuta 0                                                                                 | Image: CNA SERVIZI - CNA SERVIZI           19         Data Doc.         07/07/2018         Image: Cambio           Cambio         0,000000000         0,000000000 |
| N° reg.       Acquisti       1       Prot.       19       Almentari         Cod. conto C/F (A)       33010014       Alfa Servizi S.r.I Viale Garibaldi, 85 - 41100 MODENA<br>MO - 09633951000 - 09633951000       Cod. pag.       60       Bonifico Bancario         Ns. Banca       0       0       0       0       0       Data competenza         No - 09633951000 - 09633951000 - 09633951000       Ns. Banca       0       0       0       Data competenza         Sottoconto IVA       Dare/Av       Cod. IVA       Descr. IVA       Imponibile       Iva       Tipo Acq.       Data competenza         1       17100001 Dare       511       Acq. art.17 c.6 22%       5.000,00       1,104,00       Nump       Plaf.       07/07/2018       Plaf.       07/07/2018       Plaf.       07/07/2018       Plaf.       07/07/2018       Plaf.       07/07/2018       Iva       1.145,10         Conto       Descrizione conto       Dare       Avere       Da data comp.       Descr. suppl.       Num. partita       Controp.         2       50200021       Lavoraz.da terzi per prod.serv       5.205,00       0,00       0/07/7/2018       19       330100         2       Inserice contropartita costo e importo       Saldo attuale       0,00       0,00                                                                                                    | Dati IVA:                                                                                      |                                                                                                    |                                                                                                    |
| Totale documento       5.206, 10       267       2018       2018         Sottoconto IVA       Dare/Av       Cod. IVA       Descr. IVA       Imponibile       Iva       Tipo Acq.       Data competenza         1       17100001       Dare       511       Acq. art. 17 c.6 22%       5.200,00       1.144,00       Altro       Iva       07/07/2018       Iva       07/07/2018       Iva       07/07/2018       Iva       1.145,10         Imponibile       Imponibile       Iva       Dare       Avere       Da data comp.       Descr. suppl.       Num. partita       Controp.         1       50200021       Lavoraz.da terzi per prod.serv       5.205,00       0,00       07/07/2018       Iva       1.145,10         1       50200021       Lavoraz.da terzi per prod.serv       5.205,00       0,00       07/07/2018       Iva       1.145,10         1       50200021       Lavoraz.da terzi per prod.serv       5.205,00       0,00       07/07/2018       Iva       1.145,10         1       50200021       Lavoraz.da terzi per prod.serv       5.205,00       0,00       07/07/2018       Iva       Iva       1.145,10         Image: Transcription conto       Dare       Avere       Da data comp.       Description controp. <td>N° reg.         Acquisti         1         Prot.           Cod. conto C/F (A)         33010014        </td> <td>29         N° reg.         Vendite         1         Prot           Alfa Servizi S.r.I.         - Viale Garibaldi, 85 - 41100 MODENA<br/>MO - 09633951000 - 09633951000         MODENA</td> <td>19     Alimentari       Cod. pag.     60 and box       Ns. Banca     0 and box</td>                                                                                                    | N° reg.         Acquisti         1         Prot.           Cod. conto C/F (A)         33010014 | 29         N° reg.         Vendite         1         Prot           Alfa Servizi S.r.I.         - Viale Garibaldi, 85 - 41100 MODENA<br>MO - 09633951000 - 09633951000         MODENA | 19     Alimentari       Cod. pag.     60 and box       Ns. Banca     0 and box                                                                                    |
| Sottoconto IVA       Dare/Av       Cod. IVA       Descr. IVA       Imponibile       Iva       Tipo Acq.       Uva       Otdo competence         1       17100001       Dare       511       Acq. art. 17 c.6 22%       5.200,00       1.144,00       Altro       Plaf.       07/07/2018       Plaf.       07/07/2018       Plaf.       0.00       07/07/2018       Plaf.       0.00       07/07/2018       Plaf.       0.00       0.00       0.00       Plaf.       0.00       0.00                                                                                                    | Totale documento 5.206,10                                                                      |                                                                                                    | Partita: Serie/Num/Anno 267 ··· 2018 ···                                                                                                    |
| 17100001 Dare     22 IVA 22%     5,00     1,10 Altro       Imp:     5.205,00       Imp:     5.205,00       Iva:     1.145,10       Conto     Descrizione conto       Dare     Avere       Da data comp.     Descr. suppl.       Num. partita     Controp.       1     50200021       Lavoraz.da terzi per prod.serv     5.205,00       0     0.00       0     0.00       Imp:     5.205,00       Imp:     5.205,00       1     50200021       Lavoraz.da terzi per prod.serv     5.205,00       0     0.00       Inserire contropartita costo e importo     Saldo attuale       0,00                                                                                                    | Sottoconto IVA Dare/Av Cod. IVA 1 17100001 Dare                                                | Descr. IVA         Imponibile         Iv           511         Acq. art.17 c.6 22%         5.200,00                                                                                   | a Tipo Acq. Iva 07/07/2018                                                                                                    |
| Iva:       Iva:       1.145,10         Conto       Descrizione conto       Dare       Avere       Da data comp.       Descr. suppl.       Num. partita       Controp.         1       50200021       Lavoraz.da terzi per prod.serv       5.205,00       0,00       07/07/2018       19       330100         1       50200021       Lavoraz.da terzi per prod.serv       5.205,00       0,00       07/07/2018       19       330100         1       Image: Controp and terzi per prod.serv       5.205,00       0,00       07/07/2018       19       330100         1       Image: Controp and terzi per prod.serv       5.205,00       0,00       07/07/2018       19       330100         1       Image: Controp and terzi per prod.serv       5.205,00       0,00       07/07/2018       19       330100         1       Image: Controp and terzi per prod.serv       5.205,00       0,00       07/07/2018       19       330100         1       Image: Controp and terzi per prod.serv       5.205,00       0,00       07/07/2018       19       330100         1       Image: Controp and terzi per prod.serv       Image: Controp and terzi per per per per per per per per per per                                                                                                    | 17100001 Dare                                                                                  | 22 IVA 22% 5,00                                                                                                    | 1,10 Altro Imp: 5.205,00                                                                                                    |
| Conto       Descrizione conto       Dare       Avere       Da data comp.       Descr. suppl.       Num. partita       Controp.         1       50200021       Lavoraz.da terzi per prod.serv       5.205,00       0,00       07/07/2018       19       330100         2       Image: Controp and terzi per prod.serv       5.205,00       0,00       07/07/2018       19       330100         2       Image: Controp and terzi per prod.serv       5.205,00       0,00       07/07/2018       19       330100         2       Image: Controp and terzi per prod.serv       5.205,00       0,00       07/07/2018       19       330100         2       Image: Controp and terzi per prod.serv       5.205,00       0,00       07/07/2018       19       330100         2       Image: Controp and terzi per prod.serv       5.205,00       0,00       07/07/2018       19       330100         3       Image: Controp and terzi per per per per per description       Image: Controp and terzi per per per per per per per per per per                                                                                                    |                                                                                                |                                                                                                    | Va: 1.145,10                                                                                                    |
| Inserire contropartita costo e importo                                                                                                    | Conto Descrizione conto<br>50200021 Lavoraz.da terzi per prod                                  | Dare         Avere         Da d           .serv         5.205,000         0,000         07/07                                                                                         | ata comp.     Descr. suppl.     Num. partita     Controp.       7/2018     19     330100                                                                          |
| Inserire contropartita costo e importo Saldo attuale 0,00                                                                                                    | ■<br>•<br>•                                                                                    | - M                                                                                                    | ۵                                                                                                    |
|                                                                                                    | Inserire contropartita costo e importo                                                         |                                                                                                    | Saldo attuale 0,00                                                                                                    |

Digitare la riga lva soggetta ad aliquota lva 22%, e la riga lva in reverse-charge, per quest'ultima, il programma provvederà ad effettuare automaticamente l'annotazione anche sul registro lva Vendite.

P.S.: Nel caso in cui l'imponibile risultasse soggetto ad Iva 4% o 10%, anziché 22%, utilizzare uno dei seguenti codici Iva:

498 – Art.17, 6° c. – 4%

499 – Art.17, 6° c. – 10%

In caso di fattura ricevuta Art. 17, 6° c., lett. A-ter, utilizzare uno dei seguenti codici Iva

514 - A.A.17 c.6 L.a-ter 4%

515 - A.A.17 c.6 L.a-ter 10%

516 - A.A.17 c.6 L.a-ter 22%

| Esempi_registrazione_Coge | Rev. 25/01/2018 | Pag.:65 |
|---------------------------|-----------------|---------|
|---------------------------|-----------------|---------|

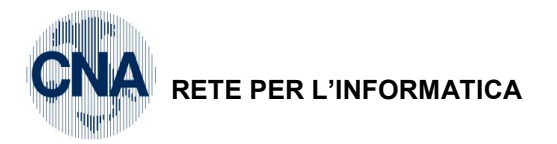

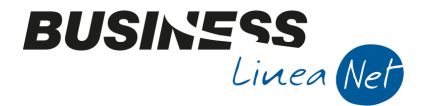

Se il fornitore è gestito a Partite/Scadenze, dopo aver inserito tutti i dati contabili ed IVA, salvando la registrazione, il programma visualizzerà le scadenze.

| В        | SCADENZE: PA  | ARTITA 2018267 | CONTO 3301001 | 4 - ALFA SERVIZI S.R.L V | IALE GARIBALDI, 8 | 15 - 41 —   |  | $\times$ |  |  |  |  |
|----------|---------------|----------------|---------------|--------------------------|-------------------|-------------|--|----------|--|--|--|--|
|          |               |                |               |                          |                   |             |  |          |  |  |  |  |
|          | Data scadenza | Importo        | Cod. pagame   | Descr. pagam.            | Tipo pagam.       | Descrizione |  | Pagato   |  |  |  |  |
| 1        | 07/07/2018    | 5.206,10       | 60            |                          | Accr.Bancario     |             |  |          |  |  |  |  |
| 5<br>191 |               |                |               |                          |                   |             |  |          |  |  |  |  |

| Esempi_registrazione_Coge | Rev. 25/01/2018 | Pag.:66 |
|---------------------------|-----------------|---------|
|---------------------------|-----------------|---------|

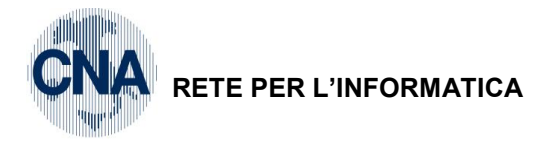

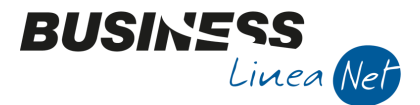

### 40) Storno fattura per errata registrazione

Data reg.: 15/07/2016

Causale: 21 Ricevuta Fattura

Numero documento: 167

Descr.Suppl.: Storno per errata registrazione

Data doc: 29/03/2016

Protocollo: 1 (ft. Da stornare)

La procedura propone il numero di protocollo in sequenza, forzarlo digitando il protocollo utilizzato nella registrazione da stornare.

| GESTIONE PRIMA NOTA <cna -="" c<="" servizi="" standard="" th=""><th>NA EURO&gt;</th><th></th></cna> | NA EURO>                        |                              |
|----------------------------------------------------------------------------------------------------|---------------------------------|------------------------------|
| 👔 🗎 🔍 💾 🍮 🗊 👭 🧏 🏏 💆 Docume                                                                           | ento = 📴 = 🔟 🔝 🛞 🕖 📭            |                              |
| Esercizio Corrente Sec.da 01/01/2016 al 31/1                                                         | 2/2016 Data/num reg. 15/07/2016 | 1 CNA SERVIZI - STANDARD CNA |
| Causale 21 🔤 Ricevuta Fattura                                                                        | Sel.Scad Serie/num. Doc.        | 167 Data Doc. 29/03/2016 🔤   |
| Des. agg. Storno per errata registrazione                                                            | Ult. D. Valuta 0 🛄              | Cambio 0,00000000            |
| Dati IVA:                                                                                            |                                 |                              |
| N° reg. Acquisti 1 Prot. 1                                                                           | Attività Unica                  |                              |

#### Fornitore: Ecap Spa

| GESTIONE PRIMA NOTA <cna -="" cna="" euro="" servizi="" standard=""></cna> |                                                                                 |                                          |  |  |  |
|----------------------------------------------------------------------------|---------------------------------------------------------------------------------|------------------------------------------|--|--|--|
| 🗋 📄 🖣 🗂 ว 🗻 🏘 🏂 🎾 Documento - 🚘 - 🔢 🕥 🛞 🥝 🃭                                |                                                                                 |                                          |  |  |  |
| Esercizio Corrente S.da                                                    | 01/01/2016 al 31/12/2016 Data/num reg. 15/07/                                   | /2016 🔤 📃 1 📴 CNA SERVIZI - STANDARD CNA |  |  |  |
| Causale 21 🔤 Ricevuta Fattura                                              | Sel.Scad Serie/num. Doc.                                                        | 167 Data Doc. 29/03/2016                 |  |  |  |
| Des. agg. Storno per errata registrazione                                  | Ult. D. Valuta                                                                  | 0 🔤 Cambio 0,00000000                    |  |  |  |
| Dati IVA:                                                                  |                                                                                 |                                          |  |  |  |
| N° reg. Acquisti 1 Prot.                                                   | 1 Attività Unica                                                                |                                          |  |  |  |
| Cod. conto C/F (A) 33010001                                                | Ecap Spa - Via San Vitale, 85 - 48100 RAVENNA<br>RA - 01434660385 - 01434660385 | Cod. pag. 61 B.B. 30 d DF                |  |  |  |

Dopo aver digitato il codice fornitore verrà visualizzato il seguente messaggio:

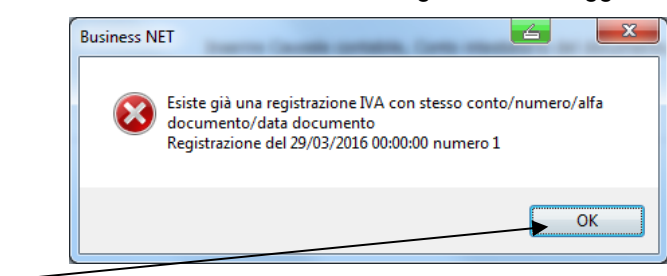

Cliccare OK-

| Esempi_registrazione_Coge | Rev. 25/01/2018 | Pag.:67 |
|---------------------------|-----------------|---------|
|---------------------------|-----------------|---------|

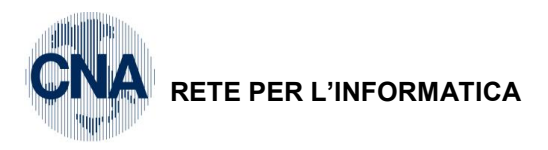

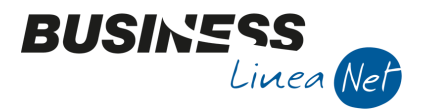

Totale fattura: - € 309,90

| nponibile: - € 2 | 254,02                                    | 2 soggetto                                                                                                    | ad IVA :        | 22%              |                   | C                 | ontrop          | artita: A          | cqu.mo                | erce                 |
|------------------|-------------------------------------------|----------------------------------------------------------------------------------------------------|-----------------|------------------|-------------------|-------------------|-----------------|--------------------|-----------------------|----------------------|
| GES              | STIONE PR                                 | IMA NOTA <cn< th=""><th>IA SERVIZI - ST</th><th>ANDARD CN/</th><th>A EURO&gt;</th><th></th><th></th><th></th><th>6</th><th></th></cn<> | IA SERVIZI - ST | ANDARD CN/       | A EURO>           |                   |                 |                    | 6                     |                      |
|                  | 📄 📄 📱 🗂 🍿 🦄 🏏 沙 Documento - 🚘 - 🔟 🕥 🛞 🥝 🅪 |                                                                                                    |                 |                  |                   |                   |                 |                    |                       |                      |
| Esercizi         | io Corrent                                | e 💟                                                                                                    | Es.da 01/01,    | /2016 al 31/12/2 | 2016 Data/r       | num reg. 15/07/2  | 2016 🔤          | 1 🔤 C              | NA SERVIZ             | ZI - STANDARD        |
| Causa            | le                                        | 21 Ricevuta                                                                                                    | a Fattura       | 5                | Sel.Scad Seri     | e/num. Doc.       |                 | 167                | Data D                | oc. 29/03/2016       |
| Des. ag          | gg. Storno p                              | per errata registra                                                                                                    | izione          |                  | <u>U</u> lt. D.   | Valuta            | 0 🔤 🛛           |                    | Cambio                | 0,0000000            |
| Dati IVA         | <u>۱</u> .                                |                                                                                                    |                 |                  |                   |                   |                 |                    |                       |                      |
| Nº reg           | Acquist                                   | i 1 P                                                                                                    | rot.            | 1 4              | ttività Unica     |                   |                 |                    |                       |                      |
| in reg.          |                                           | (4) 2201                                                                                                    |                 | Spa - Via San V  | Vitale, 85 - 4810 | 00 0.1            |                 | <b>61 B</b>        | 3.B. 30 d DE          |                      |
| Coa. c           |                                           | (A) 5501                                                                                                    | RAVE            | ENNA             | RA - 01434        | 660385 Ns. 1      | , pag.<br>Banca |                    |                       |                      |
| Total            | a documa                                  | nto 🔽                                                                                                    | 10 - 1          | 1000000          |                   | Dar               | tita: Serie (N  | lum/Anno           | 16                    | 7                    |
| Totak            |                                           |                                                                                                    |                 | • 44             |                   |                   | uu. senen       |                    |                       | Data competenza      |
| 1                | d. IVA De                                 | escr. IVA                                                                                                    | Aliq.           |                  | Iva               | Tipo Acq.         | la di sandita   | Nati               | Iva c                 | 15/07/2016           |
| 2                | 22 10                                     | A 22%                                                                                                    | 22,00           | -254,02          | -55,88            | Beni destinati a  | la rivendita    | Merce              | Plaf                  | . 15/07/2016         |
|                  |                                           |                                                                                                    |                 |                  |                   |                   |                 |                    | Imp                   | -254.0               |
|                  |                                           |                                                                                                    |                 |                  |                   |                   |                 |                    | Iva:                  | -55,8                |
| Co               | nto                                       | Descrizione contr                                                                                                    | 5               | Num. partita     | Anno partita      | Serie partita     | Dare            | Avere              |                       | Da data comp. [      |
| 1                | 50040005                                  | Acqu.merce                                                                                                    |                 | 167              | 2016              |                   |                 | 0,00               | 254,02                | 15/07/2016 5         |
| 3                |                                           |                                                                                                    |                 |                  |                   |                   |                 |                    |                       |                      |
|                  |                                           |                                                                                                    |                 |                  |                   |                   |                 |                    |                       |                      |
|                  |                                           |                                                                                                    |                 |                  |                   |                   |                 |                    |                       | _                    |
|                  |                                           |                                                                                                    |                 |                  |                   |                   |                 |                    |                       |                      |
| Inserire         | e codice for                              | nitore e tot.docun                                                                                                    | nento           |                  |                   |                   |                 |                    | Saldo attuale         | 0,00                 |
| Tot. D/          | A/Diff.                                   | -55,88                                                                                                    | -55,88          | 3 (              | 0,00              | Prof/ <u>R</u> it | :/Cesp          | <u>P</u> artitario | Cont. <u>A</u> naliti | ica <u>S</u> cadenze |

Se il fornitore è gestito a Partite/Scadenze, e la fattura in storno non è ancora stata pagata, entrare in **Scadenze** per vistarla come **Pagata**.

| E | B SCADENZE: PARTITA 2016167 CONTO 33010001 - ECAP SPA - VIA SAN VITALE, 85 - 48100 RAVENNA |               |         |        |               |                |               |            |            |   |
|---|--------------------------------------------------------------------------------------------|---------------|---------|--------|---------------|----------------|---------------|------------|------------|---|
|   |                                                                                            |               |         |        |               |                |               |            |            |   |
|   |                                                                                            | Data scadenza | Importo | Pagato | Tipo pagam.   | Cod. pagamento | Descr. pagam. | Dare/Avere | Num. prot. |   |
| 1 |                                                                                            | 29/04/2016    | 309,90  | M      | Accr.Bancario | 61             | B.B. 30 d DF  | Avere      |            | 1 |
| 8 | 9                                                                                          |               |         |        |               |                |               |            |            |   |

Quindi uscire dalla gestione scadenziario e salvare la registrazione.

Se successivamente la fattura deve essere registrata nuovamente con gli estremi corretti, in gestione **Scadenze** occorrerà inserire manualmente i nuovi dati di pagamento.

Occorrerà dare l'Ok al seguente messaggio:

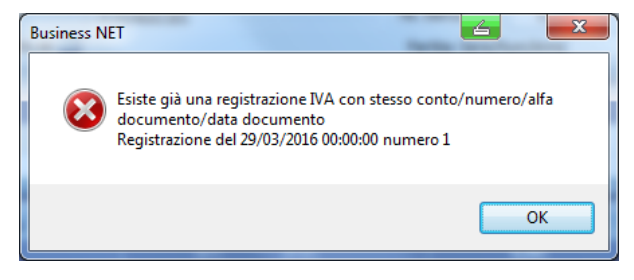

| Esempi_registrazione_Coge | Rev. 25/01/2018 | Pag.:68 |
|---------------------------|-----------------|---------|
|---------------------------|-----------------|---------|

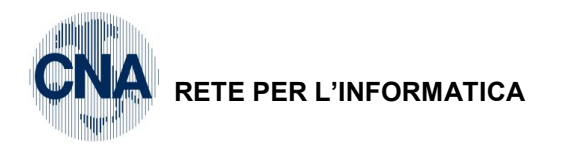

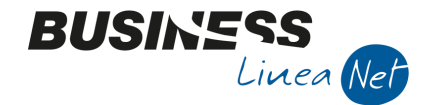

Se, al contrario, la fattura in storno è già stata pagata in tutto o in parte, è necessario inserire manualmente una nuova riga di pagamento con importo negativo.

| ٦ | 🖪 SCADENZE: PARTITA 2016167 CONTO 33010001 - ECAP SPA - VIA SAN VITALE, 85 - 48100 RAVENNA 🗁 💷 🗮 🗮 |               |         |        |               |                |               |            |            |   |
|---|----------------------------------------------------------------------------------------------------|---------------|---------|--------|---------------|----------------|---------------|------------|------------|---|
|   |                                                                                                    |               |         |        |               |                |               |            |            |   |
|   |                                                                                                    | Data scadenza | Importo | Pagato | Tipo pagam.   | Cod. pagamento | Descr. pagam. | Dare/Avere | Num. prot. |   |
|   | 1<br>3                                                                                             | 29/04/2016    | 309,90  |        | Accr.Bancario | 61             | B.B. 30 d DF  | Avere      |            | 1 |
|   | L.                                                                                                 | 15/07/2016    | -309,90 |        | Accr.Bancario | 61             | B.B. 30 d DF  | Avere      |            | 1 |
|   |                                                                                                    |               |         |        |               |                |               |            |            |   |

Nel successivo reinserimento della fattura, con gli estremi corretti, in gestione **Scadenze**, sarà sufficiente spuntare come saldata la riga con importo negativo.

Uscire da Scadenze e salvare la registrazione.

Verrà visualizzato il seguente messaggio:

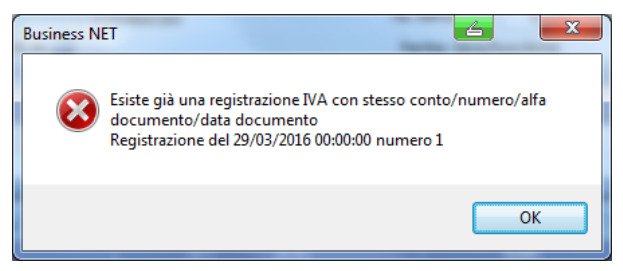

Cliccare OK e confermare l'inserimento della registrazione.

N.B.: il procedimento descritto per lo storno della fattura ricevuta vale anche per lo storno fattura emessa. Avremo come Causale 1 – Emessa fattura e gli importi sempre in negativo.

| Esempi_registrazione_Coge | Rev. 25/01/2018 | Pag.:69 |
|---------------------------|-----------------|---------|
|                           |                 |         |

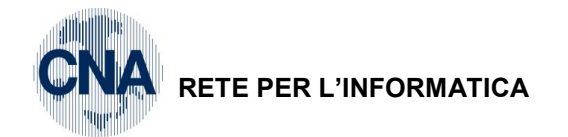

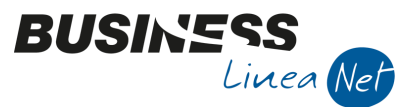

### 41) Adeguamento ai parametri/Studi di settore

Causale: 800 Adeg.Param./Studi Sett. Codice Conto CF: Adeg. param./Studi Settore Contropartita: Adeg. param./Studi Settore Data: 31/07/2016

Totale documento: € 258,23

Imponibile: € 258,23

C. IVA: 985 Adeg.param/Studi set

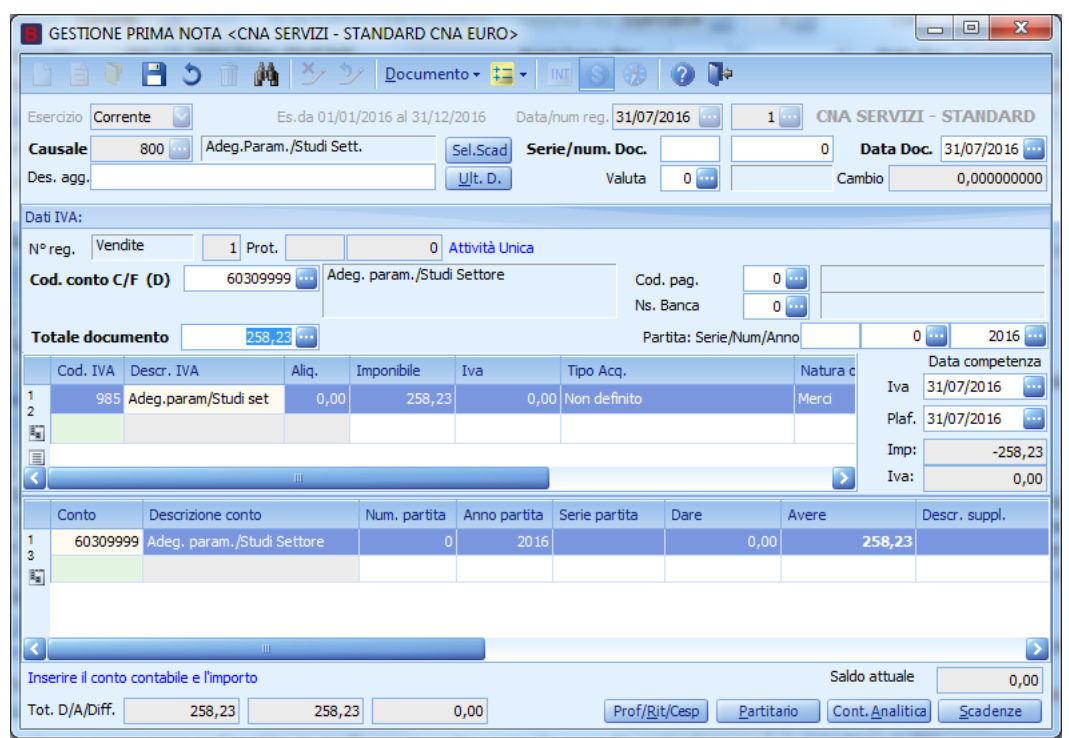

La registrazione non prevede alcun collegamento con lo scadenziario.

Salvare la registrazione.

| Esempi_registrazione_Coge | Rev. 25/01/2018 | Pag.:70 |
|---------------------------|-----------------|---------|
|                           |                 | . «g e  |

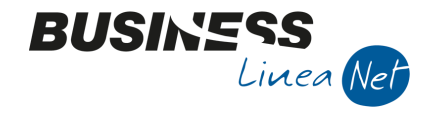

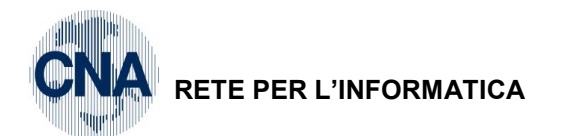

# 42) Ravvedimento IVA

| Causale: 805 Ravve | dimento Iva                  | Data: 18/08/2016          |
|--------------------|------------------------------|---------------------------|
| Codice Conto CF:   | Cassa o Banca                | Totale documento: € 91,41 |
| Contropartite:     | Sanzioni                     | Importo: € 88,31          |
|                    | Inter.pass.su debiti fiscali | Importo: € 2,82           |
|                    | Arrotondamenti passivi vari  | Importo: € 0,28           |
|                    |                              |                           |

| Codici Iva: | 981 – Sanz. Tard.pag.IVA  |
|-------------|---------------------------|
|             | 982 – Inter. Tard.pag.IVA |

| 900 – F.C. Art. 2-3-4-5-13 |                                                                                                    |                    |                |               |                 |                     |                  |          |               |                  |
|----------------------------|----------------------------------------------------------------------------------------------------|--------------------|----------------|---------------|-----------------|---------------------|------------------|----------|---------------|------------------|
| B                          | 📕 GESTIONE PRIMA NOTA <cna -="" cna="" euro="" servizi="" standard=""></cna>                                                              |                    |                |               |                 |                     |                  |          |               |                  |
|                            | 🗋 📄 🕐 🖹 🇯 👬 🎽 🏂 🥲 Documento - 🧮 - 🔟 💽 🛞 🕢 📭                                                                                               |                    |                |               |                 |                     |                  |          |               |                  |
| Ese                        | Esercizio Corrente 🔄 Es.da 0 1/0 1/20 16 al 31/12/20 16 Data/num reg. 18/08/20 16 🔤 1 🔤 CNA SERVIZI - STANDARD                            |                    |                |               |                 |                     |                  |          |               |                  |
| Ca                         | usale                                                                                                    | 805 Ravve          | edimento Iva   |               | Sel.Scad        | Serie/num. D        | oc.              |          | 0 Data De     | oc. 18/08/2016 🔤 |
| Des                        | s. agg.                                                                                                    |                    |                |               | <u>U</u> lt. D. | Va                  | uta 0 🔤          |          | Cambio        | 0,00000000       |
| Dat                        | i IVA:                                                                                                    |                    |                |               |                 |                     |                  |          |               |                  |
| Nº                         | reg, Acqu                                                                                                    | isti 1             | Prot.          | 0             | Attività Unica  | 3                   |                  |          |               |                  |
| 6                          | d. conto C                                                                                                    | <b>F (A)</b> 22    | 010001 🗔 C     | assa contanti |                 |                     | Cod. pag.        | 0 🗔      |               |                  |
|                            |                                                                                                    |                    |                |               |                 |                     | Ns. Banca        | 0        |               |                  |
| То                         | tale docur                                                                                                    | nento              | 91,41          |               |                 |                     | Partita: Serie/N | lum/Anno |               | 0 🔤 2016 🔤       |
|                            | Cod. IVA                                                                                                    | Descr. IVA         | Alia.          | Imponibile    | Iva             | Tipo Aca            |                  | Na       | tu 🔼          | Data competenza  |
| 1                          | 981                                                                                                    | Sanz.Tard.pag.IV   | A 0,0          | 88,           | 31 (            | 0.00 Non defin      | ito              | Me       | rci Iva       | 18/08/2016       |
| 2                          | 982                                                                                                    | Inter. Tard.pag. I | VA 0,0         | 0 2,          | 82 (            | ,<br>0,00 Non defir | ito              | Me       | rci Plaf.     | . 18/08/2016 🔤   |
|                            | 900                                                                                                    | F.C. Art. 2-3-4-5- | 13 0,0         | 0 0,          | 28 (            | 0,00 Non defir      | iito             | Me       | rci 🔽 Imp:    | 91,41            |
| $\mathbf{<}$               |                                                                                                    |                    | Ш              |               |                 |                     |                  |          | Va:           | 0,00             |
|                            | Conto                                                                                                    | Descrizione cor    | nto            | Num. partita  | Anno partita    | Serie partita       | Dare             | Avere    | Descr. suppl. |                  |
| 1                          | 5040008                                                                                                    | 8 Sanzioni         |                | 0             | 2016            |                     | 88,31            | 0,00     |               |                  |
| - 3<br>- 周                 | 5055000                                                                                                    | 1 Inter.pass.su d  | lebiti fiscali | 0             | 2016            |                     | 2,82             | 0,00     |               |                  |
|                            | 504000                                                                                                    | 52 Arrotondament   | i passivi vari | 0             | 2016            |                     | 0,28             | 0,00     |               |                  |
|                            |                                                                                                    |                    |                |               |                 |                     |                  |          |               |                  |
| 4                          |                                                                                                    |                    |                |               |                 |                     |                  |          |               |                  |
| Dig                        | Digitare L'importo totale del ravvedimento Saldo attuale 0,00                                                                             |                    |                |               |                 |                     |                  |          |               |                  |
| Tot                        | Tot. D/A/Diff.         91,41         91,41         0,00         Prof/Rit/Cesp         Partitario         Cont. Analitica         Scadenze |                    |                |               |                 |                     |                  |          |               |                  |

La registrazione non prevede alcun collegamento con lo scadenziario.

Salvare la registrazione.

| Esempi_registrazione_Coge | Rev. 25/01/2018 | Pag.:71 |
|---------------------------|-----------------|---------|
|---------------------------|-----------------|---------|

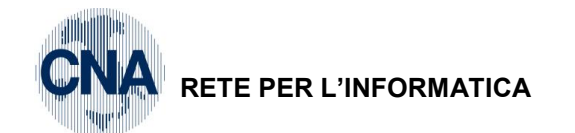

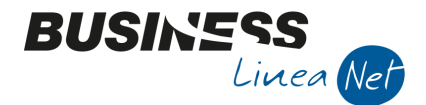

### 43) Apertura Saldi Clienti/Fornitori/Ric.Banc./Iva esig.differita (solo per 1° anno di gestione)

Per chi inizia a gestire la contabilità con Business net esiste il problema legato al riporto dei saldi di apertura. A questo scopo è stata inserita, in tabella, la causale **900** di **Apertura Conti**.

Con questa causale è possibile creare una o più registrazioni che avranno su ogni riga i conti da aprire con il relativo importo in dare o avere, e come contropartita di quadratura, il conto Bilancio di Apertura.

Vediamo qui un esempio rivolto ai conti Clienti, Fornitori e Ricevute bancarie in portafoglio, che oltre alla gestione contabile (saldo dare o avere), hanno anche la gestione dello scadenziario.

Gli estremi della partita sono **Numero Partita/Serie/Anno**: indicare il numero, la serie e l'anno della fattura cui si riferisce l'importo (oppure indicare un numero fittizio, es.: 99999, nel caso si decida di inserire solo il saldo complessivo).

|                                               | GESTIONE PRIMA NOTA <cna -="" cna="" euro="" servizi="" standard=""></cna>                              |                          |     |                 |                 |         |        |                         |  |
|-----------------------------------------------|----------------------------------------------------------------------------------------------------|--------------------------|-----|-----------------|-----------------|---------|--------|-------------------------|--|
| 🗋 📄 🤍 🖹 🍮 🗊 🊧 🎽 🏏 🎾 Documento - 🔛 - 🔟 🔝 🛞 🕢 🕪 |                                                                                                    |                          |     |                 |                 |         |        |                         |  |
| Ese                                           | Esercizio Corrente Sc.da 01/01/2016 al 31/12/2016 Data/num reg. 01/01/2016 🔤 1 🔤 CNA SERVIZI - STANDARD |                          |     |                 |                 |         |        |                         |  |
| Ca                                            | usale                                                                                                   | 900 🔤 Apertura Conti     |     | Sel.Scad        | Serie/num. Doc. |         | 0      | Data Doc. 01/01/2016 🔤  |  |
| De                                            | Des. agg. Ripresa saldi anno 2015                                                                       |                          |     | <u>U</u> lt. D. | Valu            | ıta 0 🔤 | C      | Cambio 0,00000000       |  |
|                                               | Conto Descrizione conto Num pa                                                                          |                          |     |                 | Serie pa        | Dare    | Avere  | Descr. suppl.           |  |
| 1                                             | 16010001                                                                                                | Rossi Enrico & C. S.n.c. | 90  | 2015            |                 | 774,69  | 0,00   | Ripresa saldi anno 2015 |  |
| 3                                             | 89010002                                                                                                | Bilancio di apertura     | 0   | 2016            |                 | 0,00    | 774,69 | Ripresa saldi anno 2015 |  |
|                                               | 33010002                                                                                                | Cna Servizi              | 852 | 2015            |                 | 0,00    | 516,46 | Ripresa saldi anno 2015 |  |
|                                               | 89010002                                                                                                | Bilancio di apertura     | 0   | 2016            |                 | 516,46  | 0,00   | Ripresa saldi anno 2015 |  |
|                                               | 16200001                                                                                                | Ric.banc. in portafoglio | 125 | 2015            |                 | 361,56  | 0,00   | Ripresa saldi anno 2015 |  |
|                                               | 89010002                                                                                                | Bilancio di apertura     | 0   | 2016            |                 | 0,00    | 361,56 | Ripresa saldi anno 2015 |  |

Per ogni riga dei singoli Clienti, Fornitori e Ric. bancarie in portafoglio occorre indicare anche gli estremi della partita (fattura): cliccare sul pulsante Scadenze e calcolare la scadenza con la data desiderata.

| 🖪 SCADENZE: PARTITA 201590 CONTO 16010001 - ROSSI ENRICO & C. S.N.C.          |                                            |           |                                                                     |                                         |                                                     |                              |              |
|-------------------------------------------------------------------------------|--------------------------------------------|-----------|---------------------------------------------------------------------|-----------------------------------------|-----------------------------------------------------|------------------------------|--------------|
|                                                                               |                                            |           |                                                                     |                                         |                                                     |                              |              |
| Data scadenza                                                                 | Importo                                    | Pagato    | Tipo pagam.                                                         | Cod. pagamento                          | Descr. pagam.                                       | Dare/Avere                   | Num. prot.   |
| 1<br>3 29/02/2016                                                             | 774,69                                     |           | R.B. o RIBA                                                         |                                         | R.B. 30 d FM                                        | Dare                         |              |
| 5                                                                             |                                            |           |                                                                     |                                         |                                                     |                              |              |
|                                                                               | RTITA 2015-                                | -852 CONT | O 33010002 - CN                                                     |                                         | 1.00                                                |                              | - 0 <b>-</b> |
| B SCADENZE: PA                                                                | RTITA 2015-                                | -852 CONT | 0 33010002 - CN/                                                    | A SERVIZI                               | 1.0                                                 |                              | _ 0 ×        |
| B SCADENZE: PA                                                                | RTITA 2015-                                | -852 CONT | O 33010002 - CN/                                                    | A SERVIZI<br>Cod. pagamento             | Descr. pagam.                                       | Dare/Avere                   | Num. prot.   |
| B SCADENZE: PA                                                                | RTITA 2015-<br>21<br>Importo<br>258,23     | -852 CONT | O 33010002 - CN/<br>Tipo pagam.<br>R.B. o RIBA                      | A SERVIZI<br>Cod, pagamento<br>37       | Descr. pagam.<br>R.B. 30/60 d FM                    | Dare/Avere<br>Avere          | Num. prot.   |
| SCADENZE: PA     SCADENZE: PA     Data scadenza     29/02/2016     31/03/2016 | RTITA 2015-<br>Importo<br>258,23<br>258,23 | -852 CONT | O 33010002 - CN/<br>Pa<br>Tipo pagam.<br>R.B. o RIBA<br>R.B. o RIBA | A SERVIZI<br>Cod. pagamento<br>37<br>37 | Descr. pagam.<br>R.B. 30/60 d FM<br>R.B. 30/60 d FM | Dare/Avere<br>Avere<br>Avere | Num. prot.   |

Nella scadenza generata per il conto Ricevute Bancarie in portafoglio è obbligatorio inserire nel campo **Controp.** il codice del cliente cui tale scadenza si riferisce.

| в      | 🖪 SCADENZE: PARTITA 2015125 CONTO 16200001 - RIC.BANC. IN PORTAFOGLIO <cna -="" cna="" eu<="" servizi="" standard="" th=""></cna> |         |        |             |                |               |            |          |                 |
|--------|----------------------------------------------------------------------------------------------------|---------|--------|-------------|----------------|---------------|------------|----------|-----------------|
|        |                                                                                                    |         |        |             |                |               |            |          |                 |
|        | Data scadenza                                                                                                    | Importo | Pagato | Tipo pagam. | Cod. pagamento | Descr. pagam. | Dare/Avere | Controp  | Descr. controp. |
| 1<br>3 | 01/04/2016                                                                                                    | 361,56  |        | R.B. o RIBA | 34             | R.B. 90 d DF  | Dare       | 16010002 | Sidercoop Srl   |
|        |                                                                                                    |         |        |             |                |               |            |          |                 |

| Esempi_registrazione_Coge | Rev. 25/01/2018 | Pag.:72 |
|---------------------------|-----------------|---------|
|---------------------------|-----------------|---------|
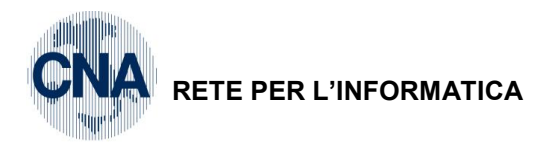

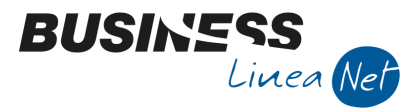

Nel caso non venisse regolarmente generata la parte relativa allo scadenziario per qualche riga cliente/fornitore/ricevute bancarie in portafoglio, al momento del salvataggio della registrazione apparirà un messaggio del tipo:

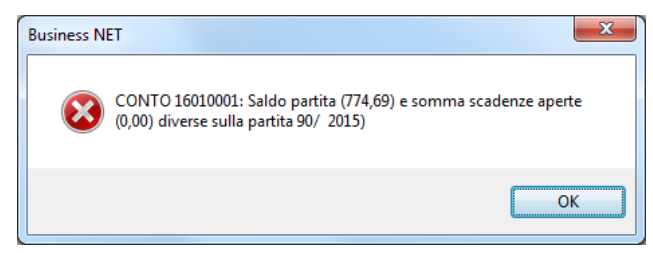

In tal caso generare lo scadenziario per la riga indicata e quindi salvare.

Le aziende che, nel primo anno di gestione contabile su Business net, hanno clienti con saldi aperti per emissione di fatture con IVA ad esigibilità differita, dovranno comportarsi come segue:

Contattare l'ufficio assistenza per attivare provvisoriamente il vecchio esercizio; dopo aver eseguito le operazioni che Vi verranno comunicate proseguire con le successive operazioni;

- 1) cancellare, se inserite manualmente, le registrazioni di apertura conti inserite con causale 900 relative a tali fatture;
- 2) registrare le fatture nell'esercizio precedente, con data 31/12, con causale **9 Em.Fatt.Esigib.diff.** e creando correttamente i dati in scadenziario;

| Image: Characterized precedente         Image: Characterized precedente         Image: Charact |             |
|----------------------------------------------------------------------------------------------------|-------------|
| Esercizio Precedente 😔 Es.da 01/01/2015 al 31/12/2015 Data/num reg. 31/12/2015 🔤 1 🔤 CNA SERVIZI - STAI                                                                                                    |             |
|                                                                                                    | NDARD       |
| Causale 9 Em.Fatt.Esigb.diff. Sel.Scad Serie/num. Doc. 859 Data Doc. 31/12                                                                                                    | 2/2015 🔤    |
| Des. agg. Ult. D. Valuta 0 . Cambio 0,0                                                                                                    | 00000000    |
| Dati IVA:                                                                                                    |             |
| N° reg. Vendite 1 Prot. 859 Attività Unica                                                                                                    |             |
| Cod. conto C/F (D) 16010022 Comune di Ferrara - P.zza Municipale, 1 - Cod. pag. 60 60 Bonifico Bancario                                                                                                    |             |
| 00297110389 - 00297110389 Ns. Banca 0                                                                                                    |             |
| Totale documento 3.500,00 ···· Partita: Serie/Num/Anno 859 ····                                                                                                    | 2015        |
| Cod. IVA Descr. IVA Aliq. Imponibile Iva Tipo Acq. Natura c<br>Iva 31/12/20                                                                                                    | 015         |
| 1 22 IVA 22% 22,00 2.868,85 631,15 Non definito Merci Plaf. 31/12/2                                                                                                    | 015         |
|                                                                                                    | -2 868 85   |
|                                                                                                    | -631,15     |
| Conto Descrizione conto Num. partita Anno partita Serie partita Dare Avere Da data comp. Des                                                                                                    | scr. suppl. |
| 1 60010001 Vendite merci 859 2015 0,00 <b>2.868,85</b> 31/12/2015                                                                                                    |             |
| 3 周                                                                                                    |             |
|                                                                                                    |             |
|                                                                                                    |             |
| Inserire codice diente e tot.documento Saldo attuale                                                                                                    | 0.00        |
| Tot. D/A/Diff. 3,500,00 3,500,00 0,00 Prof/Rit/Cesp Partitario Cont. Analitica Sca                                                                                                    | adenze      |

| Esempi_registrazione_Coge | Rev. 25/01/2018 | Pag.:73 |
|---------------------------|-----------------|---------|
|---------------------------|-----------------|---------|

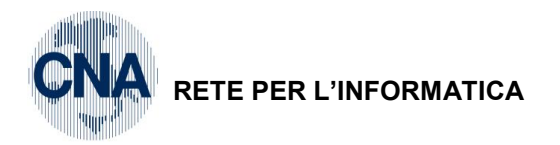

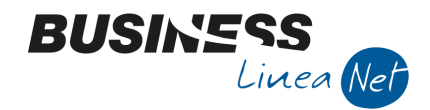

 registrare con causale 102 - Riapertura Dei Conti, la ripresa dei saldi contabili relativi alle fatture registrate precedentemente, in modo da riportare sul conto dei clienti l'importo delle fatture ancora da incassare (senza movimentare scadenziario e IVA).

| B           | GESTIONE PRIMA NOTA <cna -="" cna="" euro="" servizi="" standard=""></cna>                              |                                                                |                          |                              |               |                          |                           |                   |  |
|-------------|----------------------------------------------------------------------------------------------------|----------------------------------------------------------------|--------------------------|------------------------------|---------------|--------------------------|---------------------------|-------------------|--|
|             | 🗋 📄 🕐 🖹 🌢 👔 🙌 🏷 沙 Documento - 🟣 - 🔤 🚱 🕖 🕐                                                               |                                                                |                          |                              |               |                          |                           |                   |  |
| Ese         | Esercizio Corrente Stade 01/01/2016 al 31/12/2016 Data/num reg. 01/01/2016 🔤 2 😳 CNA SERVIZI - STANDARD |                                                                |                          |                              |               |                          |                           |                   |  |
| Ca          | usale                                                                                                   | 102 🔤 Riapertura Dei Conti                                     |                          | Sel.Scad Serie/num. Doc.     |               |                          | 0 Data Doc. 🔤             |                   |  |
| De          | Des. agg. Ripresa saldi clienti Iva esig differita                                                      |                                                                |                          | Ult. D.                      | Valu          | ıta 0 🔤 🗌                | c                         | Cambio 0,00000000 |  |
|             |                                                                                                    |                                                                |                          |                              |               |                          |                           |                   |  |
|             | Conto                                                                                                   | Descrizione conto                                              | Num. partita             | Anno partita                 | Serie partita | Dare                     | Avere                     | Descr. suppl.     |  |
| 1           | Conto<br>16010022                                                                                       | Descrizione conto<br>Comune di Ferrara                         | Num. partita<br>859      | Anno partita<br>2015         | Serie partita | Dare 3.500,00            | Avere 0,00                | Descr. suppl.     |  |
| 1<br>3<br>8 | Conto<br>16010022<br>89010002                                                                           | Descrizione conto<br>Comune di Ferrara<br>Bilancio di apertura | Num. partita<br>859<br>0 | Anno partita<br>2015<br>2016 | Serie partita | Dare<br>3.500,00<br>0,00 | Avere<br>0,00<br>3.500,00 | Descr. suppl.     |  |

Quando, nel corso dell'anno, si verificheranno gli incassi inerenti alle fatture, registrarli normalmente da <u>Gestione P.Nota</u>, utilizzando la causale **49 - Inc.Fatt.Esig.Differ.**: in questo modo verrà agganciata e saldata la scadenza aperta nel vecchio anno e l'IVA da versare verrà correttamente riportata in liquidazione periodica.

| Esempi_registrazione_Coge | Rev. 25/01/2018 | Pag.:74 |
|---------------------------|-----------------|---------|
|---------------------------|-----------------|---------|

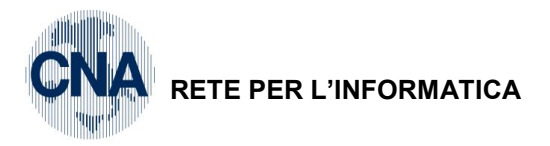

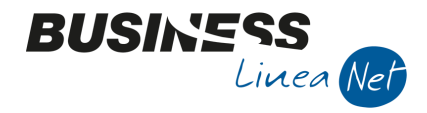

# 44) Prelievo titolare

Causale: 83 Prelievo

Conto Dare: Titolare c/prelevamenti

Data operazione: 15/02/2016

Importo: € 1.200,00

Conto Avere: Banca c/c (conto personalizzato MASTRO 2001)

| 🗧 GESTIONE PRIMA NOTA <cna -="" cna="" euro="" servizi="" standard=""></cna> |                                       |                                           |                                         |  |  |  |  |  |
|------------------------------------------------------------------------------|---------------------------------------|-------------------------------------------|-----------------------------------------|--|--|--|--|--|
| 自員 🛛 🗂 🏦 🎽 シン                                                                | Documento - 🔚 - 📧 🕥 🤅                 | 9 🗣 🕥                                     |                                         |  |  |  |  |  |
| Esercizio Corrente Es.da 01/01/20                                            | 016 al 31/12/2016 Data/num reg. 15    | /02/2016 🛄 1 🛄 CN/                        | A SERVIZI - STANDARD                    |  |  |  |  |  |
| Causale 83 Prelievo                                                          | Sel.Scad Serie/num. Doc.              | 0                                         | Data Doc. 15/02/2016 🔤                  |  |  |  |  |  |
| Des. agg. Titolare                                                           | Ult. D. Valu                          | ita 0 🔤 🛛 🗘                               | Cambio 0,00000000                       |  |  |  |  |  |
| Conto Descrizione conto Num                                                  | n. partita Anno partita Serie partita | Dare Avere                                | Descr. suppl.                           |  |  |  |  |  |
| 1 10020002 Titolare c/prelevamenti                                           | 0 2016                                | 1.200,00 0,00                             | Titolare                                |  |  |  |  |  |
| 20019001 Banca c/c                                                           | 0 2016                                | 0,00 <b>1.200,00</b>                      | Titolare                                |  |  |  |  |  |
|                                                                              |                                       |                                           |                                         |  |  |  |  |  |
|                                                                              |                                       |                                           |                                         |  |  |  |  |  |
|                                                                              |                                       |                                           | <b>2</b>                                |  |  |  |  |  |
|                                                                              |                                       | Sa                                        | aldo attuale 0,00                       |  |  |  |  |  |
| Tot. D/A/Diff. 1.200,00 1.200,00                                             | 0,00 Pro                              | of/ <u>R</u> it/Cesp <u>P</u> artitario C | ont. <u>A</u> nalitica <u>S</u> cadenze |  |  |  |  |  |

La registrazione non prevede alcun collegamento allo scadenziario, quindi dopo aver inserito tutti gli estremi, salvare la registrazione.

| Esempi_registrazione_Coge Rev. 25/01/2018 Pag.: | Esempi_registrazione_Coge | Rev. 25/01/2018 | Pag.:75 |
|-------------------------------------------------|---------------------------|-----------------|---------|
|-------------------------------------------------|---------------------------|-----------------|---------|

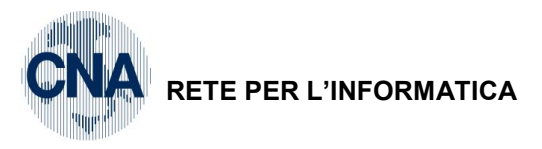

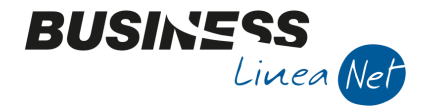

Data operazione: 28/02/2016

# 45) Giroconto

Causale: 84 Giroconto

Conto Dare: Riscaldamento locali

Conto Avere: Consumi gas, acqua, ecc.

| ere: Consumi gas, acqua, ecc. Importo: € 133,25 |                                                                            |                         |                 |                 |                 |                      |              |                        |                  |
|-------------------------------------------------|----------------------------------------------------------------------------|-------------------------|-----------------|-----------------|-----------------|----------------------|--------------|------------------------|------------------|
| B                                               | GESTIONE PRIMA NOTA <cna -="" cna="" euro="" servizi="" standard=""></cna> |                         |                 |                 |                 |                      |              |                        |                  |
|                                                 | 1 🗎 🎙                                                                      | 🗎 🌢 🗎 🖉                 | <u>D</u> ocum   | nento 🕶 ‡ 🖛     |                 | 🥬 🕐 🚯                |              |                        |                  |
| Es                                              | ercizio Corren                                                             | te 🔄 Es.da 01           | /01/2016 al 31/ | 12/2016 Da      | ata/num reg. 28 | /02/2016 🔤           | 1 CN/        | A SERVIZI - S          | TANDARD          |
| Ca                                              | ausale                                                                     | 84 Giroconto            |                 | Sel.Scad        | Serie/num. Doc. |                      | 0            | Data Doc. 2            | 28/02/2016 🔤     |
| De                                              | es. agg.                                                                   |                         |                 | <u>U</u> lt. D. | Valu            | ıta 0 🔤              | c            | Cambio                 | 0,00000000       |
|                                                 | Conto                                                                      | Descrizione conto       | Num. partita    | Anno partita    | Serie partita   | Dare                 | Avere        | Da data comp.          | Descr. suppl.    |
| 1                                               | 50400001                                                                   | Riscaldamento locali    | 0               | 2016            |                 | 133,2                | 5 0,00       | 28/02/2016             |                  |
| 5                                               | 50400009                                                                   | Consumi gas, acqua, ecc | 0               | 2016            |                 | 0,0                  | 133,25       | 28/02/2016             |                  |
|                                                 |                                                                            |                         |                 |                 |                 |                      |              |                        |                  |
|                                                 |                                                                            |                         |                 |                 |                 |                      |              |                        |                  |
|                                                 |                                                                            |                         |                 |                 |                 |                      |              |                        |                  |
|                                                 |                                                                            |                         |                 |                 |                 |                      |              |                        |                  |
|                                                 |                                                                            |                         |                 |                 |                 |                      |              |                        |                  |
|                                                 |                                                                            |                         |                 |                 |                 |                      |              |                        |                  |
|                                                 |                                                                            |                         |                 |                 |                 |                      |              |                        |                  |
|                                                 |                                                                            |                         |                 |                 |                 |                      |              |                        |                  |
|                                                 |                                                                            |                         |                 |                 |                 |                      |              |                        |                  |
|                                                 |                                                                            |                         |                 |                 |                 |                      |              |                        |                  |
|                                                 |                                                                            |                         |                 |                 |                 |                      |              |                        |                  |
| 4                                               |                                                                            | Ш                       |                 |                 |                 |                      |              |                        | 2                |
|                                                 |                                                                            |                         |                 |                 | _               |                      | Sa           | aido attuale           | 0,00             |
| То                                              | it. D/A/Diff.                                                              | 133,25 133              | 3,25            | 0,00            | Pro             | of/ <u>R</u> it/Cesp | Partitario C | ont. <u>A</u> nalitica | <u>S</u> cadenze |

La registrazione non prevede alcun collegamento allo scadenziario, quindi dopo aver inserito tutti gli estremi, salvare la registrazione.

| Esempi_registrazione_Coge | Rev. 25/01/2018 | Pag.:76 |
|---------------------------|-----------------|---------|
|                           |                 |         |

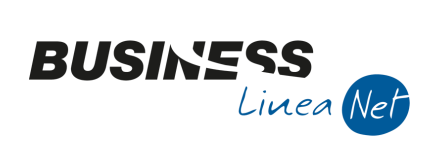

RETE PER L'INFORMATICA

# 46) Pagamento rata mutuo

| Causale: 80 Scrittura Contabile               | Data operazione: 15/03/2016 |          |  |  |
|-----------------------------------------------|-----------------------------|----------|--|--|
| Desc.Suppl.: Pagata rata mutuo                |                             |          |  |  |
| Conto Avere: Banca c/c (conto personalizzato) | Totale:                     | € 570,69 |  |  |
| Conto Dare: Mutui passivi (rate entro 12 m)   | Importo:                    | € 516,46 |  |  |
| Conto Dare: Inter.pass.su mutui               | Importo:                    | € 51,65  |  |  |
| Conto Dare: Spese servizi di banca            | Importo:                    | € 2,58   |  |  |

| B                                                                                                   | GESTIONE PRIMA NOTA <cna -="" cna="" euro="" servizi="" standard=""></cna> |                                |                |              |               |                        |                    |                    |                        |
|----------------------------------------------------------------------------------------------------|----------------------------------------------------------------------------|--------------------------------|----------------|--------------|---------------|------------------------|--------------------|--------------------|------------------------|
|                                                                                                    | E 📭                                                                        | 🗎 🌢 🖹 🗛 🎽 🖞                    | <u>D</u> ocume | nto 🕶 其 👻    | M (S) 🥑       | ) 🕜 🖡                  |                    |                    |                        |
| Esercizio Corrente Es.da 01/01/2016 al 31/12/2016 Data/num reg. 15/03/2016 Data/num reg. 15/03/2016 |                                                                            |                                |                |              |               |                        |                    |                    |                        |
| Cau                                                                                                 | ısale                                                                      | 80 - Scrittura Contabile       |                | Sel.Scad Se  | rie/num. Doc. |                        | 0                  | Data Doc. 15       | /03/2016 🔤             |
| Des                                                                                                 | Des. agg. Pagata rata mutuo Ult. D. Valuta 0 🔤 Cambio 0,000000000          |                                |                |              |               |                        |                    |                    |                        |
|                                                                                                    | Conto                                                                      | Descrizione conto              | Num. partita   | Anno partita | Serie partita | Dare                   | Avere              | Da data comp.      | Descr. suppl.          |
| 1                                                                                                   | 20019001                                                                   | Banca c/c                      | 0              | 2016         |               | 0,00                   | 570,69             | 15/03/2016         | Pagata rata mutuo      |
| 3<br>19                                                                                             | 30040003                                                                   | Mutui passivi (rate entro 12m) | 0              | 2016         |               | 516,46                 | 0,00               | 15/03/2016         | Pagata rata mutuo      |
|                                                                                                    | 50550012                                                                   | Inter.pass.su mutui            | 0              | 2016         |               | 51,65                  | 0,00               | 15/03/2016         | Pagata rata mutuo      |
|                                                                                                    | 50400032                                                                   | Spese servizi di banca         | 0              | 2016         |               | 2,58                   | 0,00               | 15/03/2016         | Pagata rata mutuo      |
|                                                                                                    |                                                                            |                                |                |              |               |                        |                    |                    |                        |
|                                                                                                    |                                                                            |                                |                |              |               |                        |                    |                    |                        |
|                                                                                                    |                                                                            |                                |                |              |               |                        |                    |                    |                        |
|                                                                                                    |                                                                            |                                |                |              |               |                        |                    |                    |                        |
|                                                                                                    |                                                                            |                                |                |              |               |                        |                    |                    |                        |
|                                                                                                    |                                                                            |                                |                |              |               |                        |                    |                    |                        |
|                                                                                                    |                                                                            |                                |                |              |               |                        |                    |                    |                        |
|                                                                                                    |                                                                            |                                |                |              |               |                        |                    |                    |                        |
|                                                                                                    |                                                                            |                                |                |              |               |                        |                    |                    |                        |
|                                                                                                    |                                                                            |                                |                |              |               |                        |                    |                    |                        |
|                                                                                                    |                                                                            | Ш                              |                |              |               |                        |                    |                    |                        |
|                                                                                                    |                                                                            |                                |                |              |               |                        |                    | Saldo attua        | le 0,00                |
| Tot                                                                                                 | D/A/Diff.                                                                  | 570,69 570,                    | 59             | 0,00         |               | Prof/ <u>R</u> it/Cesp | <u>P</u> artitario | Cont. <u>A</u> nal | itica <u>S</u> cadenze |

La registrazione non prevede alcun collegamento allo scadenziario, quindi dopo aver inserito tutti gli estremi, salvare la registrazione.

| Esempi_registrazione_Coge | Rev. 25/01/2018 | Pag.:77 |
|---------------------------|-----------------|---------|
|                           |                 |         |

RETE PER L'INFORMATICA

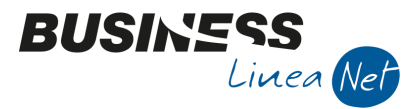

Data operazione: 31/03/2016

# 47) Rilevazione retribuzioni

## Causale: 81 Salari e stipendi

| B                                                                                                    | GESTIONE PRIMA NOTA <cna -="" cna="" euro="" servizi="" standard=""></cna> |                              |              |                 |               |                        |                    |                         |                  |  |
|----------------------------------------------------------------------------------------------------|----------------------------------------------------------------------------|------------------------------|--------------|-----------------|---------------|------------------------|--------------------|-------------------------|------------------|--|
| 🗋 📄 🖣 🖹 🕽 👔 👬 🏂 🦅 🖉 Documento - 🏣 - 💷 💽 🛞 🕢 🕼                                                                |                                                                            |                              |              |                 |               |                        |                    |                         |                  |  |
| Eserdizio Corrente Standa 01/01/2016 al 31/12/2016 Data/num reg. 31/03/2016 🔤 1 🔤 CNA SERVIZI - STANDARD CNA |                                                                            |                              |              |                 |               |                        |                    |                         |                  |  |
| Cai                                                                                                    | ısale                                                                      | 81 Salari e stipendi         |              | Sel.Scad Ser    | rie/num. Doc. |                        | 0                  | Data Doc. 31/03/20      | 16 🔤             |  |
| Des                                                                                                    | . agg. Salari e                                                            | stipendi Marzo               |              | <u>U</u> lt. D. | Valuta        | a 0 🔤                  | Ca                 | mbio 0,0000             | 00000            |  |
|                                                                                                    | Conto                                                                      | Descrizione conto            | Num. partita | Anno partita    | Serie partita | Dare                   | Avere              | Descr. suppl.           |                  |  |
| 1                                                                                                    | 50210001                                                                   | Salari lordi                 | 0            | 2016            |               | 8.000,00               | 0,00               |                         |                  |  |
| 3                                                                                                    | 30120001                                                                   | Dipendenti c/retribuzioni    | 0            | 2016            |               | 0,00                   | 8.000,00           |                         |                  |  |
| _                                                                                                    | 50210002                                                                   | Oneri sociali operai         | 0            | 2016            |               | 1.083,58               | 0,00               |                         |                  |  |
|                                                                                                    | 30100001                                                                   | Enti previd.c/contributi     | 0            | 2016            |               | 0,00                   | 1.083,58           |                         |                  |  |
|                                                                                                    | 50210002                                                                   | Oneri sociali operai         | 0            | 2016            |               | 104,75                 | 0,00               |                         |                  |  |
|                                                                                                    | 30100003                                                                   | Debiti v/cassa metalmecc.    | 0            | 2016            |               | 0,00                   | 104,75             |                         |                  |  |
|                                                                                                    | 30120001                                                                   | Dipendenti c/retribuzioni    | 0            | 2016            |               | 367,70                 | 0,00               |                         |                  |  |
|                                                                                                    | 30100001                                                                   | Enti previd.c/contributi     | 0            | 2016            |               | 0,00                   | 367,70             |                         |                  |  |
|                                                                                                    | 30120001                                                                   | Dipendenti c/retribuzioni    | 0            | 2016            |               | 159,69                 | 0,00               |                         |                  |  |
|                                                                                                    | 30080001                                                                   | Erario c/rit acc dipendenti  | 0            | 2016            |               | 0,00                   | 159,69             |                         |                  |  |
|                                                                                                    | 30120001                                                                   | Dipendenti c/retribuzioni    | 0            | 2016            |               | 8,58                   | 0,00               |                         |                  |  |
|                                                                                                    | 30100003                                                                   | Debiti v/cassa metalmecc.    | 0            | 2016            |               | 0,00                   | 8,58               |                         |                  |  |
|                                                                                                    | 50210052                                                                   | Salari apprendisti operai    | 0            | 2016            |               | 411,53                 | 0,00               |                         |                  |  |
|                                                                                                    | 30120001                                                                   | Dipendenti c/retribuzioni    | 0            | 2016            |               | 0,00                   | 411,53             |                         |                  |  |
|                                                                                                    | 50210053                                                                   | Oneri sociali Apprend.operai | 0            | 2016            |               | 0,05                   | 0,00               |                         |                  |  |
| <                                                                                                    |                                                                            | 11                           |              |                 |               |                        |                    |                         |                  |  |
|                                                                                                    |                                                                            |                              |              |                 |               |                        |                    | Saldo attuale           | 0,00             |  |
| Tot                                                                                                    | D/A/Diff.                                                                  | 10.135,88 10.135,8           | 8            | 0,00            |               | Prof/ <u>R</u> it/Cesp | <u>P</u> artitario | Cont. <u>A</u> nalitica | <u>S</u> cadenze |  |

La registrazione non prevede alcun collegamento allo scadenziario, quindi dopo aver inserito tutti gli estremi, salvare la registrazione.

Per i sottoconti da utilizzare nella registrazione, si può utilizzare la tabella "CONTI PER LA REGISTRAZIONE DI SALARI E STIPENDI", riportata nel MANUALE **Appendice di Contabilità Co.Ge.** 

| Esempi_registrazione_Coge | Rev. 25/01/2018 | Pag.:78 |
|---------------------------|-----------------|---------|
|                           |                 |         |

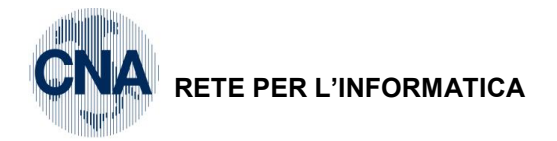

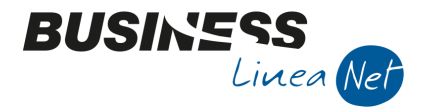

# 48) Storno errata registrazione

Causale: 85 Storno per Err. Reg.

### Data operazione: 12/03/2016

Descr.Suppl.: Errata imputazione spese postali

Conto Dare: Cassa contanti

# Conto Avere: Postali

Importo: € 5,17

| 8                              | GESTIONE PRIMA NOTA <cna -="" cna="" euro="" servizi="" standard=""></cna> |                          |                 |                 |                 |                      |                |               |                     |                       |  |  |
|--------------------------------|----------------------------------------------------------------------------|--------------------------|-----------------|-----------------|-----------------|----------------------|----------------|---------------|---------------------|-----------------------|--|--|
|                                | E 🖡                                                                        | 🖹 🏷 🖹 🐴 💆 🖞              | <u>D</u> ocume  | nto 🕶 🔚 👻       | M (S) 🧭         | 📲 🕐 🛛                |                |               |                     |                       |  |  |
| Ese                            | ercizio Corrent                                                            | te 🔄 Es.da 01/0          | 1/2016 al 31/12 | 2/2016 Dat      | a/num reg. 12/0 | 03/2016 🔤            | 1              | CN/           | A SERVIZI -         | STANDARD CNA          |  |  |
| Causale 85 Storno per Err.Reg. |                                                                            |                          | Sel.Scad Se     | rie/num. Doc.   |                 |                      | 0              | Data Doc. 12/ | /03/2016 🔤          |                       |  |  |
| De                             | s. agg. Errata i                                                           | mputazione spese postali |                 | <u>U</u> lt. D. | Valuta          | a 0 🔤                |                | Can           | nbio 0              | ,000000000            |  |  |
|                                | Conto                                                                      | Descrizione conto        | Num. partita    | Anno partita    | Serie partita   | Dare                 | Avere          |               | Da data comp.       | Descr. suppl.         |  |  |
| 1                              | 22010001                                                                   | Cassa contanti           | 0               | 2016            |                 | 5,1                  | 17             | 0,00          | 12/03/2016          | Errata imputazione sp |  |  |
| 5                              | 50300051                                                                   | Postali                  | 0               | 2016            |                 | 0,0                  | 00             | 5,17          | 12/03/2016          | Errata imputazione sp |  |  |
|                                |                                                                            |                          |                 |                 |                 |                      |                |               |                     |                       |  |  |
|                                |                                                                            |                          |                 |                 |                 |                      |                |               |                     |                       |  |  |
|                                |                                                                            |                          |                 |                 |                 |                      |                |               |                     |                       |  |  |
|                                |                                                                            |                          |                 |                 |                 |                      |                |               |                     |                       |  |  |
|                                |                                                                            |                          |                 |                 |                 |                      |                |               |                     |                       |  |  |
|                                |                                                                            |                          |                 |                 |                 |                      |                |               |                     |                       |  |  |
|                                |                                                                            |                          |                 |                 |                 |                      |                |               |                     |                       |  |  |
|                                |                                                                            |                          |                 |                 |                 |                      |                |               |                     |                       |  |  |
|                                |                                                                            |                          |                 |                 |                 |                      |                |               |                     |                       |  |  |
|                                |                                                                            |                          |                 |                 |                 |                      |                |               |                     |                       |  |  |
|                                |                                                                            |                          |                 |                 |                 |                      |                |               |                     |                       |  |  |
|                                |                                                                            |                          |                 |                 |                 |                      |                |               |                     | >                     |  |  |
|                                |                                                                            |                          |                 |                 |                 |                      |                |               | Saldo attua         | le 0,00               |  |  |
| Tot                            | . D/A/Diff.                                                                | 5,17 0,0                 | 00              | 5,17            |                 | Prof/ <u>R</u> it/Ce | esp <u>P</u> a | irtitario     | Cont. <u>A</u> nali | tica <u>S</u> cadenze |  |  |

La registrazione non prevede alcun collegamento allo scadenziario, quindi dopo aver inserito tutti gli estremi, salvare la registrazione.

| Esempi_registrazione_Coge | Rev. 25/01/2018 | Pag.:79 |
|---------------------------|-----------------|---------|
|                           |                 | -       |

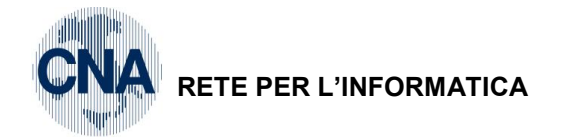

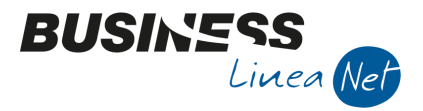

# 49) Incasso fattura cliente

Causale: 40 Incasso Cliente

Data operazione: 15/01/2016

Partita da saldare: la n.1 relativa alla fattura di Rossi Enrico di € 62,00

## Contropartita: Cassa contanti

|                                             | GESTIONE PRIMA NOTA <cna -="" cna="" euro="" servizi="" standard=""></cna>                               |                |                          |              |                          |                 |       |                   |                         |  |  |
|---------------------------------------------|----------------------------------------------------------------------------------------------------|----------------|--------------------------|--------------|--------------------------|-----------------|-------|-------------------|-------------------------|--|--|
| 📋 📄 💚 💾 🍮 前 🚧 🎽 🎐 Documento - 🟣 - 🔤 💽 🛞 🕢 🕪 |                                                                                                    |                |                          |              |                          |                 |       |                   |                         |  |  |
| 1                                           | Eserdzio Corrente Es.da 01/01/2016 al 31/12/2016 Data/num reg. 15/01/2016 al 2 CNA SERVIZI - STANDARD CN |                |                          |              |                          |                 |       |                   |                         |  |  |
|                                             | Cai                                                                                                    | usale          | 40 Incasso diente        |              | Sel.Scad Se              | rie/num. Doc.   |       | 0                 | Data Doc. 15/01/2016 🔤  |  |  |
|                                             | Des                                                                                                    | . agg. Incasso | Ft. 01/16 Rossi Snc      |              | <u>U</u> lt. D. Valuta 0 |                 |       | Cambio 0,00000000 |                         |  |  |
| F                                           |                                                                                                    | Carela         | Descriptions and         | N            | 8                        | Conta a collina | David |                   | Deserved and            |  |  |
|                                             |                                                                                                    | Conto          | Descrizione conto        | Num. partita | Anno partita             | Serie partita   | Dare  | Avere             | Descr. suppi.           |  |  |
|                                             | 1                                                                                                    |                | Rossi Enrico & C. S.n.c. | 0            | 2016                     |                 | 0,0   | 0 0,00            | Incasso Ft. 01/16 Rossi |  |  |
|                                             | 3<br>15                                                                                                  |                |                          |              |                          |                 |       |                   |                         |  |  |

Dopo aver digitato il codice cliente, posizionarsi nel campo Num.partita e premere F5 o Zoom, verranno visualizzate le partite aperte relative al cliente.

Spuntare il campo Seleziona relativo alla fattura da incassare.

| ſ         | в      | ZOOM PARTITAR                                                                                                    | I <cna se<="" th=""><th>RVIZI - STAN</th><th>IDARD CNA</th><th>EURO&gt;</th><th></th><th></th><th></th><th></th></cna> | RVIZI - STAN   | IDARD CNA       | EURO>             |                    |        |                                           |          |
|-----------|--------|----------------------------------------------------------------------------------------------------|----------------------------------------------------------------------------------------------------|----------------|-----------------|-------------------|--------------------|--------|-------------------------------------------|----------|
|           |        | Seleziona                                                                                                    | Num. p.                                                                                                    | Serie p.       | Anno p.         | Importo           | Descrizione        |        | Conferma                                  |          |
|           | 1<br>2 |                                                                                                    | 90                                                                                                    |                | 2015            | 774,69            | Ripresa saldi anno | 2015   | Acculla                                   |          |
|           | 5      | M                                                                                                    | 1                                                                                                    |                | 2016            | 62,00             |                    |        | Annulla                                   |          |
|           |        |                                                                                                    |                                                                                                    |                |                 |                   |                    |        | Sintesi e statistiche                     |          |
|           |        |                                                                                                    |                                                                                                    |                |                 |                   |                    |        |                                           |          |
|           |        |                                                                                                    |                                                                                                    |                |                 |                   |                    | Ord    | linamento:                                |          |
|           |        |                                                                                                    |                                                                                                    |                |                 |                   |                    |        | Solo <u>P</u> artite aperte               |          |
|           |        |                                                                                                    |                                                                                                    |                |                 |                   |                    |        | <u>C</u> ronologico<br>P. Aperte e chiuse |          |
|           |        | , p                                                                                                    |                                                                                                    | Ш              |                 |                   |                    |        |                                           |          |
|           |        | <u>v</u> isualizza importi in<br>Saldo: c <u>o</u> nsidera es                                                                           | i valuta<br>s. precedent                                                                                               | e              | SALDO ESE       | RCIZIO 2016       |                    | 836,69 |                                           |          |
|           |        | /isual. <u>T</u> utte le reg                                                                                                    | (norm. + int                                                                                                    | egr.)          |                 |                   |                    | 0,00   |                                           |          |
| ESTIONE   | PRI    | MA NOTA <cna< th=""><th>SERVIZI - S</th><th>TANDARD C</th><th>NA EURO&gt;</th><th></th><th>1000</th><th>_</th><th></th><th></th></cna<> | SERVIZI - S                                                                                                    | TANDARD C      | NA EURO>        |                   | 1000               | _      |                                           |          |
|           | P      | M 🗊 C 🗄                                                                                                    | <b>)</b> 🎽 2                                                                                                    | / Docum        | ento 🕶 其        | - N S 6           | 4 0                |        |                                           |          |
| izio Corr | ente   |                                                                                                    | Es.da 01/0                                                                                                    | l/2016 al 31/1 | 2/2016 [        | Data/num reg. 15/ | 01/2016 🔤          | 2 🔤 C  | NA SERVIZI - STANI                        | DARD CNA |
| sale      | 4      | 10 Incasso di                                                                                                    | ente                                                                                                    |                | Sel.Scad        | Serie/num. Doc.   |                    | 0      | Data Doc. 15/01/201                       | .6 🔤     |
| agg. Inca | sso F  | t. 01/16 Rossi Snc                                                                                                    |                                                                                                    |                | <u>U</u> lt. D. | Valut             | a 0 🔤              | Ca     | ambio 0,00000                             | 0000     |
| Conto     | [      | Descrizione conto                                                                                                    |                                                                                                    | Num. partita   | Anno parti      | ta Serie partita  | Dare               | Avere  | Descr. suppl.                             |          |
| 160100    | 01 R   | lossi Enrico & C. S.                                                                                                    | n.c.                                                                                                    | 1              | 1 20            | )16               | 0,00               | 62,00  | Incasso Ft. 01/16 Rossi                   | Snc      |
|           |        |                                                                                                    |                                                                                                    |                |                 |                   |                    |        |                                           |          |

Vengono compilati in automatico i campi Num.partita e Avere, spostarsi nella riga sottostante, premere F7 e digitare il conto di contropartita (es. 22010001 – Cassa contanti), per procedere all'incasso.

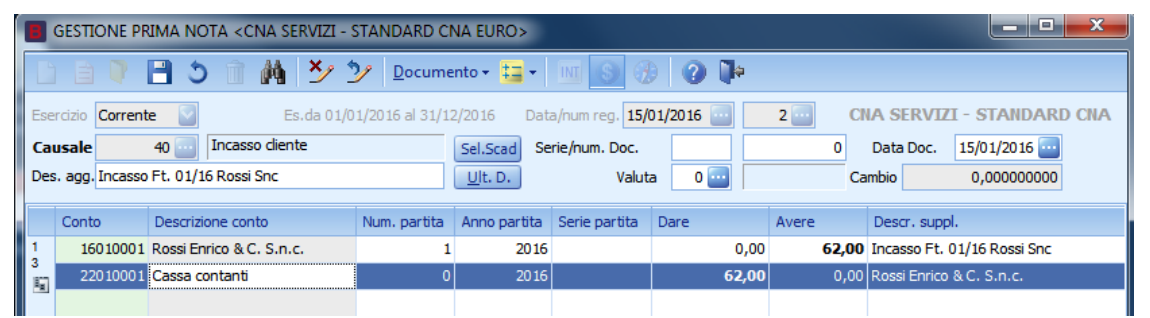

Se invece la fattura viene incassata solo parzialmente (si tratta cioè di un acconto), dopo aver selezionato la fattura di incassare, cliccare sul campo Scadenze e *spezzare la rata in due*, cliccando sul tasto corrispondente e digitando l'importo da trattare, di seguito spuntare come saldata solo la parte incassata.

| Esempi_registrazione_Coge | Rev. 25/01/2018 | Pag.:80 |
|---------------------------|-----------------|---------|
|---------------------------|-----------------|---------|

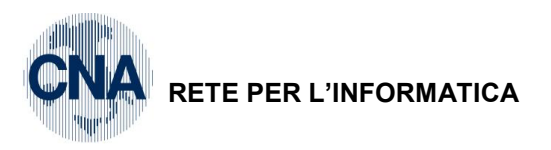

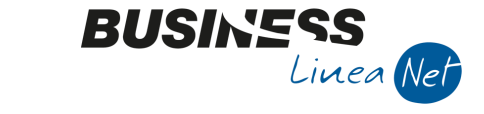

| в      | SCADENZE: PARTITA 20161 CONTO 16010001 - ROSSI ENRICO & C. S.N.C. |         |        |             |                |               |            |         |       |  |  |  |  |
|--------|-------------------------------------------------------------------|---------|--------|-------------|----------------|---------------|------------|---------|-------|--|--|--|--|
|        | ) 🖪 🌢 🗊                                                           |         |        |             |                |               |            |         |       |  |  |  |  |
|        | Data scadenza                                                     | Importo | Pagato | Tipo pagam. | Cod. pagamento | Descr. pagam. | Dare/Avere | Controp | Descr |  |  |  |  |
| 1<br>3 | 29/02/2016                                                        | 12,00   |        | R.B. o RIBA | 31             | R.B. 30 d FM  | Dare       | 0       |       |  |  |  |  |
| 5      | 29/02/2016                                                        | 50,00   | M      | R.B. o RIBA | 31             | R.B. 30 d FM  | Dare       | 0       |       |  |  |  |  |
| 4      |                                                                   |         |        |             |                |               |            |         |       |  |  |  |  |

Ritornati nella registrazione contabile premere F7 e digitare il conto di contropartita.

| 8                                                                                                    | GESTIONE PRIMA NOTA <cna -="" cna="" euro="" servizi="" standard=""></cna> |                                            |              |                                                                                      |               |               |               |                                                                 |  |  |  |
|----------------------------------------------------------------------------------------------------|----------------------------------------------------------------------------|--------------------------------------------|--------------|--------------------------------------------------------------------------------------|---------------|---------------|---------------|-----------------------------------------------------------------|--|--|--|
|                                                                                                    | 📋 📄 🛡 📑 🌺 🎽 🎾 Documento - 🖼 - 🔟 🕥 🛞 🕢 🕪                                    |                                            |              |                                                                                      |               |               |               |                                                                 |  |  |  |
| Esercizio Corrente Sec. da 01/01/2016 al 31/12/2016 Data/num reg. 15/01/2016 🔤 2 📴 CNA SERVIZI - STAND |                                                                            |                                            |              |                                                                                      |               |               |               | IA SERVIZI - STANDARD CNA                                       |  |  |  |
| Ca                                                                                                    | usale                                                                      | 40 Incasso diente                          |              | Sel.Scad     Serie/num. Doc.       Ult. D.     Valuta         Cambio     0,000000000 |               |               |               |                                                                 |  |  |  |
| De                                                                                                    | s. agg. Incasso                                                            | acconto Ft. 01/16 Rossi Snc                |              |                                                                                      |               |               |               |                                                                 |  |  |  |
|                                                                                                    | Conto                                                                      | Descrizione conto                          | Num. partita | Anno partita                                                                         | Serie partita | Dare          | Avere         | Descr. suppl.                                                   |  |  |  |
|                                                                                                    |                                                                            |                                            |              |                                                                                      |               |               |               |                                                                 |  |  |  |
| 1                                                                                                    | 160 1000 1                                                                 | Rossi Enrico & C. S.n.c.                   |              | 2016                                                                                 |               | 0,00          | 50,00         | Incasso acconto Ft. 01/16 Rossi Snc                             |  |  |  |
| 1<br>3<br>周辺                                                                                           | 160 1000 1<br>220 1000 1                                                   | Rossi Enrico & C. S.n.c.<br>Cassa contanti | 1<br>0       | 2016<br>2016                                                                         |               | 0,00<br>50,00 | 50,00<br>0,00 | Incasso acconto Ft. 01/16 Rossi Snc<br>Rossi Enrico & C. S.n.c. |  |  |  |

**N.B.:** Nel caso in cui l'importo effettivamente incassato non coincida con l'importo della fattura, per la presenza di abbuoni, occorre digitare manualmente la cifra incassata nel campo **Importo**, digitare nella riga successiva il conto "Abbuono attivo/passivo".

Al termine, salvare la registrazione.

| Esempi_registrazione_Coge  | Rev. 25/01/2018 | Pag.:81 |
|----------------------------|-----------------|---------|
| Lisempi_registrazione_coge | 1101.20/01/2010 | i ay    |

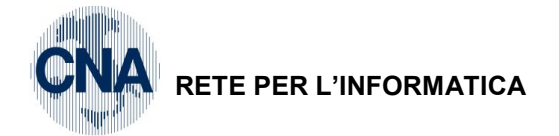

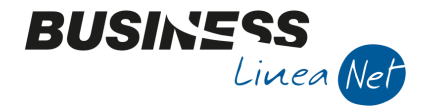

# 50) Pagamento fattura fornitore

Causale: 60 Pagamento Fornitore

Data operazione: 30/04/2016

Partita da saldare: la n. 3 relativa alla Carta Carburante di € 230,00

## Contropartita: Cassa contanti

| в   | GESTIONE PRIMA NOTA <cna -="" cna="" euro="" servizi="" standard=""></cna>                                |                        |              |                 |               |       |       |                               |  |  |  |
|-----|----------------------------------------------------------------------------------------------------|------------------------|--------------|-----------------|---------------|-------|-------|-------------------------------|--|--|--|
|     | 🗋 📄 🖣 💾 🍮 🗊 🏘 🌺 🎾 Documento - 🔚 - 🔟 🕥 🛞 🥥 🕪                                                               |                        |              |                 |               |       |       |                               |  |  |  |
| Ese | Eserdzio Corrente S.da 01/01/2016 al 31/12/2016 Data/num reg. 30/04/2016 🔤 2 🔤 CNA SERVIZI - STANDARD CNA |                        |              |                 |               |       |       |                               |  |  |  |
| Ca  | usale                                                                                                    | 60 Pagamento Fornitore |              | Sel.Scad Se     | rie/num. Doc. |       | 0     | Data Doc. 30/04/2016 🔤        |  |  |  |
| De  | s. agg. Pagata                                                                                            | carta carburante Punto |              | <u>U</u> lt. D. | Valuta        | a 0 🔤 | Ca    | mbio 0,00000000               |  |  |  |
|     | Conto                                                                                                    | Descrizione conto      | Num. partita | Anno partita    | Serie partita | Dare  | Avere | Descr. suppl.                 |  |  |  |
| 1   | 33010003                                                                                                  | Carta Carburante       | 0            | 2016            |               | 0,00  | 0,00  | Pagata carta carburante Punto |  |  |  |
| 101 |                                                                                                    |                        |              |                 |               |       |       |                               |  |  |  |

Dopo aver digitato il codice fornitore, posizionarsi nel campo Num.partita e premere F5 o Zoom, verranno visualizzate le partite aperte relative al fornitore.

Spuntare il campo Seleziona relativo alla fattura da pagare.

| B ZOOM PAR                                                        | TITARI <cna serviz<="" th=""><th>I - STANDARD CNA</th><th>EURO&gt;</th><th></th><th>4</th><th></th></cna> | I - STANDARD CNA                          | EURO>                                           |                                | 4              |                                                                                                |
|-------------------------------------------------------------------|----------------------------------------------------------------------------------------------------|-------------------------------------------|-------------------------------------------------|--------------------------------|----------------|------------------------------------------------------------------------------------------------|
| Seleziona<br>1<br>2                                               | Num. p. Ser<br>3                                                                                          | ie p. Anno p.<br>2016                     | Importo<br>-230,00                              | Descrizione<br>PUNTO ED 545 JJ |                | <u>C</u> onferma<br><u>A</u> nnulla                                                            |
|                                                                   |                                                                                                    |                                           |                                                 |                                |                | Sintesi e statistide<br>rdinamento:<br>Solo Partite aperte<br>Cronologico                      |
| Visualizza imp<br>Saldo: c <u>o</u> nsid<br>Visual. <u>T</u> utte | oorti in valuta<br>era es. precedente<br>le reg (norm. + integr.                                          | SALDO ESE                                 | RCIZIO 2016                                     |                                | 230,00<br>0,00 | ) P. <u>A</u> perte e chiuse                                                                   |
| NE PRIMA NOTA <                                                   | CNA SERVIZI - STAN                                                                                        | DARD CNA EURO>                            | - III (S) (J                                    | • <b>1</b> •                   |                |                                                                                                |
| orrente S<br>60 S Paga<br>agata carta carburan                    | Es.da 01/01/201<br>mento Fornitore<br>ite Punto                                                           | 16 al 31/12/2016 [<br>Sel.Scad<br>Ult. D. | Data/num reg. 30/0<br>Serie/num. Doc.<br>Valuta | 4/2016                         | 2 0            | CNA SERVIZI - STANDA           Data Doc.         30/04/2016           Cambio         0,0000000 |
| Descrizione co<br>10003 Carta Carbura                             | onto Num<br>ante                                                                                          | a. partita Anno parti<br>3 20             | ta Serie partita                                | Dare<br>230,00                 | Avere 0,0      | Descr. suppl.<br>0 Pagata carta carburante F                                                   |

Vengono compilati in automatico i campi Num.partita e Dare, spostarsi nella riga sottostante, premere F7 e digitare il conto di contropartita (es. 22010001 – Cassa contanti), per procedere al pagamento.

| 1                                                                                                    | B   | GESTIONE PRIMA NOTA <cna -="" cna="" euro="" servizi="" standard=""></cna> |                        |              |                    |               |        |        |                               |  |  |  |
|----------------------------------------------------------------------------------------------------|-----|----------------------------------------------------------------------------|------------------------|--------------|--------------------|---------------|--------|--------|-------------------------------|--|--|--|
| 🗋 📄 🛡 📑 🅉 🗊 🚧 🎽 🎾 Documento - 🧮 - 🔟 💽 🛞 🕢 🕪                                                                 |     |                                                                            |                        |              |                    |               |        |        |                               |  |  |  |
| Esercizio Corrente Statu 01/01/2016 al 31/12/2016 Data/num reg. 30/04/2016 🔤 2 🔤 CNA SERVIZI - STANDARD CNA |     |                                                                            |                        |              |                    |               |        |        | IA SERVIZI - STANDARD CNA     |  |  |  |
|                                                                                                    | Ca  | usale                                                                      | 60 Pagamento Fornitore |              | Sel.Scad Se        | rie/num. Doc. |        | 0      | Data Doc. 30/04/2016 🔤        |  |  |  |
|                                                                                                    | Des | . agg. Pagata                                                              | carta carburante Punto |              | Ult. D. Valuta 0 🔤 |               |        | Ca     | Cambio 0,00000000             |  |  |  |
|                                                                                                    |     | Conto                                                                      | Descrizione conto      | Num. partita | Anno partita       | Serie partita | Dare   | Avere  | Descr. suppl.                 |  |  |  |
|                                                                                                    | 1   | 33010003                                                                   | Carta Carburante       | 3            | 2016               |               | 230,00 | 0,00   | Pagata carta carburante Punto |  |  |  |
|                                                                                                    | 5   | 22010001                                                                   | Cassa contanti         | 0            | 2016               |               | 0,00   | 230,00 | Carta Carburante              |  |  |  |
|                                                                                                    | -   |                                                                            |                        |              |                    |               |        |        |                               |  |  |  |

| Esempi_registrazione_Coge | Rev. 25/01/2018 | Pag.:82 |
|---------------------------|-----------------|---------|
|---------------------------|-----------------|---------|

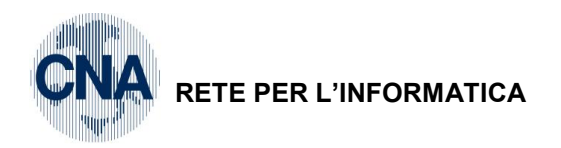

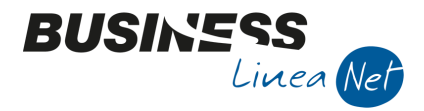

Se invece la fattura viene pagata solo parzialmente (si tratta cioè di un acconto), dopo aver selezionato la fattura di pagare, cliccare sul campo Scadenze e *spezzare la rata in due*, cliccando sul tasto corrispondente, digitare l'importo da trattare, di seguito spuntare come saldata solo la parte pagata.

| E | 3 SCADENZE: PARTITA 20163 CONTO 33010003 - CARTA CARBURANTE |               |         |        |             |                |                 |            |         |       |  |  |
|---|-------------------------------------------------------------|---------------|---------|--------|-------------|----------------|-----------------|------------|---------|-------|--|--|
|   |                                                             |               |         |        |             |                |                 |            |         |       |  |  |
|   |                                                             | Data scadenza | Importo | Pagato | Tipo pagam. | Cod. pagamento | Descr. pagam.   | Dare/Avere | Controp | Descr |  |  |
| 1 | 3                                                           | 31/03/2016    | 60,00   |        | Rim.Diretta | 3              | Rimessa Diretta | Avere      | 0       |       |  |  |
| 1 | ų,                                                          | 31/03/2016    | 170,00  | M      | Rim.Diretta | 3              | Rimessa Diretta | Avere      | 0       |       |  |  |
|   |                                                             |               |         |        |             |                |                 |            |         |       |  |  |

Ritornati nella registrazione contabile premere F7 e digitare il conto di contropartita.

| B                                         | GESTIONE PRIMA NOTA <cna -="" cna="" euro="" servizi="" standard=""></cna> |                        |                 |              |                 |           |                        |                               |  |  |
|-------------------------------------------|----------------------------------------------------------------------------|------------------------|-----------------|--------------|-----------------|-----------|------------------------|-------------------------------|--|--|
| 📋 🗎 🛡 📄 🏄 🎽 🏏 🎾 Documento - 🔚 - 🔟 🕥 🛞 🕜 🕪 |                                                                            |                        |                 |              |                 |           |                        |                               |  |  |
| E                                         | sercizio Corrent                                                           | e 🔄 Es.da 01/0         | 1/2016 al 31/12 | 2/2016 Dat   | a/num reg. 30/0 | 04/2016 🔤 | 2 Cl                   | IA SERVIZI - STANDARD CNA     |  |  |
| c                                         | ausale                                                                     | 60 Pagamento Fornitore |                 | Sel.Scad Se  | rie/num. Doc.   |           | 0 Data Doc. 30/04/2016 |                               |  |  |
| D                                         | es. agg. Pagata                                                            | carta carburante Punto |                 | Ult. D.      | Valuta          | a 0 🔤     | Ca                     | mbio 0,00000000               |  |  |
|                                           | Conto                                                                      | Descrizione conto      | Num. partita    | Anno partita | Serie partita   | Dare      | Avere                  | Descr. suppl.                 |  |  |
| 1                                         | 33010003                                                                   | Carta Carburante       | 3               | 2016         |                 | 170,00    | 0,00                   | Pagata carta carburante Punto |  |  |
| 15                                        | 22010001                                                                   | Cassa contanti         | 0               | 2016         |                 | 0,00      | 170,00                 | Carta Carburante              |  |  |
|                                           |                                                                            |                        |                 |              |                 |           |                        |                               |  |  |

**N.B.:** Nel caso in cui l'importo effettivamente pagato non coincida con l'importo della fattura, per la presenza di abbuoni, occorre digitare manualmente la cifra pagata nel campo **Importo**, digitare nella riga successiva il conto "Abbuono attivo/passivo".

Al termine, salvare la registrazione.

| Esempi_registrazione_Coge | Rev. 25/01/2018 | Pag.:83 |
|---------------------------|-----------------|---------|
|                           |                 | -       |

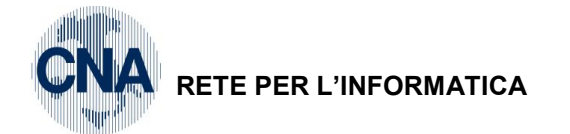

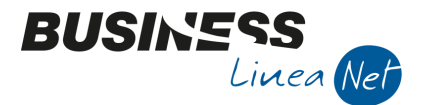

# 51) Pagamento di due o più fatture fornitori

Causale: 61 Pagamento Fornitori

Data operazione: 30/04/2016

Partite da saldare: la n. 225 fornitore CNA Servizi e la n. 177 fornitore Ecap Spa per un totale di € 199.36 Contropartita avere: Banca c/c (sottoconto personalizzato, MASTRO 2001)

Dopo aver impostato la data di registrazione, premere il pulsante **Nuovo da scadenze** 

| B SELEZIONE SCADENZE                                            | <cna -="" servizi="" st<="" th=""><th>ANDARD CNA EURO&gt;</th><th></th><th></th></cna> | ANDARD CNA EURO>                                          |                                                 |                                                                                                    |
|-----------------------------------------------------------------|----------------------------------------------------------------------------------------|-----------------------------------------------------------|-------------------------------------------------|----------------------------------------------------------------------------------------------------|
| 1- Principale 2 - Selez                                         | iona dienti/fornitori                                                                  | <u>3</u> - Filtri Estesi                                  |                                                 |                                                                                                    |
| Tipo scadenza<br>Da conto<br>Da scadenza<br>Da codice pagamento | Passive<br>0<br>0 1/0 1/ 1900<br>0                                                     | Tipo conto<br>A conto<br>A scadenza<br>A codice pagamento | Tutti 💟<br>999999999 😳<br>31/12/2099 😳<br>999 😳 | <ul> <li>Saldato</li> <li>Non saldato</li> <li>Cosidera inc/pag diff,</li> <li>Entrambi</li> </ul> |
| Codice valuta<br>Codice banca                                   | 0                                                                                      |                                                           | Qualsiasi valuta                                | <ul> <li>Autorizzato</li> <li>Non autorizzato</li> <li>Entrambi</li> </ul>                         |
| <u>S</u> eleziona tipo pagamen                                  | to:                                                                                    | Tratta                                                    |                                                 |                                                                                                    |
| Abi/Cab                                                         | 0 🔤 /                                                                                  | 0 🔤                                                       |                                                 |                                                                                                    |
| Importo massimo totale                                          |                                                                                        | 0,00                                                      |                                                 |                                                                                                    |
| Seleziona <u>d</u> ata docum                                    | ento:                                                                                  | Seleziona per n <u>u</u> mero o                           | locumento:                                      |                                                                                                    |
| Da data<br>a data                                               | 01/01/1900 ···<br>31/12/2099 ···                                                       | Da serie/numero                                           | /0<br>/999999999                                | <u>C</u> onferma                                                                                   |
|                                                                 |                                                                                        |                                                           |                                                 | Annuna                                                                                             |

Il **Tipo** scadenze può essere impostato in *Attive*, *Passive*, oppure *Entrambe* (cioè sia attive che passive); nei campi **Da conto a conto** è possibile selezionare un intervallo di conti; inoltre è possibile limitare l'intervallo di **date di scadenza** da selezionare, il **tipo di pagamento**, ecc.

Impostare i campi e confermare.

| ٦ | SELEZIONA SCADENZE |                                                 |                         |              |          |        |                    |                    |              |  |
|---|--------------------|-------------------------------------------------|-------------------------|--------------|----------|--------|--------------------|--------------------|--------------|--|
|   |                    | 1 🖪 🌢 🗊                                         | 🙌 2🖞 🛄 -                | <b>]</b> ‡   |          |        |                    |                    |              |  |
|   |                    | Data scad                                       | Descr. conto            | Conto        | Importo  | Pagato | Tipo pagam.        | Cod. pagamento     | Descr. p     |  |
|   | 1<br>4             | 31/03/2016                                      | Carta Carburante        | 33010003     | 60,00    |        | Rim.Diretta        |                    | 3 Rimessa I  |  |
|   | Ę.                 | 21/01/2016                                      | Comune di Ferrara       | 16010022     | 122,95   |        | Accr.Bancario      | 6                  | 0 Bonifico E |  |
|   | =<br>•             | 31/07/2016                                      | Agricola Petroli S.p.a. | 33010006     | 1.304,56 |        | Accr.Bancario      | 6                  | 2 B.B. 30 d  |  |
| 1 | ٩,                 | 15/07/2016                                      | Ecap Spa                | 33010001     | -309,90  |        | Accr.Bancario      | e                  | 1 B.B. 30 d  |  |
|   | 0                  | 30/04/2016 Ecap Spa<br>15/06/2016 Pasi Dr.Carlo |                         | 33010001     | 186,95   | M      | Accr.Bancario      | e                  | 1 B.B. 30 d  |  |
|   | 76<br>76           |                                                 |                         | 33010007     | 316,63   |        | Rim.Diretta        |                    | 3 Rimessa I  |  |
|   | Ĵ                  | 30/04/2016                                      | 0/04/2016 Cna Servizi   |              | 12,41    | M      | R.B. o RIBA        | 3                  | 7 R.B. 30/6  |  |
|   | Х                  | 31/05/2016                                      | Cna Servizi             | 33010002     | 74,37    |        | R.B. o RIBA        | 3                  | 7 R.B. 30/6  |  |
|   | <                  |                                                 | 11                      |              |          |        |                    |                    |              |  |
|   |                    |                                                 |                         |              |          |        | Totale saldato     |                    | -199,36      |  |
|   | Ca                 | usale di CG                                     | 61 🔤 🏻 Pa               | gamento Forn | itori    |        | Descrizione per CG | Saldo fornitori al | 30/04        |  |
|   | Co                 | nto cassa/banca                                 | 20019001 🔤 Ba           | nca c/c      |          |        | Rileva cassa/ban   | a finale           |              |  |
|   |                    |                                                 |                         |              |          |        | Rileva abbuoni/sc  | onti finale        |              |  |
|   | Co                 | nto spese                                       | 0 🔤                     |              |          |        | Importo spese      |                    | 0,00         |  |

Dopo aver vistato il campo **Pagato** sulle fatture da pagare, digitare la causale di CG da utilizzare (es. 61 – Pagamento fornitori) ed il conto Cassa/banca da utilizzare per il pagamento.

| Esempi_registrazione_Coge | Rev. 25/01/2018 | Pag.:84 |
|---------------------------|-----------------|---------|
|---------------------------|-----------------|---------|

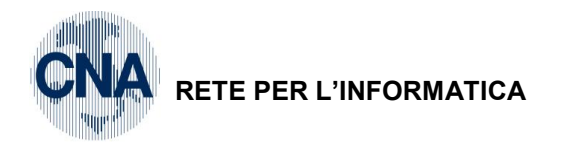

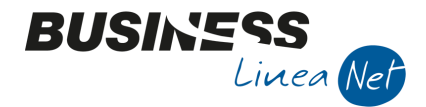

**N.B.:** Nel caso in cui l'importo effettivamente pagato non coincida con l'importo della fattura, per la presenza di abbuoni, occorre spuntare il campo "Rileva abbuoni/sconti finale".

Uscire dalla videata scadenze, compilare il campo Data doc. e salvare la registrazione.

| B | GESTIONE PRIMA NOTA <cna -="" cna="" euro="" servizi="" standard=""></cna>                                 |                        |              |                       |               |        |        |                          |  |  |
|---|----------------------------------------------------------------------------------------------------|------------------------|--------------|-----------------------|---------------|--------|--------|--------------------------|--|--|
|   | 🗋 🗎 🖣 💾 🍮 👔 👬 🏂 沙 Documento - 🧮 - 🔟 🕥 🛞 🕜 🕪                                                                |                        |              |                       |               |        |        |                          |  |  |
| Б | Esercizio Corrente Santa 1/01/2016 al 31/12/2016 Data/num reg. 30/04/2016 🔤 3 😇 CNA SERVIZI - STANDARD CNA |                        |              |                       |               |        |        |                          |  |  |
| c | ausale                                                                                                    | 61 Pagamento Fornitori |              | Sel.Scad Se           | rie/num. Doc. |        | 0      | Data Doc. 30/04/2016 🔤   |  |  |
| D | es. agg. <mark>Saldo fo</mark>                                                                             | prnitori al 30/04      |              | Ult. D. Valuta 0 🔤 Ca |               |        |        | ambio 0,00000000         |  |  |
|   | Conto                                                                                                    | Descrizione conto      | Num. partita | Anno partita          | Serie partita | Dare   | Avere  | Descr. suppl.            |  |  |
| 1 | 33010001                                                                                                   | Ecap Spa               | 177          | 2016                  |               | 186,95 | 0,00   | Saldo fornitori al 30/04 |  |  |
| 3 | 33010002                                                                                                   | Cna Servizi            | 225          | 2016                  |               | 12,41  | 0,00   | Saldo fornitori al 30/04 |  |  |
| 1 | 20019001                                                                                                   | Banca c/c              | 0            | 2016                  |               | 0,00   | 199,36 | Saldo fornitori al 30/04 |  |  |
|   |                                                                                                    |                        |              |                       |               |        |        |                          |  |  |

| Esempi_registrazione_Coge | Rev. 25/01/2018 | Pag.:85 |
|---------------------------|-----------------|---------|
|---------------------------|-----------------|---------|

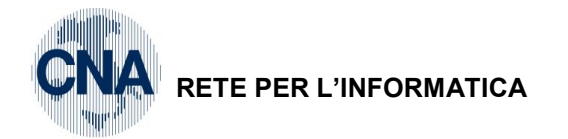

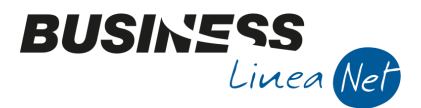

## 52) Incasso fattura con IVA ad esigibilità differita

Causale: 49 Inc.Fatt.Esig.Differ Da

Data operazione: 30/04/2016

Partita da saldare: la n. 6 relativa alla fattura del Comune di Ferrara di € 3.098,74

Contropartita: Banca c/c (sottoconto personalizzato, MASTRO 2001)

|   | 0                   | GESTIC                       | NC        | IE PI  | RIMA NOTA <cn< th=""><th>NA SERVIZI -</th><th>STANDARD</th><th>CNA EUR</th><th>0&gt;</th><th></th><th></th><th></th><th></th></cn<> | NA SERVIZI -                                                                                                    | STANDARD                     | CNA EUR                                | 0>                          |                                |                    |                                              |                   |
|---|---------------------|------------------------------|-----------|--------|----------------------------------------------------------------------------------------------------|----------------------------------------------------------------------------------------------------|------------------------------|----------------------------------------|-----------------------------|--------------------------------|--------------------|----------------------------------------------|-------------------|
|   |                     |                              |           |        | 🗎 🌢 🗎                                                                                                    | MY                                                                                                    | 🦅 <u>D</u> ocu               | mento 🕶 🕴                              | <b>- N</b>                  | 0 🚯                            | <b>a</b>           |                                              |                   |
|   | Eser<br>Cau<br>Des. | cizio (<br>Isale<br>. agg. I | Co        | rren   | te 🔽<br>49 🔤 Inc.Fat<br>o Ft 859/2015 Con                                                                                           | Es.da 01/<br>t.Esig.Differ<br>nune di Ferrar                                                                               | '01/2016 al 31<br>' <b>a</b> | L/12/2016<br>Sel.Sca<br><u>U</u> lt. D | Data/num re<br>d Serie/num. | 30/04/2016<br>Doc.<br>Valuta 0 | 4                  | CNA SERVIZI - STA O Data Doc. Cambio 0,000   | NDARD CNA         |
|   |                     | Conto<br>160                 | )<br>D 1( | 0022   | Descrizione cont<br>Comune di Ferra                                                                                                 | io<br>ra                                                                                                    | Num. partit<br>0             | ta Anno p                              | artita Serie pa<br>2016     | rtita Dare                     | Ave<br>0,00        | re Descr. suppl.<br>0,00 Incasso Ft 859/2015 | Comune di Ferrara |
|   | 5                   | 1                            |           | BZ     | ZOOM PARTITAF                                                                                                    | र्ध <cna ser<="" th=""><th>VIZI - STAN</th><th>DARD CNA</th><th>A EURO&gt;</th><th></th><th></th><th></th><th>1</th></cna> | VIZI - STAN                  | DARD CNA                               | A EURO>                     |                                |                    |                                              | 1                 |
|   |                     |                              |           |        | Seleziona                                                                                                    | Num. p.                                                                                                    | Serie p. /                   | Anno p.                                | Importo                     | Descrizione                    |                    | Conferma                                     |                   |
|   |                     |                              |           | 1<br>2 | <u>M</u>                                                                                                    | 859                                                                                                    |                              | 2015                                   | 3.500,                      | 00                             |                    | Annulla                                      |                   |
|   |                     |                              | Н         | 5      |                                                                                                    | 6                                                                                                    |                              | 2016                                   | 1.516,                      | 39 IVA SPLIT P                 | AYMENT             |                                              |                   |
|   |                     |                              |           |        |                                                                                                    | 0                                                                                                    |                              | 2016                                   | -122,                       | 95 IVA SPLIT P                 | ATMENT             | Sintesi e statistiche                        |                   |
|   |                     |                              |           |        |                                                                                                    |                                                                                                    |                              |                                        |                             |                                |                    |                                              |                   |
|   |                     |                              |           |        |                                                                                                    |                                                                                                    |                              |                                        |                             |                                |                    | Ordinamento:                                 |                   |
|   |                     |                              |           |        |                                                                                                    |                                                                                                    |                              |                                        |                             |                                |                    | Cronologico                                  |                   |
|   |                     |                              |           | <      |                                                                                                    |                                                                                                    | Ш                            |                                        |                             |                                |                    | OP. Aperte e chiuse                          |                   |
|   | <                   |                              |           |        | /isualizza importi in<br>Saldo: considera es                                                                                        | i valuta<br>s. precedente                                                                                                  | :                            | SALDO ES                               | ERCIZIO 2016                |                                | 4.893,44           |                                              | >                 |
|   | Inse                | rire co                      |           |        | /isual. Tutte le reg                                                                                                    | (norm. + inte                                                                                                    | egr.)                        |                                        |                             |                                | 0,00               |                                              | 0,00              |
| Ŀ | ۲ <mark>ot</mark> . | D/A/D                        | Diff      |        | 0,00                                                                                                    | 0                                                                                                    | ,00                          | 0,00                                   |                             | Prof                           | / <u>R</u> it/Cesp | Partitario Cont. <u>A</u> nalitica           | <u>S</u> cadenze  |

Dopo aver vistato il campo **Seleziona** sulla fattura da incassare, cliccare Conferma e ritornare nella registrazione contabile. Cliccare nella riga sottostante, premere F7 per procedere all'incasso e inserire il conto di contropartita.

| I | GESTIONE PRIMA NOTA <cna -="" cna="" euro="" servizi="" standard=""></cna>                              |                |                               |              |                                    |               |          |           |                                       |
|---|----------------------------------------------------------------------------------------------------|----------------|-------------------------------|--------------|------------------------------------|---------------|----------|-----------|---------------------------------------|
|   | 🗋 📄 🖣 💾 🏷 🦅 🦅 Documento - 🚘 - 🔟 🕥 🛞 🥢 🃭                                                                 |                |                               |              |                                    |               |          |           |                                       |
|   | Esercizio Corrente S Es.da 01/01/2016 al 31/12/2016 Data/num reg. 30/04/2016 CNA SERVIZI - STANDARD CNA |                |                               |              |                                    |               |          |           |                                       |
| ŀ | Cai                                                                                                    | ısale          | 49 Inc.Fatt.Esig.Differ       |              | Sel.Scad Serie/num. Doc. 0 Data Do |               |          | Data Doc. |                                       |
| ŀ | Des                                                                                                    | . agg. Incasso | Ft 859/2015 Comune di Ferrara |              | Ult. D. Valuta 0 Cambio 0,000      |               |          |           | mbio 0,00000000                       |
| h |                                                                                                    |                |                               |              |                                    |               |          |           |                                       |
|   |                                                                                                    | Conto          | Descrizione conto             | Num. partita | Anno partita                       | Serie partita | Dare     | Avere     | Descr. suppl.                         |
|   | ļ                                                                                                    | 16010022       | Comune di Ferrara             | 859          | 2015                               |               | 0,00     | 3.500,00  | Incasso Ft 859/2015 Comune di Ferrara |
|   | ,<br>101                                                                                                | 20019001       | Banca c/c                     | 0            | 2016                               |               | 3.500,00 | 0,00      | Incasso Ft 859/2015 Comune di Ferrara |
|   | -                                                                                                    |                |                               |              |                                    |               |          |           |                                       |

**N.B.:** Nel caso in cui l'importo effettivamente incassato non coincida con l'importo della fattura, per la presenza di abbuoni, occorre digitare manualmente la cifra incassata nel campo **Importo** e digitare nella riga successiva il conto "Abbuono attivo/passivo".

Al termine, salvare la registrazione.

| Esempi_registrazione_Coge | Rev. 25/01/2018 | Pag.:86 |
|---------------------------|-----------------|---------|
|                           |                 | 0       |

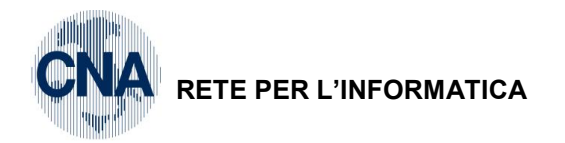

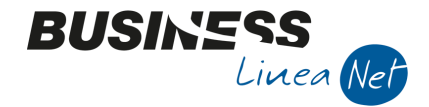

# 53) Compensazione partite

Può succedere, normalmente a fronte dell'emissione di una nota di accredito a storno totale di una fattura (o del ricevimento di una nota di accredito a storno totale di una fattura precedentemente ricevuta) di dover *sistemare* contabilmente i due importi, in modo che si azzerino.

Per gestire casi del genere con Business net occorre effettuare una registrazione di compensazione delle partite. Esiste una causale apposita che è la **111 – Compens. partite**.

| GESTIC                                | GESTIONE PRIMA NOTA <cna -="" cna="" euro="" servizi="" standard=""></cna>                                                                                                    |        |                                                                     |                                         |              |           |             |           |                        |              |                                                    |                       |
|---------------------------------------|----------------------------------------------------------------------------------------------------|--------|---------------------------------------------------------------------|-----------------------------------------|--------------|-----------|-------------|-----------|------------------------|--------------|----------------------------------------------------|-----------------------|
|                                       | 🗋 🗎 🕽 🗎 🏄 🎽 🏏 🎾 Documento + 🖼 - 🔟 💽 🛞 🕜 🕪                                                                                                    |        |                                                                     |                                         |              |           |             |           |                        |              |                                                    |                       |
| Esercizio (<br>Causale<br>Des. agg. ( | Esercizio Corrente Es.da 01/01/2016 al 31/12/2016 Data/num reg. 31/08/2016 1 CNA SERVIZI - STANDARD CNA Causale 111 Compens. partite Sel.Scad Serie/num. Doc. 0 Data Doc. 31/08/2016 Compensazione Ft 20 e N.credito 21 Rossi Snc Ult. D. Valuta 0 Cambio 0,00000000 |        |                                                                     |                                         |              |           |             |           |                        |              |                                                    |                       |
| Conto                                 | )                                                                                                    |        | Descrizione conto                                                   |                                         | Num. partita | Anno pa   | artita Seri | e partita | Dare                   | Avere        | Descr. suppl.                                      |                       |
| 1 160<br>3                            | 0100                                                                                                    | 01     | Rossi Enrico & C. :                                                 | S.n.c.                                  | 0 🖸          |           | 2016        |           | 0,00                   |              | 0,00 Compensazione F                               | t 20 e N.credito 21 R |
| <u>1</u>                              | ZOOM PARTITARI <cna -="" cna="" euro="" servizi="" standard=""></cna>                                                                                                    |        |                                                                     |                                         |              |           |             |           |                        |              |                                                    |                       |
|                                       |                                                                                                    |        | Seleziona                                                           | Num. p.                                 | Serie p. A   | nno p.    | Importo     |           | Descrizione            |              | Conferma                                           |                       |
|                                       | 1                                                                                                    |        |                                                                     | 90                                      |              | 2015      |             | 774,69    | Ripresa saldi anno 2   | 015          | Conterna                                           |                       |
|                                       |                                                                                                    | 9      |                                                                     | 1                                       |              | 2016      |             | 12,00     | Incasso acconto Ft.    | . 01/.       | Annulla                                            |                       |
|                                       |                                                                                                    |        | M                                                                   | 20                                      |              | 2016      | 1           | .500,00   |                        |              | Sintesi e statistiche                              |                       |
|                                       |                                                                                                    |        | M                                                                   | 21                                      |              | 2016      | -1          | .500,00   |                        |              |                                                    |                       |
|                                       |                                                                                                    |        |                                                                     |                                         |              |           |             |           |                        |              | Ordinamento:<br>Solo Partite aperte<br>Cronologico |                       |
|                                       |                                                                                                    | <      |                                                                     |                                         | Ш            |           |             |           |                        | $\mathbf{>}$ | P. Aperte e chiuse                                 |                       |
| < <u> </u>                            |                                                                                                    | v<br>S | 'isualizza importi in<br>aldo: considera es<br>'isual. Tutte le reg | valuta<br>s. precedente<br>(norm. + int | egr.)        | SALDO ESI | ERCIZIO 20  | 016       | 78                     | 6,69<br>0,00 |                                                    | →<br>                 |
| Tot. D/A/D                            | oiff.                                                                                                    |        | 0,00                                                                | 0,                                      | 00           | 0,00      | -           | -         | Prof/ <u>R</u> it/Cesp |              | artitario Cont. <u>A</u> nalii                     | tica <u>S</u> cadenze |

Dopo aver vistato il campo **Seleziona** sulle partite da compensare, cliccare Conferma e ritornare nella registrazione contabile.

| GESTIONE PRIMA NOTA <cna -="" cna="" euro="" servizi="" standard=""></cna>                                  |             |                                  |              |                 |               |          |          |                                       |  |
|----------------------------------------------------------------------------------------------------|-------------|----------------------------------|--------------|-----------------|---------------|----------|----------|---------------------------------------|--|
| 🗋 📄 🖣 💾 🍮 👔 👬 🎽 🏏 🏏 Documento - 🟣 - 🔟 🕥 🛞 🥥 🕪                                                               |             |                                  |              |                 |               |          |          |                                       |  |
| Esercizio Corrente State 01/01/2016 al 31/12/2016 Data/num reg. 31/08/2016 🔤 1 😳 CNA SERVIZI - STANDARD CNA |             |                                  |              |                 |               |          |          |                                       |  |
| Causale 111 Compens. partite Sel.Scad Serie/num. Doc. 0 Data Doc. 31/08/2016                                |             |                                  |              |                 |               |          |          |                                       |  |
| Des                                                                                                    | agg. Comper | nsazione Ft 20 e N.credito 21 Ro | ssi Snc      | <u>U</u> lt. D. | Valuta        | a 0 🔤    | Ca       | mbio 0,00000000                       |  |
|                                                                                                    | Conto       | Descrizione conto                | Num. partita | Anno partita    | Serie partita | Dare     | Avere    | Descr. suppl.                         |  |
| 1                                                                                                    | 160 1000 1  | Rossi Enrico & C. S.n.c.         | 20           | 2016            |               | 0,00     | 1.500,00 | Compensazione Ft 20 e N.credito 21 Rc |  |
| 5                                                                                                    | 16010001    | Rossi Enrico & C. S.n.c.         | 21           | 2016            |               | 1.500,00 | 0,00     | Compensazione Ft 20 e N.credito 21 Rc |  |
|                                                                                                    |             |                                  |              |                 |               |          |          |                                       |  |

Al termine, salvare la registrazione.

| Esempi_registrazione_Coge | Rev. 25/01/2018 | Pag.:87 |
|---------------------------|-----------------|---------|
| Esempi_registrazione_Coge | Rev. 25/01/2018 | Pag.:   |

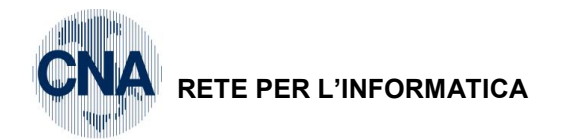

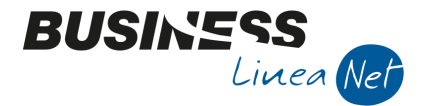

# 54) Manutenzione Scadenze

E' possibile effettuare la compensazione anche direttamente sulle scadenze, senza effettuare registrazioni di Prima Nota.

Selezionare dal Menù Principale 2 – Contabilità, B – Progressivi e utility, 7 – Manutenzione Scadenze

Cliccare su "Nuovo".

Nella videata di "Selezione Scadenze", specificare, nei campi **Da Conto – a Conto** il cliente o il fornitore per il quale si effettua la Compensazione partite.

| B MANUTENZIONE SCADENZE <cna -="" cna="" euro="" servizi="" standard=""></cna> |                                                                            |
|--------------------------------------------------------------------------------|----------------------------------------------------------------------------|
| 🗋 5 🔅 🔟 🦻 24 💶 - 🕢 🖡                                                           |                                                                            |
| B SELEZIONE SCADENZE <cna -="" cna="" euro="" servizi="" standard=""></cna>    | ×                                                                          |
| 1- Principale         2 - Seleziona dienti/fornitori         3 - Filtri Estesi |                                                                            |
| Tipo scadenza Entrambe 🔄 Tipo conto Tutti 💟                                    | Saldato                                                                    |
| Da conto 0 🔤 A conto 999999999 🔤                                               | Non saldato     Cosidera inc/pag diff.                                     |
| Da scadenza 01/01/1900 🔤 A scadenza 31/12/2099 🔤                               | Entrambi                                                                   |
| Da codice pagamento 0 🔤 A codice pagamento 999 🔤                               |                                                                            |
| Codice valuta     0     Qualsiasi valuta       Codice banca     0              | <ul> <li>Autorizzato</li> <li>Non autorizzato</li> <li>Entrambi</li> </ul> |
| Seleziona tipo pagamento: R.B. o RIBA                                          |                                                                            |
| Abi/Cab 0 / 0                                                                  |                                                                            |
| Importo massimo totale 0,00                                                    |                                                                            |
| Seleziona data documento:                                                      |                                                                            |
| Da data         01/01/1900         Da serie/numero         /         0         | Conferma                                                                   |
| a data 31/12/2099 a serie/numero / 999999999                                   | Annulla                                                                    |
|                                                                                |                                                                            |

Nell'esempio che segue si compensano la fattura n. 21 e la relativa nota di accredito n. 22 emesse al cliente Rossi Enrico.

Il programma propone due griglie:

- quella di sinistra contiene le scadenze da chiudere (tutte le scadenze relative a note di accredito emesse o ricevute);
- quella di destra contiene le scadenze (relative a fatture emesse o ricevute) utilizzabili per saldare quelle contenute nella griglia di sinistra.

| В                 | MANUTENZIONE SCADENZE <cna -="" cna="" euro="" servizi="" standard=""></cna>                                                                                                    |          |         |         |     |          |          |          |         |     |       |
|-------------------|----------------------------------------------------------------------------------------------------|----------|---------|---------|-----|----------|----------|----------|---------|-----|-------|
|                   | ) 5 🏶 🔟 🦻 🛂 💶 - 🕜 🕪                                                                                                    |          |         |         |     |          |          |          |         |     |       |
| Cor<br>Sca<br>(Ac | Conto Cli./forn. 16010001 Rossi Encico & C. S.n.c.<br>5cadenze da agganciare Scadenze utilizzabili per aggancio (Fatture):<br>(Acconti / Note di accred. / Pagam. con partita diversa): |          |         |         |     |          |          |          |         |     |       |
|                   | Cli/forn.                                                                                                    | Importo  | Saldato | Causale | Num |          | Saldato  | Importo  | Causale | Num | Serie |
| 1                 | 160 1000 1                                                                                                    | 1.500,00 |         |         | 2 2 | 1        |          | 774,69   | 900     | 90  |       |
| 5                 |                                                                                                    |          |         |         |     | -<br>191 |          | 12,00    | 1       | 1   |       |
|                   |                                                                                                    |          |         |         |     |          | <b>X</b> | 1.500,00 | 1       | 20  |       |

Per effettuare la compensazione è sufficiente evidenziare la riga relativa alla nota di accredito emessa o ricevuta che si vuole compensare (griglia di sinistra), e spuntare il campo "**Saldato**" della fattura emessa o ricevuta utilizzata per la compensazione (griglia di destra) e premere Elabora (o F7)

**N.B.** Nel caso in cui l'importo della fattura emessa o ricevuta da utilizzare per la compensazione (griglia di destra), non coincida con l'importo della nota di accredito (griglia di sinistra), prima di spuntare il

| Esempi_registrazione_Coge | Rev. 25/01/2018 | Pag.:88 |
|---------------------------|-----------------|---------|
|---------------------------|-----------------|---------|

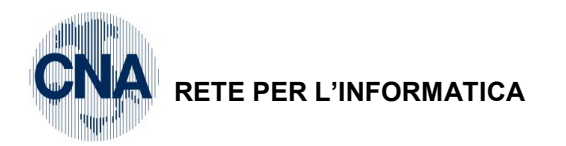

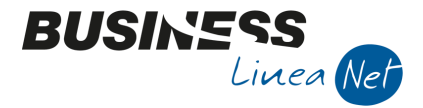

campo "**Saldato**" occorre spezzare la scadenza in due (cliccando sul tasto corrispondente e digitando l'importo da trattare); di seguito spuntare come saldata solamente la parte utilizzata per la compensazione.

In alternativa, dopo aver selezionato dalla griglia di sinistra la scadenza da saldare, è possibile demandare al programma l'aggancio con una partita della griglia di destra, con eventuale "spezza la scadenza in due"; per attivare questa funzione occorre cliccare sull'apposito pulsante "Strumenti", da cui è possibile selezionare una tra le seguenti alternative:

| В                                                                        | MANUTENZIONE SCADENZE <cna -="" cna="" euro="" servizi="" standard=""></cna>         |          |         |                         |     |     |            |                    |                |     |       |
|--------------------------------------------------------------------------|--------------------------------------------------------------------------------------|----------|---------|-------------------------|-----|-----|------------|--------------------|----------------|-----|-------|
|                                                                          | 1 5 🏶 🔟 🕑 24 💶 🕜 🕪                                                                   |          |         |                         |     |     |            |                    |                |     |       |
| Conto Cli./forn. 16010001 F Collega automaticar<br>Collega a parità di p |                                                                                      |          |         | ticamente<br>di partita |     |     |            |                    |                |     |       |
| Sca<br>(Ad                                                               | Scadenze da agganciare<br>(Acconti / Note di accred. / Pagamic con par dea arversar) |          |         |                         |     | )   | idenze uti | lizzabili per agga | ncio (Fatture) | :   |       |
|                                                                          | Cli/forn.                                                                            | Importo  | Saldato | Causale                 | Num |     | Saldato    | Importo            | Causale        | Num | Serie |
| 1                                                                        | 160 1000 1                                                                           | 1.500,00 |         |                         | 2 2 | 1   |            | 774,69             | 900            | 90  |       |
| 1                                                                        |                                                                                      |          |         |                         |     | 191 |            | 12,00              | 1              | 1   |       |
|                                                                          |                                                                                      |          |         |                         |     |     |            | 1.500,00           | 1              | 20  |       |

che darà origine al messaggio:

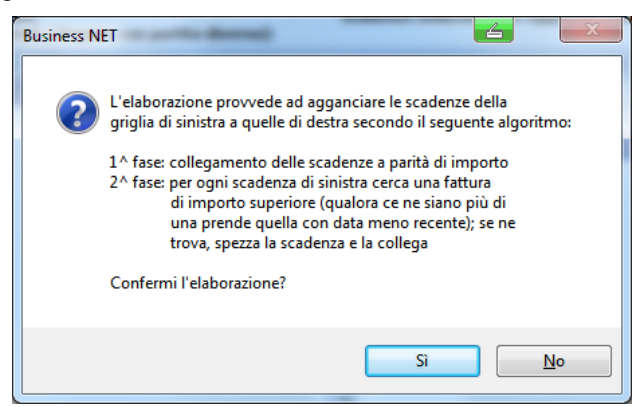

Confermare cliccando su Sì.

Al termine apparirà il messaggio:

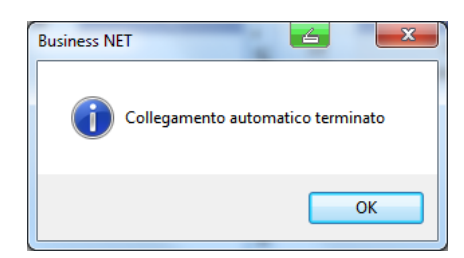

Cliccare su OK per terminare l'elaborazione.

| В        | B MANUTENZIONE SCADENZE <cna -="" cna="" euro="" servizi="" standard=""></cna>                                                    |          |         |         |     |     |         |          |         |     |       |
|----------|----------------------------------------------------------------------------------------------------|----------|---------|---------|-----|-----|---------|----------|---------|-----|-------|
|          | 🗋 🕽 🍀 🔟 🞐 🔐 😖 - 🥝 🕪                                                                                                    |          |         |         |     |     |         |          |         |     |       |
| Co       | Conto Cli./forn. 16010001 a Rossi Enrico & C. S.n.c.                                                                              |          |         |         |     |     |         |          |         |     |       |
| Sc<br>(A | Scadenze da agganciare Scadenze utilizzabili per aggancio (Fatture):<br>(Acconti / Note di accred. / Pagam. con partita diversa): |          |         |         |     |     |         |          |         |     |       |
|          | Cli/forn.                                                                                                    | Importo  | Saldato | Causale | Num |     | Saldato | Importo  | Causale | Num | Serie |
| 1        | 160 1000 1                                                                                                    | 1.500,00 | M       | 2       | 2 2 | 1   |         | 774,69   | 900     | 90  |       |
| 4        |                                                                                                    |          |         |         |     | 197 |         | 12,00    | 1       | 1   |       |
|          |                                                                                                    |          |         |         |     |     |         | 1.500,00 | 1       | 20  |       |

Esempi\_registrazione\_Coge Rev. 25/01/2018 Pag.:89

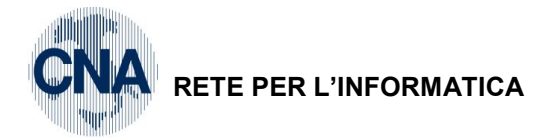

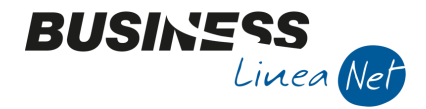

Procedere all'effettivo processo di elaborazione, cliccando sul pulsante "Elabora" 🍱, apparirà il messaggio:

| Business NET             |
|--------------------------|
| Eseguire l'elaborazione? |
| Sì <u>N</u> o            |

Rispondere Sì. Quindi cliccare su OK per terminare l'elaborazione.

| Esempi_registrazione_Coge | Rev. 25/01/2018 | Pag.:90 |
|---------------------------|-----------------|---------|
|---------------------------|-----------------|---------|

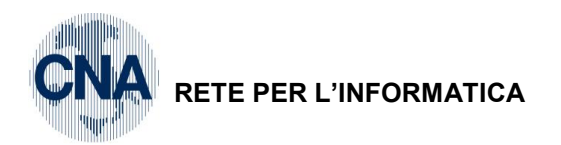

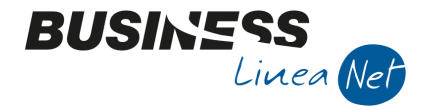

# 55) Acconti da cliente

Può succedere di richiedere ad un cliente un acconto prima dell'emissione della fattura, ad esempio in data conferma dell'impegno da parte del cliente.

Per gestire casi del genere con Business net occorre effettuare una registrazione la rilevazione dell'acconto. Esiste una causale apposita che è la **141 – Incasso acconto clienti.** 

| B | GESTIONE PRIMA NOTA <cna -="" cna="" euro="" servizi="" standard=""></cna>                                |                   |              |              |                 |          |          |                               |                     |
|---|----------------------------------------------------------------------------------------------------|-------------------|--------------|--------------|-----------------|----------|----------|-------------------------------|---------------------|
|   | 🗋 📄 🤍 🖹 🍮 👔 🙌 🎽 🎾 Documento + 🚘 - 🔟 🔝 🛞 🕖 🕐                                                               |                   |              |              |                 |          |          |                               |                     |
| E | Eserdzio Corrente S.da 01/01/2016 al 31/12/2016 Data/num reg. 15/09/2016 🔤 1 😳 CNA SERVIZI - STANDARD CNA |                   |              |              |                 |          |          |                               |                     |
| c | Causale 141 Incasso acconto clienti Sel.Scad Serie/num. Doc. 0 Data Doc.                                  |                   |              |              |                 |          |          |                               |                     |
| D | Des. agg. Incasso acconto Rossi Srl conferma ordine 85/16                                                 |                   |              |              | <u>J</u> lt. D. | Valuta   | 0 🔤      | Cambio                        | 0,00000000          |
|   | Conto                                                                                                    | Descrizione conto | Num, partita | Anno partita | Serie partita   | Dare     | Avere    | Descr. suppl.                 |                     |
| 1 | 16010310                                                                                                  | ROSSI S.R.L.      | 9999999999   | 1900         |                 | 0.00     | 2,500,00 | Incasso acconto Rossi Srl cor | nferma ordine 85/16 |
| 3 | 20019001                                                                                                  | Banca c/c         | 0            | 2016         |                 | 2.500,00 | 0,00     | Incasso acconto Rossi Srl cor | nferma ordine 85/16 |
|   |                                                                                                    |                   |              |              |                 |          |          |                               |                     |

La registrazione non prevede alcun collegamento allo scadenziario, quindi dopo aver inserito tutti gli estremi, salvare la registrazione.

Business in autonomia, genererà una partita con Num.partita 999999999, Anno partita 1900 e tipo pagamento R.diretta (non modificabili).

Al momento della registrazione della fattura emessa, dopo aver digitato il codice del cliente, verrà visualizzato il seguente messaggio:

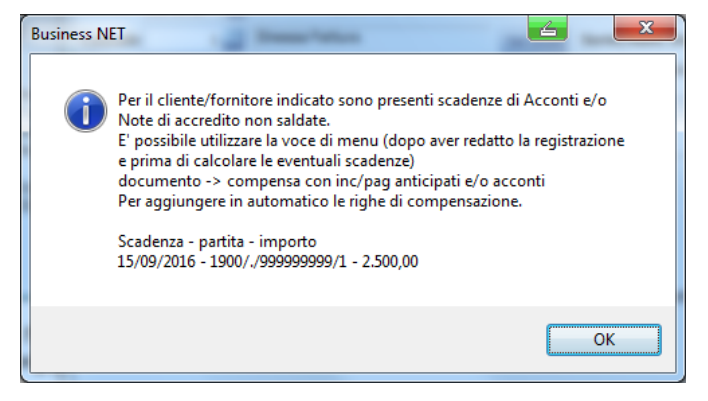

Cliccare Ok e registrare normalmente la fattura emessa, al termine, prima di confermare l'inserimento, selezionare **Documento=>Compensa con inc/pag anticipati e note acc.** 

| Esempi_registrazione_Coge | Rev. 25/01/2018 | Pag.:91 |
|---------------------------|-----------------|---------|
| Esempi_registrazione_Coge | Rev. 25/01/2018 | Pa      |

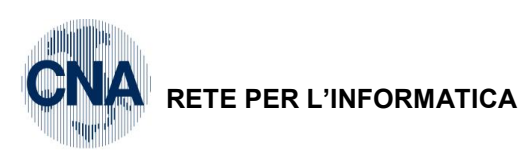

| GESTIONE PRIMA NOTA <cna -="" cna="" euro="" servizi="" standard=""></cna> |                                               |                                                     |  |  |  |  |  |  |  |
|----------------------------------------------------------------------------|-----------------------------------------------|-----------------------------------------------------|--|--|--|--|--|--|--|
| L B P B 3 1 M ジン                                                           | Documento - 📴 - 🔟 🕥 🛞 🕐 📭                     |                                                     |  |  |  |  |  |  |  |
| Esercizio Corrente S.da 01/01/20                                           | Chiudi registraz. a saldo MAIUSC+F12          | CNA SERVIZI - STANDARD CNA                          |  |  |  |  |  |  |  |
| Causale 1 Emessa Fattura                                                   | Zoom sottoconti recenti CTRL+F5               | 22 Data Doc. 30/09/2016                             |  |  |  |  |  |  |  |
| Des. agg.                                                                  | Zoom sottoconti recenti per Clienti/Fornitori | Cambio 0,00000000                                   |  |  |  |  |  |  |  |
| Dati IVA:                                                                  | Zoom codici Iva per Clienti/Fornitori         |                                                     |  |  |  |  |  |  |  |
| N° reg. Vendite 1 Prot.                                                    | Zoom stanziamenti                             |                                                     |  |  |  |  |  |  |  |
| Cod. conto C/F (D) 16010310 - ROSSI S                                      | Seleziona scadenze MAIUSC+F7                  | 33 - R.B. 60 d FM                                   |  |  |  |  |  |  |  |
|                                                                            | Selez. scadenze da                            | • • •                                               |  |  |  |  |  |  |  |
| Totale documento 10.000,00 🔤                                               | Compensa con inc/pag anticipati e note acc.   | m/Anno 22 \cdots 2016 \cdots                        |  |  |  |  |  |  |  |
| Cod. IVA Descr. IVA Aliq. Imp                                              | Ritenute MAIUSC+F6                            | Natura opera<br>Data competenza                     |  |  |  |  |  |  |  |
| 1 22 IVA 22% 22,00                                                         | Cespiti CTRL+F7                               | Merci Plof 20/09/2016                               |  |  |  |  |  |  |  |
| 50 (C)                                                                     | Intrastat CTRL+F6                             |                                                     |  |  |  |  |  |  |  |
|                                                                            | Sequenza successiva F7                        | Iva: -1.803.28                                      |  |  |  |  |  |  |  |
| Conto Descrizione conto Num partita /                                      | Calcola saldo attuale CTRL+W                  | data comp. Descr. suppl                             |  |  |  |  |  |  |  |
| 1 60010001 Vendite merci 22                                                | Oggetti OLE collegati                         | 09/2016                                             |  |  |  |  |  |  |  |
| 3                                                                          | Importa identific. PVR                        |                                                     |  |  |  |  |  |  |  |
|                                                                            | Aggiungi quota IVA inded. CTRL+A              |                                                     |  |  |  |  |  |  |  |
|                                                                            | Giroconto IVA ind. automatico                 |                                                     |  |  |  |  |  |  |  |
|                                                                            |                                               | Calda attuala                                       |  |  |  |  |  |  |  |
| Inserire contropartita ricavo e importo                                    |                                               | Saido attuale 0,00                                  |  |  |  |  |  |  |  |
| Tot. D/A/Diff. 10.000,00 1.803,28                                          | 8.196,72 Prof/ <u>Rit/Cesp</u>                | Partitario Cont. <u>A</u> nalitica <u>S</u> cadenze |  |  |  |  |  |  |  |

BUSINES

Linea Net

Verrà visualizzata la scadenza generata in automatico per l'acconto, spuntare il campo Pagato, salvare ed uscire dalle scadenze.

| В                | SELEZIONA SCA | DENZE    |        | -           | Action for     |            |         |       | x     |
|------------------|---------------|----------|--------|-------------|----------------|------------|---------|-------|-------|
| 🗋 🖹 🕽 📄 🦓 24 🗮 🖬 |               |          |        |             |                |            |         |       |       |
|                  | Data scad     | Importo  | Pagato | Tipo pagam. | Cod. pagamento | Descr. pag | Dare/Av | Contr | Descr |
| 1 4              | 15/09/2016    | 2.500,00 | M      | Rim.Diretta | 2              | Assegno    | Avere   | 0     |       |

Verranno generate 2 nuove righe intestate al cliente, per la chiusura dell'acconto:

| B  | 🖀 GESTIONE PRIMA NOTA <cna -="" cna="" euro="" servizi="" standard=""></cna> |                   |               |                           |                             |               |                       |                    |                  |            |                    |
|----|------------------------------------------------------------------------------|-------------------|---------------|---------------------------|-----------------------------|---------------|-----------------------|--------------------|------------------|------------|--------------------|
|    | 🗋 📄 🖣 💾 🍮 👔 👬 🏂 🏏 💆 Documento - 🥁 - 🔟 🔝 🚱 🕢 🕪                                |                   |               |                           |                             |               |                       |                    |                  |            |                    |
| E  | ercizio Corrent                                                              | e V               | Es.da 01/01/2 | 2016 al 31/12/20          | )16 Data/n                  | um reg. 30/09 | /2016 🔤               | 1 CNA S            | ERVIZI           | - ST       |                    |
| D  | es. agg.                                                                     |                   | ittura        |                           | Ilt. D.                     | Valuta        | 0 🔤                   | 22<br>Can          | nbio             | <b>.</b> 3 | 0,000000000        |
| Da | iti IVA:                                                                     |                   |               |                           |                             |               |                       |                    |                  |            |                    |
| N  | • reg. Vendite                                                               | e 1 Prot          | t. 📃          | 22 At                     | tività Unica                |               |                       |                    |                  |            |                    |
| c  | od. conto C/F                                                                | (D) 160103        | 310 🔤 ROSSI   | S.R.L Via Ro<br>FE - 0132 | oma, 88 - 4404<br>8230386 - | 2 CENTO       | Cod. pag.             | 33 🔤 🖡             | R.B. 60 d        | FM         |                    |
| Ι. | otale docume                                                                 | nto 10.000        | 00 🗔          |                           |                             |               | Dartita: Sari         | Num/Appo           | _                | 22         | 2016               |
|    |                                                                              | 10.000            | ,00           |                           |                             | The Area      | Fai uta, Sein         |                    |                  | ~~~        | Data competenza    |
| 1  | Cod. IVA D                                                                   | escr. IVA         | Aliq. In      | nponibile J               | 1 002 20                    | Hpo Acq.      |                       | Natura op          | pera             | Iva        | 30/09/2016         |
| 2  | 22 10                                                                        | A 2270            | 22,00         | 0.190,72                  | 1.003,20                    | Non definito  |                       | Merci              |                  | Plaf.      | 30/09/2016 🔤       |
|    | ]                                                                            |                   |               |                           |                             |               |                       |                    | _                | Imp:       | -8, 196, 72        |
|    |                                                                              |                   | Ш             |                           |                             |               |                       |                    |                  | Iva:       | -1.803,28          |
|    | Conto                                                                        | Descrizione conto | Num. partita  | Anno partita              | Serie partita               | Dare          | Avere                 | Descr. suppl.      |                  |            |                    |
| 1  | 60010001                                                                     | Vendite merci     | 22            | 2016                      |                             | 0,00          | 8.196,72              |                    |                  |            |                    |
| 5  | 16010310                                                                     | ROSSI S.R.L.      | 22            | 2016                      |                             | 0,00          | 2.500,00              |                    |                  |            |                    |
|    | 16010310                                                                     | ROSSI S.R.L.      | 9999999999    | 1900                      |                             | 2.500,00      | 0,00                  |                    |                  |            |                    |
|    |                                                                              |                   |               |                           |                             |               |                       |                    |                  |            |                    |
| 4  |                                                                              |                   | 111           |                           |                             |               |                       |                    |                  |            | 2                  |
|    |                                                                              |                   |               |                           |                             |               |                       |                    | Saldo att        | uale       | 0,00               |
| Т  | ot. D/A/Diff.                                                                | 12.500,00         | 12.500,00     | 0,                        | ,00                         | PI            | rof/ <u>R</u> it/Cesp | <u>P</u> artitario | Cont. <u>A</u> n | alitica    | a <u>S</u> cadenze |

| Esempi_registrazione_Coge | Rev. 25/01/2018 | Pag.:92 |
|---------------------------|-----------------|---------|
|---------------------------|-----------------|---------|

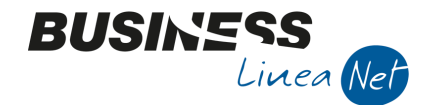

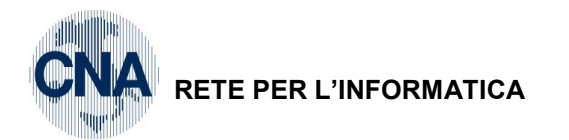

Confermare l'inserimento della registrazione, verranno visualizzate le scadenze, al netto dell'acconto che risulterà pagato

| в      | B SCADENZE: PARTITA 201622 CONTO 16010310 - ROSSI S.R.L VIA ROMA, 88 - 44042 CENTO |          |        |             |                |               |            |         |       |
|--------|------------------------------------------------------------------------------------|----------|--------|-------------|----------------|---------------|------------|---------|-------|
|        |                                                                                    |          |        |             |                |               |            |         |       |
|        | Data scadenza                                                                      | Importo  | Pagato | Tipo pagam. | Cod. pagamento | Descr. pagam. | Dare/Avere | Controp | Descr |
| 1<br>3 | 30/09/2016                                                                         | 2.500,00 | M      | Rim.Diretta | 33             | R.B. 60 d FM  | Dare       | 0       |       |
| 5      | 30/11/2016                                                                         | 7.500,00 |        | R.B. o RIBA | 33             | R.B. 60 d FM  | Dare       | 0       |       |

Uscire dallo scadenziario e confermare la registrazione.

E' del tutto analogo il caso del pagamento di un **Acconto a fornitore** e si dovrà utilizzare la causale contabile **161 – Pagamento acconto a fornitori.** 

| Esempi_registrazione_Coge Rev. 25/01 | 018 Pag.:93 |
|--------------------------------------|-------------|
|--------------------------------------|-------------|

Т

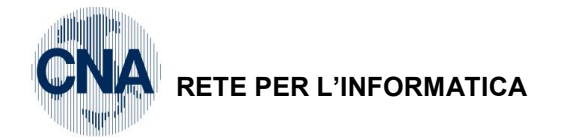

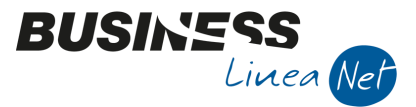

# **GESTIONE EFFETTI/RICEVUTE BANCARIE**

La gestione delle ricevute bancarie si suddivide in due fasi: la prima è quella relativa alla Generazione degli effetti (che gira il credito nei confronti del cliente al conto Ricevute bancarie in portafoglio) e la seconda è quella della Presentazione della Distinta (che gira le Ricevute bancarie in portafoglio sul conto Sbf o direttamente al conto corrente).

Se si desidera raggruppare due o più effetti è possibile farlo prima di generare gli effetti stessi.

Vediamo in sequenza le varie operazioni.

## 56) Raggruppamento scadenze attive su unica RI-BA - GESTIONE AUTOMATICA

### Da Menù Principale, 2 - Contabilità, 1 - Gestione Giornaliera, A - Raggrupp. Scad. Effetti Attivi

Il programma genera una nuova scadenza con il numero di partita indicato nel campo "N° partita da attribuire" (si consiglia, per mantenere un riferimento, di indicare il numero dell'ultima fattura cui si riferisce la scadenza).

In causale deve esserci 112 – Raggrupp. Scadenze.

E' importante indicare, nei campi **"Dal cliente" "Al cliente"**, il codice del cliente per il quale si vuole raggruppare gli effetti: <u>specificare sempre un cliente per volta.</u>

E' possibile filtrare ulteriormente gli effetti da raggruppare indicando il codice iniziale/finale di pagamento.

Nel campo "**alla scadenza**" deve essere indicata la data da utilizzare per la nuova scadenza creata (può essere la stessa data di scadenza degli effetti raggruppati oppure una data diversa).

| B RAGGRUPPAMENTO SCAL              | B RAGGRUPPAMENTO SCADENZE EFFETTI ATTIVI <cna -="" cna="" euro="" servizi="" standard=""></cna> |                               |  |  |  |  |  |  |
|------------------------------------|-------------------------------------------------------------------------------------------------|-------------------------------|--|--|--|--|--|--|
|                                    |                                                                                                 |                               |  |  |  |  |  |  |
| Estremi registrazione              |                                                                                                 | Varie                         |  |  |  |  |  |  |
| Esercizio di competenza            | 2016                                                                                            | Usa ABI/CAB riportati su:     |  |  |  |  |  |  |
| Data registrazione                 | 01/02/2016 🔤                                                                                    | <u>A</u> nagrafica Clienti    |  |  |  |  |  |  |
| Causale                            | 112 - Raggrupp. Scadenze                                                                        | ● <u>S</u> cadenze            |  |  |  |  |  |  |
| Imp. minimo RB da emettere         | 0,00                                                                                            | ✓ Considera anche Note Accr.  |  |  |  |  |  |  |
| 1º num. partita da attribuire      | 1 X                                                                                             | e altre partite a debito (RD) |  |  |  |  |  |  |
| Prima <u>c</u> ancella RB emesse e | non ancora presentate dalla data 01/01/20                                                       | 16 Raggruppa per data scad.   |  |  |  |  |  |  |
| Selezione scadenze                 |                                                                                                 |                               |  |  |  |  |  |  |
| Tipo conto                         | Clienti 💟                                                                                       |                               |  |  |  |  |  |  |
| Dal conto                          | 160 10002 🔤 Sidercoop Srl                                                                       |                               |  |  |  |  |  |  |
| Al conto                           | 160 10002 🔤 Sidercoop Srl                                                                       |                               |  |  |  |  |  |  |
| Da codice pagamento                | 0 🔤                                                                                             |                               |  |  |  |  |  |  |
| A codice pagamento                 | 999 🔤                                                                                           |                               |  |  |  |  |  |  |
| Tipo pagamento                     | R.B. o RIBA 💟                                                                                   |                               |  |  |  |  |  |  |
| Dalla scadenza                     | 28/02/2016 🔤                                                                                    |                               |  |  |  |  |  |  |
| Alla scadenza                      | 28/02/2016                                                                                      |                               |  |  |  |  |  |  |

Cliccare sull'icona di stampa su Stampante o su Video per effettuare il raggruppamento degli effetti. Viene prodotto un estratto conto con elencate le scadenze che hanno originato il nuovo effetto.

Il programma effettua una registrazione contabile per chiudere le scadenze degli effetti che sono raggruppate ed aprire la scadenza creata.

Nell'esempio sopra riportato è generata una partita numero 1 X con scadenza 28/02/16, risultato dal raggruppamento degli effetti che scadono nella stessa data, del cliente 16010002 – Sidercoop Srl.

Avendo vistato "Considera anche Note di Accredito e altre ...", nel caso esistano scadenze passive (es. note di accredito), vengono automaticamente stornate nel nuovo effetto creato.

E' possibile anche stabilire un importo minimo della Ri-ba da emettere: nel caso in cui la somma degli effetti raggruppati sia inferiore all'importo minimo indicato non verrà effettuato alcun raggruppamento.

| Esempi_registrazione_Coge | Rev. 25/01/2018 | Pag.:94 |
|---------------------------|-----------------|---------|
|---------------------------|-----------------|---------|

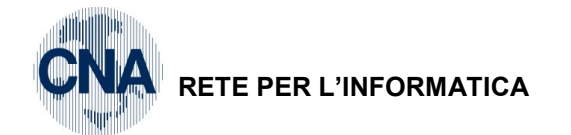

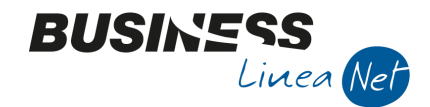

## 57) Chiusura scadenze per emissione unica RI-BA - GESTIONE MANUALE

E' possibile generare una nuova scadenza anche utilizzando il programma Gestione P. Nota.

### Da Menù Principale, 2 - Contabilità, 1 - Gestione Giornaliera, 3 - Gestione P.Nota

Selezionare "Nuovo" ed indicare la data di registrazione.

#### Causale: 112 Raggrupp. Scadenze

Descr. Suppl. Contropartite: Compensazione partite per emissione unica Ri-Ba

Dopo aver digitato il codice del cliente, posizionarsi nel campo Num.partita e premere Zoom o F5, selezionare le scadenze da raggruppare e premere Conferma.

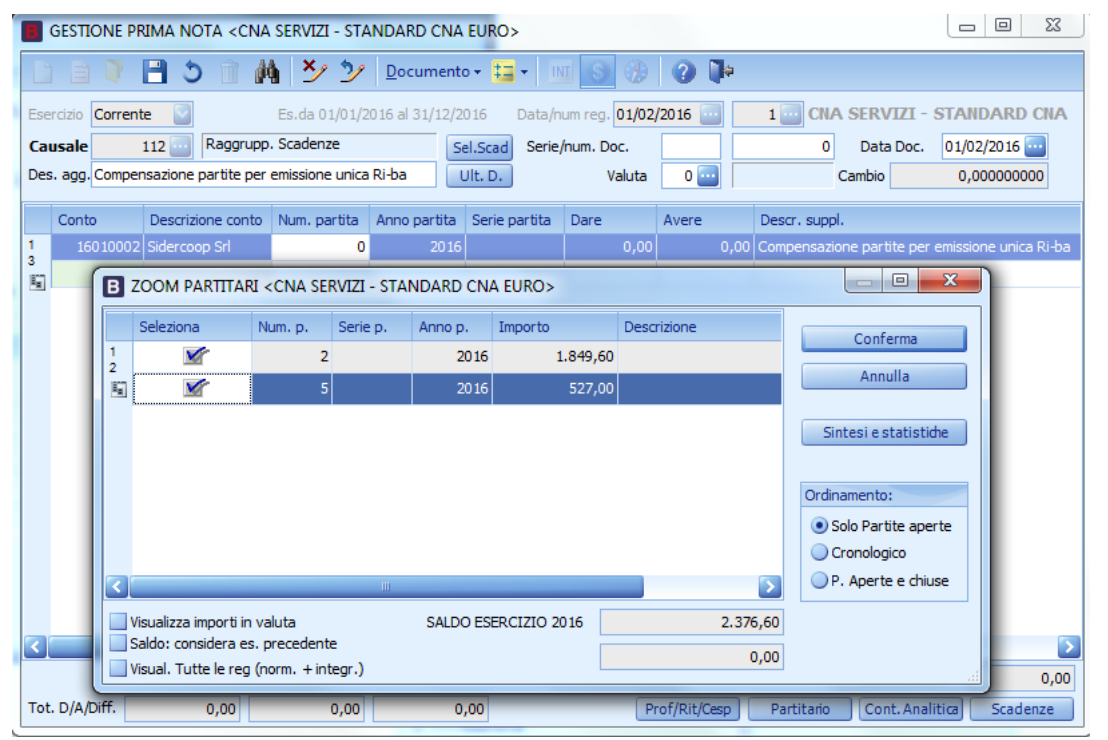

Nella videata aggiungere una **nuova riga** (digitandola per intero), per l'importo totale della Ri-ba che si vuole emettere. Nel campo partita indicare un numero particolare, di fantasia (es. 1111, 9999).

|    | GESTIONE PRIMA NOTA <cna -="" cna="" euro="" servizi="" standard=""></cna>                                   |                      |                 |              |                 |            |          |                                                 |  |  |
|----|----------------------------------------------------------------------------------------------------|----------------------|-----------------|--------------|-----------------|------------|----------|-------------------------------------------------|--|--|
|    | 🗅 🗎 🛡 📑 🍏 🧰 🎽 🎐 🦅 Documento - 🖼 - 🔟 🕥 🛞 🕜 🕪                                                                  |                      |                 |              |                 |            |          |                                                 |  |  |
| Es | Esercizio Corrente Sec.da 01/01/2016 al 31/12/2016 Data/num reg. 01/02/2016 🔤 1 😳 CNA SERVIZI - STANDARD CNA |                      |                 |              |                 |            |          |                                                 |  |  |
| Ca | ausale                                                                                                    | 112 Raggrupp         | . Scadenze      | Se           | el.Scad Serie   | /num. Doc. |          | 0 Data Doc. 01/02/2016 🔤                        |  |  |
| De | es. agg. Comper                                                                                              | nsazione partite per | emissione unica | Ri-ba        | <u>J</u> lt. D. | Valuta     | 0 🔤      | Cambio 0,00000000                               |  |  |
|    | Conto                                                                                                    | Descrizione conto    | Num. partita    | Anno partita | Serie partita   | Dare       | Avere    | Descr. suppl.                                   |  |  |
| 1  | 16010002                                                                                                    | Sidercoop Srl        | 2               | 2016         |                 | 0,00       | 1.849,60 | Compensazione partite per emissione unica Ri-ba |  |  |
| 1  | 16010002                                                                                                    | Sidercoop Srl        | 5               | 2016         |                 | 0,00       | 527,00   | Compensazione partite per emissione unica Ri-ba |  |  |
|    | 16010002                                                                                                    | Sidercoop Srl        | 1111            | 2016         |                 | 2.376,60   | 0,00     | Compensazione partite per emissione unica Ri-ba |  |  |
|    |                                                                                                    |                      |                 |              |                 |            |          |                                                 |  |  |

Cliccare **Scadenze** e creare la Scadenza relativa alla nuova Ri-ba, indicando lo stesso Cod.Pag. delle scadenze che si vogliono unificare.

| [ | B SCADENZE: PARTITA 20161111 CONTO 16010002 - SIDERCOOP SRL |               |          |        |             |                |               |            |         |  |
|---|-------------------------------------------------------------|---------------|----------|--------|-------------|----------------|---------------|------------|---------|--|
|   | 🗈 🖹 🕉 🛍 🗛 👪 🖬 - 🕪                                           |               |          |        |             |                |               |            |         |  |
|   |                                                             | Data scadenza | Importo  | Pagato | Tipo pagam. | Cod. pagamento | Descr. pagam. | Dare/Avere | Controp |  |
|   | 1<br>3                                                      | 28/02/2016    | 2.376,60 |        | R.B. o RIBA | 31             | R.B. 30 d FM  | Dare       | 0       |  |

Al termine salvare la registrazione.

| Esempi_registrazione_Coge | Rev. 25/01/2018 | Pag.:95 |
|---------------------------|-----------------|---------|
|---------------------------|-----------------|---------|

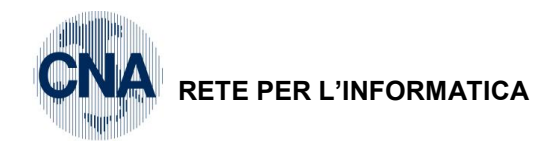

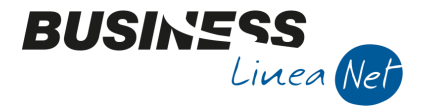

## 58) Generazione effetti

Si accede al programma da Menù Principale 2 – Contabilità, 1 – Gestione Giornaliera, 5 – Generazione Effetti

|   | B GENERAZIONE EFFETTI <cna -="" cna="" euro="" servizi="" standard=""></cna> |              |                                                     |  |  |  |  |  |  |  |  |
|---|------------------------------------------------------------------------------|--------------|-----------------------------------------------------|--|--|--|--|--|--|--|--|
|   | 🎲 🔥 🖬 • 🕐 🖡                                                                  | 1            |                                                     |  |  |  |  |  |  |  |  |
|   | Esercizio di competenza                                                      | Corrente 🕑   | Es.da 01/01/2016 al 31/12/2016                      |  |  |  |  |  |  |  |  |
|   | Data reg./data max. docum.                                                   | 01/02/2016 🔤 | Usa data scadenza (+ gg: 0) come data registrazione |  |  |  |  |  |  |  |  |
|   | Causale emissione effetti                                                    | 50 🔤         | Emessi Effetti                                      |  |  |  |  |  |  |  |  |
|   | Sottoconto effetti                                                           | 16200001 🔤   | Ric.banc. in portafoglio                            |  |  |  |  |  |  |  |  |
| 1 | Importo minimo effetto                                                       | 0,00         |                                                     |  |  |  |  |  |  |  |  |
|   | Da codice pagamento                                                          | 0 🔤          |                                                     |  |  |  |  |  |  |  |  |
| l | A codice pagamento                                                           | 999 🔤        |                                                     |  |  |  |  |  |  |  |  |
|   | Tipo fatture                                                                 | Tutte 💟      | Non generare effetto se partita già aperta in AVERE |  |  |  |  |  |  |  |  |
|   |                                                                              |              | Selez. scadenze                                     |  |  |  |  |  |  |  |  |

Appena entrati nel programma apparirà la videata sulla quale impostare i dati per la registrazione contabile:

Esercizio di competenza (2016)

**Tipo fatture:** 

Data registrazione (01/02/2016)

Sottoconto effetti: Ric.banc.in portafoglio

Causale emissione effetti: 50 Emessi Effetti

Selezionare Tutte

Non generare effetto se partita già aperta in AVERE: Il flag deve essere tolto solo nel caso in cui il cliente, dopo la presentazione della distinta, avvisi che non pagherà le RI-BA.

Dopo aver cancellato la prima registrazione di Generazione effetti, togliendo la spunta è possibile ripresentare le RI.BA con una nuova scadenza senza dover attendere la comunicazione di insoluto da parte della banca.

Dopo aver impostato tutti i dati cliccare su Seleziona Scadenze.

Apparirà la videata di selezione che è già impostata sulle scadenze Attive di tipo R.B. o RiBa.

Impostare eventualmente una selezione per date di scadenza e/o clienti, quindi confermare.

| B SELEZIONE SCADENZE                                            | <cna -="" servizi="" st<="" th=""><th>ANDARD CNA EURO&gt;</th><th></th><th></th></cna> | ANDARD CNA EURO>                                          |                                           |                                                                                                    |
|-----------------------------------------------------------------|----------------------------------------------------------------------------------------|-----------------------------------------------------------|-------------------------------------------|----------------------------------------------------------------------------------------------------|
| 1- Principale 2 - Selez                                         | iona dienti/fornitori                                                                  | <u>3</u> - Filtri Estesi                                  |                                           |                                                                                                    |
| Tipo scadenza<br>Da conto<br>Da scadenza<br>Da codice pagamento | Attive 0<br>0<br>0 1/0 1/ 1900<br>0                                                    | Tipo conto<br>A conto<br>A scadenza<br>A codice pagamento | Tutti C<br>999999999<br>31/12/2099<br>999 | <ul> <li>Saldato</li> <li>Non saldato</li> <li>Cosidera inc/pag diff.</li> <li>Entrambi</li> </ul> |
| Codice valuta<br>Codice banca                                   | 0                                                                                      |                                                           | Qualsiasi valuta                          | <ul> <li>Autorizzato</li> <li>Non autorizzato</li> <li>Entrambi</li> </ul>                         |
| Seleziona tipo pagamen                                          |                                                                                        | R.B. o RIBA                                               |                                           |                                                                                                    |
| Abi/Cab                                                         | 0 🔤 /                                                                                  | 0 🔤                                                       |                                           |                                                                                                    |
| Importo massimo totale                                          |                                                                                        | 0,00                                                      |                                           |                                                                                                    |
| Seleziona <u>d</u> ata docum                                    |                                                                                        |                                                           |                                           |                                                                                                    |
| Da data<br>a data                                               | 01/01/1900<br>31/12/2099                                                               | Da serie/numero                                           | /0<br>/999999999                          | <u>C</u> onferma<br><u>A</u> nnulla                                                                |

| Esempi_registrazione_Coge | Rev. 25/01/2018 | Pag.:96 |
|---------------------------|-----------------|---------|
|                           |                 |         |

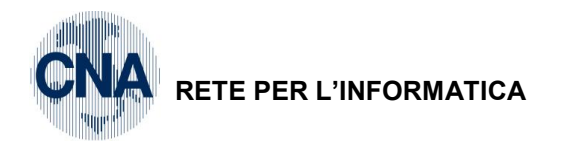

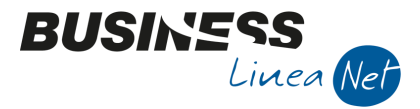

Dopo la conferma apparirà nuovamente la videata di partenza:

| GENERAZIONE EFFETTI <cna -="" cna="" euro="" servizi="" standard=""></cna> |              |                                                       |  |  |  |  |  |
|----------------------------------------------------------------------------|--------------|-------------------------------------------------------|--|--|--|--|--|
| 🎉 👭 🖬 🖉 🖡                                                                  | 1            |                                                       |  |  |  |  |  |
| Esercisio di competenza                                                    | Corrente 💽   | Es.da 01/01/2016 al 31/12/2016                        |  |  |  |  |  |
| Elabora (F7)<br>Data reg./data max. docum.                                 | 01/02/2016 🔤 | Usa data scadenza (+ gg: 0) come data registrazione   |  |  |  |  |  |
| Causale emissione effetti                                                  | 50 🔤         | Emessi Effetti                                        |  |  |  |  |  |
| Sottoconto effetti                                                         | 16200001 🔤   | Ric.banc. in portafoglio                              |  |  |  |  |  |
| Importo minimo effetto                                                     | 0,00         |                                                       |  |  |  |  |  |
| Da codice pagamento                                                        | 0 🔤          |                                                       |  |  |  |  |  |
| A codice pagamento                                                         | 999 🔤        |                                                       |  |  |  |  |  |
| Tipo fatture                                                               | Tutte        | ☑ Non generare effetto se partita già aperta in AVERE |  |  |  |  |  |
|                                                                            |              | Selez, scadenze                                       |  |  |  |  |  |

Premere il pulsante "Elabora" 😺 per generare gli effetti.

Al termine apparirà un messaggio di fine elaborazione:

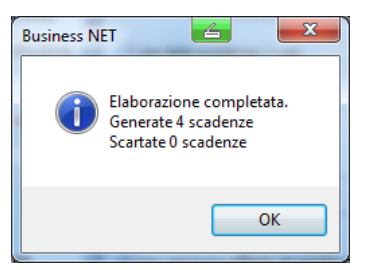

Cliccare su **OK** e chiudere il programma.

| Esempi_registrazione_Coge | Rev. 25/01/2018 | Pag.:97 |
|---------------------------|-----------------|---------|
|---------------------------|-----------------|---------|

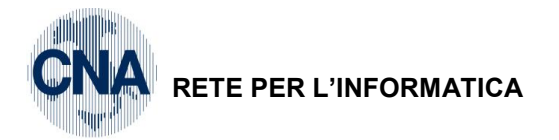

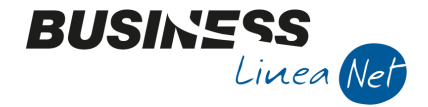

# 59) Gestione Distinte Effetti/I/P

Si accede al programma da Menù Principale, 2 - Contabilità, 1 - Gestione Giornaliera, 6 - Gestione Distinte Effetti /I/P

Impostare la data di registrazione, selezionare **Nuovo** per creare una nuova distinta e confermare.

| GESTIONE DISTINTA INCASSI/                                                                                           | PAGAMENTI <cna s<="" th=""><th>ERVIZI - STANDARD CNA</th><th>EURO&gt;</th><th></th></cna> | ERVIZI - STANDARD CNA                                                          | EURO>                                   |                                                                                                    |
|----------------------------------------------------------------------------------------------------|-------------------------------------------------------------------------------------------|--------------------------------------------------------------------------------|-----------------------------------------|----------------------------------------------------------------------------------------------------|
| ) 🖓 🖪 5 î 👪                                                                                                    | シッショ 24ª                                                                                  | 🖬 • 🔟 📑 🖵                                                                      | e 🚺 🕥                                   |                                                                                                    |
| Registrazione<br>Esercizio Corrente 💟                                                                                | Data/num reg. 05                                                                          | /02/2016 🚥 💽 🚥                                                                 |                                         |                                                                                                    |
| B SELEZIONE SCADENZE                                                                                                 | <cna -="" servizi="" sta<="" th=""><th>NDARD CNA EURO&gt;</th><th></th><th></th></cna>    | NDARD CNA EURO>                                                                |                                         |                                                                                                    |
| 1- Principale     2-See       Tipo scadenza     Da conto       Da scadenza     Da scadenza       Da codice pagamento | Attive<br>16200001 01/01/1900 0                                                           | 3 - Filtri Estesi<br>Tipo conto<br>A conto<br>A scadenza<br>A codice pagamento | Tutti<br>1620000 1<br>31/12/2099<br>999 | <ul> <li>Saldato</li> <li>Non saldato</li> <li>Cosidera inc/pag diff,</li> <li>Entrambi</li> </ul> |
| Codice valuta<br>Codice banca                                                                                        | 0                                                                                         |                                                                                | Qualsiasi valuta                        | Autorizzato     Non autorizzato     Entrambi                                                       |
| Abi/Cab                                                                                                    | nto: R                                                                                    | .B. o RIBA<br>0<br>0,00                                                        |                                         |                                                                                                    |
| Da data a data a data docum                                                                                          | ento:<br>01/01/1900<br>31/12/2099                                                         | Seleziona per numero d<br>Da serie/numero<br>a serie/numero                    | ocumento:<br>/0<br>/999999999           | <u>C</u> onferma<br><u>A</u> nnulla                                                                |

Apparirà la videata di Selezione Scadenze impostata sulle scadenze Attive di tipo R.B. o RIBA.

Confermare la selezione **Da conto 16200001 a conto 16200001** (Ric.banc. in portafoglio) e indicare le date di scadenza desiderate.

Quindi confermare.

| Esempi_registrazione_Coge | Rev. 25/01/2018 | Pag.:98 |
|---------------------------|-----------------|---------|
| Esempi_registrazione_Coge | Rev. 25/01/2018 | Pag.:98 |

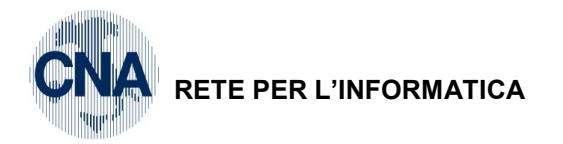

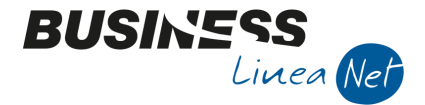

Apparirà la videata con le scadenze selezionate.

 Compilare i dati per la registrazione:
 Data: 05/02/2016

 Causale:
 51 Pres. Distinta
 Data: 05/02/2016

 Banca:
 premere Zoom per attivare la ricerca in tabella
 Contropartita:
 D – Conto

 Contropartita:
 D – Conto
 Conto: banca c/sbf

Dopo aver selezionato gli effetti da inserire in distinta (col tasto **Selez.Tutti** <sup>149</sup> oppure vistando come **Saldate** le ricevute desiderate), posizionarsi sul campo **Importo** di fianco al conto di contropartita e premere **Shift + F12** per ottenere l'importo totale della distinta.

| В                                                                                                | B GESTIONE DISTINTA INCASSI/PAGAMENTI <cna -="" cna="" euro="" servizi="" standard=""></cna> |                   |                            |             |              |           |           |          |           |
|--------------------------------------------------------------------------------------------------|----------------------------------------------------------------------------------------------|-------------------|----------------------------|-------------|--------------|-----------|-----------|----------|-----------|
|                                                                                                  | ) 🔍 🖪 ර                                                                                      | î M 🕑             | シショ 🖬                      | N 🖶 📮       | 0 🖡          |           |           |          |           |
| F                                                                                                | Registrazione Distinta                                                                       |                   |                            |             |              |           |           |          |           |
|                                                                                                  | Esercizio Corren                                                                             | te 💟              | 5 🔤 🛛 1 🔤                  | RIBA        |              | Anno/num. | 2016      | 1        |           |
|                                                                                                  | Causale                                                                                      | 51 - Pres. Distir | nta                        |             | Data 05/02   | /2016 🔤   | Operat. a | admin    |           |
|                                                                                                  | Des. agg. Ult. D. Banca 10 🔤 Banca Sbf                                                       |                   |                            |             |              |           |           |          |           |
|                                                                                                  |                                                                                              |                   |                            |             | Numero docur | mento     |           |          | 1         |
|                                                                                                  | Data scade                                                                                   | Controp.          | Descr. controp.            | Anno par    | Num. partita | Saldato   | Aut.      | Importo  | Cod. paga |
| 1                                                                                                | 28/02/2016                                                                                   | 160 1000 2        | Sidercoop Srl              | 2016        | 1111         |           |           | 2.376,60 |           |
| 5                                                                                                | 29/02/2016                                                                                   | 160 1000 1        | Rossi Enrico & C. S.n.c.   | 2015        | 90           |           |           | 774,69   |           |
|                                                                                                  | 29/02/2016                                                                                   | 16010001          | Rossi Enrico & C. S.n.c.   | 2016        | 1            | M         |           | 12,00    |           |
| -8                                                                                               | 31/03/2016                                                                                   | 16010003          | Bianchi Emilio & C. S.n.c. | 2016        | 3            | M         |           | 302,13   |           |
|                                                                                                  | 01/04/2016                                                                                   | 16010002          | Sidercoop Srl              | 2015        | 125          | M         |           | 361,56   |           |
| 1<br>7<br>7<br>1<br>1<br>1<br>1<br>1<br>1<br>1<br>1<br>1<br>1<br>1<br>1<br>1<br>1<br>1<br>1<br>1 |                                                                                              |                   |                            |             |              |           |           |          | 2         |
| C                                                                                                | Contropartita D                                                                              |                   |                            |             |              |           |           |          |           |
|                                                                                                  | Conto                                                                                        | 16209001          | Banca Sbf                  |             |              | Imp       | oorto D   | 3.4      | 826,98    |
|                                                                                                  | Abbuono/access.                                                                              | 0 🔤               |                            | C. <u>A</u> |              | Imp       | oorto D   |          | 0,00      |
|                                                                                                  | Gen. file ABI         Diff. D/A         3.826,98         Tot. righe         3.826,98         |                   |                            |             |              |           |           |          |           |

Per salvare e stampare la distinta su carta premere sull'icona della stampante (oppure selezionare "Report - Stampante" dalla barra dei comandi).

Prima di salvare ed uscire, è possibile generare il File Abi (cliccando sull'apposito pulsante "Gen. File Abi"), il programma salva il File Riba generato nel Disco Fisso del PC nella cartella ASC all'interno della cartella di Business net (esempio C:\RPI\ASC)

## NOTA:

UNA DISTINTA SALVATA PUO' ESSERE RIAPERTA con le seguenti scelte:

MENU PRINCIPALE

- 2 CONTABILITA'
- 1 GESTIONE GIORNALIERA
- 6 GESTIONE DISTINTE EFFETTI/I/P

Cliccare su "**Strumenti** – "**Apri da Distinta**", controllare che l'Anno distinta proposto sia corretto, quindi inserire il Numero della distinta.

Una volta visualizzata la distinta è possibile ristamparla.

| Esempi_registrazione_Coge | Rev. 25/01/2018 | Pag.:99 |
|---------------------------|-----------------|---------|
|                           |                 | -       |

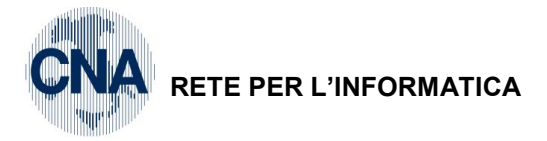

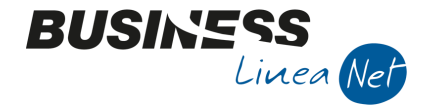

# **GESTIONE INSOLUTI**

Il ritorno di un effetto insoluto può essere registrato semplicemente in prima nota, ricreando manualmente la scadenza, oppure entrando nel punto di menù 2 - Contabilità, 1 - Gestione Giornaliera, 7 - Gestione Insoluti che andremo ora ad illustrare.

Selezionare Nuovo per inserire una nuova registrazione.

| I | B GESTIO    | NE INSOLUTI <cn< th=""><th>NA SERVIZI - STANDARD CNA EURO&gt;</th><th></th><th></th></cn<> | NA SERVIZI - STANDARD CNA EURO> |                        |      |
|---|-------------|--------------------------------------------------------------------------------------------|---------------------------------|------------------------|------|
|   | B           | 5 M 12                                                                                     | ン 📴 🔟 🔒 🖵 🕐 🕩                   |                        |      |
|   | Registrazio | one                                                                                        |                                 |                        |      |
|   | Esercizio   | Corrente 💟                                                                                 | Data/num reg. 05/03/2016 🔤      | Importo spese insoluti | 0,00 |
|   |             |                                                                                            |                                 |                        |      |
|   |             |                                                                                            |                                 |                        |      |

## 60) Rilevazione insoluto

Supponiamo di aver ricevuto comunicazione dalla banca che l'effetto in scadenza al 29/02/16 per il cliente Rossi Enrico & C. Snc risulti insoluto. Tale effetto era stato da noi presentato tramite distinta che andremo ora a richiamare.

| B SELEZIONE SCADENZE                                            | <cna -="" servizi="" st<="" th=""><th>TANDARD CNA EURO&gt;</th><th></th><th>×</th></cna> | TANDARD CNA EURO>                                         |                                                | ×                                                                                                  |
|-----------------------------------------------------------------|------------------------------------------------------------------------------------------|-----------------------------------------------------------|------------------------------------------------|----------------------------------------------------------------------------------------------------|
| <u><u>1</u>- Principale <u>2</u> - Selezion</u>                 | a dienti/fornitori                                                                       | <u>3</u> - Filtri Estesi                                  |                                                |                                                                                                    |
| Tipo scadenza<br>Da conto<br>Da scadenza<br>Da codice pagamento | Attive<br>16200001<br>29/02/2016<br>                                                     | Tipo conto<br>A conto<br>A scadenza<br>A codice pagamento | Tutti 💽<br>16200001 🔤<br>29/02/2016 🔤<br>999 😳 | <ul> <li>Saldato</li> <li>Non saldato</li> <li>Cosidera inc/pag diff.</li> <li>Entrambi</li> </ul> |
| Codice valuta<br>Codice banca                                   | 0                                                                                        |                                                           | Qualsiasi valuta                               | <ul> <li>Autorizzato</li> <li>Non autorizzato</li> <li>Entrambi</li> </ul>                         |
| Seleziona tipo pagamen                                          |                                                                                          | R.B. o RIBA                                               |                                                |                                                                                                    |
| Abi/Cab<br>Importo massimo totale                               | 0 🔤 /                                                                                    | 0 🚥                                                       |                                                |                                                                                                    |
| Da data a data a data a data a data                             | ento:<br>01/01/1900<br>31/12/2099                                                        | Seleziona per numero o Da serie/numero a serie/numero     | locumento:<br>/ 0<br>/ 999999999               | <u>C</u> onferma                                                                                   |

Impostare la ricerca **Da conto 16200001 a conto 16200001** (Ric.banc. in portafoglio), o comunque con il conto utilizzato in fase di Generazione effetti.

Indicare l'intervallo di date di scadenza da considerare (dal 29/02/2016 al 29/02/2016) e confermare.

Apparirà così l'elenco degli effetti presentati in banca con scadenza compresa nell'intervallo di date impostato, dal quale rilevare l'insoluto.

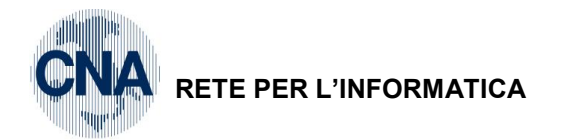

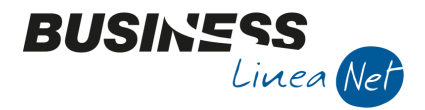

Vistare quindi la casella **Insoluto** dell'effetto non incassato, ed inserire tutti i dati per la registrazione:

Causale: 52 Insoluto

Data: 05/03/2016

Conto banca: 20019001 (Banca c/c)

Importo: € 774.69 (premere Shift + F12 per ottenere la cifra in automatico)

**N.B.:** E' possibile registrare immediatamente anche le spese sostenute a fronte dell'insoluto.

Basta digitare manualmente il reale importo da addebitare sul conto banca, quindi scendere nella seconda riga dati, indicare il conto di costo da movimentare (Spese servizi di banca) nel campo **Spese totali** e la cifra relativa alle spese nel campo **Importo** (Shift + F12 per ottenerla in automatico).

| в | B GESTIONE INSOLUTI < CNA SERVIZI - STANDARD CNA EURO> |                 |                          |                   |               |                  |           |            |          |        |    |
|---|--------------------------------------------------------|-----------------|--------------------------|-------------------|---------------|------------------|-----------|------------|----------|--------|----|
|   |                                                        |                 |                          |                   |               |                  |           |            |          |        |    |
|   | Registrazione                                          |                 |                          |                   |               |                  |           |            |          |        |    |
|   | Esercizio Corren                                       | ite 🔽           | Data/num reg. 05/        | 03/2016 🔤         | 2 I           | mporto spese ins | soluti    |            |          | 0,00   |    |
|   | Causale                                                | 52 🔤 Insolu     | to                       |                   | N             | lumero/Data doo  |           | C          | 05/03/20 | )16 🔤  |    |
|   | Des. agg. Riba in                                      | soluta ft 90/15 | Ult. D.                  | Salva nominat. ir | lista 1       |                  |           |            |          |        |    |
|   | Data scadenza                                          | Conto           | Descr Conto              | Anno partita      | Serie partita | Num. partita     | Num. rata | Insoluto   | Importo  | Au     | ıt |
| 1 | 29/02/2016                                             | 16010001        | Rossi Enrico & C. S.n.c. | 2015              |               | 90               | 2         |            |          | 774,69 |    |
| 5 | 29/02/2016                                             | 16010001        | Rossi Enrico & C. S.n.c. | 2016              |               | 1                | 3         |            |          | 12,00  |    |
|   | 1                                                      |                 |                          |                   |               |                  |           |            |          |        |    |
| 1 | J                                                      |                 |                          |                   |               |                  |           |            |          |        |    |
|   |                                                        |                 |                          |                   |               |                  |           |            |          |        |    |
|   |                                                        |                 |                          |                   |               |                  |           |            |          |        |    |
| 7 |                                                        |                 |                          |                   |               |                  |           |            |          |        |    |
| Ĵ |                                                        |                 |                          |                   |               |                  |           |            |          |        |    |
| 4 |                                                        |                 |                          |                   |               |                  |           |            |          |        |    |
|   |                                                        |                 |                          |                   |               |                  |           |            |          | 2      | 4  |
|   | Contropartita A                                        |                 |                          |                   |               |                  |           |            |          |        |    |
|   | Conto banca                                            | 2001900         | 1 🔤 Banca c/c            |                   |               |                  | Impor     | rto D      |          | 774,69 |    |
|   | Spese totali                                           |                 | 0 🔤                      |                   | C. <u>A</u>   |                  | Impor     | to D       |          | 0,00   |    |
|   | S <u>e</u> lez. tutti                                  | Importa da      | file                     | Diff. D/A         | 0,            | 00               |           | Tot. righe |          | 774,69 |    |

Al termine confermare la registrazione.

Verrà così generata la registrazione <u>Cliente</u> a <u>Banca c/c</u> e l'effetto tornerà attivo all'interno dello scadenziario del Cliente con forma di pagamento Rimessa Diretta.

In caso di <u>ripresentazione dell'effetto</u> sarà necessario entrare in **2 - Contabilità, 1 - Gestione Gionaliera, B** - **Gestione Scadenzario**, richiamare tramite la funzione "Apri" la scadenza, procedere alla modifica della data di scadenza (indicare la nuova concordata col cliente) e reimpostare il <u>Tipo pagamento</u> a <u>R.B. o RIBA</u>.

**N.B.:** Chi non gestisce la procedura di Generazione Effetti/Distinte deve registrare l'insoluto manualmente dal programma di Gestione Prima Nota, aprendo una nuova scadenza (rata) sul cliente.

| Esempi_registrazione_Coge | Rev. 25/01/2018 | Pag.:101 |
|---------------------------|-----------------|----------|
|                           |                 |          |

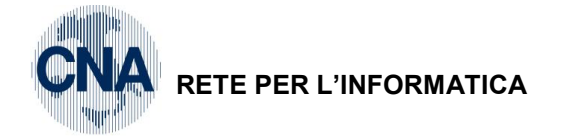

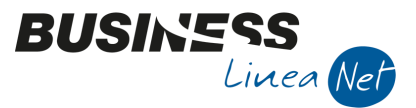

# **GESTIONE PRIMA NOTA CORRISPETTIVI**

Questo programma permette di inserire in unica soluzione tutti i corrispettivi di un mese, generando automaticamente, al termine, tante registrazioni contabili quanti sono i giorni interessati dall'imputazione di importi-corrispettivo, aventi ognuna come data di registrazione quella del giorno interessato.

Per questo motivo il programma consente solo inserimenti di nuove registrazioni.

Le singole scritture generate sono visibili dal programma di Stampa Prima Nota dopo il salvataggio della registrazione (selezionare i movimenti desiderati filtrando per data registrazione e per causale

10 – Corrispettivi Incassati ), e richiamabili in visualizzazione e/o modifica dal programma di Gestione Prima Nota (da **Menù Principale, 2 - Contabilità, 1 - Gestione Giornaliera, 1 – Gestione Prima Nota** ).

Per accedere al programma selezionare dal Menù Principale le voci 2 – Contabilità, 1 – Gestione Giornaliera, 2 – Gestione P.Nota Corrispettivi.

Selezionare "Nuovo" per inserire una nuova registrazione.

**N.B.:** la "Data registrazione" deve corrispondere obbligatoriamente ad una data di fine mese (es. 31/01/2016).

| B GESTIONE CORRISPETTIVI <cna -="" cna="" euro="" servizi="" standard=""></cna> |  |
|---------------------------------------------------------------------------------|--|
| 🗋 🗄 ၁ 🗛 😕 ジン 😉 🔤 🥝 🕩                                                            |  |
| Esercizio Corrente 💟 Data/num reg. 31/01/2016 🔤                                 |  |

Vediamo ora l'esempio della registrazione dei corrispettivi di gennaio 2016, supponendo di aver incassato una parte in contanti e l'altra in assegni, e di gestire due aliquote IVA, al 10 e al 22%.

## <u>Testata:</u>

Cod. Causale: 10 - Corrispettivi Incassati

Scorporo: flag attivo, per ottenere in automatico lo scorporo imponibile ed IVA digitando il totale

**Codici IVA**: 10% e 22

Conto Cassa 1: Cassa contanti

Conto Cassa 2: Cassa assegni

Valore Corrispettivi del mese: € 6.832,76

Conto Ricavi: Corrisp. attività di commercio

| Esempi_registrazione_Coge Rev. 25/0 | 1/2018 Pag.:1 | 102 |
|-------------------------------------|---------------|-----|
|-------------------------------------|---------------|-----|

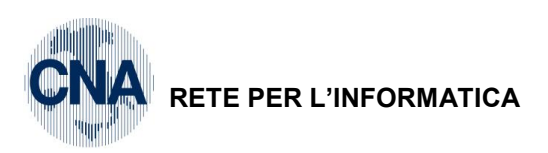

| в  | 3 GESTIONE CORRISPETTIVI < CNA SERVIZI - STANDARD CNA EURO> |             |                           |               |               |          |                 |            |                  |     |                  |          |              |          |
|----|-------------------------------------------------------------|-------------|---------------------------|---------------|---------------|----------|-----------------|------------|------------------|-----|------------------|----------|--------------|----------|
|    |                                                             | 5           | 1 🕑 🏏                     | 2/ 1          | <b>-</b> INT  | 0        | <b>]</b> ‡      |            |                  |     |                  |          |              |          |
| Es | ercizio                                                     | Corrent     | te 🔽 Data/nu              | m reg.        | 3             | 1/01/20  | 016 🔤           | 1          | C. Iva 1         |     | 10               | IVA      | 10%          |          |
| Ca | usale                                                       |             | 10 Corrispe               | ettivi Inca   | ssati         |          |                 |            | C. Iva 2         |     | 22 🔤             | IVA      | 22%          |          |
| De | s. agg.                                                     |             |                           |               |               |          |                 |            | C. Iva 3         |     | 0 🔤              |          |              |          |
| N  | reg.                                                        | Corrisp     | ettivi 1                  | . <u>S</u> co | orporo        |          |                 |            | C. Iva 4         |     | 0 🔤              |          |              |          |
|    |                                                             |             |                           | -             |               |          |                 |            | Cassa 1          | 2   | 22010001         | Case     | sa contanti  |          |
| т  | otale co                                                    | orrispet    | tivi del mese             |               |               |          | 6               | 5.832,76   | Cassa 2          | 2   | 22010003         | Case     | sa assegni   | ·        |
| c. | Ricavi                                                      | · ·         | 60010002                  | Corris        | sp.attività d | di comm  | nercio          |            | Cassa 3          |     | 0 🗔              |          |              |          |
|    |                                                             |             |                           |               |               |          |                 |            |                  |     |                  |          |              |          |
|    | GG                                                          | D           | escr                      |               | Totale        | 000.00   | Imp.1 - 1       | .0         | IVA.1 - 10       | 45  | Imp.2 - 22       |          | IVA.2 - 22   | <u> </u> |
|    |                                                             | 2 5:        | ahato                     |               | 2             | 0,000,00 | 0               | 454,55     | 45               | ,45 | 1.22             | 9,51     | 270,49       | _        |
| 5  | ]                                                           | 2 30<br>3 D | omenica                   |               |               | 0.00     | 0               | 0,00       | 0                | ,00 |                  | 0.00     | 0,00         | =        |
|    |                                                             | 4 Lu        | inedî                     |               | 1             | .610,00  | 0               | 650,00     | 65               | ,00 | 73               | 3,61     | 161,39       |          |
|    |                                                             | 5 M         | artedi                    |               | 1             | .900,00  | 0               | 727,27     | 72               | ,73 | 90               | 1,64     | 198,36       |          |
|    |                                                             | 6 M         | ercoledì                  |               |               | 450,00   | 0               | 136,36     | 13               | ,64 | 24               | 5,90     | 54,10        |          |
|    |                                                             | 7 gi        | ovedî                     |               |               | 700,00   | 0               | 90,91      | 9                | ,09 | 49               | 1,80     | 108,20       |          |
|    |                                                             | 8 Ve        | enerdì                    |               |               | 50,00    | 0               | 45,45      | 4                | ,55 |                  | 0,00     | 0,00         |          |
|    |                                                             | 9 Sa        | abato                     |               |               | 0,00     | 0               | 0,00       | 0                | ,00 |                  | 0,00     | 0,00         |          |
|    |                                                             | 10 De       | omenica                   |               |               | 0,00     | 0               | 0,00       | 0                | ,00 |                  | 0,00     | 0,00         |          |
|    | Canto                                                       | 11 Lu       | Inedi                     | Taxata        |               | 122,76   | 6<br>0          | 111,60     | 11               | ,16 | Taun auka        | 0,00     | 0,00         |          |
|    | Conto                                                       | 010001      | Descr. Cassa              | Importo       | 900.00        | 6        | Lodice L        | lescr. Cor | ività di commerc | io  | Importo<br>1 393 | 51       | Residuo      | 0,00     |
|    | 22                                                          | 010003      | 0001 Cassa assegni 710.00 |               | 0010002       | omspratt | ivita a commerc |            | 1.365            | 01  | Tot. lordo       | 6.832,76 |              |          |
| 1  |                                                             |             |                           |               | Т             |          | Tot. imponibile | 5.818,60   |                  |     |                  |          |              |          |
|    |                                                             |             |                           |               |               |          |                 |            |                  |     |                  |          | Tot. imposta | 1.014,16 |

BUSINS

Linea Net

#### Corpo:

Posizionarsi sulla riga corrispondente al giorno da registrare: digitare nel campo Imponibile 1 il totale giornaliero dei corrispettivi soggetti ad IVA 10% (€ 715,00) e nel campo Imponibile 2 il totale giornaliero dei corrispettivi soggetti ad IVA 22% (€ 895,00). Confermando i dati, il programma provvederà a scorporare gli importi digitati in imponibile ed IVA (€ 650,00 e € 65,00).

Dopodiché, procedere alla corretta ripartizione degli importi incassati in contanti e con assegno, posizionandosi sotto, nelle due sezioni presenti nel Piede.

## Piede:

#### **Dettaglio Cassa**

Digitare sulla prima riga quanto incassato in contanti e sulla seconda quanto incassato per assegno.

Per default il programma riporta il totale del giorno.

#### Area contropartita ricavi

Se tutto l'incasso è imputabile al Conto ricavi indicato in testata non occorre intervenire.

ATT.NE: se si rende necessario modificare dati di riga già confermati, correggere opportunamente anche gli importi nelle sezioni "Dettaglio Cassa" e "Area contropartita ricavi"; il programma infatti è in grado di ricalcolare i dati solo in presenza di un'unica contropartita Ricavo e di un unico conto Cassa.

Terminato l'inserimento dei dati, salvare la registrazione cliccando su dischetto/aggiorna.

| Esempi_registrazione_Coge | Rev. 25/01/2018 | Pag.:103 |
|---------------------------|-----------------|----------|

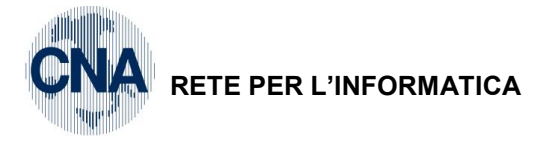

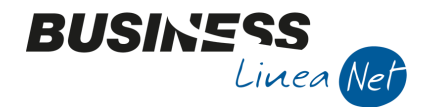

# **GESTIONE SCADENZIARIO**

Il programma permette di inserire, modificare e annullare scadenze attive e/o passive dall'archivio dello Scadenziario, a patto che si tratti di scadenze manuali non generate da fatture clienti/fornitori (es. per gestione rate finanziamento/mutuo, ecc.). Inoltre permette di modificare alcuni elementi delle scadenze agganciate a partite contabili (Data scadenza, codice e/o tipo di pagamento, banca).

Il programma gestisce i colori per identificare le tipologie di scadenze:

- ROSSO Identifica le scadenze già SCADUTE
- GIALLO Identifica le scadenze entro 7 gg
- **VERDE** Identifica le scadenze oltre 7 gg.

### N.B. le scadenze insolute vengono sempre evidenziate in GIALLO.

| B   | B GESTIONE SCADENZIARIO <cna -="" cna="" euro="" servizi="" standard=""></cna> |            |          |                          |            |                   |     |      |                         |        |       |             |  |
|-----|--------------------------------------------------------------------------------|------------|----------|--------------------------|------------|-------------------|-----|------|-------------------------|--------|-------|-------------|--|
| P   | □ ♥ 5 ジジン24 桷 毎 9 0 №                                                          |            |          |                          |            |                   |     |      |                         |        |       |             |  |
|     | Sel.                                                                           | Scadenza   | Conto    | Descr. conto             | Importo DA | Pref. IBAN italia | CIN | Abi  | Descr.Banca             | Pagato | Cab   | Descr.Filia |  |
| 1   |                                                                                | 09/04/2016 | 33010004 | Vodafone S.p.a.          | 379,15     |                   |     | 0    |                         |        | 0     |             |  |
| 191 |                                                                                | 15/05/2016 | 33010004 | Vodafone S.p.a.          | 1.128,39   |                   |     | 0    |                         |        | 0     |             |  |
|     |                                                                                | 01/08/2016 | 33010005 | Euroleasing S.p.a.       | 606,00     | IT44              | Y   | 6155 | CASSA RISP. FERRARA SPA |        | 13003 | FERRARA     |  |
| -   |                                                                                | 31/07/2016 | 33010006 | Agricola Petroli S.p.a.  | 1.304,56   |                   |     | 0    |                         |        | 0     |             |  |
| 0,  |                                                                                | 15/06/2016 | 33010007 | Pasi Dr.Carlo            | 316,63     |                   |     | 0    |                         |        | 0     |             |  |
| •   |                                                                                | 31/07/2016 | 33010008 | Truckexport Dieter Klein | 5.399,84   |                   |     | 0    |                         |        | 0     |             |  |
| 7   |                                                                                | 31/07/2016 | 33010009 | Interspeed S.r.l.        | 1.260,91   |                   |     | 0    |                         |        | 0     |             |  |
| 7   |                                                                                | 26/07/2016 | 33010010 | Deutche De               | 322,56     |                   |     | 0    |                         |        | 0     |             |  |
| Ĵ   |                                                                                | 26/08/2016 | 33010010 | Deutche De               | 322,55     |                   |     | 0    |                         |        | 0     |             |  |
| . v |                                                                                | 29/07/2016 | 33010010 | Deutche De               | 90,38      |                   |     | 0    |                         |        | 0     |             |  |
| РĂ  |                                                                                | 29/08/2016 | 33010010 | Deutche De               | 90,38      |                   |     | 0    |                         |        | 0     | =           |  |
| ÞC  |                                                                                | 28/07/2016 | 33010010 | Deutche De               | 422,63     |                   |     | 0    |                         |        | 0     |             |  |
| Ŭ   |                                                                                | 28/08/2016 | 33010010 | Deutche De               | 422,62     |                   |     | 0    |                         |        | 0     |             |  |
| 9   |                                                                                | 30/06/2016 | 33010012 | San Marino Vernici Spa   | 77,47      |                   |     | 0    |                         |        | 0     |             |  |
|     |                                                                                | 30/06/2016 | 33010012 | San Marino Vernici Spa   | 93,74      |                   |     | 0    |                         |        | 0     |             |  |
|     |                                                                                | 04/07/2016 | 33010013 | Rottami Generali S.p.a.  | 87,50      |                   |     | 0    |                         |        | 0     |             |  |
|     |                                                                                | 05/07/2016 | 33010013 | Rottami Generali S.p.a.  | 103,15     |                   |     | 0    |                         |        | 0     |             |  |
|     |                                                                                | 06/07/2016 | 33010014 | Alfa Servizi S r I       | 6 050 00   |                   |     | 0    |                         |        | 0     |             |  |
|     |                                                                                |            |          |                          |            |                   |     |      |                         |        |       |             |  |
|     |                                                                                |            |          |                          |            |                   |     |      | Totale seleziona        | to     |       | 0,00        |  |

## FUNZIONALITA' DA STRUMENTI :

| ‡= • | M 🚯 🕜 📭                                               |        |  |  |  |  |  |  |  |  |  |  |
|------|-------------------------------------------------------|--------|--|--|--|--|--|--|--|--|--|--|
|      | Genera effetto raggruppato su scadenze selezionate F7 |        |  |  |  |  |  |  |  |  |  |  |
|      | Collega/compensa scadenze                             |        |  |  |  |  |  |  |  |  |  |  |
|      | Unifica scadenze spezzate per errore                  |        |  |  |  |  |  |  |  |  |  |  |
|      | Lettura estremi assegno                               | CTRL+A |  |  |  |  |  |  |  |  |  |  |
|      | Selez. righe                                          | CTRL+J |  |  |  |  |  |  |  |  |  |  |
|      | Deselez. righe                                        | CTRL+W |  |  |  |  |  |  |  |  |  |  |
|      | Cambio scad. su righe selez.                          | CTRL+K |  |  |  |  |  |  |  |  |  |  |
|      | Visualizza e-mail scambiate                           |        |  |  |  |  |  |  |  |  |  |  |

Selezionando il pulsante STRUMENTI, è possibile:

## ✓ Generare effetto raggruppato su scadenze selezionate (F7)

Questa funzionalità è alternativa al programma "Raggruppamento scadenze effetti attivi".

Possono essere raggruppate solo scadenze con tipo pagamento Riba o Tratta. Come data di scadenza viene presa quella con data più alta tra le scadenze spuntate.

Non possono essere raggruppate scadenze di fatture con lva ad esigibilità differita.

Possono essere raggruppate sia scadenze attive (fatture) sia scadenze passive (note di credito).

Il programma può essere utilizzato anche in caso di emissione effetti senza chiusura cliente (es. Regime iva di cassa), in questo caso, però è possibile raggruppare solo scadenze attive (NON note di credito).

| Esempi_registrazione_Coge | Rev. 25/01/2018 | Pag.:104 |
|---------------------------|-----------------|----------|
|---------------------------|-----------------|----------|

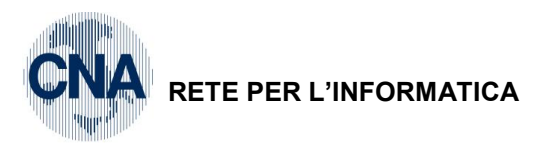

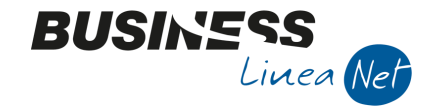

| В        | B GESTIONE SCADENZIARIO <cna -="" cna="" euro="" servizi="" standard=""></cna> |            |          |               |            |        |             |          |                 |  |  |  |
|----------|--------------------------------------------------------------------------------|------------|----------|---------------|------------|--------|-------------|----------|-----------------|--|--|--|
|          | ) 🔽 🌖                                                                          | シッシン       | / 25     | 🍇 🔚 - 📧 🛞 (   | 2 🖡 🛛      |        |             |          |                 |  |  |  |
|          | Sel.                                                                           | Scadenza   | Conto    | Descr. conto  | Importo DA | Pagato | Tipo pag.   | Cod.pag. | Descr. pagam.   |  |  |  |
| 1 9      |                                                                                | 31/10/2016 | 16010002 | Sidercoop Srl | 1.500,00   |        | R.B. o RIBA | 31       | R.B. 30 d FM    |  |  |  |
| <u>R</u> |                                                                                | 30/11/2016 | 16010002 | Sidercoop Srl | 1.750,00   |        | R.B. o RIBA | 37       | R.B. 30/60 d FM |  |  |  |
|          |                                                                                | 10/01/2017 | 16010002 | Sidercoop Srl | 1.750,00   |        | R.B. o RIBA | 37       | R.B. 30/60 d FM |  |  |  |
|          |                                                                                |            |          |               |            |        |             |          |                 |  |  |  |

Dopo aver richiamato il cliente e selezionate le scadenze che si vogliono trattare, selezionare da Strumenti "Genera effetto raggruppato su scadenze selezionate", al termine dell'elaborazione, verrà visualizzato il messaggio:

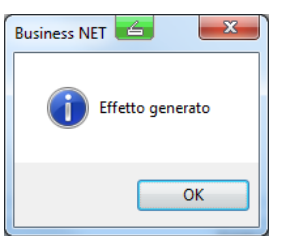

Business provvede a generare una registrazione contabile in cui chiude le fatture cliente e, contemporaneamente, genera una Riba per il totale con la scadenza più alta (nell'esempio 31/10/2016), specificando le fatture raggruppate.

|          | GESTIONE PRIMA NOTA <cna -="" cna="" euro="" servizi="" standard=""></cna>                                 |                          |              |                |               |          |          |                     |            |  |  |  |
|----------|----------------------------------------------------------------------------------------------------|--------------------------|--------------|----------------|---------------|----------|----------|---------------------|------------|--|--|--|
|          | 📋 🗎 🕽 🗊 🚧 🎽 🎾 Documento - 🖼 - 🔤 🚱 🕢 🕪                                                                      |                          |              |                |               |          |          |                     |            |  |  |  |
| Ese      | Esercizio Corrente S.da 01/01/2016 al 31/12/2016 Data/num reg. 15/10/2016 🔤 2 😳 CNA SERVIZI - STANDARD CNA |                          |              |                |               |          |          |                     |            |  |  |  |
| Cau      | Causale 50 Emessi Effetti Sel.Scad Serie/num. Doc. X 1 Data Doc. 30/09/2016                                |                          |              |                |               |          |          |                     |            |  |  |  |
| Des      | . agg. RB al 31                                                                                            | 1/10/16                  |              | <u>U</u> lt. D |               | Valuta ( |          | Cambio              | 0,00000000 |  |  |  |
|          | Conto                                                                                                    | Descrizione conto        | Num. partita | Anno partita   | Serie partita | Dare     | Avere    | Descr. suppl.       |            |  |  |  |
| 2        | 16010002                                                                                                   | Sidercoop Srl            | 23           | 2016           |               | 0,00     | 1.500,00 | RB al 31/10/16      |            |  |  |  |
| 3<br>151 | 16010002                                                                                                   | Sidercoop Srl            | 24           | 2016           |               | 0,00     | 1.750,00 | RB al 30/11/16      |            |  |  |  |
|          | 16200001                                                                                                   | Ric.banc. in portafoglio | 1            | 2016           | X             | 3.250,00 | 0,00     | RB Part./rate:23 N. | 1,24 N. 1, |  |  |  |
|          |                                                                                                    |                          |              |                |               |          |          |                     |            |  |  |  |

#### ✓ Collega/compensa scadenze

Questa funzionalità è alternativa al programma Manutenzione Scadenze.

Il programma genera una registrazione di tipo "Cliente a cliente" o "Fornitore a fornitore", per chiudere/compensare le scadenze selezionate.

Nell'elenco delle fatture/note di accredito non è possibile compensare:

- Scadenze autorizzate (potrebbero essere scadenze clienti con emissione effetti senza chiusura cliente)
- Scadenze in valuta diversa da 0 (per l'eventuale presenza delle differenze di cambio)
- Scadenze collegate ad Iva ad esigibilità differita e/o Iva di cassa

Il programma, prima di iniziare, verifica che il totale scadenze Dare sia uguale al totale scadenze Avere, se non è così, chiede se spezzare una delle scadenze e continuare nella procedura.

| ٦ | B GESTIONE SCADENZIARIO <cna -="" cna="" euro="" servizi="" standard=""></cna> |      |            |          |              |            |        |               |          |               |  |  |
|---|--------------------------------------------------------------------------------|------|------------|----------|--------------|------------|--------|---------------|----------|---------------|--|--|
|   | 白 🤍 5 シ ジ ジ 24 禍 🖼・ 🗉 🤣 🕜 🕪                                                    |      |            |          |              |            |        |               |          |               |  |  |
|   |                                                                                | Sel. | Scadenza   | Conto    | Descr. conto | Importo DA | Pagato | Tipo pag.     | Cod.pag. | Descr. pagam. |  |  |
|   | 1<br>8                                                                         |      | 19/07/2016 | 33010001 | Ecap Spa     | 61,97      |        | Accr.Bancario | 61       | B.B. 30 d DF  |  |  |
|   | Ę                                                                              |      | 15/07/2016 | 33010001 | Ecap Spa     | -309,90    |        | Accr.Bancario | 61       | B.B. 30 d DF  |  |  |
|   |                                                                                |      | 02/08/2016 | 33010001 | Ecap Spa     | 11,36      |        | Accr.Bancario | 61       | B.B. 30 d DF  |  |  |
|   | 98<br>Q                                                                        |      | 30/09/2016 | 33010001 | Ecap Spa     | 725,00     |        | Accr.Bancario | 64       | B.B. 60 d FM  |  |  |
|   | -0                                                                             | ·    |            |          |              |            |        |               |          |               |  |  |

Dopo aver richiamato il cliente/fornitore e selezionate le scadenze che si vogliono trattare, selezionare da Strumenti "Collega/compensa Scadenze", al termine dell'elaborazione, le scadenze compensate verranno eliminate dalla gestione scadenziario.

| Esempi_registrazione_Coge | Rev. 25/01/2018 | Pag.:105 |
|---------------------------|-----------------|----------|
|---------------------------|-----------------|----------|

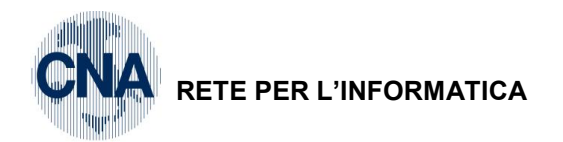

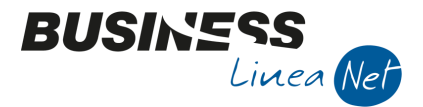

Nel caso in cui il totale delle scadenze attive e passive da compensare non sia uguale, verrà visualizzato il messaggio.

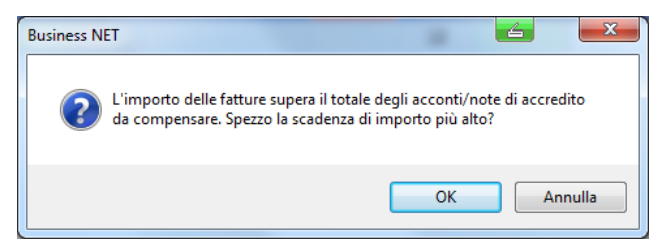

Rispondendo Ok, le scadenze compensate verranno eliminate dallo scadenziario e rimarrà visibile solo il residuo non compensato.

| В | B GESTIONE SCADENZIARIO <cna -="" cna="" euro="" servizi="" standard=""></cna> |            |          |              |            |        |               |          |               |  |  |  |
|---|--------------------------------------------------------------------------------|------------|----------|--------------|------------|--------|---------------|----------|---------------|--|--|--|
|   | 1 3 シンンン24 株 14 19 10 10 10 10 10 10 10 10 10 10 10 10 10                      |            |          |              |            |        |               |          |               |  |  |  |
|   | Sel.                                                                           | Scadenza   | Conto    | Descr. conto | Importo DA | Pagato | Tipo pag.     | Cod.pag. | Descr. pagam. |  |  |  |
| 1 |                                                                                | 15/07/2016 | 33010001 | Ecap Spa     | -309,90    |        | Accr.Bancario | 61       | B.B. 30 d DF  |  |  |  |
| 5 |                                                                                | 02/08/2016 | 33010001 | Ecap Spa     | 11,36      |        | Accr.Bancario | 61       | B.B. 30 d DF  |  |  |  |
|   |                                                                                | 30/09/2016 | 33010001 | Ecap Spa     | 663,03     |        | Accr.Bancario | 64       | B.B. 60 d FM  |  |  |  |
|   |                                                                                |            |          |              |            |        |               |          |               |  |  |  |

Verrà generata automaticamente una registrazione contabile di tipo "Compensazione partite":

| GESTIONE PRIMA NOTA <cna -="" cna="" euro="" servizi="" standard=""></cna> |                                                                                                    |                      |              |              |               |               |                      |                                                |  |  |
|----------------------------------------------------------------------------|----------------------------------------------------------------------------------------------------|----------------------|--------------|--------------|---------------|---------------|----------------------|------------------------------------------------|--|--|
| 🗋 📄 🛡 📑 🏂 🏛 🌺 🎽 🎾 Documento - 🚘 - 🔤 🚳 🚱 🚱 🕼                                |                                                                                                    |                      |              |              |               |               |                      |                                                |  |  |
| Ese                                                                        | Esercizio Corrente S.da 01/01/2016 al 31/12/2016 Data/num reg. 18/08/2016 🔤 3 😳 CNA SERVIZI - STANDARD CNA |                      |              |              |               |               |                      |                                                |  |  |
| Causale 111 Compens. partite Sel.Scad Serie/num. Doc. 0 Data Doc.          |                                                                                                    |                      |              |              |               |               |                      |                                                |  |  |
| Des. agg. Compensazione partite                                            |                                                                                                    |                      |              |              |               |               |                      |                                                |  |  |
|                                                                            | Conto                                                                                                    | Descrizione conto    | Num, partita | Anno partita | Serie partita | Dare          | Avere                | Descr. suppl.                                  |  |  |
|                                                                            |                                                                                                    | Descrizione conto    | riani parata |              |               |               |                      |                                                |  |  |
| 1                                                                          | 33010001                                                                                                   | Ecap Spa             | 123          | 2016         |               | 0,00          | 61,97                | Compensazione partite                          |  |  |
| 1<br>3                                                                     | 33010001<br>33010001                                                                                       | Ecap Spa<br>Ecap Spa | 123<br>4545  | 2016<br>2016 |               | 0,00<br>61,97 | 61,97<br><b>0,00</b> | Compensazione partite<br>Compensazione partite |  |  |

#### ✓ Unifica scadenze spezzate per errore

Questa funzione può essere utilizzata nel caso in cui si siano spezzate scadenze che, in realtà, dovevano mantenere Importo e scadenza originaria.

Esempio: Fattura ricevuta da Cna Servizi di € 371,85 con scadenza 31/05/2016. Per errore la scadenza è stata spezzata in 2 rate con scadenza 31/05/2016 e 30/06/2016.

| B | B GESTIONE SCADENZIARIO <cna -="" cna="" euro="" servizi="" standard=""></cna> |            |          |              |            |        |        |             |          |                 |
|---|--------------------------------------------------------------------------------|------------|----------|--------------|------------|--------|--------|-------------|----------|-----------------|
|   | 🗅 🔍 ウ ウ ヴ グ ツ 24 横 🔤 🐨 🤀 🕢 🕪                                                   |            |          |              |            |        |        |             |          |                 |
|   | Sel.                                                                           | Scadenza   | Conto    | Descr. conto | Importo DA | N.rata | Pagato | Tipo pag.   | Cod.pag. | Descr. pagam.   |
| 1 |                                                                                | 31/05/2016 | 33010002 | Cna Servizi  | 74,37      | 2      |        | R.B. o RIBA | 37       | R.B. 30/60 d FM |
| E |                                                                                | 31/05/2016 | 33010002 | Cna Servizi  | 185,93     | 1      |        | R.B. o RIBA | 37       | R.B. 30/60 d FM |
|   |                                                                                | 30/06/2016 | 33010002 | Cna Servizi  | 185,92     | 2      |        | R.B. o RIBA | 37       | R.B. 30/60 d FM |

Dopo aver selezionato le scadenze da unificare, selezionare da Strumenti "Unifica scadenze spezzate per errore", al termine dell'elaborazione, le scadenze verranno unificate e verrà mantenuta la data di scadenza di quella con il numero di rata più basso (nell'esempio rata 1).

| ٦   | B GESTIONE SCADENZIARIO <cna -="" cna="" euro="" servizi="" standard=""></cna> |            |          |              |            |        |        |             |          |                 |
|-----|--------------------------------------------------------------------------------|------------|----------|--------------|------------|--------|--------|-------------|----------|-----------------|
|     | □ ▼ 5 5 5 5 5 2 24 M 1 = · · · · · · · · · · · · · · · · · ·                   |            |          |              |            |        |        |             |          |                 |
|     | Sel.                                                                           | Scadenza   | Conto    | Descr. conto | Importo DA | N.rata | Pagato | Tipo pag.   | Cod.pag. | Descr. pagam.   |
| 1   |                                                                                | 31/05/2016 | 33010002 | Cna Servizi  | 74,37      | 2      |        | R.B. o RIBA | 37       | R.B. 30/60 d FM |
| I   | 9                                                                              | 31/05/2016 | 33010002 | Cna Servizi  | 371,85     | 1      |        | R.B. o RIBA | 37       | R.B. 30/60 d FM |
| - 6 |                                                                                |            |          |              |            |        |        |             |          |                 |

| Esempi_registrazione_Coge | Rev. 25/01/2018 | Pag.:106 |
|---------------------------|-----------------|----------|
|---------------------------|-----------------|----------|

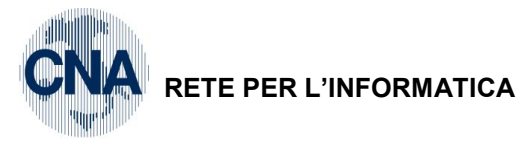

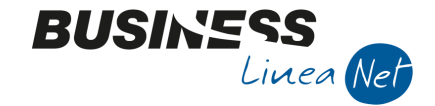

# Revisioni

18/08/2016 Versione originale

25/01/2018 Aggiornati esempi di registrazione Bolla doganale (Pag. 43) – Ricevuta fattura acquisto rottami con un'aliquota in reverse-charge e un'aliquota normale (Pag. 62) e Ft ricevuta in reverse charge più aliquota (Pag. 65)

CNA SERVIZI RETE PER L'INFORMATICA

| Esempi_registrazione_Coge | Rev. 25/01/2018 | Pag.:107 |
|---------------------------|-----------------|----------|
|                           |                 |          |